# MANUAL DE NAVEGAÇÃO AO PORTAL TISS

portaltiss.saudepetrobras.com.br

Agosto 2024

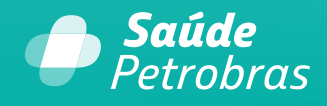

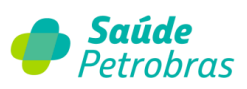

# Sumário

| Seja bem-vindo ao Portal TISS da Saúde Petrobras                                 | 5  |
|----------------------------------------------------------------------------------|----|
| Primeiro Acesso ao Portal TISS                                                   | 6  |
| Página Inicial do Portal TISS                                                    | 10 |
| Item de menu: Beneficiário – Validação                                           | 11 |
| Item de menu: Autorização                                                        | 14 |
| Como solicitar autorização?                                                      | 14 |
| Senha retroativa e de prorrogação                                                | 16 |
| SP/SADT - Serviço Profissional/Serviço Auxiliar de Diagnóstico e Terapia         | 18 |
| Solicitação de internação                                                        | 23 |
| Solicitação de prorrogação de internações ou complementação de tratamento        | 28 |
| Serviço especial em internação (SADT)                                            | 32 |
| Guia de Tratamento Odontológico                                                  | 37 |
| Anexo de solicitação de Quimioterapia                                            | 40 |
| Anexo de solicitação de Radioterapia                                             | 45 |
| Anexo de solicitação de OPME                                                     | 51 |
| Solicitação PAE                                                                  | 56 |
| Últimas solicitações                                                             | 60 |
| Status autorização'                                                              | 61 |
| Odontologia                                                                      | 63 |
| Consulta procedimento                                                            | 66 |
| Confirmação de internação / alta                                                 | 66 |
| Revalidar Senha                                                                  | 73 |
| Item de menu: Faturamento                                                        | 75 |
| Guia de Serviço Profissional/Serviço Auxiliar de Diagnóstico e Terapia - SP/SADT | 78 |
| Guia Honorários                                                                  | 83 |
| Guia Resumo de Internação                                                        | 86 |
|                                                                                  |    |

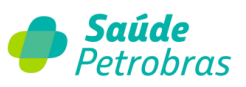

| Guia Tratamento Odontológico                         | 91  |
|------------------------------------------------------|-----|
| Gerenciar                                            | 93  |
| Consultar                                            | 94  |
| Consulta de lote ou conta - Cancelamento             | 107 |
| Transferência                                        | 108 |
| Consultar                                            | 114 |
| Item de menu: Extrato                                | 115 |
| Visualizar                                           | 115 |
| Demonstrativo TISS                                   | 118 |
| Item de menu: Pré-faturamento                        | 120 |
| Item de menu: Recurso de Glosa                       | 121 |
| Cancelamento de recurso de glosa                     | 124 |
| Transferência de Recurso de Glosa                    | 126 |
| Como realizar o recurso de glosa?                    | 130 |
| Recurso integral da guia                             | 131 |
| Recurso/aceite parcial da conta                      | 135 |
| Motivos de glosas frequentes                         | 138 |
| Item de menu: Atualização Cadastral                  | 139 |
| Item de menu: Documentos                             | 140 |
| Autorização radioterapia e quimioterapia             | 141 |
| Modelo de guia TISS                                  | 141 |
| Demonstrativo de pagamento                           | 142 |
| Documentos de odontologia                            | 142 |
| Instruções de preenchimento                          | 143 |
| Formulário de remoção                                | 143 |
| Medicações reguladas                                 | 143 |
| Autorização cirurgia bariátrica                      | 144 |
| Esterelização voluntária                             | 144 |
| Cartilha de Orientações Operacionais Saúde Petrobras | 144 |

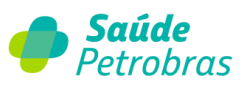

| Materiais de consumo                                      | 145 |
|-----------------------------------------------------------|-----|
| Item de menu: Ajuda                                       | 145 |
| Manual Webservice                                         | 145 |
| Dúvidas frequentes                                        | 146 |
| FAQ – Renovação Cadastral                                 | 146 |
| FAQ – Dispensa de guias físicas                           | 146 |
| Item de menu – Relatórios                                 | 146 |
| Item de menu – Atendimento Online                         | 147 |
| Orientações sobre faturamento e pagamento                 | 148 |
| Obrigatoriedade e vantagens da transmissão eletrônica     | 148 |
| Papeless – Dispensa de envio de guias TISS em meio físico | 149 |
| Obrigatoriedade de envio de guias TISS em meio físico     | 150 |
| Calendário de Apresentação de Faturas e Pagamentos        | 151 |
| Prazo para apresentação das guias TISS                    | 151 |

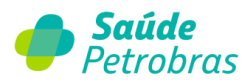

# Seja bem-vindo ao Portal TISS da Saúde Petrobras

Área exclusiva para prestadores de serviços.

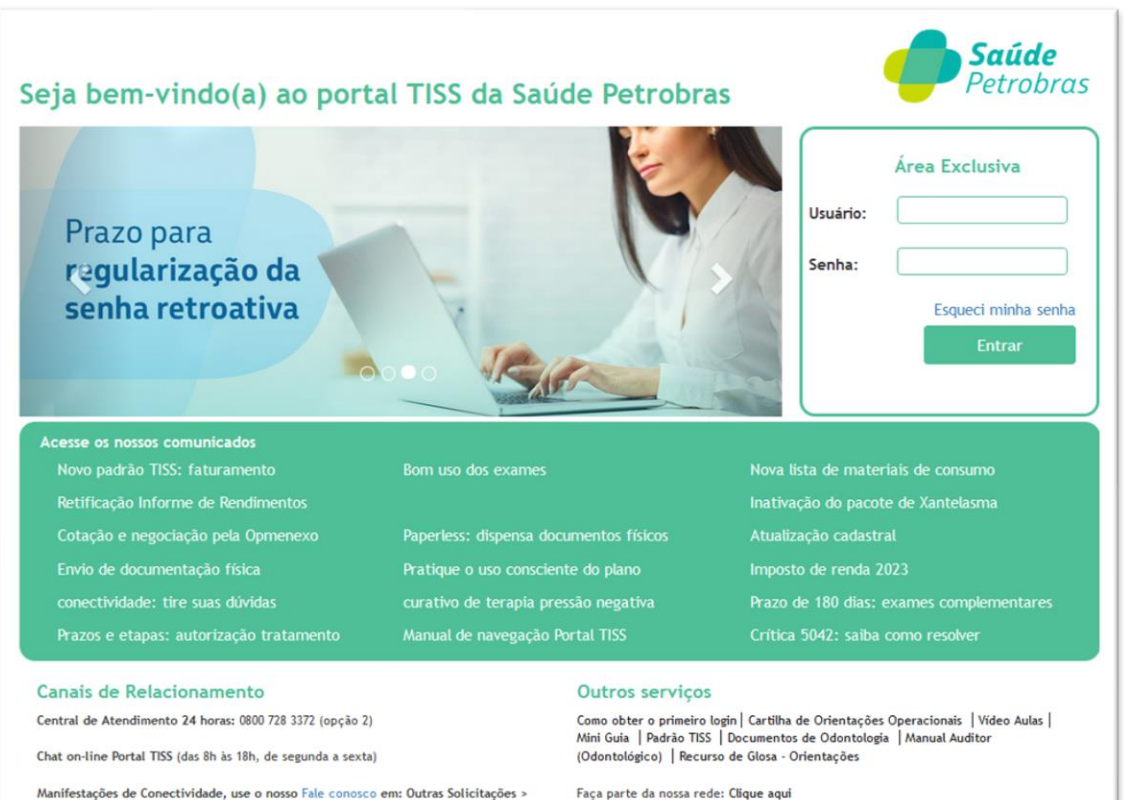

Reclamação > Suporte Operacional > Conectividade/Portal TISS.

Demais assuntos relacionados ao credenciado: Acesse o nosso Fale Conosco

Acesse aqui o site da Saúde Petrobras.

Coordenador TISS: Frederico Vianna Amaral de Souza Cruz Suplente: Julio Cesar Brito Santos Contato: coordenacaoportaltiss@saudepetrobras.com.br

Canal exclusivo para demandas relacionadas ao tratamento de dados pessoais em

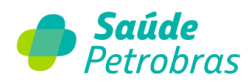

# Primeiro Acesso ao Portal TISS

Para efetuar seu primeiro login clique em: <u>como obter o primeiro login</u> e preencha os campos obrigatórios.

| Seja bem-vindo(a) ao porta                                                                                                    | ll TISS da Saúd                    | le Petrobras                                                                                                    |                                                                                                    | <b>Saúde</b><br>Petrobras                                      |
|----------------------------------------------------------------------------------------------------|------------------------------------|----------------------------------------------------------------------------------------------------|----------------------------------------------------------------------------------------------------|----------------------------------------------------------------|
| 000                                                                                                    | Mai<br>nave<br>Porta               | nual de<br>gação pelo<br>tal TISS<br>saudepetrobras.com.br                                                                                                    | Usuário:<br>Senha:                                                                                                    | Área Exclusiva                                                 |
| Acesse os nossos comunicados                                                                                                    | Institucão do paroto do            | Vantalarma                                                                                                    | Esturamento erec                                                                                                    | tensinter médicer DI                                           |
| Cotação e negociação pela Opmenexo                                                                                                    | Envie manifestações pelo           | o Fale Conosco                                                                                                    | Antecipação de par                                                                                                    | amento                                                         |
| Acesso ao Programa de Atenção Domiciliar                                                                                                    | Atualização cadastral              |                                                                                                    | Pesquisa de satisfa                                                                                                    | ção - beneficiários                                            |
| Autorização de tratamentos                                                                                                    | Manual de navegação Po             | rtal TISS                                                                                                    | Crítica 5042: saiba                                                                                                    | como resolver                                                  |
| Canais de Relacionamento<br>Central de Atendimento 24 horas: 0800 728 3372 (opção 2)<br>Chat on-line Portal TISS (das 8h às 18h, de segunda a sexta)<br>Manifestações de Conectividade, use o nosso Fale conosco<br>Reclamação » Suporte Operacional » Conectividade/Portal<br>Demais assuntos relacionados ao credenciado: | em: Outras Solicitações ><br>TISS. | Outros serviços<br>Como obter o primeiro login<br>Mini Guia J Padria TBS 1<br>(Odontológico)   Recurso de<br>Faça parte da nossa rede: C<br>Coordenador TISS: Frederic<br>Suplente: Julio Cesar Brito | Cartilha de Orientaçõe<br>Documentos de Odontolo<br>e Glosa - Orientações<br>lique aqui<br>o Vianna Amaral de Souz<br>Santos | s Operacionais   Video Aulas<br>gia   Manual Auditor<br>a Cruz |
| Acesse o nosso Fale Conosco                                                                                                    |                                    | Contato: coordenacaoporta                                                                                                    | tiss@saudepetrobras.cor                                                                                                    | n.br                                                           |
| Acesse aquí o site da Saúde Petrobras.                                                                                                    |                                    | Canal exclusivo para deman<br>atendimento à Lei Geral de                                                                                                    | das relacionadas ao trata<br>Protecão de Dador: http:                                                                        | amento de dados pessoais em                                    |

| Olál Soia bomarindo ao Port | al TISS da Saúdo Dotrobras |
|-----------------------------|----------------------------|
| Eaca seu cadactro abaixo    | at 1155 ua saude retrobras |
| raya seu cauastro abaixo    |                            |
| * CPF/CNPJ:                 | * Razão Social:            |
|                             | * Confirmar senha:         |
| * Senha:                    |                            |

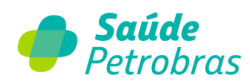

| Cada | stre-se  |                                     |       |
|------|----------|-------------------------------------|-------|
|      | Atenção! |                                     |       |
|      |          | Pré-cadastro realizado com sucesso. |       |
|      |          |                                     | oltar |

Para iniciar a navegação digite seu usuário e senha de acesso ao Portal TISS, clique em Entrar.

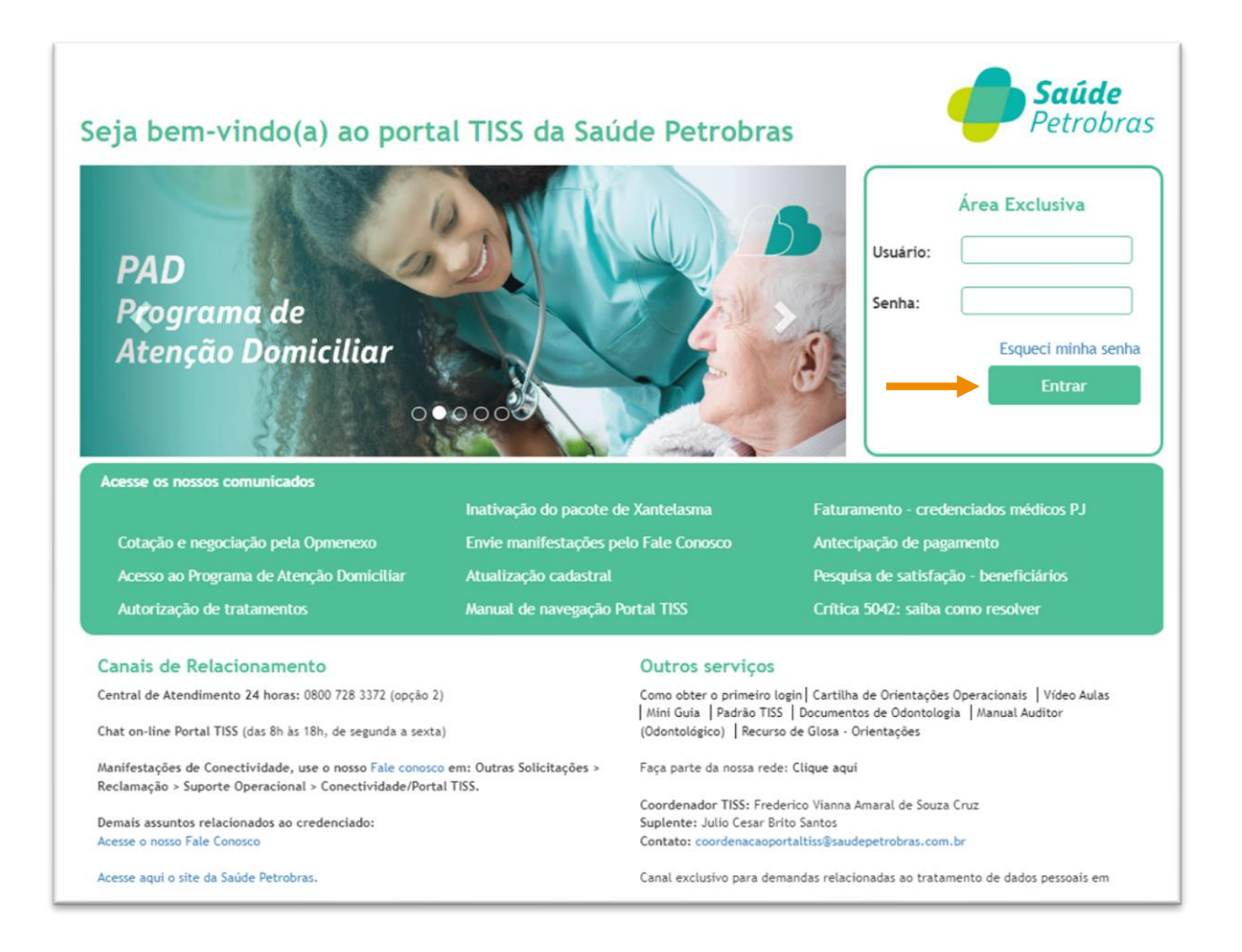

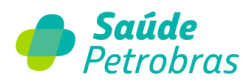

Após o primeiro login é necessário habilitar o menu que ficará disponível para cada usuário. Para **cadastrar novos usuários**, clique em <u>Administração > Usuários > Cadastrar</u>.

|                | Contraction of the second second second | Extrato | Pré-faturamento | Recurso de Glosa | Administração | Atualização | Cadastral | Auditoria |
|----------------|-----------------------------------------|---------|-----------------|------------------|---------------|-------------|-----------|-----------|
| Documentos     | Ajuda Relatórios                        |         |                 |                  | Usuários      |             | Cadastrar |           |
| Inicio         |                                         |         |                 |                  |               |             |           |           |
|                |                                         |         |                 |                  |               | _           |           |           |
| icio > Adminis | tracao > Usuarios > Cadastra            | r       |                 |                  |               |             |           |           |
|                |                                         |         |                 |                  |               |             |           |           |
| Dados d        | o usuário                               |         |                 |                  |               |             |           |           |
|                |                                         |         |                 |                  |               |             |           |           |
|                |                                         |         |                 |                  |               |             |           |           |
| *Nome:         |                                         |         |                 | *Telefone:       |               |             |           |           |
| *Login:        |                                         |         |                 | *Tipo Pessoa:    | OFísica C     | Jurídica    |           |           |
| *E-mail:       |                                         |         |                 | *CPF:            |               |             |           |           |
|                |                                         |         |                 | *CNPJ:           |               |             |           |           |
|                |                                         |         |                 |                  |               |             |           |           |
| Escolha o i    | perfil                                  |         |                 |                  |               |             |           |           |
| Licolling of   | Jerrit (                                |         |                 |                  |               |             |           |           |
|                | Desativados<br>Administrador            |         |                 | Ativados         |               |             |           |           |
|                | Autorizador                             |         |                 |                  |               |             |           |           |
|                | Elegibilidade<br>Faturamento            |         | >               |                  |               |             |           |           |
|                | Recurso de Glosa                        |         |                 |                  |               |             |           |           |
|                | Auditoria                               |         | <<              |                  |               |             |           |           |
|                | Documentos                              |         |                 |                  |               |             |           |           |
|                | Documentos<br>Auditoria Perito          |         |                 |                  |               | _           |           |           |

Selecione os itens de menu da esquerda para direita para ativação, possibilitando a consulta e utilização dos recursos.

Também é possível **gerenciar um login existente**, acessando o menu <u>Administração ></u> <u>Usuários Gerenciar</u>.

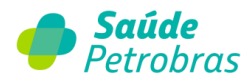

Identifique o usuário que deseja alterar e clique no ícone "Editar".

| iltros |          |       |         |
|--------|----------|-------|---------|
|        |          |       |         |
|        |          |       |         |
| Código | Nome     | Login | Ações   |
| 892    | HOSPITAL | 009   | 🧀 💫     |
| 772    | HOSPITAL |       | a 🖉 🦂 🤉 |

Faça as movimentações (esquerda para direita ou vice versa) para alterar as opções de menu do usuário selecionado.

| *Nome:    | HOSPITAL            | *Telefone:    |                   |  |
|-----------|---------------------|---------------|-------------------|--|
| *Login:   | 009                 | *Tipo Pessoa: | OFísica OJurídica |  |
| *E-mail:  |                     | *CNPJ:        |                   |  |
| olha o pe | rfil<br>Desativados | Ativados      |                   |  |

Ao finalizar a edição clique em "**Salvar**".

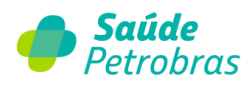

# Página Inicial do Portal TISS

O Portal TISS possui os seguintes *menus* de navegação, conforme imagem abaixo:

| p s              | aúde              | Petrol              | bras                           |                 |                |          |        |               |                                              | Atendimen<br>Online |
|------------------|-------------------|---------------------|--------------------------------|-----------------|----------------|----------|--------|---------------|----------------------------------------------|---------------------|
| Beneficiário     | Autorização       | Faturamento         | Extrato P                      | ré-faturamento  | Recurso de Glo | sa Audit | toria  | Documentos    | Ajuda                                        | Relatório           |
| Inicio<br>Último | acesso: 08/07     | 7/2022 15:32:09     |                                |                 |                |          |        |               |                                              |                     |
|                  |                   | Consult             | a <mark>de carteirin</mark> ha | 1               |                |          |        | Extrato - Últ | imas publica                                 | ções                |
| Controlice       |                   | 0-                  | 00/07/202                      |                 |                |          | Extra  | ato P         | razo para rec                                | urso                |
| Carteirinna      | ;                 | Da                  | ta: 06/07/202                  | Co              | nsultar        |          | 30/06/ | 2022          | 29/08/202                                    | 2                   |
|                  |                   |                     |                                |                 |                |          | 31/05/ | 2022          | 30/07/202                                    | 2                   |
|                  | Sol               | icitações aguardano | lo documentaçã                 | io do prestador |                |          | 06/05/ | 2022          | 05/07/202                                    | 2                   |
|                  |                   |                     |                                |                 |                |          | 07/04/ | 2022          | 06/06/202                                    | 2                   |
| * Passe o m      | ouse no destaq    | ue e veja o detalhe | do documento p                 | endente.        |                |          | 08/03/ | 2022          | 07/05/202                                    | 2                   |
| Dt. Solic.       | Tip               | o Nom               | e Beneficiário                 | pendente        | Ações          |          | 07/02/ | 2022          | 08/04/202                                    | 2                   |
| 06/07/202        | 2 INTERN          | AÇÃO                |                                | RM - OUTRO      | is 🔍           |          |        | Visão geral   | das solicitaç                                | ões                 |
| Foram end        | ontrados 1 Iten(: | s) de 1<br>Senl     | nas liberadas                  |                 |                |          | Stat   | us s          | Quantidade<br>olicitações / 9<br>priorização | de<br>6 de          |
| Dt. Solic.       | Senha             | Тіро                | Nome Benefic                   | ciário Statu    | s Ações        |          | Cance  | lado          | 15 - 26%                                     |                     |
| 08/06/202        | 2                 | SERVIÇO ESPECIAL    |                                | Autoriza        | ado 🔍          |          | Liber  | ado           | 218 - 65%                                    |                     |
| 08/06/202        | 2                 | SERVIÇO ESPECIAL    |                                | Autoriza        | ado 🔍          |          | Nega   | do            | 1 - 100%                                     |                     |
|                  |                   |                     |                                |                 |                |          |        |               |                                              |                     |

Em "Consulta de Carteirinha" o botão Consultar permite ao credenciado verificar a **elegibilidade** de carteirinha do beneficiário após a digitação do número.

|              | Consulta de carteirinha |           |
|--------------|-------------------------|-----------|
| Carteirinha: | : Data:                 | Consultar |

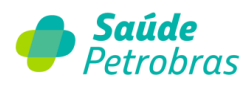

# Item de menu: Beneficiário – Validação

Para **consultar a elegibilidade** do beneficiário, selecionar: <u>Beneficiário > Validação</u>. Digite o número da carteirinha ou CPF e clique em **Consultar.** 

| 🥌 s                   | aúde                 | Petrol      | bras    |                 |                      |           |            |       | Atendimento<br>Online |
|-----------------------|----------------------|-------------|---------|-----------------|----------------------|-----------|------------|-------|-----------------------|
| Beneficiário          | Autorização          | Faturamento | Extrato | Pré-faturamento | Recurso de Glosa     | Auditoria | Documentos | Ajuda | Relatórios            |
| Validação<br>Validaçã | ăo do Pacie          | •<br>ente   |         |                 |                      |           |            |       |                       |
|                       | Carteirinha:<br>CPF: |             |         | Data do pr      | ocedimento: 08/07/20 | 022       | Consult    | ar    |                       |

Após a consulta, o sistema exibirá as seguintes opções:

- Habilitado: O beneficiário está apto para ser atendido;
- Carteirinha inválida: Verifique a numeração correta da carteirinha;
- Não Habilitado: O beneficiário não está apto para ser atendido.

Se o sistema exibir a mensagem **Habilitado**, os dados do beneficiário serão apresentados, sendo possível transportar as informações diretamente para um formulário de autorização para atendimento:

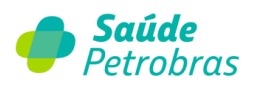

| Reneficiário Autoriza                                                                                 | rão Faturamento Extrato Pré-faturamento Recurso de Glosa Administração Atualização Cada | ontin |
|----------------------------------------------------------------------------------------------------|-----------------------------------------------------------------------------------------|-------|
| Auditoria Documento                                                                                   | Ajuda Relatórios                                                                        |       |
| Auditoria                                                                                             |                                                                                         |       |
| Inicio > Beneficiário > Val                                                                           | dação                                                                                   |       |
| Verificão de El                                                                                       | ogibilidado                                                                             |       |
| vernição de Li                                                                                        | egibilitade                                                                             |       |
|                                                                                                    |                                                                                         |       |
|                                                                                                    |                                                                                         |       |
| Cartei                                                                                                | Data do procedimento: 00/11/2023                                                        |       |
| Cartei                                                                                                | Data do procedimento: 09/11/2023 Consultar                                              |       |
| Cartei                                                                                                | Inha:     Data do procedimento:     09/11/2023     Consultar                            |       |
| Cartei                                                                                                | Inha:     Data do procedimento:     09/11/2023     Consultar       CPF:                 |       |
| Cartei                                                                                                | Inha:     Data do procedimento:     09/11/2023     Consultar                            |       |
| Cartei                                                                                                | inha:       Data do procedimento:       09/11/2023       Consultar         CPF:         |       |
| Cartei                                                                                                | inha:       Data do procedimento:       09/11/2023       Consultar         CPF:         |       |
| Cartei<br>Resultado<br>Con                                                                            | Inha:       Data do procedimento:       09/11/2023       Consultar         CPF:         |       |
| Cartei<br>Resultado<br>Con<br>Carte                                                                   | Inha:       Data do procedimento:       09/11/2023       Consultar         CPF:         |       |
| Cartei<br>Resultado<br>Con<br>Carte<br>Nascin<br>Tipo de Acomo                                        | inha:       Data do procedimento:       09/11/2023       Consultar         CPF:         |       |
| Cartei<br>Resultado<br>Con<br>Carte<br>Nascin<br>Tipo de Acomo                                        | Inha:       Data do procedimento:       09/11/2023       Consultar         CPF:         |       |
| Cartei<br>Resultado<br>Con<br>Carte<br>Nascin<br>Tipo de Acomos                                       | Inha:       Data do procedimento:       09/11/2023       Consultar         CPF:         |       |
| Cartei<br>Resultado<br>Con<br>Carte<br>Nascin<br>Tipo de Acomor                                       | Inha:       Data do procedimento:       09/11/2023       Consultar         CPF:         |       |
| Cartei<br>Resultado<br>Con<br>Carte<br>Nascin<br>Tipo de Acomos<br>Solicitação de Auto                | Inha:       Data do procedimento:       09/11/2023       Consultar         CPF:         |       |
| Cartei<br>Resultado<br>Con<br>Carte<br>Nascin<br>Tipo de Acomoo<br>Solicitação de Autr<br>Formulario: | Inha:       Data do procedimento:       09/11/2023       Consultar         CPF:         |       |

**ATENÇÃO**: Conforme o Acordo Coletivo de Trabalho (ACT 2023), os beneficiários que forem recluídos no Plano AMS, para cobertura Médica e Odontológica, serão aplicados período de carência.

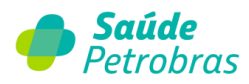

Confira abaixo os prazo de carência e reinclusão a serem seguidos, de acordo com a Agência Nacional de Saúde (ANS):

- Após 24 horas: Urgência e emergência.
- 180 dias: Consultas, exames, internações, cirurgias, demais atendimentos ambulatoriais, procedimentos odontológicos e extra rol);
- 300 dias: Parto a termo (partos realizados a partir de 38 semanas).

Veja abaixa o local de informação da carência na consulta de elegibilidade de um beneficiário:

| 🛑 Saúde                                                                             | Petrobras                                                                               |                      |                |               |                       | Atendimento<br>Online |
|-------------------------------------------------------------------------------------|-----------------------------------------------------------------------------------------|----------------------|----------------|---------------|-----------------------|-----------------------|
| Beneficiário Autorização                                                            | Faturamento Extrato                                                                     | Pré-faturamento Recu | rso de Glosa   | Administração | Atualização Cadastral | Auditoria             |
| Documentos Ajuda Rela                                                               | atórios                                                                                 |                      |                |               |                       |                       |
| Inicio > Beneficiário > Validaçã                                                    | 0                                                                                       |                      |                |               |                       |                       |
| Verifição de Elegi                                                                  | bilidade                                                                                |                      |                |               |                       |                       |
| Carteirinha:                                                                        |                                                                                         | Data do procedime    | nto: 28/03/2   | 024           | Consultar             |                       |
| CPF:                                                                                |                                                                                         |                      |                |               |                       |                       |
| Devulte de                                                                          |                                                                                         |                      |                |               |                       |                       |
| Resultado                                                                           |                                                                                         | BENEFICIARIO ELEG    | iÍVEL          |               |                       |                       |
| Convênio:                                                                           | SAÚDE PETROBRAS                                                                         | Proto                | colo: 45777248 |               |                       |                       |
| Carteirinha:                                                                        |                                                                                         | N                    | ome:           |               |                       |                       |
| Nascimento:<br>Tipo de Acomodação:                                                  | APARTAMENTO PRIVATIVO                                                                   | PL<br>R              | ano:<br>ede:   |               |                       |                       |
| Carências                                                                           |                                                                                         |                      |                |               |                       |                       |
| URGÊNCIA E EMERGÊN<br>PROCEDIMENTOS AMB<br>PROCEDIMENTOS ODOI<br>PROCEDIMENTOS HOSI | ClAs/carência<br>ULATORIAIS 11/09/2024<br>NTOLÓGICOS 11/09/2024<br>PITALARES 11/09/2024 |                      |                |               |                       |                       |
| Solicitação de Autorizaç                                                            | ção                                                                                     |                      |                |               |                       |                       |
| Formulario: Selec                                                                   | ione um formulário                                                                      |                      | ×              |               |                       |                       |

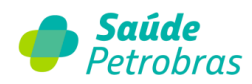

Situações em não houver informações sobre período de carências, significa que o beneficiário consultado não cumpre nenhuma carência no momento.

**Importante**: Procedimentos Ambulatorias incluem os atendimentos para o Programa de Assistência Especial (PAE).

### Item de menu: Autorização

#### Como solicitar autorização?

Selecione as opções de menu: Autorização > Solicitar.

| <b>-</b> s     | aúde        | Petro       | bras    |                 |                     |               | Atendir<br>Onli       |
|----------------|-------------|-------------|---------|-----------------|---------------------|---------------|-----------------------|
| Beneficiário   | Autorização | Faturamento | Extrato | Pré-faturamento | Recurso de Glosa    | Administração | Atualização Cadastral |
| Auditoria I    | Solicitar   |             | órios   |                 |                     |               |                       |
| Inicio > Benef |             |             |         |                 |                     |               |                       |
|                |             |             |         |                 |                     |               |                       |
| Verifiç        |             |             |         |                 |                     |               |                       |
|                |             |             |         |                 |                     |               |                       |
|                |             |             | 0       | Data do pro     | ocedimento: 09/11/2 | 2023          | Consultar             |
|                |             |             |         |                 |                     |               |                       |

O sistema exibirá a tela abaixo, com as opções de formulários.

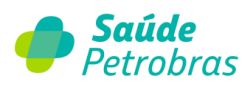

|                        |                                                                                                    | Atendime<br>Online    |
|------------------------|----------------------------------------------------------------------------------------------------|-----------------------|
| Beneficia<br>Auditoria | ário     Autorização     Faturamento     Extrato     Pré-faturamento     Recurso de Glosa     Administração       a     Documentos     Ajuda     Relatórios     Faturamento     Relatórios     Faturamento     Faturamento     Faturame | Atualização Cadastral |
| Inicio >               | Autorização > Solicitar autorização                                                                                                    |                       |
| Sol                    | icitação de autorização                                                                                                    |                       |
|                        | > SP/SADT - (Serviço Profissional/Serviço Auxiliar de Diagnóstico e Terapia)                                                                                                    | 1000                  |
|                        | > Solicitação de Internação                                                                                                    | EE                    |
|                        | > Solicitação de Prorrogação de Internações ou Complementação de Tratamento                                                                                                    | W. A THE MENT         |
|                        | <ul> <li>Serviço Especial em Internação (SADT)</li> </ul>                                                                                                    | E -                   |
|                        | > Guia de Tratamento Odontológico                                                                                                    |                       |
|                        | > Anexo de Solicitação de Quimioterapia                                                                                                    |                       |
|                        | Anexo de Solicitação de Radioterapia                                                                                                    |                       |
|                        | > Anexo de Solicitações de Órteses, Próteses e Materiais Especiais - OPME                                                                                                    |                       |
|                        | > Solicitação PAE                                                                                                    |                       |
|                        |                                                                                                    |                       |

Escolha o tipo de formulário para solicitação de autorização:

- SP/SADT (Serviço Profissional/Serviço Auxiliar de Diagnóstico e Terapia);
- Solicitação de Internação;
- Solicitação de Prorrogação de Internação ou Complementação de Tratamento;

**Observação**: guia utilizada para solicitar senha de autorização para prorrogação de diárias e inclusões de procedimentos em paciente internado.

• Serviço Especial em Internação (SADT);

**Observação:** guia utilizada para solicitar senha de autorização quando necessária a realização de exames ou procedimentos por outros prestadores (serviços de terceiros realizados dentro ou fora da instituição onde o beneficiário encontra-se internado).

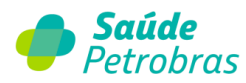

- Guia de Tratamento Odontológico;
- Anexo de Solicitação de Quimioterapia;
- Anexo de Solicitação de Radioterapia;
- Anexo de Solicitações de Órteses, Próteses e Materiais Especiais OPME;
- Solicitação PAE.

Observação: guia utilizada para credenciados participantes do programa.

#### Senha retroativa e de prorrogação

Nos **atendimentos de urgência e emergência**, o prazo para regularização da senha para registro da internação **é de até 48h**. <u>Caso haja necessidade de continuidade do atendimento,</u> <u>deverá ser solicitada a senha de prorrogação</u>.

A senha de prorrogação deve ser regularizada com rapidez para garantir o registro do atendimento e cobertura da permanência na internação do nosso beneficiário. É necessário realizar a solicitação, impreterivelmente, **em até 30 dias** a contar da data do vencimento da cobertura anterior, para adequação do **envio do faturamento no prazo máximo de 90 dias**.

O pedido é feito pelo nosso Portal TISS com a inclusão dos documentos e relatórios médicos para análise técnica do nosso plano de saúde, acompanhado do parecer do auditor nos hospitais que dispõe deste serviço.

Nos casos excepcionais em que os **beneficiários tenham perdido a elegibilidade após a data do atendimento**, permitimos a solicitação para emissão da senha de forma retroativa. Nestas situações, o envio também deve ser realizado em **até 30 dias a contar da data do atendimento**, por meio da Central 24 horas (0800 728 3372).

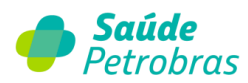

Basta digitar a opção 2 (credenciados), solicitar a abertura do protocolo para senha retroativa e encaminhar os documentos médicos necessários, com o número do protocolo, para o e-mail <u>docprocedimento@saudepetrobras.com.br</u>.

As solicitações de autorizações possuem o prazo de atendimento, confome informação abaixo:

- Urgências imediato
- Internação e anexo de OPME 15 dias úteis
- Internação day 10 dias úteis
- Serviço especial de 3 a 10 dias úteis (depende do exame)
- Serviço especial em internação e prorrogação 24h
- Odontologia 07 dias úteis

A seguir apresentaremos as telas de autorização por tipo de guia.

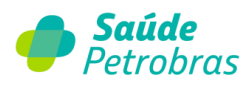

#### SP/SADT - Serviço Profissional/Serviço Auxiliar de Diagnóstico e Terapia

Os formulários de solicitação deverão ser preenchidos em dois níveis:

#### 1º - Dados do beneficiário e prestador

| Registro ANS:                               | 422631              |                                            |  |
|---------------------------------------------|---------------------|--------------------------------------------|--|
| Data Solicitação:                           | 09/11/2023          |                                            |  |
| Você possui o Número da Guia do Prestador?: | OSim ONão           |                                            |  |
| * Origem Solicitação:                       | OPrestador Executor | OMédico Solicitante                        |  |
| Dados do Paciente ( Usuário ou Ben          | eficiário )         |                                            |  |
| * Número da<br>Carteira:                    |                     | Data de nascimento2:                       |  |
| Nome:                                       |                     | Idade:                                     |  |
| Plano:                                      |                     | Sexo:                                      |  |
| * UF: Selecione uma UF<br>* Conselho:       | v                   | Nome do solicitante:<br>* Número registro: |  |
| Dados do Prestador Executor (Crede          | enciado/Referencia  | Nome:                                      |  |
|                                             |                     |                                            |  |

Ao clicar em continuar, o sistema exibirá tela para digitação de dados para retorno de contato pela operadora.

| Dados do Contato           * Telefone: | 0                                                                                                    |
|----------------------------------------|----------------------------------------------------------------------------------------------------|
| * e-mail:                              |                                                                                                    |
| * Campos Obrigatórios                  | Todas as comunicações referente a esta<br>solicitação, serão encaminhadas para o e-mail<br>indicado acima. |
|                                        | Enviar                                                                                                    |

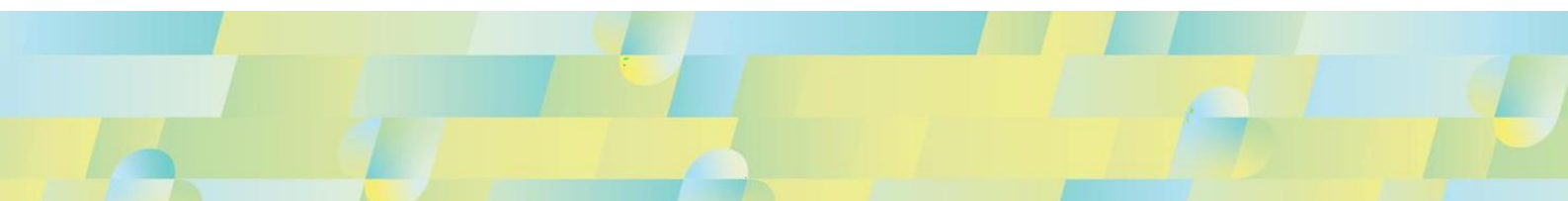

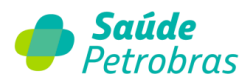

#### 2º - Dados de procedimentos e anexos

O botão Adicionar permite incluir quantos procedimentos sejam necessários.

| rocedimentos |                   |       |
|--------------|-------------------|-------|
| Adicionar    | Remover           |       |
| *Código:     | *Qtd.: Descrição: | Proc  |
|              |                   | Ргоси |

#### O botão **Procurar** permite a busca por código ou descrição do procedimento.

| Buscar Procedimento                                                                  |   |
|--------------------------------------------------------------------------------------|---|
| Código<br>Descrição<br>Procurar                                                      |   |
| Natureza da Internação / Indicação clínica / Observações                             |   |
| * Caráter do Atendimento: Selecione V                                                |   |
| "Indicação clínica:                                                                  |   |
|                                                                                      |   |
| Observações:                                                                         |   |
|                                                                                      |   |
| * Indicação de acidente: Selecione uma indicação de acidente 🗸                       |   |
| Cobertura Especial: Selecione v                                                      |   |
| Anexos                                                                               |   |
| Adicionar Remover Categoria: Descrição:                                              |   |
| DCPT v Procurar Nenhum arquivo selecionado.                                          |   |
| Só pode(m) ser(em) anexado(s) arquivo(s) em extensão JPG, JPEG, BMP, PDF, TIF e TIFF |   |
| * Campos Obrigatórios Voltar Continua                                                | r |

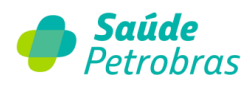

No campo Indicação de acidente, em casos de acidente ou doença relacionada ao

trabalho, exibirá uma mensagem.

| * Indicação de acidente: | Selecione uma indicação de acidente | ~ |
|--------------------------|-------------------------------------|---|
|                          | Selecione uma indicação de acidente |   |
|                          | 9 - Não Acidentes                   |   |
|                          | 2 - Outros Acidentes                |   |
|                          | 0 - Trabalho                        |   |
|                          | 1 - Trânsito                        |   |

• No campo Cobertura Especial, exibirá as opções:

| Cobertura Especial: | Selecione           | ~ |
|---------------------|---------------------|---|
|                     | Selecione           |   |
|                     | 01 - Gestante       |   |
|                     | 02 - Pré-operatório |   |
|                     | 03 - Pós-operatório |   |

 O botão Adicionar permite anexar documentos, desde que estejam nos formatos de extensão adequados.

| Adicionar Remover                                             |                                           |           |
|---------------------------------------------------------------|-------------------------------------------|-----------|
| Categoria: Descrição:                                         | Escolher arquivo Nenhum arquivo escolhido |           |
| Só pode(m) ser(em) anexado(s) arquivo(s) em extensão JPG, JPE | G, BMP, PDF, TIF e TIFF                   |           |
| ° Campos Obrigatórios                                         | Voltar                                    | Continuar |

**Observação**: Será permitido anexar os seguintes documentos nos formatos: JPG, JPEG, BMP, PDF, TIF e TIFF.

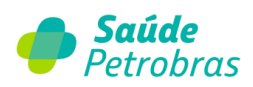

|            | DCPT                                                                             |
|------------|----------------------------------------------------------------------------------|
|            | DECLARAÇÃO DE EXISTÊNCIA DE FILHOS VIVOS PARA ESTERILIZAÇÃO VOLUNTÁRIA MASCULINA |
|            | DOCUMENTOS DE ODONTOLOGIA                                                        |
|            | FOLHA DE AVALIAÇÃO INICIAL PARA CIRURGIA BARIÁTRICA                              |
|            | LAUDOS / EXAMES                                                                  |
|            | OUTROS DOCUMENTOS                                                                |
|            | RELATÓRIO MÉDICO                                                                 |
|            | SOLICITAÇÃO / COTAÇÃO MATERIAIS                                                  |
|            | SOLICITAÇÃO / PEDIDO MÉDICO                                                      |
| Anexos     | SOLICITAÇÃO DE QUIMIOTERAPIA                                                     |
|            | SOLICITAÇÃO DE RADIOTERAPIA                                                      |
|            | TERMO DE CONSENTIMENTO LAQUEADURA                                                |
|            | TERMO DE CONSENTIMENTO VASECTOMIA                                                |
|            | DCPT v Procurar Nenhum arquivo selecionado.                                      |
| Só pode(m) | ser(em) anexado(s) arquivo(s) em extensão JPG, JPEG, BMP, PDF, TIF e TIFF        |
| * Campos O | brigatórios Voltar Continuar                                                     |

Após o preenchimento do formulário, o <u>sistema exibe um dos seguintes resultados de acordo</u> <u>com a tabela de domínio número 45 da ANS</u>:

| Código do<br>Termo | Termo                                           | Data de início de<br>vigência |
|--------------------|-------------------------------------------------|-------------------------------|
| 1                  | Autorizado                                      | 10/10/2012                    |
| 2                  | Em análise                                      | 10/10/2012                    |
| 3                  | Negado                                          | 10/10/2012                    |
| 4                  | Aguardando justificativa técnica do solicitante | 10/10/2012                    |
| 5                  | Aguardando documentação do prestador            | 10/10/2012                    |
| 6                  | Solicitação cancelada                           | 10/10/2012                    |
| 7                  | Autorizado parcialmente                         | 01/04/2013                    |

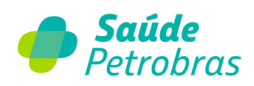

#### Legenda (Instruções de Preenchimento)

| Termo                                         | Descrição                                                                                                    | Condição de<br>Preenchimento |
|-----------------------------------------------|----------------------------------------------------------------------------------------------------|------------------------------|
| Você possui o Número<br>da Guia do Prestador? | Ao marcar a opção "Não", o número da guia do prestador será gerado pelo<br>sistema e apresentado ao final da solicitação.                           | Obrigatório                  |
| Origem Solicitação                            | Origem do solicitante.                                                                                                    | Obrigatório                  |
| Tipo de solicitação                           | Marcar a opção conforme pedido médico.                                                                                                    | Obrigatório                  |
| Número da carteira                            | Inserir o número da carteirinha do beneficiário.                                                                                                    | Obrigatório                  |
| UF                                            | Estado do conselho do solicitante.                                                                                                    | Obrigatório                  |
| Conselho                                      | Sigla do conselho do solicitante.                                                                                                    | Obrigatório                  |
| Número de registro                            | Número de registro do conselho do solicitante.                                                                                                    | Obrigatório                  |
| СВО                                           | Inserir o CBO.                                                                                                    | Obrigatório                  |
| CNPJ/CPF                                      | CNPJ ou CPF do executante.                                                                                                    | Obrigatório                  |
| Código                                        | Código do procedimento a ser solicitado a autorização.                                                                                              | Obrigatório                  |
| Qtd                                           | Quantidade do procedimento a ser ser solicitado a autorização.                                                                                      | Obrigatório                  |
| Caráter do Atendimento                        | Selecionar "Eletiva" ou "Urgência/ Emergência".                                                                                                    | Obrigatório                  |
| Indicação clínica                             | Indicação clínica para a solicitação de autorização do procedimento.                                                                                | Obrigatório                  |
| Indicação de acidente                         | Indica se o atendimento é devido a acidente ocorrido com o beneficiário ou doença relacionada.                                                      | Obrigatório                  |
| Cobertura Especial                            | Deve ser preenchido nos casos de atendimento ambulatorial em planos de cobertura exclusivamente hospitalar, a gestantes ou no pré e pós operatório. | Opcional                     |

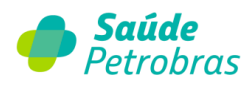

#### Solicitação de internação

Os formulários de solicitação de internação deverão ser preenchidos em dois níveis.

1ª etapa: Dados do beneficiário e do credenciado

| icitação de Internação                                 |                                                                |
|--------------------------------------------------------|----------------------------------------------------------------|
| 1 - Registro ANS: 422631                               |                                                                |
| "Você possui o Número da Guia do Prestador?: OSim ONão |                                                                |
| *Origem Solicitação: OPrestador Executor               | OMédico Solicitante                                            |
| <ul> <li>Tipo Solicitação: Opré-Operatório</li> </ul>  | OPós-Operatório OTratamento Sequencial /<br>Atenção Domiciliar |
| Dados do Beneficiário                                  |                                                                |
| *7 - Número da Carteira:                               | 8 - Data de nascimento2:                                       |
| 9 - Nome:                                              |                                                                |
| 10 - Cartão Nacional de Saúde:                         |                                                                |
| Dados do Solicitante                                   |                                                                |
| 11 - Código na Operadora:                              | 12 - Nome do Contratado: HOSPITAL                              |
| 13 - Nome do solicitante:                              |                                                                |
| *14 - Conselho:                                        | *15 - Número registro:                                         |
| *16 - UF: Selecione uma UF 🗸                           | *17 - Código CBO: Selecione                                    |
| Dados do Hospital /Local Solicitado                    |                                                                |
| *18 - Código na Operadora / CNPJ:                      | Procurar                                                       |
| 19 - Nome do Hospital/Local Solicitado:                |                                                                |

Ao clicar em **Continuar**, o sistema exibirá tela para digitação de dados para retorno de contato.

| * Telefone:         | 0                                                                                                    |
|---------------------|----------------------------------------------------------------------------------------------------|
| * e-mail:           |                                                                                                    |
| Campos Obrigatórios | Todas as comunicações referente a esta<br>solicitação, serão encaminhadas para o e-mail<br>indicado acima. |
|                     | Enviar                                                                                                    |

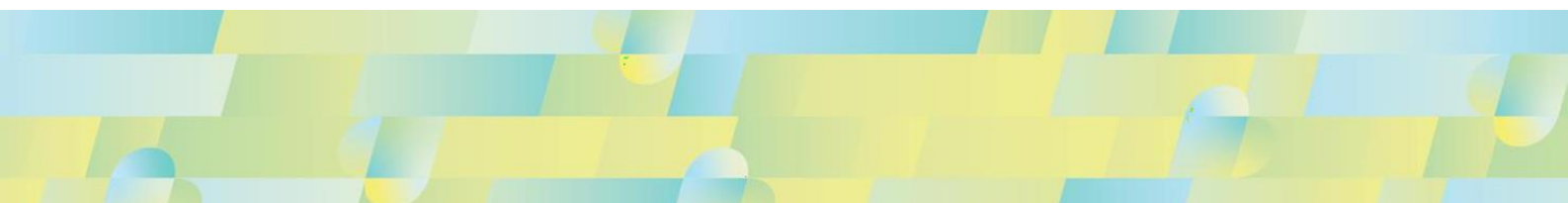

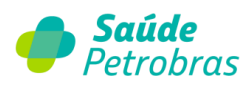

#### 2ª etapa: Informações específicas

| 21 bata sugeriou para internação.       |           |      | *22 - Caráter do Atendimento: | Selecione | ~    |
|-----------------------------------------|-----------|------|-------------------------------|-----------|------|
| *23 - Tipo de Internação:               | Selecione | ~    | "24 - Regime de Internação:   | Selecione | ~    |
| 25 - Qtde. Diárias Solicitadas:         |           |      | * 26 - Será Utilizado OPME ?: | OSim      | ONão |
| 27 - Previsão de uso de quimioterápico: |           |      |                               |           |      |
| *28 - Indicação clínica:                |           |      |                               |           |      |
|                                         |           |      |                               |           |      |
|                                         |           |      |                               |           |      |
|                                         |           |      |                               |           | 1    |
|                                         |           |      |                               |           | 114  |
| 29 - CID - 10 Principal (Opcional):     | Proc      | urar | Descrição:                    |           |      |
| CID - 10 Adicionais (Opcionais):        |           |      |                               |           |      |
|                                         |           |      |                               |           |      |
| Adicionar                               | emover    |      |                               |           |      |
|                                         |           |      |                               |           |      |
| Código: Descriç                         | ão:       |      |                               |           |      |

| Adicionar Remo               | over            |                         |
|------------------------------|-----------------|-------------------------|
| *35 - Código:                | 36 - Descrição: | 37 - *Qtd.:<br>Procurar |
| - Observação / Justificativa |                 |                         |
|                              |                 |                         |

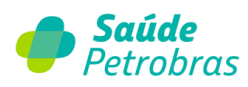

• O botão Procurar permite a busca por CID-10.

| Buscar CID  |  |  |
|-------------|--|--|
| Codigo      |  |  |
| Description |  |  |

• O botão Adicionar permite incluir quantos procedimentos sejam necessários.

| dimentos ou itens Assisten | clais Solicitados |             |
|----------------------------|-------------------|-------------|
| Adicionar Rem              | over              |             |
| *35 - Código:              | 36 - Descrição:   | 37 - *Qtd.: |
|                            |                   | Procurar    |

• O botão **Procurar** permite a busca por código ou descrição do procedimento.

| Buscar Proce        | dimento |          |
|---------------------|---------|----------|
| Código<br>Descrição |         |          |
|                     |         | Procurar |

• O botão Adicionar permite anexar documentos, desde que estejam nos formatos de extensão adequados.

| Anexos<br>Adicionar Rem                                         | over                        |                    |                          |           |
|-----------------------------------------------------------------|-----------------------------|--------------------|--------------------------|-----------|
| Categoria:                                                      | Descrição:                  | Escolher arquivo   | Nenhum arquivo escolhido |           |
| so pode(m) ser(em) anexado(s) arquivo(<br>* Campos Obrigatórios | s) em extensão JPG, JPEG, t | wr, rur, i'r e i'r | Voltar                   | Continuar |

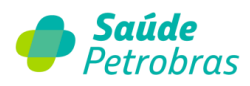

**Observação**: Será permitido anexar os seguintes documentos nos formatos: JPG, JPEG, BMP, PDF, TIF e TIFF.

|         | DECLARAÇÃO DE EXISTÊNCIA DE FILHOS VIVOS PARA ESTERILIZAÇÃO VOLUNTÁRIA MASCULINA |     |
|---------|----------------------------------------------------------------------------------|-----|
|         | DOCUMENTOS DE ODONTOLOGIA                                                        |     |
|         | FOLHA DE AVALIAÇÃO INICIAL PARA CIRURGIA BARIÁTRICA                              | //  |
|         | LAUDOS / EXAMES                                                                  | //- |
|         | OUTROS DOCUMENTOS                                                                |     |
|         | RELATÓRIO MÉDICO                                                                 |     |
|         | SOLICITAÇÃO / COTAÇÃO MATERIAIS                                                  |     |
|         | SOLICITAÇÃO / PEDIDO MÉDICO                                                      |     |
| Anevor  | SOLICITAÇÃO DE QUIMIOTERAPIA                                                     |     |
| Allexus | SOLICITAÇÃO DE RADIOTERAPIA                                                      |     |
|         | TERMO DE CONSENTIMENTO LAQUEADURA                                                |     |
|         | TERMO DE CONSENTIMENTO VASECTOMIA                                                |     |
|         | DCPT                                                                             |     |

Ao concluir a solicitação de internação, o pedido entrará em análise.

|        | ultado                                          |                        |                                                      |
|--------|-------------------------------------------------|------------------------|------------------------------------------------------|
|        | Solicitação foi encaminhad                      | da para análise. Finez | a consultar o status no menu 'Últimas solicitações'. |
|        |                                                 |                        |                                                      |
|        | Número Guia Op                                  | eradora: 422           | Data / Hora: 17/08/2022 - 07:02                      |
|        | Número Guia P                                   | restador: 422          |                                                      |
|        |                                                 |                        |                                                      |
| IMP    | ORTANTE: Este número não é uma se               | nha, representa apenas | o número de protocolo da solicitação.                |
| >      | ORTANTE: Este número não é uma se<br>Anexo OPME | nha, representa apenas | o número de protocolo da solicitação.                |
| ><br>> | Anexo OPME Anexo QUIMIOTERAPIA                  | nha, representa apenas | o número de protocolo da solicitação.                |

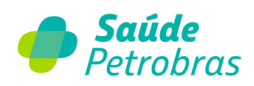

#### Legenda (instruções de preenchimento)

| Descrição                                     | Detalhes adicionais                                                                                                    | Condição de<br>Preenchimento |
|-----------------------------------------------|----------------------------------------------------------------------------------------------------|------------------------------|
| Você possui o Número da Guia<br>do Prestador? | Ao marcar a opção "Não", o número da guia do prestador será gerado pelo<br>sistema e apresentado ao final da solicitação.                        | Opcional                     |
| Origem Solicitação                            | Origem do solicitante.                                                                                                    | Obrigatório                  |
| Número da carteira                            | Inserir o número da carteirinha do beneficiário.                                                                                                 | Obrigatório                  |
| UF                                            | Estado do conselho do solicitante.                                                                                                    | Obrigatório                  |
| Conselho                                      | Sigla do conselho do solicitante.                                                                                                    | Obrigatório                  |
| Número de registro                            | Número de registro do conselho do solicitante.                                                                                                   | Obrigatório                  |
| Código na operadora/CNPJ                      | CNPJ ou código na operadora do hospital ou local solicitante.                                                                                    | Obrigatório                  |
| Data sugerida para internação                 | Data sugerida pelo profissional para a internação do paciente.                                                                                   | Obrigatório                  |
| Caráter do Atendimento                        | Quantidade do procedimento a ser ser solicitado a autorização.                                                                                   | Obrigatório                  |
| Tipo de Internação                            | Selecionar opção conforme pedido médico.                                                                                                    | Obrigatório                  |
| Regime de Internação                          | Selecionar opção conforme pedido médico.                                                                                                    | Obrigatório                  |
| Qtde. Diárias Solicitadas                     | Número de dias de internação solicitadas pelo prestador.                                                                                         | Obrigatório                  |
| Será Utilizado OPME                           | Indicar se há previsão de utilização de OPME na internação.                                                                                      | Obrigatório                  |
| Previsão de uso de<br>quimioterápico          | Indicar se há previsão de utilização de medicamento quimioterápico na<br>internação.                                                             | Opcional                     |
| Indicação clínica                             | Indicação clínica do profissional embasando a solicitação.                                                                                       | Obrigatório                  |
| CID - 10 Principal                            | Código do diagnóstico principal de acordo com a Classificação<br>Internacional de Doenças e de Problemas Relacionados a Saúde - 10ª<br>revisão.  | Opcional                     |
| CID - 10 Adicionais                           | Código do diagnóstico secundário de acordo com a Classificação<br>Internacional de Doenças e de Problemas Relacionados a Saúde - 10ª<br>revisão. | Opcional                     |
| Indicação de acidente                         | Indica se o atendimento é devido a acidente ocorrido com o beneficiário ou<br>doença relacionada.                                                | Obrigatório                  |
| Código                                        | Código identificador do procedimento ou item<br>assistencial solicitado pelo prestador.                                                          | Obrigatório                  |
| Qtd                                           | Quantidade do procedimento solicitado pelo prestador.                                                                                            | Obrigatório                  |
| Observação / Justificativa                    | Campo utilizado para adicionar quaisquer observação sobre o atendimento<br>ou justificativas que julque necessário.                              | Obrigatório                  |

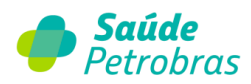

#### Solicitação de prorrogação de internações ou complementação de tratamento

Os formulários de solicitação deverão ser preenchidos em dois níveis.

#### 1ª etapa:

| 1 - Registro ANS:<br>Você possui o Número da Guia do Prestador?:<br>4 - Senha Original:<br>*Origem Solicitação:<br>Tipo Solicitação: | 422631<br>OSim ONão<br>OPrestador Executor<br>OPré-Operatório | OMédico Solicitante<br>○Pós-Operatório     |             |
|----------------------------------------------------------------------------------------------------|---------------------------------------------------------------|--------------------------------------------|-------------|
| ados do Beneficiário<br>*7 - Número da Carteira:                                                                                     |                                                               | 8 - Nome:                                  |             |
| ados do Solicitante<br>*9 - Código na Operadora:<br>10 - Nome do Contratado:<br>11 - Nome do solicitante:                            | Procurar                                                      |                                            |             |
| *12 - Conselho:<br>*14 - UF: Selecione uma UF                                                                                        | <b>v</b>                                                      | *13 - Número registro:<br>15 - Código CBO: | Selecione ~ |

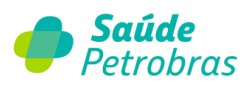

#### 2ª etapa:

| Dados da Solicitação                               |                                                  |            |                      |                 |                |     |
|----------------------------------------------------|--------------------------------------------------|------------|----------------------|-----------------|----------------|-----|
| ados da Internação                                 |                                                  |            |                      |                 |                |     |
| 16 - Qtde. Diári                                   | as Adicionais Solicitadas:                       |            | 17 - Tipo da Acomoda | ção Solicitada: | APARTAMENTO PR | ~   |
|                                                    |                                                  |            |                      |                 |                |     |
|                                                    |                                                  |            |                      |                 |                |     |
|                                                    |                                                  |            |                      |                 |                | 11  |
|                                                    |                                                  |            |                      |                 |                | 11  |
| ocedimentos ou Iten                                | s Assistenciais Solicitados                      |            |                      |                 |                | li. |
| rocedimentos ou Iten:<br>Adicionar                 | s Assistenciais Solicitados<br>Remover           |            |                      |                 |                | li  |
| Adicionar<br>*20 - Código:                         | s Assistenciais Solicitados<br>Remover<br>21 - C | Descrição: |                      | 22 - *Qtd.:     | Procurar       | 11  |
| Adicionar<br>*20 - Código:                         | s Assistenciais Solicitados<br>Remover<br>21 - C | Descrição: |                      | 22 - "Qtd.:     | Procurar       | li  |
| ocedimentos ou Iten:<br>Adicionar<br>*20 - Código: | : Assistenciais Solicitados<br>Remover<br>21 - C | Descrição: |                      | 22 - "Qtd.:     | Procurar       | 1   |
| • Observação / Justificativa                       | s Assistenciais Solicitados<br>Remover<br>21 - C | Descrição: |                      | 22 - *Qtd.:     | Procurar       | 1   |

• O botão Adicionar permite incluir quantos procedimentos sejam necessários.

| Procedimentos ou la        | tens Assistenciais Solicitados |             |
|----------------------------|--------------------------------|-------------|
| Adicionar<br>*35 - Código: | Remover<br>36 - Descrição:     | 37 - "Qtd.: |
|                            |                                | Procurar    |

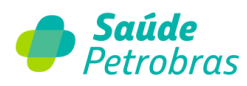

• O botão **Procurar** permite a busca por código ou descrição do procedimento.

| Buscar Proce | dimento |          |
|--------------|---------|----------|
| Código       |         |          |
| Descrição    |         |          |
|              |         | Procurar |

• O botão Adicionar permite anexar documentos, desde que estejam nos formatos de extensão adequados.

| Adicionar Remover                                                       |                  |                          |  |
|-------------------------------------------------------------------------|------------------|--------------------------|--|
| Categoria: Descrição:<br>DCPT                                           | Escolher arquivo | Nenhum arquivo escolhido |  |
| ió pode(m) ser(em) anexado(s) arquivo(s) em extensão JPG, JPEG, BMP, PD | DF, TIF e TIFF   |                          |  |

**Observação**: Será permitido anexar os seguintes documentos nos formatos: JPG, JPEG, BMP, PDF, TIF e TIFF.

| Só pode(m) | ser(em) anexado(s) arquivo(s) em extensão JPG, JPEG, BMP, PDF, TIF e TIFF        |
|------------|----------------------------------------------------------------------------------|
|            | DCPT v Procurar Nenhum arquivo selecionado.                                      |
|            | TERMO DE CONSENTIMENTO VASECTOMIA                                                |
|            | TERMO DE CONSENTIMENTO LAQUEADURA                                                |
| Anexos     | SOLICITAÇÃO DE RADIOTERAPIA                                                      |
|            | SOLICITAÇÃO DE QUIMIOTERAPIA                                                     |
|            | SOLICITAÇÃO / PEDIDO MÉDICO                                                      |
|            | SOLICITAÇÃO / COTAÇÃO MATERIAIS                                                  |
|            | RELATÓRIO MÉDICO                                                                 |
|            | OUTROS DOCUMENTOS                                                                |
|            | LAUDOS / EXAMES                                                                  |
|            | FOLHA DE AVALIAÇÃO INICIAL PARA CIRURGIA BARIÁTRICA                              |
|            | DOCUMENTOS DE ODONTOLOGIA                                                        |
|            | DECLARAÇÃO DE EXISTÊNCIA DE FILHOS VIVOS PARA ESTERILIZAÇÃO VOLUNTÁRIA MASCULINA |
|            | DCPT                                                                             |

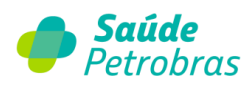

#### Legenda

| Descrição                                     | Detalhes adicionais                                                                                                    | Condição de<br>Preenchimento |
|-----------------------------------------------|----------------------------------------------------------------------------------------------------|------------------------------|
| Você possui o Número da Guia<br>do Prestador? | Ao marcar a opção "Não", o número da guia do prestador será<br>gerado pelo sistema e apresentado ao final da solicitação. | Opcional                     |
| Senha Original                                | Inserir a senha original da internação                                                                                    | Obrigatório                  |
| Origem Solicitação                            | Origem do solicitante.                                                                                                    | Obrigatório                  |
| Tipo Solicitação                              | Marcar a opção conforme solicitação médica.                                                                               | Obrigatório                  |
| Número da carteira                            | Inserir o número da carteirinha do beneficiário.                                                                          | Obrigatório                  |
| Código na operadora                           | Inserir o código na operadora do solicitante                                                                              | Obrigatório                  |
| UF                                            | Estado do conselho do solicitante.                                                                                        | Obrigatório                  |
| Conselho                                      | Sigla do conselho do solicitante.                                                                                         | Obrigatório                  |
| Número de registro                            | Número de registro do conselho do solicitante.                                                                            | Obrigatório                  |
| Código CBO                                    | Selecionar o código CBO do profissional solicitante.                                                                      | Obrigatório                  |
| Qtde. Diárias Adicionais<br>Solicitadas       | Inserir a quantidade de diárias adicionais solicitadas.                                                                   | Opcional                     |
| Tipo da Acomodação Solicitada                 | Marcar a opção conforme solicitação médica.                                                                               | Opcional                     |
| Indicação clínica                             | Inserir a indicação clínica para realização do procedimento.                                                              | Obrigatório                  |
| Código                                        | Código do procedimento.                                                                                                   | Obrigatório                  |
| Descrição                                     | Preenchido automaticamente através do código do procedimento.                                                             | Opcional                     |
| Qtd                                           | Inserir a quantidade do procedimento.                                                                                     | Obrigatório                  |
| Observação / Justificativa                    | Campo utilizado para adicionar quaisquer observação sobre o atendimento ou justificativas que julgue necessário.          | Opcional                     |

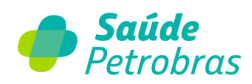

#### Serviço especial em internação (SADT)

Os formulários de solicitação deverão ser preenchidos em dois níveis.

1ª etapa:

| Data Solicit:<br>Você possui o Número da Guia do Presta<br>Se<br>* Origem Solicit: | ANS: 422631<br>Inção: 10/11/2023<br>dor?: OSim ONão<br>Inha Original: OPrestador Executor | OMédico Solicitante                        |  |
|------------------------------------------------------------------------------------|-------------------------------------------------------------------------------------------|--------------------------------------------|--|
| Número da<br>Carteira:                                                             | Beneficiário )                                                                            | Data de nascimento2:                       |  |
| Nome:                                                                              |                                                                                           | Idade:                                     |  |
| Plano:                                                                             |                                                                                           | Sexo:                                      |  |
| Dados do Solicitante * UF: Selecione uma * Conselho:                               | UF ×                                                                                      | Nome do solicitante:<br>• Número registro: |  |
|                                                                                    |                                                                                           |                                            |  |
| Dados do Prestador Executor (C<br>* CNPJ/CPF;                                      | redenciado/Referenciado                                                                   | )<br>Nome:                                 |  |

Ao clicar em **Continuar**, o sistema exibirá tela para digitação de dados para retorno de contato.

| Dados do Contat       | 0                                                                                                    |
|-----------------------|----------------------------------------------------------------------------------------------------|
| * Telefone:           |                                                                                                    |
| * e-mail:             |                                                                                                    |
| * Campos Obrigatórios | Todas as comunicações referente a esta<br>solicitação, serão encaminhadas para o e-mail<br>indicado acima. |
|                       | Enviar                                                                                                    |
|                       |                                                                                                    |

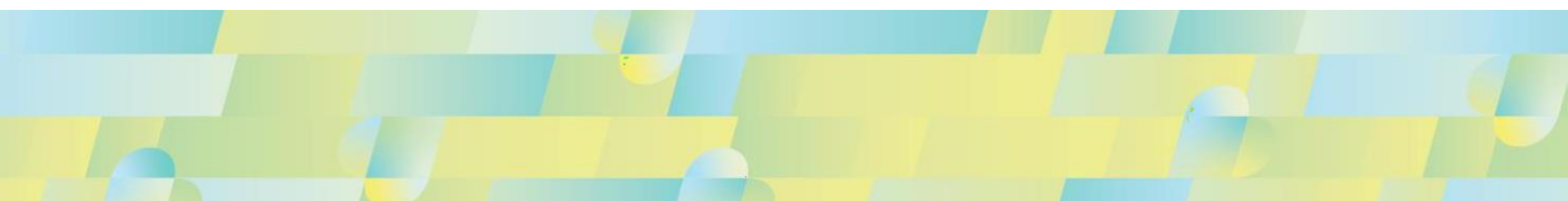

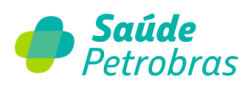

#### 2ª etapa:

| Dados da Solicitação                                                     |                                           |
|--------------------------------------------------------------------------|-------------------------------------------|
| Procedimentos                                                            |                                           |
| Adicionar Remover                                                        |                                           |
| Código: * Qtd.: Descrição:                                               | Procurar                                  |
|                                                                          |                                           |
| Atureza da Internação / Indicação clinica / Observações                  |                                           |
| * Indicação clínica:                                                     |                                           |
|                                                                          |                                           |
|                                                                          | 1.                                        |
| Observações:                                                             |                                           |
|                                                                          |                                           |
|                                                                          | 1                                         |
| * Indicação de acidente: Selecione uma indicação de aciden               | te 🗸                                      |
| Cobertura Especial: Selecione                                            | <b>v</b>                                  |
| unexos                                                                   |                                           |
| Adicionar Remover                                                        |                                           |
| Categoria: Descrição:                                                    | Escolher arquivo Nenhum arquivo escolhido |
| ó pode(m) ser(em) anexado(s) arquivo(s) em extensão JPG, JPEG, BMP, PDF, | TIF & TIFF                                |

• O botão <u>Adicionar</u> permite incluir quantos procedimentos sejam necessários.

| edimentos |                   |      |
|-----------|-------------------|------|
| Adicionar | Remover           |      |
| *Código:  | *Qtd.: Descrição: | Proe |
|           |                   | Ргос |

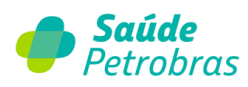

• O botão **Procurar** permite a busca por código ou descrição do procedimento.

| Buscar Proce        | dimento |          |
|---------------------|---------|----------|
| Código<br>Descrição |         |          |
|                     |         | Procurar |

• No campo Indicação de acidente, em casos de acidente ou doença relacionada ao trabalho, exibirá uma mensagem.

| * Indicação de acidente: | Selecione uma indicação de acidente | ~ |
|--------------------------|-------------------------------------|---|
|                          | Selecione uma indicação de acidente |   |
|                          | 9 - Não Acidentes                   |   |
|                          | 2 - Outros Acidentes                |   |
|                          | 0 - Trabalho                        |   |
|                          | 1 - Trânsito                        |   |

• No campo cobertura especial, exibirá as opções:

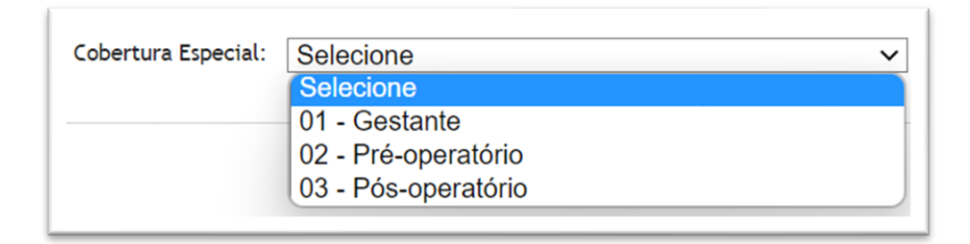

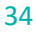

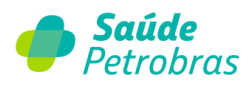

• O botão Adicionar permite anexar documentos, desde que estejam nos formatos de extensão adequados.

| Adicionar Remover<br>Categoria: Descrição:                                    |                                           |  |
|-------------------------------------------------------------------------------|-------------------------------------------|--|
| DCPT            Só pode(m) ser(em) anexado(s) arquivo(s) em extensão JPG, JPI | Escolher arquivo Nenhum arquivo escolhido |  |
|                                                                               |                                           |  |

**Observação**: Será permitido anexar os seguintes documentos nos formatos: JPG, JPEG, BMP, PDF, TIF e TIFF.

Ao concluir a solicitação, o pedido entrará em análise.

| Solicitação foi encaminhada para análise. Fineza consultar o status no menu 'Últimas solicitações'. |                                                                       |                                         |  |  |
|----------------------------------------------------------------------------------------------------|-----------------------------------------------------------------------|-----------------------------------------|--|--|
|                                                                                                    | Número Guia Operadora: 422                                            | Data / Hora: 17/08/2022 - 07:02         |  |  |
|                                                                                                    |                                                                       |                                         |  |  |
|                                                                                                    | Numero Guia Prestador: 422                                            |                                         |  |  |
| PORTANTE: Este n                                                                                    | imero não é uma senha, representa apena                               | s o número de protocolo da solicitação. |  |  |
| PORTANTE: Este nu                                                                                   | Numero Guia Prestador: 422<br>úmero não é uma senha, representa apena | s o número de protocolo da solicitação. |  |  |
| PORTANTE: Este nu                                                                                   | Numero Guia Prestador: 422<br>úmero não é uma senha, representa apena | s o número de protocolo da solicitação. |  |  |
| Anexo OPME                                                                                          | Numero Guia Prestador: 422<br>úmero não é uma senha, representa apena | s o número de protocolo da solicitação. |  |  |

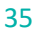

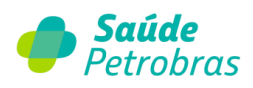

#### Legenda

| Descrição                                     | Detalhes adicionais                                                                                                    | Condição de<br>Preenchimento |
|-----------------------------------------------|----------------------------------------------------------------------------------------------------|------------------------------|
| Você possui o Número da<br>Guia do Prestador? | Ao marcar a opção "Não", o número da guia do prestador será gerado<br>pelo sistema e apresentado ao final da solicitação.                                 | Opcional                     |
| Senha Original                                | Inserir a senha original da internação                                                                                                    | Obrigatório                  |
| Origem Solicitação                            | Origem do solicitante.                                                                                                    | Obrigatório                  |
| Número da carteira                            | Inserir o número da carteirinha do beneficiário.                                                                                                    | Obrigatório                  |
| Código na operadora                           | Inserir o código na operadora do solicitante                                                                                                    | Obrigatório                  |
| UF                                            | Estado do conselho do solicitante.                                                                                                    | Obrigatório                  |
| Conselho                                      | Sigla do conselho do solicitante.                                                                                                    | Obrigatório                  |
| Número de registro                            | Número de registro do conselho do solicitante.                                                                                                    | Obrigatório                  |
| CNPJ/CPF                                      | Dados do Prestador Executor (Credenciado/Referenciado)                                                                                                    | Obrigatório                  |
| Código                                        | Código do procedimento.                                                                                                    | Obrigatório                  |
| Qtd                                           | Inserir a quantidade do procedimento.                                                                                                    | Obrigatório                  |
| Descrição                                     | Preenchido automaticamente através do código do procedimento.                                                                                             | Opcional                     |
| Qtd                                           | Inserir a quantidade do procedimento.                                                                                                    | Obrigatório                  |
| Caráter do atendimento                        | Selecionar "Eletiva" ou "Urgência/ Emergência"                                                                                                    | Obrigatório                  |
| Indicação clínica                             | Inserir a indicação clínica para realização do procedimento.                                                                                              | Obrigatório                  |
| Observações                                   | bservações Campo utilizado para adicionar quaisquer observação sobre o atendimento ou justificativas que julgue necessário.                               |                              |
| Indicação de acidente                         | Indica se o atendimento é devido a acidente ocorrido com o beneficiário ou doença relacionada.                                                            | Obrigatório                  |
| Cobertura Especial                            | Deve ser preenchido nos casos de atendimento ambulatorial em planos<br>de cobertura exclusivamente hospitalar, a gestantes ou no pré e pós<br>operatório. | Opcional                     |
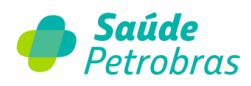

# Guia de Tratamento Odontológico

Os formulários de solicitação deverão ser preenchidos em dois níveis.

## 1ª etapa:

| * Você possui o                                 | Número da Guia do Prestad | or?: OSim ONão                     |              |      |  |
|-------------------------------------------------|---------------------------|------------------------------------|--------------|------|--|
| Data Solicitação:                               | 10/11/2023                | *Paciente está no local?           | OSim         | ○Não |  |
| ados do Paciente ( Usu                          | ário ou Beneficiário      | )                                  |              |      |  |
| "Número da<br>Carteira:                         |                           | Data de                            | nascimento2: |      |  |
| Nome:                                           |                           |                                    | Idade:       |      |  |
| Plano:                                          |                           |                                    | Sexo:        |      |  |
| *CNPJ/CPF:                                      | cutor (Credenciado/F      | referenciado)<br>r Nome:           |              |      |  |
|                                                 |                           |                                    |              |      |  |
| ados do Solicitante                             | Calasian                  | Kanalka                            |              |      |  |
| ados do Solicitante<br>"UF:                     | Selecion v                | "Conselho:                         | ~            |      |  |
| ados do Solicitante<br>"UF:<br>Número registro: | Selecion v                | *Conselho:<br>Nome do solicitante: | ×            |      |  |

Ao clicar em **Continuar**, o sistema exibirá tela para digitação de dados para retorno de contato.

| * Telefone:         |                                                                                                    |
|---------------------|----------------------------------------------------------------------------------------------------|
| * e-mail:           |                                                                                                    |
| Campos Obrigatórios | Todas as comunicações referente a esta<br>solicitação, serão encaminhadas para o e-mail<br>indicado acima. |
|                     | Endor                                                                                                    |

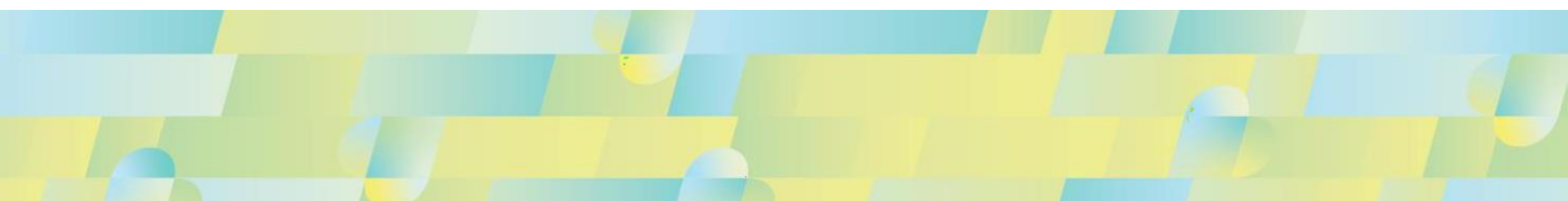

37

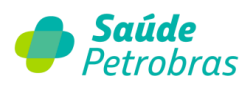

# 2ª etapa:

| Dados da Solicitação                                                                            |                                                                                                    |              |            |              |                  |            |          |  |
|-------------------------------------------------------------------------------------------------|----------------------------------------------------------------------------------------------------|--------------|------------|--------------|------------------|------------|----------|--|
| rocedimentos                                                                                    |                                                                                                    |              |            |              |                  |            |          |  |
| Adicionar<br>*Código: *Dent                                                                     | Remover                                                                                                    | <u>t</u> d.: | Descrição: |              |                  |            | Procurar |  |
|                                                                                                 |                                                                                                    |              |            |              |                  |            |          |  |
| tureza da Internação / Ind                                                                      | icação clínica / Observaçõe                                                                                                    | 5            |            |              |                  |            |          |  |
| tureza da Internação / Ind                                                                      | icação clínica / Observaçõe                                                                                                    | 5            |            |              |                  | 11.        |          |  |
| * Caráter do Atendimento                                                                        | icação clínica / Observaçõe<br>Selecione                                                                                                    | •            |            |              |                  | lie        |          |  |
| tureza da Internação / Ind  Caráter do Atendimento  exos  Adicionar                             | Selecione<br>Selecione<br>1 - Tratamento odontologio<br>2 - Exame radiologico<br>3 - Ortodontia                                             | s<br>.0      |            |              |                  | <i>III</i> |          |  |
| tureza da Internação / Ind  Caráter do Atendimento  exos  Adicionar  Categoria: DOCUMENTOS DE C | Selecione<br>Selecione<br>1 - Tratamento odontologia<br>2 - Exame radiologico<br>3 - Ortodontia<br>4 - Urgencia/Emergencia<br>5 - Auditoria | ×<br>×       | Procurar   | ) Nenhum arq | uivo selecionado | <i></i>    |          |  |

• O botão Adicionar permite incluir quantos procedimentos sejam necessários.

| Procedimentos                             |        |            |          |
|-------------------------------------------|--------|------------|----------|
| Adicionar Remover  Código: "Dente - Face: | *Qtd.: | Descrição: | Procurar |

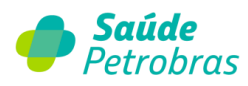

• O botão **Procurar** permite a busca por código ou descrição do procedimento.

| Buscar Proce | dimento |          |
|--------------|---------|----------|
| Código       |         |          |
| Deschçao     |         | Procurar |

• O botão Adicionar permite anexar documentos, desde que estejam nos formatos de extensão adequados.

| Anexos                           | Remover                          |                                           |  |
|----------------------------------|----------------------------------|-------------------------------------------|--|
| Categoria:                       | Descrição:                       | Escolher arquivo Nenhum arquivo escolhido |  |
| Só pode(m) ser(em) anexado(s) ar | rquivo(s) em extensão JPG, JPEG. | , BMP, PDF, TIF e TIFF                    |  |

**Observação**: Será permitido anexar os seguintes documentos nos formatos: JPG, JPEG, BMP, PDF, TIF e TIFF.

## **Legend**a

| Descrição                                     | Detalhes adicionais                                                                                                    | Condição de<br>Preenchimento |
|-----------------------------------------------|----------------------------------------------------------------------------------------------------|------------------------------|
| Você possui o Número da<br>Guia do Prestador? | Ao marcar a opção "Não", o número da guia do prestador será gerado<br>pelo sistema e apresentado ao final da solicitação. | Obrigatório                  |
| Paciente está no local?                       | Marcar a opção conforme localização do paciente.                                                                          | Obrigatório                  |
| Número da carteira                            | Inserir o número da carteirinha do beneficiário.                                                                          | Obrigatório                  |
| CNPJ/CPF                                      | Dados do Prestador Executor (Credenciado/Referenciado).                                                                   | Obrigatório                  |
| Código na operadora                           | Inserir o código na operadora do solicitante.                                                                             | Obrigatório                  |
| UF                                            | Estado do conselho do solicitante.                                                                                        | Obrigatório                  |
| Conselho                                      | Sigla do conselho do solicitante.                                                                                         | Obrigatório                  |
| Número de registro                            | Número de registro do conselho do solicitante.                                                                            | Obrigatório                  |
| СВО                                           | Selecionar o código CBO do profissional solicitante.                                                                      | Obrigatório                  |
| Código                                        | Código do procedimento.                                                                                                   | Obrigatório                  |
| Dente-Face                                    | Inserir dente- face a ser realizado no procedimento.                                                                      | Opcional                     |
| Qtd                                           | Inserir a quantidade do procedimento.                                                                                     | Obrigatório                  |
| Indicação clínica                             | Inserir a indicação clínica para realização do procedimento.                                                              | Obrigatório                  |

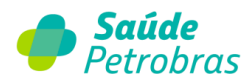

## Anexo de solicitação de Quimioterapia

O anexo de quimioterapia deve ser utilizado nas solicitações de autorização para tratamentos quimioterápicos.

O anexo será sempre uma guia secundária e deve ser vinculada à guia principal de Solicitação de Internação ou SP/SADT, através do campo "número da guia referenciada". O número da guia referenciada é o número da Guia do Prestador informado no evento principal ou gerado pelo PORTAL TISS quando a guia do prestador não possuir numeração.

Todos os campos obrigatórios estão sinalizados com \*.

| Anexo de Solicitação de Quimioterapia                  |  |  |  |  |  |  |  |
|--------------------------------------------------------|--|--|--|--|--|--|--|
| Dados da Solicitação                                   |  |  |  |  |  |  |  |
| 1 - Registro ANS: 422631                               |  |  |  |  |  |  |  |
| "Você possui o Número da Guia do Prestador?: OSim ONão |  |  |  |  |  |  |  |
| *3 - Número da Guia Referenciada:                      |  |  |  |  |  |  |  |
| 4 - Senha:                                             |  |  |  |  |  |  |  |
|                                                        |  |  |  |  |  |  |  |
| Dados do Benefiaciário                                 |  |  |  |  |  |  |  |
| *7 - Número da Carteira: 8 - Nome:                     |  |  |  |  |  |  |  |
| *9 - Peso (Kg): kg *10 - Altura (Cm): cm               |  |  |  |  |  |  |  |
| *11 - Superfície Corporal (m²): m2 12 - Idade:         |  |  |  |  |  |  |  |
| 13 - Sexo:                                             |  |  |  |  |  |  |  |
| Dados do Profissional Solicitante                      |  |  |  |  |  |  |  |
| 9 - Nome do Profissional Solicitante:                  |  |  |  |  |  |  |  |
| *10 - Telefone: *11 - E-mail:                          |  |  |  |  |  |  |  |
|                                                        |  |  |  |  |  |  |  |

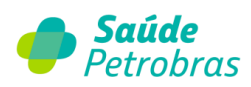

| Diagnóstico Oncológico |                  |   |                              |           |          |
|------------------------|------------------|---|------------------------------|-----------|----------|
| 17 - Data              | do diagnóstico:  |   |                              |           |          |
| 18 - CID 10 Princ      | ipal (Opcional): |   | Procurar                     |           |          |
|                        | Descrição:       |   |                              |           |          |
| CID - 10 Adicion       | ais (Opcionais): |   |                              |           |          |
| Adicionar              | Remover          |   |                              |           |          |
| Código:                | Descrição:       |   |                              |           |          |
|                        |                  |   |                              |           | Procurar |
| *22 - Estadiamento:    | Selecione        | ~ | *23 - Tipo de Quimioterapia: | Selecione | ~        |
| *24 - Finalidade:      | Selecione        | ~ | *25 - ECOG:                  | Selecione | *        |
| *26 - Tumor:           | Selecione        | ~ | *27 - Nódulo:                | Selecione | ~        |
| *28 - Metástase:       | Selecione        | ~ |                              |           |          |

|         | 29 - Planc      | e Terapêutico:      |                |            |                     |               |            |
|---------|-----------------|---------------------|----------------|------------|---------------------|---------------|------------|
|         |                 |                     |                |            |                     |               |            |
|         |                 |                     |                |            |                     | 1             |            |
|         | 20 - Dia        | mártico Cito/Histor | atalórica      |            |                     | 111.          |            |
|         | 50 - Diaj       |                     | autogicu.      |            |                     |               |            |
|         |                 |                     |                |            |                     |               |            |
|         |                 |                     |                |            |                     |               |            |
|         |                 |                     |                |            |                     | 11.           |            |
|         | 31 - In         | formações relevante | es:            |            |                     |               |            |
|         |                 |                     |                |            |                     |               |            |
|         |                 |                     |                |            |                     |               |            |
|         |                 |                     |                |            |                     | 11.           |            |
|         |                 |                     |                |            |                     |               |            |
|         |                 |                     |                |            |                     |               |            |
| licamer | ntos e Drogas S | olicitadas          |                |            |                     |               |            |
| _       |                 |                     |                |            |                     |               |            |
|         | Adicionar       | Remover             |                |            |                     |               |            |
| *32-Da  | ta Adm.:        | *34-Código:         | *35-Descrição: | *36-Doses: | *37-Unidade Medida: | *38-Via Adm.: | *39-Freq.: |
|         |                 |                     |                |            | Selecione v         | Selecione v   | Deserves   |

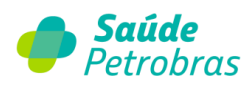

| 40- Cirurgia:                    |                    |  |
|----------------------------------|--------------------|--|
|                                  |                    |  |
|                                  |                    |  |
|                                  | hi.                |  |
| 41 - Data da Realização:         |                    |  |
| 42 - Área Irradiada:             |                    |  |
|                                  |                    |  |
|                                  |                    |  |
|                                  | li.                |  |
| 43 - Data da Aplicação:          |                    |  |
| 44 - Observação / Justificativa: |                    |  |
|                                  |                    |  |
|                                  |                    |  |
|                                  | 1                  |  |
| M5 - Númara da Cislar Bravistary | 146 - Cielo Atuali |  |
| 45 · Numero de Ciclos Previstos: | 40 · Ciclo Atdad   |  |

• O botão Adicionar permite anexar documentos, desde que estejam nos formatos de extensão adequados.

| Anexos                          |                                    |                                           |           |
|---------------------------------|------------------------------------|-------------------------------------------|-----------|
| Adicionar                       | Remover                            |                                           |           |
| Categoria:                      | Descrição:                         | Escolher arquivo Nenhum arquivo escolhido |           |
| Só pode(m) ser(em) anexado(s) a | rquivo(s) em extensão JPG, JPEG, B | MP, PDF, TIF e TIFF                       |           |
| * Campos Obrigatórios           |                                    | Voltar                                    | Continuar |

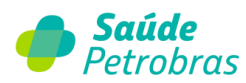

#### **IMPORTANTE:**

A guia principal de SP/SADT ou Solicitação de Internação deve ser solicitada sempre antes do anexo de quimioterapia. Nela deverá ser inserido o(s) código(s) do(s) honorário(s) médicos), conforme tabela de domínio TISS nº 22 - Procedimentos e eventos em Saúde.

Após o envio da guia SP/SADT ou Solicitação de Internação, o ANEXO DE SOLICITAÇÃO DE QUIMIOTERAPIA poderá ser preenchido com os medicamentos a serem utilizados no tratamento, bem como demais informações de preenchimento obrigatório.

#### Legenda

| Termo                            | Descrição                                                                                                    | Condição de Preenchimento                                                                                       |
|----------------------------------|----------------------------------------------------------------------------------------------------|----------------------------------------------------------------------------------------------------|
| Nº da guia no<br>prestador       | Número que identifica o anexo no prestador de<br>serviços.                                                                                      | Obrigatório.                                                                                                    |
| Número da guia<br>referenciada   | Número da guia à qual o anexo está vinculado.                                                                                                   | Obrigatório.                                                                                                    |
| Senha                            | Senha de autorização emitida pela operadora.                                                                                                    | Condicionado. Deve ser preenchido em<br>caso de autorização pela operadora com<br>emissão de senha.             |
| Número da carteira               | Número da carteira do beneficiário na operadora.                                                                                                | Obrigatório.                                                                                                    |
| Nome                             | Nome do beneficiário.                                                                                                    | Obrigatório.                                                                                                    |
| Peso (kg)                        | Peso do beneficiário em quilos.                                                                                                    | Obrigatório.                                                                                                    |
| Altura                           | Altura do beneficiário em centímetros.                                                                                                    | Obrigatório.                                                                                                    |
| Superfície corporal              | Superfície corporal do beneficiário em metros quadrados.                                                                                        | Obrigatório.                                                                                                    |
| Idade                            | Idade do beneficiário.                                                                                                    | Obrigatório.                                                                                                    |
| Sexo                             | Sexo do beneficiário.                                                                                                    | Obrigatório.                                                                                                    |
| Nome do profissional solicitante | Nome do profissional que está solicitando o<br>procedimento ou item assistencial.                                                               | Obrigatório.                                                                                                    |
| Telefone                         | Número de telefone do profissional que está<br>solicitando o procedimento ou item assistencial.                                                 | Obrigatório.                                                                                                    |
| E-mail                           | Endereço de e-mail do profissional que está solicitando o procedimento ou item assistencial.                                                    | Condicionado. Deve ser preenchido caso<br>o profissional solicitante possua<br>endereço de e-mail para contato. |
| Data do diagnóstico              | Data em que foi dado o diagnóstico da doença<br>referente ao tratamento solicitado.                                                             | Condicionado. Deve ser preenchido caso<br>o profissional solicitante tenha<br>conhecimento da informação.       |
| CID 10 Principal                 | Código do diagnóstico principal de acordo com a<br>Classificação Internacional de Doenças e de<br>Problemas Relacionados à Saúde - 10ª revisão. | Opcional.                                                                                                    |

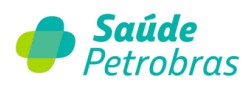

| CID 10 (2)                          | Código do diagnóstico secundário de acordo com a<br>Classificação Internacional de Doenças e de<br>Problemas Relacionados à Saúde - 10ª revisão. | Opcional.                                                                                                    |
|-------------------------------------|----------------------------------------------------------------------------------------------------|----------------------------------------------------------------------------------------------------|
| CID10 (3)                           | Código do terceiro diagnóstico de acordo com a<br>Classificação Internacional de Doenças e de<br>Problemas Relacionados à Saúde - 10ª revisão.   | Opcional.                                                                                                    |
| CID10 (4)                           | Código do quarto diagnóstico de acordo com a<br>Classificação Internacional de Doenças e de<br>Problemas Relacionados a Saúde - 10ª revisão.     | Opcional.                                                                                                    |
| Estadiamento                        | Estadiamento do tumor, conforme tabela de<br>domínio nº 31.                                                                                      | Obrigatório.                                                                                                    |
| Tipo de quimioterapia               | Código do tipo de quimioterapia solicitada,<br>conforme tabela de domínio nº 58.                                                                 | Obrigatório.                                                                                                    |
| Finalidade                          | Código da finalidade do tratamento, conforme<br>tabela de domínio nº 33.                                                                         | Obrigatório.                                                                                                    |
| ECOG                                | Classificação internacional sobre capacidade<br>funcional do paciente portador de doença<br>oncológica, conforme tabela de domínio nº 30.        | Obrigatório.                                                                                                    |
| Tumor                               | Classificação do tumor conforme tabela de domínio<br>nº 67                                                                                       | Obrigatório.                                                                                                    |
| Nódulo                              | Classificação do nódulo conforme tabela de domínio<br>nº 66                                                                                      | Obrigatório.                                                                                                    |
| Metástase                           | Classificação da metástase conforme tabela de<br>domínio nº 65.                                                                                  | Obrigatório.                                                                                                    |
| Plano terapêutico                   | Plano terapêutico proposto pelo profissional<br>solicitante                                                                                      | Obrigatório.                                                                                                    |
| Diagnóstico<br>cito/histopatológico | Descrição do diagnóstico citopatológico e<br>histopatológico.                                                                                    | Opcional.                                                                                                    |
| Informações relevantes              | Outras informações relevantes a serem fornecidas<br>pelo profissional solicitante para esclarecimento do<br>caso.                                | Condicionado. Deve ser preenchido caso<br>haja informações relevantes que possam<br>contribuir para o entendimento do caso e<br>facilitação da autorização do<br>procedimento. |
| Data prevista para<br>Administração | Data prevista para administração do medicamento<br>solicitado para o tratamento quimioterápico                                                   | Obrigatório.                                                                                                    |
| Código do<br>medicamento            | Código do medicamento solicitado pelo prestador,<br>conforme tabela de domínio.                                                                  | Obrigatório.                                                                                                    |
| Descrição                           | Descrição do medicamento solicitado                                                                                                    | Obrigatório.                                                                                                    |
| Doses                               | Doses previstas do medicamento no tratamento<br>quimioterápico.                                                                                  | Obrigatório.                                                                                                    |
| Unidade Medida                      | Unidade de medida do medicamento conforme tabela de domínio nº 60.                                                                               | Obrigatório.                                                                                                    |
| Via Adm                             | Via de administração do medicamento, conforme<br>tabela de domínio nº 62.                                                                        | Obrigatório.                                                                                                    |
| Frequência                          | Quantidade de doses do medicamento a serem administradas no dia.                                                                                 | Obrigatório.                                                                                                    |
| Cirurgia                            | Descrição de procedimento cirúrgico, relativo à patologia atual, ao qual o beneficiário foi submetido anteriormente.                             | Condicionado. Deve ser preenchido em caso de cirurgia realizada anteriormente.                                                                                                 |
| Data de realização                  | Data em que o atendimento/procedimento foi<br>realizado                                                                                          | Condicionado. Deve ser preenchido em caso de cirurgia realizada anteriormente.                                                                                                 |

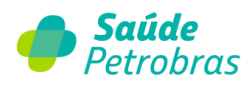

| Área irradiada                | Identificação da área irradiada em tratamento<br>radioterápico anterior.                                               | Condicionado. Deve ser preenchido em<br>caso de tratamento radioterápico<br>realizado anteriormente. |
|-------------------------------|----------------------------------------------------------------------------------------------------|----------------------------------------------------------------------------------------------------|
| Data da aplicação             | Data em que foi realizada a radioterapia anterior.                                                                     | Condicionado. Deve ser preenchido em<br>caso de tratamento radioterápico<br>anteriormente realizado. |
| Observação/Justificati<br>va  | Campo utilizado para adicionar quaisquer<br>observações sobre o atendimento ou justificativas<br>que julgue necessário | Opcional.                                                                                            |
| Número de ciclos<br>previstos | Número de ciclos previstos de tratamento                                                                               | Obrigatório.                                                                                         |
| Ciclo atual                   | Número do ciclo atual do tratamento quimioterápico.                                                                    | Obrigatório.                                                                                         |
| Nº de dias do Ciclo<br>Atual  | Quantidade de dias do ciclo atual.                                                                                     | Obrigatório.                                                                                         |
| Intervalo entre ciclos        | Quantidade de dias entre os ciclos de tratamento.                                                                      | Obrigatório.                                                                                         |

## Anexo de solicitação de Radioterapia

O anexo de solicitação de radioterapia deve ser utilizado nas solicitações de autorização para tratamentos radioterápicos.

O anexo será sempre uma guia secundária e deve ser vinculada à guia principal de Solicitação de Internação ou SP/SADT, através do campo "número da guia referenciada". O número da guia referenciada é o número da guia do prestador informado no evento principal ou gerado pelo Portal TISS quando a guia do prestador não possuir numeração.

A exemplo das demais guias, caso o prestador possua o número da "guia do prestador", deverá selecionar "Sim", que habilitará campo para digitação do número da guia. Caso contrário deverá selecionar "Não", e o sistema exibirá mensagem informando que o número da guia será fornecido ao final do atendimento.

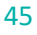

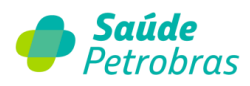

# Todos os campos obrigatórios estão sinalizados com \*.

| Dados da Solicitação                                                                                             |               |
|----------------------------------------------------------------------------------------------------|---------------|
| 1 - Registro ANS:                                                                                                | 422631        |
| "Você possui o Número da Guia do Prestador?:                                                                     | OSim ONão     |
| *3 - Número da Guia Referenciada:                                                                                |               |
| 4 - Senha:                                                                                                    |               |
| Dados do Benefiaciário                                                                                           |               |
| 7 - Número da Carteira:                                                                                          | 8 - Nome:     |
| 9 - Idade:                                                                                                    | 10 - Sexo:    |
| Dados do Profissional Solicitante                                                                                |               |
| 9 - Nome do Profissional Solicitante:                                                                            |               |
| *10 - Telefone:                                                                                                  | *11 - E-mail: |
|                                                                                                    |               |
| Diagnóstico Oncológico                                                                                           |               |
|                                                                                                    |               |
| 14 - Data do diagnóstico:                                                                                        | Productor     |
| 14 - Data do diagnóstico:<br>15 - CID 10 Principal (Opcional):                                                   | Frocura       |
| 14 - Data do diagnóstico:<br>15 - CID 10 Principal (Opcional):<br>Descrição:                                     | Flocura       |
| 14 - Data do diagnostico:<br>15 - CID 10 Principal (Opcional):<br>Descrição:<br>CID - 10 Adicionais (Opcionais): | Procura       |

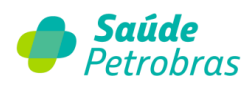

|                              |                  |                     | Hocurar   |   |
|------------------------------|------------------|---------------------|-----------|---|
| 19 - Diagnóstico por Imagem: | Selecione v      | *20 - Estadiamento: | Selecione | ~ |
| *21 - ECOG:                  | Selecione v      | *22 - Finalidade:   | Selecione | ~ |
| 23 - Diagnóstico Cito/H      | Histopatológico: |                     |           |   |
|                              |                  |                     |           |   |
|                              |                  |                     |           |   |
|                              |                  |                     | 1         |   |
|                              |                  |                     | 111.      |   |
| 24 - Informações rele        | evantes:         |                     |           |   |
|                              |                  |                     |           |   |
|                              |                  |                     |           |   |
|                              |                  |                     |           |   |

| 25- Cirurgia:                                        |                             |     |
|------------------------------------------------------|-----------------------------|-----|
|                                                      |                             |     |
|                                                      |                             | 11. |
| 26 - Data da Realização:                             |                             |     |
| 27 - Quimioterapia:                                  |                             |     |
|                                                      |                             |     |
|                                                      |                             |     |
|                                                      |                             | 11. |
| 28 - Data da Aplicação:                              |                             |     |
|                                                      |                             |     |
| *29 - Número de Campos:                              | *30 - Dose por dia (em Gy): |     |
| *31 - Dose total (em Gy):                            | *32 - Número de dias:       |     |
| *33 - Data Prevista para Início da<br>Administração: |                             |     |
| 34 - Observação / Justificativa:                     |                             |     |
|                                                      |                             |     |
|                                                      |                             |     |
|                                                      |                             | 11. |

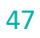

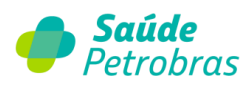

O botão Adicionar permite anexar documentos, desde que estejam nos formatos de extensão adequados.

| Anexos<br>Adicionar Rem                | over                        |                      |                       |           |
|----------------------------------------|-----------------------------|----------------------|-----------------------|-----------|
| Categoria:                             | Descrição:                  | Escolher arquivo Nen | hum arquivo escolhido |           |
| Só pode(m) ser(em) anexado(s) arquivo( | s) em extensão JPG, JPEG, E | BMP, PDF, TIF e TIFF |                       |           |
| * Campos Obrigatórios                  |                             |                      | Voltar                | Continuar |

**Observação**: Será permitido anexar os seguintes documentos nos formatos: JPG, JPEG, BMP, PDF, TIF e TIFF.

Após o envio da guia SP/SADT ou Solicitação de Internação, o ANEXO DE SOLICITAÇÃO DE RADIOTERAPIA poderá ser preenchido com os procedimentos que serão realizados, conforme tabela de domínio TISS nº 22 - Procedimentos e eventos em Saúde, bem como demais informações de preenchimento obrigatório.

#### Observação:

Em caso de solicitações de SP/SADT ou Internação e ANEXO DE SOLICITAÇÃO DE RADIOTERAPIA, os procedimentos solicitados na guia principal serão os mesmos solicitados no anexo de radioterapia.

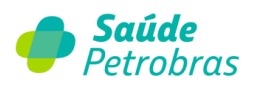

## Legenda

| Termo                            | Descrição                                                                                                    | Condição de Preenchimento                                                                                 |
|----------------------------------|----------------------------------------------------------------------------------------------------|----------------------------------------------------------------------------------------------------|
| Nº da guia no prestador          | Número que identifica o anexo no<br>prestador de serviços.                                                                                            | Obrigatório.                                                                                              |
| Número da Guia Referenciada      | Número da guia à qual o anexo está<br>vinculado.                                                                                                    | Obrigatório.                                                                                              |
| Senha                            | Senha de autorização emitida pela<br>operadora.                                                                                                    | Condicionado. Deve ser preenchido<br>quando a autorização da operadora<br>for com a emissão de senha.     |
| Número da carteira               | Número da carteira do beneficiário na<br>operadora.                                                                                                   | Obrigatório.                                                                                              |
| Nome                             | Nome do beneficiário.                                                                                                    | Obrigatório.                                                                                              |
| ldade                            | Idade do beneficiário.                                                                                                    | Obrigatório.                                                                                              |
| Sexo                             | Sexo do beneficiário, conforme tabela de domínio nº 43.                                                                                               | Obrigatório.                                                                                              |
| Nome do profissional solicitante | Nome do profissional que está solicitando o procedimento ou item assistencial.                                                                        | Obrigatório.                                                                                              |
| Telefone                         | Número de telefone do profissional<br>solicitante do procedimento ou item<br>assistencial                                                             | Obrigatório.                                                                                              |
| E-mail                           | Endereço de e-mail do profissional que<br>está solicitando o procedimento ou item<br>assistencial.                                                    | Obrigatório.                                                                                              |
| Data do diagnóstico              | Data em que foi dado o diagnóstico da<br>doença referente ao tratamento solicitado.                                                                   | Condicionado. Deve ser preenchido<br>caso o profissional solicitante tenha<br>conhecimento da informação. |
| CID10 Principal                  | Código do diagnóstico principal de acordo<br>com a Classificação Internacional de<br>Doenças e de Problemas Relacionados a<br>Saúde<br>- 10ª revisão. | Opcional.                                                                                                 |
| CID10 (2)                        | Código do diagnóstico secundário de<br>acordo com a Classificação Internacional de<br>Doenças e de Problemas Relacionados a<br>Saúde - 10ª revisão.   | Opcional.                                                                                                 |
| CID10 (3)                        | Código do terceiro diagnóstico de acordo<br>com a Classificação Internacional de<br>Doenças e de Problemas Relacionados a<br>Saúde - 10ª revisão.     | Opcional.                                                                                                 |
| CID10 (4)                        | Código do quarto diagnóstico de acordo<br>com a Classificação Internacional de<br>Doenças e de Problemas Relacionados a<br>Saúde - 10ª revisão.       | Opcional.                                                                                                 |

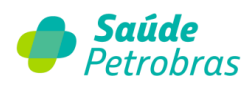

| Diagnóstico por Imagem                        | Tecnologia utilizada para diagnóstico de<br>imagem, conforme tabela de domínio nº 29.                                                        | Condicionado. Deve ser preenchido<br>caso tenha sido utilizada alguma<br>tecnologia por imagem no<br>diagnóstico da patologia, conforme<br>tabela de domínio.                  |
|-----------------------------------------------|----------------------------------------------------------------------------------------------------|----------------------------------------------------------------------------------------------------|
| Estadiamento                                  | Estadiamento do tumor, conforme tabela de domínio nº 31.                                                                                     | Obrigatório.                                                                                                    |
| ECOG                                          | Classificação internacional sobre<br>capacidade funcional do paciente portador<br>de doença oncológica, conforme tabela de<br>domínio nº 30. | Obrigatório.                                                                                                    |
| Finalidade                                    | Código da finalidade do tratamento,<br>conforme tabela de domínio nº 33.                                                                     | Obrigatório.                                                                                                    |
| Diagnóstico Cito/Histopatológico              | Descrição do diagnóstico citopatológico e<br>histopatológico.                                                                                | Opcional.                                                                                                    |
| Informações relevantes                        | Outras informações relevantes a serem<br>fornecidas pelo profissional solicitante<br>para esclarecimento do caso.                            | Condicionado. Deve ser preenchido<br>caso haja informações relevantes que<br>possam contribuir para o<br>entendimento do caso e facilitação da<br>autorização do procedimento. |
| Cirurgia                                      | Descrição de procedimento cirúrgico,<br>relativo à patologia atual, ao qual o<br>beneficiário foi submetido anteriormente.                   | Condicionado. Deve ser preenchido<br>em caso de cirurgia realizada<br>anteriormente.                                                                                           |
| Data de Realização                            | Data em que o atendimento/procedimento<br>foi realizado                                                                                      | Condicionado. Deve ser preenchido<br>em caso de cirurgia realizada<br>anteriormente.                                                                                           |
| Quimioterapia                                 | Identificação de quimioterapia utilizada<br>anteriormente, para a mesma patologia.                                                           | Condicionado. Deve ser preenchido<br>em caso de tratamento<br>quimioterápico anteriormente<br>realizado.                                                                       |
| Data da aplicação                             | Data em que foi realizada a quimioterapia<br>anterior.                                                                                       | Condicionado. Deve ser preenchido<br>em caso de tratamento<br>quimioterápico anteriormente<br>realizado.                                                                       |
| Número de campos                              | Número de campos de irradiação                                                                                                    | Obrigatório.                                                                                                    |
| Dose por dia                                  | Dose de radioterápico, expressa em Gy, por<br>dia de tratamento.                                                                             | Obrigatório.                                                                                                    |
| Dose total                                    | Dose total, expressa em Gy, a ser utilizada<br>considerando o número de dias e dosagem<br>diária.                                            | Obrigatório.                                                                                                    |
| Número de dias                                | Número de dias de tratamento previstos<br>pelo profissional solicitante                                                                      | Obrigatório.                                                                                                    |
| Data prevista para início da<br>administração | Data prevista para início da administração<br>da radioterapia.                                                                               | Obrigatório.                                                                                                    |
| Observação/Justificativa                      | Campo utilizado para adicionar quaisquer<br>observações sobre o atendimento ou<br>justificativas que julgue necessário.                      | Opcional.                                                                                                    |

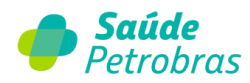

## Anexo de solicitação de OPME

O anexo de solicitações OPME deverá ser utilizado sempre que existir necessidade de utilização de Órteses, Próteses e Materiais Especiais nos eventos cirúrgicos, conforme regra da operadora descrita no Manual do Credenciado.

O anexo será sempre uma guia secundária e deve ser vinculada à guia principal de Solicitação de Internação ou SP/SADT, através do campo "número da guia referenciada". O número da guia referenciada é o número da guia do prestador informado no evento principal ou gerado pelo Portal TISS quando a guia do prestador não possuir numeração.

| Anexo de Solicitações de Órteses, Pro             | óteses e Materiais Especiais - OPME |
|---------------------------------------------------|-------------------------------------|
| Dados da Solicitação                              |                                     |
| 1 - Registro ANS:                                 | 422631                              |
| * Você possui o Número da Guia do Prestador?:     | OSim ONão                           |
| * 3 - Número da Guia Referenciada:                |                                     |
| 4 - Senha:                                        |                                     |
| Tipo Solicitação:                                 | OPré-Operatório OPós-Operatório     |
| Dados do Benefiaciário<br>7 - Número da Carteira: | 8 - Nome:                           |
| Dados do Profissional Solicitante                 |                                     |
| 9 - Nome do Profissional Solicitante:             |                                     |
| * 10 - Telefone:                                  | * 11 - E-mail:                      |
| Dados da Cirurgia                                 |                                     |
| * 12 - Justificativa Técnica:                     |                                     |
|                                                   |                                     |
|                                                   |                                     |

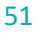

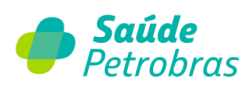

|       | * 14-Código:                                                   | * 15-Descrição:    |                                              | * 16-0<br>Selecione                                       | oção:<br>V                              |             |  |
|-------|----------------------------------------------------------------|--------------------|----------------------------------------------|-----------------------------------------------------------|-----------------------------------------|-------------|--|
|       | * 17-Qtd. Solic.:                                              | 18-Valor Solic.:   | 21-Reg. Anvisa:                              | 22-Ref. Material:                                         | 23-Aut. Func.:                          | Procurar    |  |
|       | 24 - Especificação do                                          | Material:          |                                              |                                                           |                                         |             |  |
|       |                                                                |                    |                                              |                                                           |                                         | 11.         |  |
|       |                                                                |                    |                                              |                                                           |                                         |             |  |
|       | 25 - Observação / Jus                                          | tificativa:        |                                              |                                                           |                                         |             |  |
|       | 25 - Observação / Jus                                          | tificativa:        |                                              |                                                           |                                         |             |  |
|       | 25 - Observação / Jus                                          | tificativa:        |                                              |                                                           |                                         | li.         |  |
|       | 25 - Observação / Jus                                          | tificativa:        |                                              |                                                           |                                         | li.         |  |
|       | 25 - Observação / Jus                                          | tificativa:        |                                              |                                                           |                                         | ĺi.         |  |
| Anexo | 25 - Observação / Jus                                          | tificativa:        |                                              |                                                           |                                         | lie         |  |
| Anexo | 25 - Observação / Jus                                          | Remover            | Anexar relacionad<br>ou documento co         | do a oncologia, cotaçã<br>implementar diverso.            | o de material OPME                      | li.         |  |
| Anexo | 25 - Observação / Jus<br>25<br>Adicionar<br>Categoria:<br>DCPT | Remover<br>Descriv | Anexar relacionad<br>ou documento co<br>;ão: | do a oncologia, cotaçã<br>mplementar diverso.<br>Procurar | o de material OPME<br>Nenhum arquivo se | llecionado. |  |

Todos os campos obrigatórios estão sinalizados com \*.

Os materiais solicitados no anexo devem estar codificados conforme a TUSS (Terminologia Unificada da Saúde Suplementar), tabela de domínio número 19 - Terminologia de Materiais e Órteses, Próteses e Materiais Especiais (OPME).A tabela com todos os materiais está disponível no site da ANS (Agência Nacional de Saúde).

O código do material, via de regra o credenciado deve encaminhar sempre três cotações dos materiais solicitados, sendo três fabricantes diferentes. Cada código da tabela refere-se a um material específico de um fabricante.

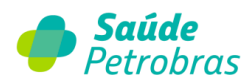

#### + IMPORTANTE:

Em casos de negociações específicas com a operadora para pacotes de materiais, as autorizações dos pacotes não devem ser realizadas na guia ANEXO de OPME, mas sim na própria guia de SP/SADT ou solicitação de internação.

Caso o prestador não encontre o material desejado na TUSS – Tabela de domínio 19, mas o material possua código ANVISA e código de referência no fabricante, este deverá realizar a solicitação informando esses códigos no campo de observações.

Para consultar o Código TISS dos Materiais Especiais através do Registro ANVISA ou parte do nome do material especial, acesso o link <u>https://www.gov.br/ans/pt-br/assuntos/operadoras/</u> relacionamento-com-os-prestadores/padrao-para-troca-de-informacao-de-saude-suplementar-<u>2013-tiss</u> e siga as orientações a seguir:

a) Faça o download dos arquivos auxiliares do Padrão TISS:

| Arquivos do Padrão TISS                                                                            | Versão Vigente         | Documentos   |
|----------------------------------------------------------------------------------------------------|------------------------|--------------|
|                                                                                                    |                        | Visualizar   |
| Componente Organizacional                                                                          | 202209                 |              |
| Componente de Conteúdo e Estrutura                                                                 | 202209                 | Baixar (zip) |
| Componente de Representação de Conceitos em Saúde (Terminologia Unificada da Saúde<br>Suplementar) | 202209                 | Baixar (zip) |
| Componente de Segurança e Privacidade                                                              | 202209                 | Baixar (zip) |
| Componente de Comunicação                                                                          | 04.01.00 e<br>01.04.00 | Baixar (zip) |
| rquivos Auxiliares                                                                                 |                        |              |
| Acesse aqui os arquivos auxiliares do Padrão TISS (zip)                                            |                        |              |

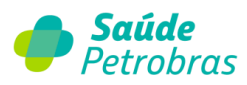

### b) Localize a planilha Materiais na TUSS de OPME

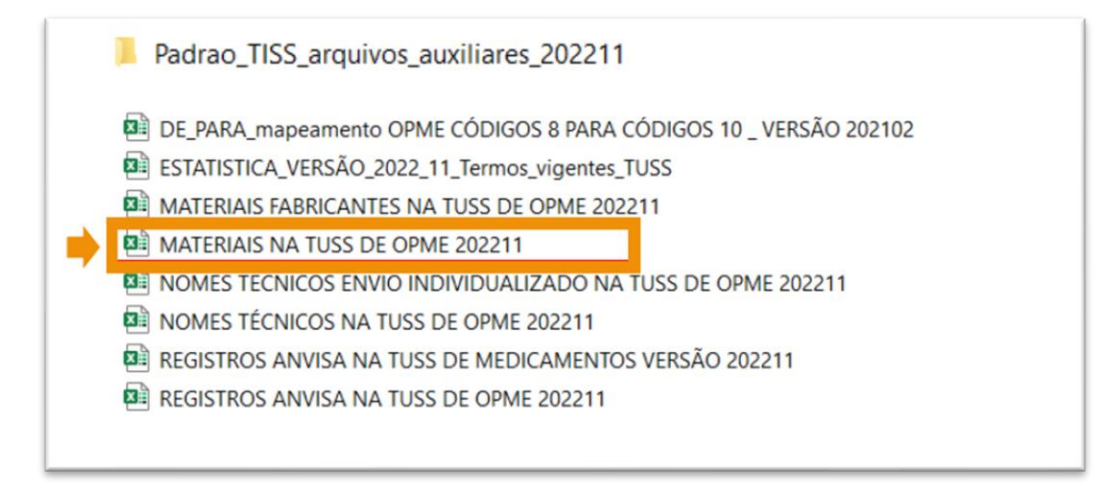

c) Ao abrir a planilha, faça as respectivas buscas e localize o material desejado:

| bela auxili | ANS Agência Nac<br>Saúde Suplé | <mark>ional de</mark><br>ementar<br>a de materiais e OPME | com a entidade de | e referência (ANVI             | SA) - Julho/2022 - PART  | EI               |      |
|-------------|--------------------------------|-----------------------------------------------------------|-------------------|--------------------------------|--------------------------|------------------|------|
|             | Termo                          |                                                           | Registro Anvisa   | CÓDIGO TUSS DO<br>NOME TÉCNICO | NOM                      | IE TÉCNICO       |      |
| 71786074    | FIXADOR EXTERNO GALAXY ORTHOP  | IX - ESTÉRIL - 99-93030                                   | 10392060073       | 72023309                       | SISTEMAS DE FIXAÇÃO      | O ORTOPÉDICOS EX | TERN |
| 71786082    | FIXADOR EXTERNO GALAXY ORTHOP  | IX - ESTÉRIL - 99-93120                                   | 10392060073       | 72023309                       | SISTEMAS DE FIXAÇÃO      | O ORTOPÉDICOS EX | TERN |
| 71786090    | FIXADOR EXTERNO GALAXY ORTHOP  | IX - ESTÉRIL - 99-93320                                   | 10392060073       | 72023309                       | SISTEMAS DE FIXAÇÃO      | O ORTOPÉDICOS EX | TERN |
| 71786104    | FIXADOR EXTERNO GALAXY ORTHOP  | IX - ESTÉRIL - 99-93330                                   | 10392060073       | 72023309                       | SISTEMAS DE FIXAÇÃO      | O ORTOPÉDICOS EX | TERN |
| 71786112    | FIXADOR EXTERNO GALAXY ORTHOP  | IX - ESTÉRIL - 99-93010                                   | 10392060073       | 72023309                       | SISTEMAS DE FIXAÇÃO      | O ORTOPÉDICOS EX | TERM |
| 71786120    | FIXADOR EXTERNO GALAXY ORTHOP  | IX - ESTÉRIL - 99-93110                                   | 10392060073       | 00555055                       | SISTEMAS DE EIVAÇÃO      | ORTOPÉDICOS EX   | TERN |
| 71786139    | FIXADOR EXTERNO GALAXY ORTHO   | (                                                         |                   |                                |                          |                  | RN   |
| 71786147    | FIXADOR EXTERNO GALAXY ORTHO   | Localizar e substituir                                    |                   | Consultar por Reg              | istro ANVISA ou Parte de | 1 X              | 3N   |
| 71786155    | FIXADOR EXTERNO GALAXY ORTHO   |                                                           |                   | nome do mat                    | erial especial + Enter   |                  | R    |
| 71786163    | FIXADOR EXTERNO GALAXY ORTHO   | Localizar Substitu                                        | ir 🖉              |                                |                          |                  | 3N   |
| 71786171    | FIXADOR EXTERNO GALAXY ORTHO   | Localizar: 103                                            | 2060073           | V Sem                          | definição de formato     | Formatar.        | RN   |
| 71786180    | FIXADOR EXTERNO GALAXY ORTHO   | Countral .                                                |                   |                                | dennição de formaco      | romgena          | RN   |
| 71786198    | FIXADOR EXTERNO GALAXY ORTHO   |                                                           |                   |                                |                          |                  | RN   |
| 71786201    | FIXADOR EXTERNO GALAXY ORTHO   |                                                           |                   | Diferenciar majóccula          | as de minúsculas         |                  | R    |
| 71786210    | FIXADOR EXTERNO GALAXY ORTHO   | E <u>m</u> : Planiha                                      |                   | Dierencial maiuscula           | is de nilliusculas       |                  | RN   |
| 71786228    | FIXADOR EXTERNO GALAXY ORTHO   | Pesquisar: Por linha                                      | as 🗸 🗌            | Coincidir conteúdo d           | a cejula inteira         |                  | RN   |
| 71786236    | FIXADOR EXTERNO GALAXY ORTHO   | Funninger Férmula                                         |                   |                                |                          | Oncier ex        | RN   |
| 71786244    | FIXADOR EXTERNO GALAXY ORTHO   | Examinar: Formula                                         | 5 <u>×</u>        |                                |                          | ODÇOES <<        | RN   |
| 71786252    | FIXADOR EXTERNO GALAXY ORTHO   |                                                           |                   |                                |                          |                  | 35   |
| 71786260    | FIXADOR EXTERNO GALAXY ORTHO   |                                                           |                   | Localizar tudo                 | Localizar próxima        | Fechar           | 30   |
| 11100200    |                                |                                                           |                   |                                |                          |                  | 1    |

**Observação:** A falta de solicitação do anexo de OPME impedirá a análise dos materiais.

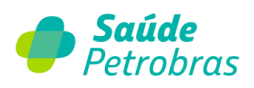

# Legenda

| Termo                                   | Descrição                                                                                                    | Condição de Preenchimento                                                                                                    |
|-----------------------------------------|----------------------------------------------------------------------------------------------------|----------------------------------------------------------------------------------------------------|
| Número da guia no prestador             | Número que identifica o anexo no prestador de serviços.                                                         | Obrigatório.                                                                                                    |
| Número da guia referenciada             | Número da guia à qual o anexo está<br>vinculado.                                                                | Obrigatório.                                                                                                    |
| Senha                                   | Senha de autorização emitida pela<br>operadora                                                                  | Condicionado. Deve ser preenchido em caso<br>de autorização pela operadora com emissão<br>de senha.                                                                           |
| Tipo Solicitação                        | Tipo de solicitação de OPME.                                                                                    | Classsificar como Pré-operatório ou Pós-<br>operatório.                                                                                                    |
| Número da carteira                      | Número da carteira do beneficiário<br>na operadora                                                              | Obrigatório.                                                                                                    |
| Nome                                    | Nome do beneficiário                                                                                            | Obrigatório.                                                                                                    |
| Nome do profissional solicitante        | Nome do profissional que está<br>solicitando o material.                                                        | Opcional.                                                                                                    |
| Telefone                                | Número de telefone do profissional que está solicitando o material.                                             | Obrigatório.                                                                                                    |
| E-mail                                  | Endereço de e-mail do profissional<br>que está solicitando o material.                                          | Obrigatório.                                                                                                    |
| Justificativa técnica                   | Relatório profissional embasando a<br>solicitação                                                               | Obrigatório.                                                                                                    |
| Código do material                      | Código do material solicitado pelo<br>prestador.                                                                | Obrigatório.                                                                                                    |
| Descrição                               | Descrição do material solicitado<br>pelo prestador                                                              | Obrigatório.                                                                                                    |
| Opção                                   | Indica a ordem de preferência do<br>profissional solicitante em relação<br>ao fabricante do material solicitado | Obrigatório.                                                                                                    |
| Qtde solic                              | Quantidade do material solicitado<br>pelo prestador                                                             | Obrigatório.                                                                                                    |
| Valor Solicitado                        | Valor unitário indicado pelo<br>prestador para o material solicitado                                            | Condicionado. Deve ser preenchido caso o<br>material seja fornecido pelo prestador<br>solicitante, conforme negociação entre as<br>partes.                                    |
| Registro ANVISA do material             | Número de registro do material na<br>ANVISA                                                                     | Condicionado. Deve ser preenchido quando<br>for utilizado código de material ainda não<br>cadastrado na TUSS.                                                                 |
| Referência do material no<br>fabricante | Código de referência do material no<br>fabricante                                                               | Condicionado. Deve ser preenchido quando<br>se tratar de órteses, próteses e materiais<br>especiais, quando for utilizado código de<br>material ainda não cadastrado na TUSS. |

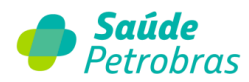

|                                 | Número da autorização de                                                                                                   | Condicionado. Deve ser preenchido nos casos                                                                                              |
|---------------------------------|----------------------------------------------------------------------------------------------------|----------------------------------------------------------------------------------------------------|
| Nº autorização de funcionamento | funcionamento da empresa da qual                                                                                           | em que o prestador solicitante vai adquirir o                                                                                            |
|                                 | o material está sendo comprado.                                                                                            | material.                                                                                                    |
| Especificação do material       | Especificação ou esclarecimento<br>adicional do profissional acerca do<br>material solicitado.                             | Condicionado. Deve ser preenchido caso o<br>prestador solicitante tenha alguma<br>informação adicional acerca do material<br>solicitado. |
| Observação/Justificativa        | Campo utilizado para adicionar<br>quaisquer observações sobre o<br>atendimento ou justificativas que<br>julgue necessário. | Opcional.                                                                                                    |

## Solicitação PAE

Preencha os campos corretamente. Lembramos que os campos que possuem o asterisco (\*) vermelho sinalizam a obrigatoriedade da informação.

|                                             | 422631                                  |         |  |
|---------------------------------------------|-----------------------------------------|---------|--|
| Data Solicitação:                           | 04/10/2023                              |         |  |
| Você possui o Número da Guia do Prestador?: | ⊖Sim ○Não                               |         |  |
| * Origem Solicitação:                       | OPrestador Executor OMédico Solicitante |         |  |
| Dados do Paciente ( Usuário ou Ben          | eficiário )                             |         |  |
| * Número da<br>Carteira:                    | Data de nascim                          | ento2:  |  |
| Nome:                                       |                                         | Idade:  |  |
| Plano:                                      |                                         | Sexo:   |  |
| Dados do Solicitante                        |                                         |         |  |
|                                             | V Nome do solici                        | itante: |  |
| IIF: Selecione uma LIF                      | •                                       |         |  |
| • UF: Selecione uma UF                      | t Minore an                             |         |  |
| * UF: Selecione uma UF * Conselho:          | ▼ Número re                             | gistro: |  |

**Observação:** Caso o credenciado não possua o Número da Guia do Prestador, poderá clicar em "Não" e a numeração será gerada pelo sistema automaticamente. Importante destacar que se informado "Sim", a numeração é total responsabilidade e controle do credenciado. <u>Guias com a mesma numeração estão passíveis de glosas.</u>

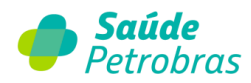

Após preencher os campos, clicar em **Continuar**. Em seguida o sistema solicitará os dados de contato do credenciado (telefone e e-mail).

| Dados do Contat       | 0                                                                                                    |
|-----------------------|----------------------------------------------------------------------------------------------------|
| * Telefone:           |                                                                                                    |
| * e-mail:             |                                                                                                    |
| * Campos Obrigatórios | Todas as comunicações referente a esta<br>solicitação, serão encaminhadas para o e-mail<br>indicado acima. |
|                       | Enviar                                                                                                    |

Informe o número de telefone (com DDD) e o e-mail para contato. Após clicar em "Enviar".

Agora preencha os dados sobre o atendimento:

- Código do serviço;
- Quantidade de sessões;
- Caráter do Atendimento (selecione a opção "Eletiva");
- Indicação Clínica;
- Anexar as documentações (indicação médica e plano terapêutico).

| Procedimentos Adicionar Remover Código: 'Qtd.: Descrição: Procurar                          |
|---------------------------------------------------------------------------------------------|
| Natureza da Internação / Indicação clínica / Observações Caráter do Atendimento: Selecione  |
| "Indicação clínica:                                                                         |
| Observações:                                                                                |
| * Indicação de acidente: Selecione uma indicação de acidente  Cobertura Especial: Selecione |
| Anexos<br>Adicionar Remover                                                                 |
| Categoria: Descrição: DCPT  Escolher Arquivo Nenhum arquivo escolhido                       |

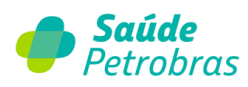

£

• O botão Adicionar permite incluir quantos procedimentos sejam necessários.

| Procedimentos |                               |
|---------------|-------------------------------|
| Adicionar     | Remover                       |
| *Código:      | *Qtd.: Descrição:<br>Procurar |
|               | Procurar                      |

• O botão **Procurar** permite a busca por código ou descrição do procedimento.

| Buscar Proce        | dimento |   |          |
|---------------------|---------|---|----------|
| Código<br>Descrição |         | ] |          |
|                     |         |   | Procurar |

Indicação de Acidentes (selecione a opção 9 – "Não Acidentes");

| * Indicação de acidente: | Selecione uma indicação de acidente | ~ |
|--------------------------|-------------------------------------|---|
|                          | Selecione uma indicação de acidente |   |
|                          | 9 - Não Acidentes                   |   |
|                          | 2 - Outros Acidentes                |   |
|                          | 0 - Trabalho                        |   |
|                          | 1 - Trânsito                        |   |

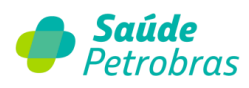

O botão Adicionar permite anexar documentos, desde que estejam nos formatos de extensão adequados.

| Adicionar                         | Remover                        |                           |                  |           |
|-----------------------------------|--------------------------------|---------------------------|------------------|-----------|
| Categoria:                        | Descrição:                     | Escolher arquivo Nenhum a | rquivo escolhido |           |
| Só pode(m) ser(em) anexado(s) arq | uivo(s) em extensão JPG, JPEG, | BMP, PDF, TIF e TIFF      |                  |           |
| Comment Obvient failer            |                                |                           | Molton           | Continuor |

**Observação**: Será permitido anexar os seguintes documentos nos formatos: JPG, JPEG, BMP, PDF, TIF e TIFF.

Ao concluir, o resultado de sua solicitação estará disponível:

| das da Callelt       | 2080                              |                     |                                                                             |                            |                                           |
|----------------------|-----------------------------------|---------------------|-----------------------------------------------------------------------------|----------------------------|-------------------------------------------|
| 1005 Ga Solicita     | açao                              |                     |                                                                             |                            |                                           |
| ultado               |                                   |                     |                                                                             |                            |                                           |
|                      |                                   | Solicitação liber   | ada: T843683 em 11/09/2023 às 09:0                                          | 5:54                       |                                           |
|                      |                                   |                     |                                                                             |                            |                                           |
|                      |                                   |                     |                                                                             |                            |                                           |
| cedimentos / 9       | Serviços                          |                     |                                                                             |                            |                                           |
| cedimentos / S       | Serviços<br>Qtd. Solicitada       | Qtd. Liberada       | Descrição                                                                   |                            | Hensagem(s)                               |
| Código               | Serviços<br>Qtd. Solicitada<br>10 | Qtd. Liberada<br>10 | Descrição<br>Fisioterapia - Avaliacao terapeutica                           | AUTORIZADO                 | liensagem(s)                              |
| Código<br>© 61010022 | Serviços<br>Ofd. Solicitada<br>10 | Qtd. Liberada<br>10 | Descrição<br>FISHOTERAPIA - ROALLACAO TERAPEUTICA<br>🎱 - Sem críticas       | AUTORIZADO<br>Não tiberado | Monsagem(s)<br>• - Sujelto à análite tide |
| Código               | Serviços<br>Qtd. Solicitada<br>10 | Qtd. Liberada<br>10 | Descrição<br>FISIOTERAPIA - AVALIACAO TERAPEUTICA<br>I - Sem críticas<br>Ok | AUTORIZADO<br>Não tiberado | Monsagem(s)<br>O - Sujelto à anàlte téo   |

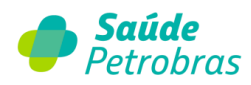

Caso haja alguma inconsistência, a solicitação passará por análise interna e o credenciado deverá aguardar a resolução no prazo de até 10 (dez) dias úteis.

| Solicitação PAE                                                                                                    |   |
|----------------------------------------------------------------------------------------------------|---|
| Dados da Solicitação                                                                                                    | ٥ |
| Resultado                                                                                                    |   |
| Solicitação foi encaminhada para análise. Fineza consultar o status no menu 'Últimas solicitações'.                                                                                                    |   |
| Número Guía Operadora:         42?63320233004270324         Data / Hora:         04/10/2023 - 09:15           Número Guía Prestador:         42263120231004270324         Data / Hora:         04/10/2023 - 09:15 |   |
| MPORTANTE: Este número não é uma senha, representa apenas o número de protocolo da solicitação.                                                                                                    |   |

# Últimas solicitações

Para consultar as últimas solicitações de senhas, selecionar a opção Autorização >

## Últimas Solicitações.

| 🏉 s            | <b>aúde</b> Petro       | bras                                                                      | Atendimento<br>Online |
|----------------|-------------------------|---------------------------------------------------------------------------|-----------------------|
| Beneficiário   | Autorização Faturamento | Extrato Pré-faturamento Recurso de Glosa Administração Atualização Cadast | ral                   |
| Auditoria I    |                         | irlos                                                                     |                       |
| Inicio > Benef | Últimas Solicitações    |                                                                           |                       |
| Manifia        |                         |                                                                           |                       |
| veritiça       |                         |                                                                           |                       |
|                |                         |                                                                           |                       |
|                |                         | Data do procedimento: 10/11/2023 Consultar                                |                       |
|                | Revalidar Senha         |                                                                           |                       |

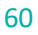

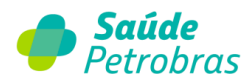

O sistema exibe as informações das últimas solicitações:

- Por período de até 30 dias;
- Por tipo de guia de solicitação;
- Por número de carteirinha do beneficiário;
- Por seleção de status autorizado, em análise, solicitação cancelada, negado;

|                               | 08/06/2 | .022 Da            | ta Fim: 08/07/202 | 2 Tipo Solicitação: | Selecione                                           | ~          |
|-------------------------------|---------|--------------------|-------------------|---------------------|-----------------------------------------------------|------------|
| Número Carteira:              |         |                    |                   | Nome:               |                                                     |            |
| Status:                       | Selecio | ne                 | ~                 |                     |                                                     |            |
|                               |         |                    |                   |                     | _                                                   |            |
|                               |         |                    |                   |                     |                                                     | Buscar     |
|                               |         |                    |                   |                     |                                                     |            |
|                               |         |                    |                   |                     |                                                     |            |
| ocumentos Pen                 | dentes  |                    |                   |                     |                                                     |            |
|                               |         |                    |                   |                     |                                                     |            |
| Dt. Solicitação               | Senha   | Тіро               | Cód. Carteirinha  | Nome Beneficiário   | Status                                              | Ações      |
| Dt. Solicitação<br>06/07/2022 | Senha   | Tipo<br>INTERNAÇÃO | Cód. Carteirinha  | Nome Beneficiário   | Status<br>Status documentação<br>do prestador       | Ações      |
| Dt. Solicitação<br>06/07/2022 | Senha   | Tipo<br>INTERNAÇÃO | Cód. Carteirinha  | Nome Beneficiário   | Status<br>🕃 Aguardando documentação<br>do prestador | Ações      |
| Dt. Solicitação<br>06/07/2022 | Senha   | Tipo<br>INTERNAÇÃO | Cód. Carteirinha  | Nome Beneficiário   | Status<br>🚱 Aguardando documentação<br>do prestador | Ações<br>Q |

Para visualizar os detalhes, clique no ícon

## Status autorização'

Selecione a opção de menu **Autorização > Status Autorização**.

| Beneficiário   | Autorização     | Faturamento | Extrato | Pré-faturamento | Recurso de Glosa | Administração | Atualização Cadastral | Auditoria |
|----------------|-----------------|-------------|---------|-----------------|------------------|---------------|-----------------------|-----------|
| Documentos     |                 |             |         |                 |                  |               |                       |           |
| Inicio > Autor |                 | ações       |         |                 |                  |               |                       |           |
| úu.            | Status Autoriza | ação        |         |                 |                  |               |                       |           |
| Ultima         | Odontologia     |             |         |                 |                  |               |                       |           |

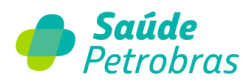

Busque o status da autorização através de número guia prestador quando o processo gerou regulação ou da senha quando processo foi liberado.

| 🌔 s                     | aúde                             | Petrol           | bras    |                 |                  |               |                       | Atendimento<br>Online |
|-------------------------|----------------------------------|------------------|---------|-----------------|------------------|---------------|-----------------------|-----------------------|
| Beneficiário            | Autorização                      | Faturamento      | Extrato | Pré-faturamento | Recurso de Glosa | Administração | Atualização Cadastral | Auditoria             |
| nicio > Autor<br>Status | ização > Status A<br>Autorização | lutorização<br>O |         |                 |                  |               |                       |                       |
|                         |                                  |                  |         |                 |                  |               |                       |                       |

Visualização de senha autorizada.

|                                                             | SP/SADT -                           | (Serviço Profissional/Serviço Auxiliar de Diagno                     | istico e Terapia)        |
|-------------------------------------------------------------|-------------------------------------|----------------------------------------------------------------------|--------------------------|
| Data Validade<br>Número Guia Pre                            | Senha:<br>Senha: 08/07/2<br>stador: | Data Autorização:<br>2022 Status da Senha:<br>Número Guia Operadora: | 08/06/2022<br>Autorizado |
| Dados do Beneficiário<br>Número da Ci<br>Cartão Nacional de | arteira:<br>Saùde:                  | Nome:<br>Atendimento a RN:                                           | Não                      |
| Jados do Prestador<br>CNES do Cont                          | CNPJ: .                             | Nome do Contratado:                                                  |                          |
| Jados do Procedimento                                       |                                     |                                                                      |                          |
| Cód. Proced.<br>41001010                                    | Quantidade<br>1                     | Descrição<br>CRANIO OU SELA TURSICA OU ORBITAS                       |                          |
| 2bservação<br>WEB:                                          |                                     |                                                                      | //                       |

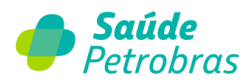

### Odontologia Anexar documentos

O sistema exibe as últimas solicitações e seus status de autorização permitindo ao credenciado anexar documentos.

| 🥌 s          | aúde           | Petro       | bras           |                 |                  |           |                |             | Atendimento<br>Online |
|--------------|----------------|-------------|----------------|-----------------|------------------|-----------|----------------|-------------|-----------------------|
| Beneficiário |                | Faturamento | Extrato        | Pré-faturamento | Recurso de Glosa | Auditoria | Documentos     | Ajuda       | Relatórios            |
| Inicio       |                | tações      |                |                 |                  |           |                |             |                       |
|              |                | ação        |                |                 |                  |           |                |             |                       |
| Últim        |                |             | Anexar doc     | umentos         |                  |           |                |             |                       |
|              | Consulta Proce | edimento    | ta de carteiri | nha             |                  |           | Extrato - Últi | mas publica | ações                 |

O sistema exibe as informações das últimas solicitações:

- Por período de até 30 dias;
- Por número de carteirinha do beneficiário;
- Por número de senha;
- Por número de protocolo.

| 🥏 δαύο                                                                                   | <b>le</b> Pet                              | robra         | 5                |                                          |               |                       | Atendimento<br>Online |
|------------------------------------------------------------------------------------------|--------------------------------------------|---------------|------------------|------------------------------------------|---------------|-----------------------|-----------------------|
| Beneficiário Autoriza                                                                    | ção Faturar                                | nento Extrato | Pré-faturam      | ento Recurso de Glosa                    | Administração | Atualização Cadastral | Auditoria             |
| Inicio > Autorização > C<br>Últimas Solici<br>Data Inicio:<br>Número Carteira:<br>Senha: | ttimas Solicitaçõe<br>tações<br>02/06/2024 | 5             |                  | Data Fim: 02/07/2024<br>Nome: Protocolo: |               | Buscar                | ]                     |
| Dt. Solicitação                                                                          | Senha                                      | Protocolo     | Cód. Carteirinha | Nome Beneficiário                        |               | Status -              |                       |
| Foram encontrados <b>0</b>                                                               | lten(s) de <b>0</b>                        |               | Nenhuma int      | formação encontrada.                     |               |                       |                       |

63

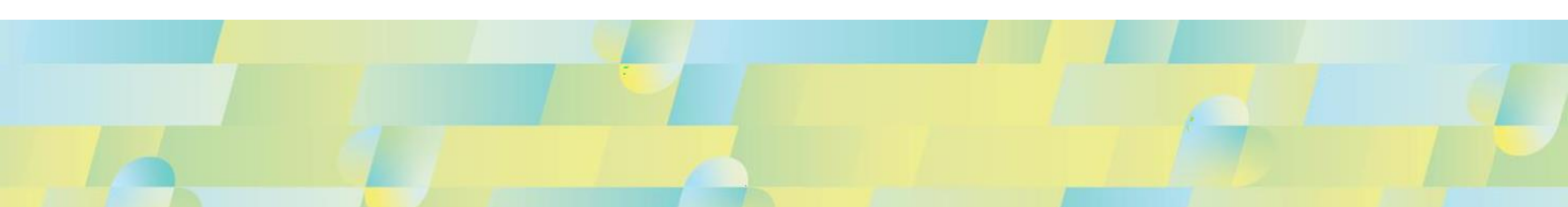

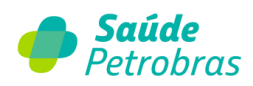

| Data Inicio:     | 01/04/2024 |                  | Data Fim: 30/04/2024 |                                            |          |            |
|------------------|------------|------------------|----------------------|--------------------------------------------|----------|------------|
| Número Carteira: |            |                  | Nome:                |                                            |          |            |
| Senha:           |            |                  | Protocolo:           |                                            |          |            |
|                  |            |                  |                      |                                            |          |            |
|                  |            |                  |                      |                                            | Buscar   |            |
|                  |            |                  |                      |                                            |          |            |
|                  |            |                  |                      |                                            |          |            |
| Dt. Solicitação  |            | Cód. Carteirinha | Nome Beneficiário    | Status                                     | Detalhar | Adic<br>An |
| 15/04/2024       | W65        | 0101             | DORIVAL              | Autorizado                                 | ۹,       |            |
| 16/04/2024       | W65        | 0100             | GILMAR               | Autorizado                                 | 0,       |            |
| 16/04/2024       | W65        | 0109             | SARAH                | Autorizado                                 | ۹,       |            |
| 16/04/2024       | W65        | 0100             | MARIA                | Autorizado                                 | 9,       |            |
| 16/04/2024       | W65        | 0101             | JOSE .               | Autorizado                                 | 9        |            |
| 16/04/2024       | W65        | 0109             | EDUARDO              | Autorizado                                 | 0        |            |
| 16/04/2024       | W65        | 0109             | ANDREA               | Autorizado                                 | 0        |            |
| 17/04/2024       |            | 0102             | DENILSON             | Em análise                                 | ۹,       | C          |
| 17/04/2024       |            | 0109             | RENATA               | Em análise                                 | <b>Q</b> | C          |
| 17/04/2024       |            | 0101             | DORIVAL              | Aguardando<br>documentação do<br>prestador | ۹,       | Q          |
| 17/04/2024       |            | 0101             | MAGALI               | Em análise                                 | ۹,       | C          |
| 17/04/2024       | W66        | 0101             | LOURENCO             | Autorizado                                 | ٩        |            |
| 18/04/2024       | W67        | 0109             | VERONICA             | Autorizado                                 |          |            |
| 18/04/2024       |            | 0101             | SOLANGE              | Em análise                                 | 9        | C          |
| 10/04/2024       |            | 0100             | нана                 | Empositico                                 |          | a          |

Para anexar a documentação pendente (radiografias, por exemplo), clique no ícone 🥯.

**Observação**: Para dúvidas sobre documentações obrigatórias acesse a LPO (Lista de Procedimentos Odontológicos).

Para visualizar os detalhes, clique no ícone 🔍

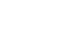

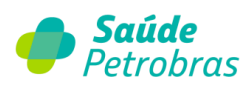

|                                      | Senha:                 |            |                  | Data Autorização: 01/04/2024                                     |
|--------------------------------------|------------------------|------------|------------------|------------------------------------------------------------------|
| Data V                               | alidade Senha:         | 01/05/2024 |                  | Status da Senha: Em análise                                      |
| Nùmero Gu                            | <i>i</i> ia Prestador: |            |                  | Número Guia Operadora:                                           |
| dos do Benefici                      | ário                   |            |                  |                                                                  |
| Nùmer                                | o da Carteira:         |            |                  |                                                                  |
| Cartão Naci                          | onal de Saùde:         |            |                  |                                                                  |
| dos do Prestado                      | r                      |            |                  |                                                                  |
|                                      | CNPJ:                  |            |                  | Nome do Contratado:                                              |
| CNES d                               | io Contratado:         |            |                  | Email:                                                           |
| dos do Procedin                      | nento                  |            |                  |                                                                  |
|                                      | Quantidade             | Face       | Dente/<br>Região | Descrição                                                        |
| Cód. Proced.                         | 1                      |            | 21               | COROA TOTAL LIVRE DE METAL (METALFREE) SOBRE IMPLANTE - CERÂMICA |
| Cód. Proced.<br>85400122             |                        |            |                  |                                                                  |
| Cód. Proced.<br>85400122             |                        |            |                  |                                                                  |
| Cód. Proced.<br>85400122<br>servação |                        |            |                  |                                                                  |

| ódigo                                              |                                                                                                    |                                                                                                    |         | Dente/<br>Região |  |
|----------------------------------------------------|----------------------------------------------------------------------------------------------------|----------------------------------------------------------------------------------------------------|---------|------------------|--|
| 5400122                                            | COROA TOTAL LIVRE DE METAL<br>(METALFREE) SOBRE IMPLANTE -<br>CERÂMICA                                                                                    | PROCEDIMENTO SUJETO A PERÍCIA FINAL                                                                                                    |         | 21               |  |
| 400122                                             | COROA TOTAL LIVRE DE METAL<br>(METALFREE) SOBRE IMPLANTE -<br>CERÂMICA                                                                                    | PROCEDIMENTO SUJETO A PERÍCIA INCIAL                                                                                                    |         | 21               |  |
| anexo ser<br>os de A                               | á para auditoria documental Sim<br>Análise documental Final                                                                                               | Não 🔿                                                                                                    |         |                  |  |
| Anexo ser<br>cos de A                              | rá para auditoria documental sim<br>An <mark>álise documental Final</mark><br>Ilcionar Remover<br>Categoria: Descriçi<br>CPT V                            | <ul> <li>Não O</li> <li>o:</li> <li>Procurar Nenhum arquivo selection de la construcción de la construcción de la construccinección de la construcción</li></ul> | ionado. |                  |  |
| Anexo ser<br>cos de A<br>Ac<br>D<br>G<br>Ie(m) ser | rá para auditoria documental sim<br>unálise documental Final<br>ficionar Remover<br>Categoria: Descriçi<br>CPT V<br>(em) anexado(s) arquivo(s) em extensi | <ul> <li>Νãο Ο</li> <li>ο:</li> <li>Procurar Nenhum arquivo selec</li> <li>ão JPG, JPEG, BMP, PDF, TIF e TIFF</li> </ul>                                                                                                    | ionado. |                  |  |

**Observação**: Ao anexar arquivos, selecione a opção "Documentos de Odontologia" em Categoria.

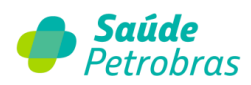

# Consulta procedimento

É possível consultar os dados do procedimento mediante o seu código TUSS.

| Beneficiário | Autorização         | Faturamento          | Extrato         | Pré-faturamento         | Recurso de Gl       | osa Administraçã                         | ão Atualização Cadastral  | Auditoria |
|--------------|---------------------|----------------------|-----------------|-------------------------|---------------------|------------------------------------------|---------------------------|-----------|
| Documentos   |                     |                      |                 |                         |                     |                                          |                           |           |
| Inicio       |                     | tações               |                 |                         |                     |                                          |                           |           |
|              |                     | ação                 |                 |                         |                     |                                          |                           |           |
| Últim        |                     |                      |                 |                         |                     |                                          |                           |           |
|              | Consulta Proce      | edimento             | lta de carteiri | nha                     |                     | Exti                                     | ato - Últimas publicações |           |
|              | Revalidar Senł      | ha                   |                 |                         |                     | Eutoreta                                 | D                         |           |
| Dado         | Código Procedimen   | nto                  |                 |                         | Código Modalidade:  | Ambulatorial                             | Buscar                    |           |
|              |                     | Código:              | 10101012        |                         | Descrição:          | EM CONSULTORIO (NO H<br>PREESTABELECIDO) | ORARIO NORMAL OU          |           |
|              | Necess              | sita de Autorização: | Não             | Necessita               | de Análise Técnica: | Não                                      |                           |           |
| OBS: N       | las solicitações de | Internação e SADT    | r Ambulatorial, | é necessário envio da ( | Guia TISS devidame  | ente preenchida.                         |                           |           |
|              |                     |                      |                 |                         |                     |                                          |                           |           |

Quando o procedimento exigir documentação técnica, a informação estará disponível nesta página.

## Confirmação de internação / alta

As confirmações das datas de internação e alta são de grande relevância para a nossa equipe de Gestão de Internados e Desospitalização. Abaixo apresentação o novo campo disponível com o passo a passo para o preenchimento, que deverá ser realizado no momento da internação.

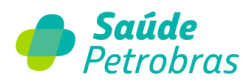

Primeiramente, acesse **Autorização > Últimas Solicitações** 

|               |                              |                                                                   | Online                                             |
|---------------|------------------------------|-------------------------------------------------------------------|----------------------------------------------------|
| Beneficiário  | Autorização Faturamento      | Extrato Administração Atualização Cadastral Documentos Ajuda Rela | tórios                                             |
| nicio > Autor | Solicitar                    |                                                                   |                                                    |
| Califate      | Últimas Solicitações         |                                                                   |                                                    |
| Solicita      |                              |                                                                   |                                                    |
| >             |                              | ./Serviço Auxiliar de Diagnóstico e Terapia)                      | Chel                                               |
| >             |                              | 1=                                                                | 15-                                                |
| >             |                              | Internações ou Complementação de Tratamento                       | CONTRACTOR AND AND AND AND AND AND AND AND AND AND |
| >             |                              | ) (SADT)                                                          | 1                                                  |
| >             |                              | :Ico                                                              | _                                                  |
| >             | Anexo de Solicitação de Quin | lioterapia                                                        |                                                    |
| >             | Solicitação PAE              |                                                                   |                                                    |
| >             | Anexo de Solicitações de Órt | eses, Próteses e Materiais Especiais - OPME                       |                                                    |
| >             | Anexo de Solicitação de Radi | oterapia                                                          |                                                    |

Selecionar nos campos **data início** e **data fim** o período desejado:

| 50                                                                              | lúde                                                                                                    | Petrob                                                                                       | ras                                                                                              |                                                                                                    |                                                                | Atendi<br>Onl                                                                                                    |
|---------------------------------------------------------------------------------|----------------------------------------------------------------------------------------------------|----------------------------------------------------------------------------------------------|--------------------------------------------------------------------------------------------------|----------------------------------------------------------------------------------------------------|----------------------------------------------------------------|----------------------------------------------------------------------------------------------------|
| Beneficiário A                                                                  | utorização                                                                                                    | Faturamento                                                                                  | Extrato Administ                                                                                 | ração Atualização Cadastral                                                                                                    | Documentos                                                     | Ajuda Relatórios                                                                                                    |
| Últimas S                                                                       | iolicitaçõe                                                                                                    | ectações<br>25                                                                               |                                                                                                  |                                                                                                    |                                                                |                                                                                                    |
| Data                                                                            | Início: 14/10                                                                                                    | 0/2023                                                                                       | Data Fim: 13/11/2023                                                                             | Tipo Solicitação: Sel                                                                                                    | ecione                                                         | ~                                                                                                    |
| Humero Ca                                                                       | a centa.                                                                                                    |                                                                                              |                                                                                                  | Home.                                                                                                    |                                                                |                                                                                                    |
|                                                                                 | Status: Seleci                                                                                                    | one                                                                                          | ~                                                                                                |                                                                                                    |                                                                |                                                                                                    |
| Ultimas Solic                                                                   | Status: Seleci<br>citações<br>Senha                                                                                                    | Tipo                                                                                         | v<br>Cód. Carteirinha                                                                            | Nome Beneficiário                                                                                                    | Status                                                         | Buscar<br>Ações                                                                                                    |
| Ultimas Solie<br>Dt. Solie:<br>25/10/2023                                       | Status: Seleci<br>citações<br>Senha<br>T843723                                                                                                    | Tipo<br>SERVIÇO ESPECIAL                                                                     | Cód. Carteirinha<br>010515273903                                                                 | None Beneficiário<br>BENEFICIARIO TESTE I                                                                                              | Status<br>Autorizado                                           | Buscar<br>Ações                                                                                                    |
| Ultimas Solic.<br>Dt. Solic.<br>25/10/2023<br>25/10/2023                        | citações<br>Senha<br>T843723<br>T843724                                                                                                    | Tipo<br>SERVIÇO ESPECIAL<br>SERVIÇO ESPECIAL                                                 | Cód. Carteirinha<br>010515273903<br>070003902304                                                 | Kone Beneficiário<br>BENEFICARIO TESTE I<br>BENEFICARIO TESTE II                                                                       | Status<br>Autorizado<br>Autorizado                             | Buscar<br>Ações<br>Que Co<br>Que Co<br>Co                                                                                                    |
| Ultimas Solit<br>Dt. Solic<br>25/10/2023<br>25/10/2023                          | Status:         Seleci           citações         Senha           T843723         T843724           T843725         Senha                                                                        | Tipo<br>SERVIÇO ESPECIAL<br>SERVIÇO ESPECIAL<br>INTERNAÇÃO                                   | C6d. Cartelrinha<br>010515273903<br>070003902304<br>010515273903                                 | None Beneficiário<br>BENEFICARIO TESTE I<br>BENEFICARIO TESTE I<br>BENEFICARIO TESTE I                                                 | Status<br>Autorizado<br>Autorizado<br>Autorizado               | Buscar<br>Ações<br>Que o o<br>Que o o                                                                                                    |
| Ultimas Solic.<br>25/10/2023<br>25/10/2023<br>25/10/2023                        | Status:         Selecit           citações         Senha           T843723         T843724           T843725         T843725                                                                     | Tipo<br>SERVIÇO ESPECIAL<br>SERVIÇO ESPECIAL<br>INTERNAÇÃO<br>INTERNAÇÃO                     | C64. Carteirinha<br>010315273903<br>070003902304<br>010515273903<br>070003902304                 | None Beneficiario<br>BENEFICARIO TESTE I<br>BENEFICARIO TESTE I<br>BENEFICARIO TESTE I<br>BENEFICARIO TESTE II                         | Status<br>Autorizado<br>Autorizado<br>Autorizado<br>Autorizado | Buscar<br>Ações<br>Quadra Co<br>Quadra Co<br>Quadra Co<br>Co<br>Quadra Co<br>Co<br>Co<br>Co<br>Co<br>Co<br>Co<br>Co<br>Co<br>Co<br>Co<br>Co<br>Co<br>C                                                                                                    |
| Ultimas Solie<br>Dt. Solie.<br>25/10/203<br>25/10/203<br>25/10/203<br>25/10/203 | Status:         Selecit           citações         Senha           T843723         T843724           T843724         T843724           T843725         T843726           T843726         T843727 | Tipo<br>SERVIÇO ESPECIAL<br>SERVIÇO ESPECIAL<br>INTERNAÇÃO<br>INTERNAÇÃO<br>SERVIÇO ESPECIAL | C64. Carteirinha<br>010315273903<br>070003902304<br>010515273903<br>070003902304<br>010765374002 | None Beneficiario<br>BENEFICARIO TESTE I<br>BENEFICARIO TESTE I<br>BENEFICARIO TESTE I<br>BENEFICARIO TESTE II<br>BENEFICARIO TESTE II | Status<br>Autorizado<br>Autorizado<br>Autorizado<br>Autorizado | Bescar<br>Ações<br>Ações<br>Ações<br>Color<br>Color |

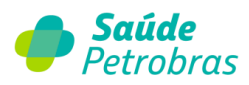

Observe que na coluna Ações aparece o botão da nova funcionalidade na cor verde, habilitado apenas nas senhas de internação. Utilize o número da carteirinha e localize a senha do beneficiário, como exemplificado na tela abaixo:

| Número Cartei    | ra:     |                                   | ,            | lomer                  |                       |         |
|------------------|---------|-----------------------------------|--------------|------------------------|-----------------------|---------|
| Stat             | Selec   | lone                              | ~            |                        |                       |         |
|                  |         |                                   |              |                        |                       | Ruscar  |
| Ultimas Solicit: | sções   | -                                 | 014 0-4141   | Marca Marcall State    | (htm                  | 11      |
| 01. 5000.        | senna   | INTERNAÇÃO                        | 010515273903 | RENERICIARIO TESTE I   | Solicitação cancelada |         |
| 08/05/2023       | T843011 | INTERNAÇÃO                        | 070003902304 | BENEFICIARIO TESTE II  | Autorizado            |         |
| 08/05/2023       |         | INTERNAÇÃO                        | 010765374002 | BENEFICIARIO TESTE III | Em análise            | a, o, o |
| 08/05/2023       | T843016 | SERVIÇO ESPECIAL                  | 010515273903 | BENEFICIARIO TESTE     | Autorizado            | ۵ 🔕 斗   |
| 08/05/2023       |         | PRORROGAÇÃO                       | 070003902304 | BENEFICIARIO TESTE II  | Em anătise            | ۵. 😜 کې |
| 08/05/2023       | T843018 | SERVIÇO ESPECIAL EM<br>INTERNAÇÃO | 070003902304 | BENEFICIARIO TESTE II  | Autorizado            | ۵. ۵. ۵ |
| 08/05/2023       | T843019 | INTERNAÇÃO                        | 070003902304 | BENEFICIARIO TESTE II  | Autorizado            | ۵       |
|                  | T843020 | INTERNAÇÃO                        | 070003902304 | BENEFICIARIO TESTE II  | Autorizado            | ۵. ۵. ۵ |
| 08/05/2023       |         | INTERNAÇÃO                        | 070003902304 | BENEFICIARIO TESTE II  | Em análise            | . 0 0   |

Ao clicar no botão verde, a página migrará para a tela **confirmação de internação / alta.** É necessário clicar no botão **Buscar**, para que assim a janela da edição fique disponível.

| <b>De Saúde</b> Petrobras                                                                                                    | Atendimento<br>Online                    |
|----------------------------------------------------------------------------------------------------|------------------------------------------|
| benericano Autorização occumentos Ajuda Relatorios<br>Inicio > Autorização > Confirmação de Internação / Alta<br>Confirmação de Internação / Alta<br>Data Inicio: 24/04/2023<br>Senha: T814960 | Data Finc 24/04/2023<br>Número Carteira: |

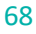

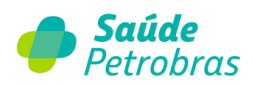

| 🏉 S          | aúde                                                                                                    | Petro                               | bras          |               |                                                                     |                              |       |                  | Atendimento<br>Online |  |
|--------------|----------------------------------------------------------------------------------------------------|-------------------------------------|---------------|---------------|---------------------------------------------------------------------|------------------------------|-------|------------------|-----------------------|--|
| Beneficiário | Autorização                                                                                                    | Faturamento                         | Extrato       | Administração | Atualização Cadastral                                               | Documentos                   | Ajuda | Relatórios       |                       |  |
| Confirm      | Icio > Autorização > Confirmação de Internação / Alta  Confirmação de Internação / Alta  Data Inicio: 09/05/2022 Data Fim: 09/05/2023 Senha: T843011 Número Carteira:  Bascar |                                     |               |               |                                                                     |                              |       |                  |                       |  |
| Da           | ta Inicio: 09/05<br>Senha: T843                                                                                                    | /2022<br>011                        |               | Nú            | Data Fim: 09/05/202<br>mero Carteira:                               | 3                            |       | Buscar           |                       |  |
| Da           | ta Inicio: 09/05<br>Senha: T8430<br>Data<br>Soticitação                                                                                                    | /2022<br>011<br>Data<br>Autorização | Data Validade | Núr           | Data Fim: 09/05/202<br>mero Carteira:<br>Data Efetiva<br>Internação | 3<br>Data Alta<br>Internação | Stat  | Buscar<br>us Açã | 0                     |  |

O sistema carregará automaticamente a data provável da internação que foi informada no momento da solicitação da senha. Se corresponder a data efetiva da internação apenas clicar no botão **Confirmar.** Se a internação ocorrer em data diferente daquela informada deverá ser editada conforme indicado na tela abaixo:

|           | uue                 | Petro               | orus          |                      |                  |                                                              |                                             |                                                         |                             |                                          |       |     | Atendia<br>Onlir |
|-----------|---------------------|---------------------|---------------|----------------------|------------------|--------------------------------------------------------------|---------------------------------------------|---------------------------------------------------------|-----------------------------|------------------------------------------|-------|-----|------------------|
| eficiário | Autorização         | Faturamento         | Extrato       | Administração        | Atuali           | zação C                                                      | adastr                                      | al                                                      | Docum                       | entos                                    | Ajuda | Re  | latórios         |
| Dat       |                     | 2000                |               |                      |                  |                                                              |                                             |                                                         |                             |                                          |       |     |                  |
| 040       | Senha: T843         | 011                 |               | Nú                   | Dat-<br>imero Ca | O<br>Dom                                                     | No.inc. i                                   | laio 20                                                 | Qui S                       | O<br>ex Sab                              |       |     |                  |
| Jac.      | Senha: T843         | 011                 |               | NÚ                   | Dat"<br>imero Ca | Dom 5                                                        | N<br>Seg Tel<br>1<br>8<br>15 1              | laio 20<br>Qua<br>2 3<br>9 10<br>5 17                   | Qui S                       | 0<br>ex Sab<br>5 6<br>12 13<br>19 20     |       | Bus | car              |
| Senha     | Data<br>Solicitação | Data<br>Autorização | Data Validade | Nú<br>Nome Beneficiá | Dat-<br>imero Ca | Dom         5           7         14           21         28 | N<br>Seg Ter<br>1 :<br>15 1<br>22 2<br>29 3 | laio 20<br>r Qua<br>2 3<br>9 10<br>5 17<br>3 24<br>0 31 | Qui S<br>4 11<br>18<br>4 25 | ex Sab<br>5 6<br>12 13<br>19 20<br>26 27 | Sta   | Bus | car<br>Ação      |

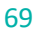

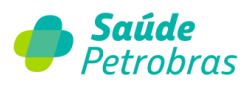

Após informar a data efetiva da internação, clicar no botão confirmar. Irá aparecer a mensagem em verde: **"Confirmação efetuada com sucesso":** 

| Autorização<br>ação > Confin<br>ação de Ir<br>ta Inicio: 09/0<br>Senha: T84: | Faturamento<br>mação de Internação<br>Internação /<br>15/2022 | Extrato<br>o / Alta<br>Alta<br>Conf                                                                 | Administração A                                                                                                    | da com sucesso.<br>Data Fim: 09/05/202<br>ro Carteira:                                                                                                    | Documentos                                                                                                    | Ajuda R                                                                                                    | elatórios                                                                                                    |
|------------------------------------------------------------------------------|---------------------------------------------------------------|----------------------------------------------------------------------------------------------------|----------------------------------------------------------------------------------------------------|----------------------------------------------------------------------------------------------------|----------------------------------------------------------------------------------------------------|----------------------------------------------------------------------------------------------------|----------------------------------------------------------------------------------------------------|
| ação > Confin<br>ação de Ir<br>ta Início: 09/0<br>Senha: T84:                | mação de Internaçã<br>nternação /<br>15/2022<br>3011          | o / Alta<br>Alta<br>Conf                                                                            | <mark>irmação efetua</mark> d<br>Númer                                                                                           | <b>da com sucesso.</b><br>Data Fim: 09/05/202<br>ro Carteira:                                                                                                    | 3                                                                                                    |                                                                                                    |                                                                                                    |
| ta Inicio: 09/0<br>Senha: T84                                                | 95/2022<br>3011                                               | Conf                                                                                                | irmação efetuad                                                                                                    | Data Fim: 09/05/202<br>ro Carteira:                                                                                                    | 3                                                                                                    |                                                                                                    |                                                                                                    |
| ta Inicio: 09/0<br>Senha: T84                                                | 5/2022<br>3011                                                |                                                                                                    | Númer                                                                                                    | Data Fim: 09/05/202<br>ro Carteira:                                                                                                    | 3                                                                                                    |                                                                                                    |                                                                                                    |
|                                                                              |                                                               |                                                                                                    |                                                                                                    |                                                                                                    |                                                                                                    |                                                                                                    |                                                                                                    |
| Data<br>Solicitação                                                          | Data                                                          | Data Validade                                                                                       | Nome Beneficiário                                                                                                    | Data Efetiva                                                                                                    | Data Alta                                                                                                    | Bu                                                                                                    | scar<br>Ação                                                                                                    |
| 08/05/2023                                                                   | 08/05/2023                                                    | 07/06/2023                                                                                          | BENEFICIARIO TESTE I                                                                                                    | II 09/05/2023                                                                                                    | mternação                                                                                                    | 1                                                                                                    | Confirmar                                                                                                    |
|                                                                              | Data<br>Solicitação<br>08/05/2023                             | Data         Data           Solicitação         Autorização           08/05/2023         08/05/2023 | Data<br>Solicităção         Data<br>Autorização         Data Validade           08/05/2023         08/05/2023         07/06/2023 | Data<br>Solicitação         Data<br>Autorização         Data Validade         Nome Beneficiário           08/05/2023         08/05/2023         07/06/2023         BENEFICIARIO TESTE | Data<br>Solicităção         Data<br>Autorização         Data Validade         Nome Beneficiário         Data Efetiva<br>Internação           08/05/2023         08/05/2023         07/06/2023         BENEFICIARIO TESTE II         09/05/2023 | Data<br>Solicitação         Data<br>Autorização         Data Validade         Nome Beneficiário         Data Efectiva<br>Internação         Data Alta<br>Internação           08/05/2023         08/05/2023         07/06/2023         BENEFICIARIO TESTE II         09/05/2023         Image: Comparison of the section of the section o | Data<br>Solicitação         Data<br>Autorização         Data Validade         Nome Beneficiário         Data Efetiva<br>Internação         Data Alta<br>Internação         Status           08/05/2023         08/05/2023         07/06/2023         BENEFICIARIO TESTE II         09/05/2023         Image: Construction of the status of the status |

Após a alta do paciente, seguir o mesmo caminho para informar a **data alta internação,** que também pode ser editada, conforme indicada na tela abaixo:

| D Sa        | aúde                                                   | Petro                               | bras          |                      |                                        |                                                                                                    |                                                                       |                                                                                                    | Atendimento<br>Online |
|-------------|--------------------------------------------------------|-------------------------------------|---------------|----------------------|----------------------------------------|----------------------------------------------------------------------------------------------------|-----------------------------------------------------------------------|----------------------------------------------------------------------------------------------------|-----------------------|
| eneficiário | Autorização                                            | Faturamento                         | Extrato       | Administração        | Atualização Cadastral                  | Documentos                                                                                                    | Ajuda                                                                 | Relatórios                                                                                                    |                       |
|             |                                                        | ,                                   |               |                      |                                        |                                                                                                    |                                                                       |                                                                                                    |                       |
| Dat         | sa Inicio: 09/05<br>Senha: T8430                       | 011                                 |               | NĞ                   | Data Fim: 09/05/202<br>imero Carteira: | 3<br>Dom Seg Ter<br>1 2<br>7 8 9<br>14 15 16                                                                                                    | aio 2023<br>Qua Qui<br>2 3 4<br>9 10 11<br>5 17 18                    | O           Sex         Sab           5         6           12         13           19         20             |                       |
| Dat         | a Inicio: 09/05<br>Senha: T8430<br>Data<br>Soticitação | /2022<br>)11<br>Data<br>Autorização | Data Validade | Nú<br>Nome Beneficiá | Data Fim: 09/05/202<br>imero Carteira: | O         M           Dom         Seg         Ter           1         2         7         8         5           14         15         16         21         22         23           28         29         30         30         30         30 | aio 2023<br>Qua Qui<br>2 3 4<br>9 10 11<br>5 17 18<br>3 24 25<br>0 31 | Sex         Sab           5         6           12         13           19         20           26         27 | āo                    |

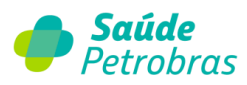

Após informar a **data alta internação**, clicar no botão confirmar e aparecerá a mensagem em verde: **"Confirmação efetuada com sucesso"**:

| So So       | zúde                                           | Petro                      | bras          |                   |                                     |                         |         | Atendimen<br>Online |
|-------------|------------------------------------------------|----------------------------|---------------|-------------------|-------------------------------------|-------------------------|---------|---------------------|
| eneficiário | Autorização                                    | Faturamento                | Extrato       | Administração A   | Atualização Cadastral               | Documentos              | Ajuda I | Relatórios          |
| Confirma    | ação de Int<br>a Inicio: 09/05<br>Senha: T8431 | ternação /<br>92022<br>011 | Alta          | Núme              | Data Fim: 09/05/202<br>ro Carteira: | 3                       | E       | Auscar              |
|             | Data                                           | Data<br>Autorização        | Data Validade | Nome Beneficiário | Data Efetiva<br>Internação          | Data Alta<br>Internação | Status  | Ação                |
| Senha       | Joinchayao                                     |                            |               |                   |                                     |                         |         |                     |

| <b>(</b> ) S | aúde                                                     | Petrol              | bras           |                 |                                        |              |                |            |                  | Atendimento<br>Online |
|--------------|----------------------------------------------------------|---------------------|----------------|-----------------|----------------------------------------|--------------|----------------|------------|------------------|-----------------------|
| Beneficiário | Autorização                                              | Faturamento         | Extrato Ad     | dministração    | Atualizaçã                             | ão Cadastral | Documentos     | Ajuda      | Relatórios       |                       |
| Confirm      | nação de In                                              | ternação / /        | Alta<br>Confin | mação efetu     | uada com                               | sucesso.     |                |            |                  |                       |
|              |                                                          |                     |                |                 |                                        |              |                |            |                  |                       |
| ť            | Senha: T843                                              | 011                 |                | NŰ              | Data Fim                               | n: 09/05/202 | 3              |            | Russer           |                       |
| Senha        | Data Inicio: 09/03<br>Senha: T843<br>Data<br>Solicitação | Data<br>Autorizacão | Data Validade  | Nú<br>Nome Bene | Data Fim<br>imero Carteira<br>ficiário | Data Efetiva | B<br>Data Alta | Internação | Buscar<br>Status | Ação                  |

**Importante**: Após confirmar a data da alta, não será possível realizar qualquer alteração.

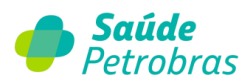

A funcionalidade também poderá ser acessada através do caminho Autorização >

### Confirmação de Internação / Alta:

| Beneficiário   | Autorização Faturamento             | Extrato Pré-faturamento Recurso de Glosa Administração Atualização Cadas | tral Auditoria |
|----------------|-------------------------------------|--------------------------------------------------------------------------|----------------|
| Documentos     |                                     |                                                                          | Termo de LGPD  |
| inicio > Autor |                                     | o / Alta                                                                 |                |
|                |                                     |                                                                          |                |
| Confirm        |                                     | Alta                                                                     |                |
| c              |                                     | Data Fim: 17/05/2023                                                     |                |
| - 1            | Confirmação de Internação<br>/ Alta | Número Carteira:                                                         | _              |

Os campos **data início, data Fim, senha ou número da carteira** devem ser preenchidos. E, após

preencher os campos e clicar em **Buscar**:

| Deneficiário Autorização Documentos Ajuda Relatórios                                                                                     | Atendimento<br>Ortine                    |
|----------------------------------------------------------------------------------------------------|------------------------------------------|
| Inicio > Autorização > Confirmação de Internação / Alta<br>Confirmação de Internação / Alta<br>Duta Inicio: 24/04/2023<br>Senha: T814960 | Data Fin: 24/04/2023<br>Número Carteira: |
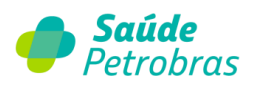

|              | auae                             | Petro                 | oras          |                 |                                |                         |         | Atendimento<br>Online |
|--------------|----------------------------------|-----------------------|---------------|-----------------|--------------------------------|-------------------------|---------|-----------------------|
| Beneficiário | Autorização                      | Faturamento           | Extrato       | Administração   | Atualização Cadastral          | Documentos              | Ajuda R | elatórios             |
| Confir       | Data Inicio: 09/0<br>Senha: T843 | sternação /<br>5/2022 | Alta          | Núm             | Data Fim: 09/05/2023           | 8                       |         |                       |
|              |                                  |                       |               |                 |                                |                         | Bu      | scar                  |
| Senha        | Data<br>Solicitação              | Data<br>Autorização   | Data Validade | Nome Beneficiár | tio Data Efetiva<br>Internação | Data Aita<br>Internação | Bu      | scar<br>Ação          |

Conforme indicado na primeira forma de acesso, o sistema carregará automaticamente a data provável da internação. Se corresponder a data efetiva da internação, o usuário deverá clicar no botão **Confirmar.** Se a data efetiva da internação ocorrer em data diferente daquela informada, o usuário deverá editar e inserir a data correta. Importante lembrar que o mesmo irá ocorrer com a data alta da internação.

## **Revalidar Senha**

A vigência da senha de autorização será de 30 dias, a partir da data de liberação para as autorizações prévias de procedimentos médicos, respeitando a validade de elegibilidade do beneficiário na Saúde Petrobras. A senha pode ser revalidada desde que esteja entre o 31º e o 60º dia de liberação.

Senhas vencidas poderão ser revalidadas diretamente no portal Saúde Petrobras, conforme abaixo, ou através da central de atendimento 24h, uma única vez, por um prazo máximo de mais sessenta dias, mediante solicitação à Saúde Petrobras. Decorrido este período, a senha vencida deverá ser cancelada e gerada uma nova solicitação que será reavaliada como um novo processo/protocolo passível de solicitação de documentação atualizada.

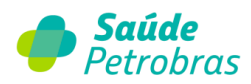

| Beneficiário<br>Documentos | Autorização Faturamento<br>Solicitar | Extrato         | Pré-faturamento | Recurso de Glosa | Administração | Atualização Cadastral | Auditori |
|----------------------------|--------------------------------------|-----------------|-----------------|------------------|---------------|-----------------------|----------|
| Inicio                     |                                      |                 |                 |                  |               |                       |          |
|                            |                                      |                 |                 |                  |               |                       |          |
| Últim                      |                                      |                 |                 |                  |               |                       |          |
|                            |                                      | Ita de carteiri | inha            |                  | Extrato       | - Últimas publicações |          |
|                            | Revalidar Senha                      |                 |                 |                  |               |                       |          |

| Revalidar Senha |        |           |
|-----------------|--------|-----------|
|                 | Senha: | Revalidar |

Ao clicar no botão **Revalidar**, irá aparecer a seguinte mensagem:

| Atenção                     |          |     |
|-----------------------------|----------|-----|
| Deseja mesmo revalidar esta | a senha? |     |
|                             | Não      | Sim |

Caso a senha utilizada para revalidação tenha sido emitida a mais de 90 dias, o Portal TISS informará e não permitirá prosseguir.

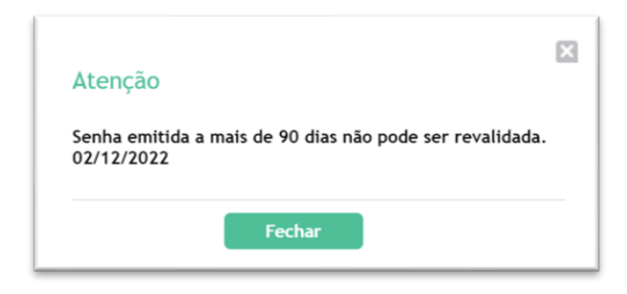

Para senhas emitidas a mais de 90 dias, acesse o Fale Conosco

(<u>https://faleconosco.saudepetrobras.com.br/fale\_conosco</u>) e registre um protocolo informando os dados do beneficiário e do procedimento. Lembre-se de anexar toda documentação do atendimento gerado.

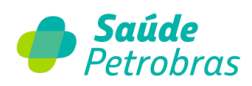

# Item de menu: Faturamento Digitação > Digitar

| Beneficiário | Autoriza | ção  | Faturamento | Extrato | Pré-faturamento | Recurso de Glosa | Administração | Atualização Cadastral | Auditoria |
|--------------|----------|------|-------------|---------|-----------------|------------------|---------------|-----------------------|-----------|
| Documentos   | Ajuda    | Reli |             |         | Digitar         |                  |               |                       |           |
| Inicio       |          |      |             |         |                 |                  |               |                       |           |
|              |          |      |             |         | Consultar       |                  |               |                       |           |

Sistema exibe as seguintes opções de formulários para digitação. Escolha o tipo de formulário para digitar o seu faturamento.

| Digitaq | ão de novas contas                                                               |
|---------|----------------------------------------------------------------------------------|
| >       | Guia de Consulta                                                                 |
| >       | Guia de Serviço Profissional/Serviço Auxiliar de Diagnóstico e Terapia - SP/SADT |
| >       | Guia de Honorários                                                               |
| >       | Guia de Resumo de Internação                                                     |
| >       | Tratamento Odontológico                                                          |

#### Guia de consulta

<u>Guia utilizada para a cobrança do código TUSS 10101020 – Consulta eletiva, quando não há a</u> ocorrência de exames complementares.

**Atenção**: O campo número "6" Atendimento a RN deve ter a *FLAG* preenchida somente se o atendimento for ao recém-nascido, caso contrário, deixar o campo em branco.

| Indicador de atendimento ao<br>recém-nato | String | 1 | Indica se o paciente é um recém-nato que<br>está sendo atendido no contrato do<br>responsável, nos termos do Art. 12, inciso<br>III, alínea a, da Lei 9.656, de 03 de junho | Obrigatório. Deve ser informado "S" - sim -<br>caso o atendimento seja do recém-nato e o<br>beneficiário seja o responsável e "N" - não -<br>quando o atendimento for do próprio |
|-------------------------------------------|--------|---|----------------------------------------------------------------------------------------------------|----------------------------------------------------------------------------------------------------|
|                                           |        |   | de 1998.                                                                                                    | peneticiario.                                                                                                    |

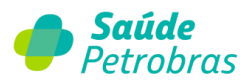

| 1 - Registro ANS: 422631      Você possui o Número da Guia do Prestadori?: Sim O Não O      Dados do Beneficiário                                                                                                    |                |
|----------------------------------------------------------------------------------------------------|----------------|
| Voce possul o Numero da Guita do Prestador?: Sim O Nao O                                                                                                    |                |
| Dados do Beneficiário                                                                                                    |                |
| Dados do Beneficiário                                                                                                    |                |
| , Dados do Beneficiario                                                                                                    |                |
|                                                                                                    |                |
| *4 - Número da Carteira: 5 - Validade da Carteira: 6 - Ate                                                                                                    | ndimento a RN: |
| 26 - Nome Social:                                                                                                    |                |
| 17 - Nome:                                                                                                    |                |
|                                                                                                    |                |
| Dados do Contratado Cód Operadora: Nº Contrato:                                                                                                    |                |
|                                                                                                    |                |
| VPJ V10 - Nome do contratado:                                                                                                    |                |
| *11 - Código CNES:                                                                                                    |                |
|                                                                                                    |                |
|                                                                                                    |                |
|                                                                                                    |                |
| Dados do Profissional Executante N. Conselho: Nome:                                                                                                    |                |
| 17 - Nama da Brafierinani Evanutantar                                                                                                    |                |
| 12 - None do Profissional Executance:                                                                                                    | erether        |
| TIS - OF: Selectiv                                                                                                    | nseulo:        |
| *16 - Código CBO: Selecione                                                                                                    | ~              |
|                                                                                                    |                |
|                                                                                                    |                |
|                                                                                                    |                |
|                                                                                                    |                |
| Dados do Profissional Everytante N. Conselhor Nomer                                                                                                    |                |
| Dados do Profissional Executante     N. Conselho:     Nome:                                                                                                    |                |
| Dados do Profissional Executante     N. Conselho:     Nome:                                                                                                    |                |
| Dados do Profissional Executante N. Conselho: Nome: 12 - Nome do Profissional Executante: "15 - UF: Seleci  '13 - Conselho Profissional: Selecione  '14 - Número Co                                                                                                    | onselho:       |
| Dados do Profissional Executante N. Conselho: Nome: 12 - Nome do Profissional Executante: '15 - UF: Seleci  '13 - Conselho Profissional: Selecione '14 - Número Co '14 - Número Co '14 - Núme | anselho:       |
| Dados do Profissional Executante       N. Conselho:       Nome:         12 - Nome do Profissional Executante:       *15 - UF:       Selecione       *14 - Número Conselho Profissional:       Selecione       *14 - Número Conselho Profissional:       Selecione       *14 - Número Conselho Profissional:       Selecione       *16 - Código CBO:       Selecione       *16 - Código CBO:       Selecione       *16 - Código CBO:       Selecione       *16 - Código CBO:       Selecione       *16 - Código CBO:       Selecione       *16 - Código CBO:       Selecione       *16 - Código CBO:       Selecione       *16 - Código CBO:       Selecione       *16 - Código CBO:       Selecione       *16 - Código CBO:       *16 - Código CBO:                                                                                                    | onselho:       |
| Dados do Profissional Executante       N. Conselho:       Nome:         12 - Nome do Profissional Executante:       *15 - UF:       Seleci •       *14 - Número Conselho Profissional:       Selecione •       *14 - Número Conselho Profissional:       *14 - Número Conselho Profissional:       Selecione •       *14 - Número Conselho Profissional:       *14 - Número Conselho Profissional:       *16 - Código CBO:       Selecione •       *16 - Código CBO:       Selecione •       *16 - Código CBO:       Selecione •       *16 - Código CBO:       Selecione •       *16 - Código CBO:       Selecione •       *16 - Código CBO:       Selecione •       *16 - Código CBO:       Selecione •       *16 - Código CBO:       Selecione •       *16 - Código CBO:       Selecione •       *16 - Código CBO:       Selecione •       *16 - Código CBO:       Selecione •       *16 - Código CBO:       Selecione •       *16 - Código CBO:       *16 - Código CBO:       *16 - Cód                                                                                                    | onselho:       |

| 🗙 Dados do Atendimento/Pr                              | ocedimento Realiz | ado    |                                     |                   |                                |
|--------------------------------------------------------|-------------------|--------|-------------------------------------|-------------------|--------------------------------|
| *17 - Indicação de Acidente:                           | Selecione         | ~      | 27 - Indicador de Cobertura Especia | Selecione         | ~                              |
| *28 - Regime de Atendimento:                           | Selecione         | $\sim$ | 29 - Saúde Ocupaciona               | Selecione         | ~                              |
| *18 - Data do Atendimento:                             | 13/03/2023        |        |                                     |                   |                                |
| *19 - Tipo de Consulta:                                | Selecione         | ~      |                                     |                   |                                |
| *20 - Tabela:                                          | Selecione         |        | ~                                   |                   |                                |
| 21 - Código do Procedimento:                           |                   |        |                                     |                   | ]                              |
| *22 - Valor do Procedimento:                           | 0.00              |        |                                     |                   |                                |
| 23 - Observação/Justificativa:                         |                   |        |                                     |                   |                                |
|                                                        |                   |        |                                     | 0 car             | acteres digitados / restam 200 |
| ✓ Anexos                                               |                   |        |                                     |                   | ٥                              |
| Adicionar Remover<br>Categoria:<br>01 - Comprovante de | e elegibilidade   | ~      | Escolher arquivo Nenhum arc         | uivo escolhido    |                                |
| * Campos obrigatórios                                  |                   |        |                                     | <sup>foltar</sup> | Gravar Alterações              |

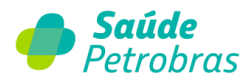

Todos os campos obrigatórios estão sinalizados com \*, após preenche-los clicar **Grave Alterações** Após gravar o sistema exibirá tela com status de conta inserida com sucesso.

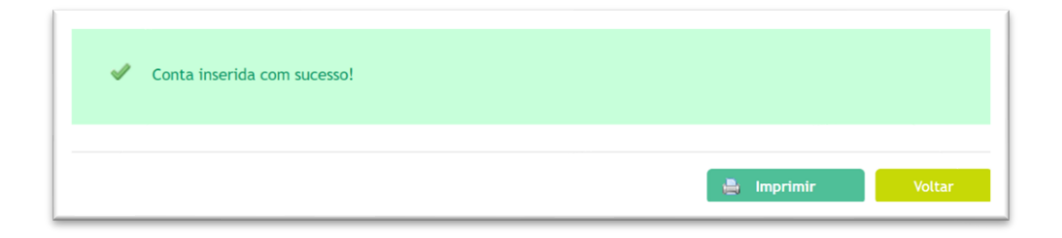

### ATENÇÃO: Preenchimento correto dos campos:

### Código CBO

Durante o preenchimento das guias, o credenciado deverá informar o CBO correspondente à especialidade do profissional solicitante e executante.

Para os atendimentos de Hidroterapia, Oficina Terapêutica e Residência Terapêutica,

serviços estes contratados para credenciados do Programa de Atenção Especial (PAE), o

preenchimento dos dados do Profissional Executante não é obrigatório.

Lembramos que as demais ocupações constam na lista supensa do campo Código CBO.

#### **Regime de Atendimento**

01 - Ambulatorial - atendimento realizado em consultório/ ambulatório.

02 – **Domiciliar** – regime de atendimento não pertinente ao modelo de Guia de Consulta.

<u>Cobrança em SP/ SADT.</u>

03 – **Internação** – regime de atendimento não pertinente ao modelo de Guia de Consulta.

<u>Cobrança em Guia de Resumo de Internação.</u>

04 – **Pronto Socorro** – regime de atendimento não pertinente ao modelo de Guia de Consulta. <u>Cobrança em SP/ SADT.</u>

05 – **Telessaúde** – atendimento realizado remotamente através de recursos tecnológicos e de telecomunicações.

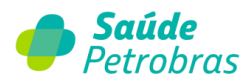

**Observação**: Para internações de Dependência Química, orientamos a consultar a Cartilha Operacional Hospitais, Clínicas, Laboratório, Radiodiagnóstico e Remoção.

# Guia de Serviço Profissional/Serviço Auxiliar de Diagnóstico e Terapia - SP/SADT

Todos os campos obrigatórios estão sinalizados com \*, após preenche-los clicar em 🕒 Gravar Alterações

Atenção: O campo número "6" Atendimento a RN deve ter a FLAG preenchida somente se o atendimento for ao recém-nascido, caso contrário, deixar o campo em branco.

| Atendimento a RN | 12 | Indicador de<br>atendimento ao<br>recém-nato | String | 1 |  | Indica se o paciente é um recém-<br>nato que está sendo atendido no<br>contrato do responsável, nos<br>termos do Art. 12, inciso III,<br>alínea a, da Lei 9.656, de 03 de<br>junho de 1998. | Obrigatório. Deve ser informado<br>"S" - sim - caso o atendimento<br>seja do recém-nato e o<br>beneficiário seja o responsável e<br>"N" - não - quando o<br>atendimento for do próprio<br>beneficiário. |
|------------------|----|----------------------------------------------|--------|---|--|----------------------------------------------------------------------------------------------------|----------------------------------------------------------------------------------------------------|
|------------------|----|----------------------------------------------|--------|---|--|----------------------------------------------------------------------------------------------------|----------------------------------------------------------------------------------------------------|

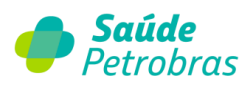

|                                                                                                    | 1 - Registro ANS: 422631<br>3 - Nº Gula Principal:<br>5 - Senha:                                  | *2 - Nº Gula no Prestador:<br>4 - Data da Autorização:<br>Importar 6 - Data Validade da Senha: |  |
|----------------------------------------------------------------------------------------------------|---------------------------------------------------------------------------------------------------|------------------------------------------------------------------------------------------------|--|
| X Dados do Beneficiário                                                                                                    |                                                                                                   |                                                                                                |  |
| *8 - Número da Carteira:<br>89 - Nome Social:<br>*10- Nome:<br>12 - Atendimento a RN:                                                                                                    |                                                                                                   | 9 - Validade da Carteira:                                                                      |  |
| Pados do Contratado So                                                                                                    | licitante Cód. Operado                                                                            | ra: N° Contrato:                                                                               |  |
| *13 - Tipo Documento: CN                                                                                                    | PJ v                                                                                              | *14 - Nome do contratado:                                                                      |  |
| Dados do Profissional S     15 - Nome do Profissional S     18 - UF: Selecio      "19 - C                                                                                                    | Solicitante<br>Solicitante:<br>"16 - Conselho Profi<br>Código CBO: Selecione                      | sional: Selecione 🗸 '17 - Número Conselho:                                                     |  |
|                                                                                                    |                                                                                                   |                                                                                                |  |
| Dados da Solicitação                                                                                                    |                                                                                                   |                                                                                                |  |
| Dados da Solicitação<br>"21 - Caráter do Atendiment                                                                                                    | to: Selecione 🗸                                                                                   | 22 - Data/Hora da solicitação:                                                                 |  |
| 21 - Carâter do Atendiment                                                                                                    | to: Selecione 🗸                                                                                   | 22 - Data/Hora da solicitação:                                                                 |  |
| "21 - Caráter do Atendiment         "21 - Caráter do Atendiment         "21 - Caráter do Atendiment         "21 - Caráter do Atendiment         "20 - Indicador de Cobertur                                                | to: Selecione<br>23 - Indicação Clínica(obrigatório se peque<br>a Especial: Selecione             | 22 - Data/Hora da solicitação:                                                                 |  |
| Dados da Solicitação         *21 - Carâter do Atendiment         *21 - Carâter do Atendiment         90 - Indicador de Cobertur         90 - Indicador de Cobertur         Dados do Contratado Exercicionado Exercicionada | to: Selecione<br>23 - Indicação Clínica(obrigatório se peque<br>a Especial: Selecione<br>ecutante | 22 - Data/Hora da solicitação:                                                                 |  |
| Dados da Solicitação<br>'21 - Caráter do Atendiment<br>21 - Caráter do Atendiment<br>90 - Indicador de Cobertur<br>90 - Indicador de Cobertur<br>29 - Código na G<br>*29 - Código na G<br>*31 - Có                         | to: Selecione                                                                                     | 22 - Data/Hora da solicitação:                                                                 |  |
| Dados da Solicitação '21 - Caráter do Atendiment '21 - Caráter do Atendiment '21 - Caráter do Atendiment '21 - Código na C '29 - Código na C '31 - Có Dados do Atendimento                                                 | to: Selecione                                                                                     | 22 - Data/Hora da solicitação:                                                                 |  |
| <ul> <li>Dados da Solicitação</li> <li>*21 - Caráter do Atendiment</li> <li>*21 - Caráter do Atendiment</li> <li>************************************</li></ul>                                                            | to: Selecione                                                                                     | 22 - Data/Hora da solicitação:                                                                 |  |

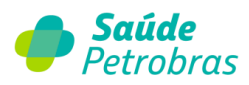

|                 | r Procedimento                  | Duplicar Pro | cedimento            | Remover P      | rocedimento       |                      |                  |
|-----------------|---------------------------------|--------------|----------------------|----------------|-------------------|----------------------|------------------|
|                 | Código                          |              | Descrição            | Qtde           | Valor unitário    | Valor total          | Ordem Item       |
| Outras Despesas |                                 |              |                      |                |                   |                      |                  |
| Adicio          | nar Outras Despesas             | Re           | mover Outras Des     | pesas          |                   |                      |                  |
|                 | Tipo Código d                   | lo Item      | Descrição            | Qtde           | Valor unitário    | Valor total          | Ordem Item       |
| 58 - Observação | o/Justificativa:                |              |                      |                |                   |                      |                  |
|                 |                                 |              |                      |                |                   |                      |                  |
|                 |                                 |              |                      |                |                   |                      | 4                |
|                 |                                 |              |                      |                |                   | 0 caracteres digitad | los / restam 200 |
| Valores         |                                 |              |                      |                |                   |                      |                  |
| 59 - Tota       | l Procedimentos: 0              |              | 60 - Total Taxas e A | Aluguéis: 0    |                   | 61 - Total           | Materiais: 0     |
| 65 - Total      | 62 - Total OPME: 0              |              | 63 - Total Medica    | mentos: 0      |                   | 64 - Total Gases A   | Nedicinais: 0    |
| Anexos          |                                 |              |                      |                |                   |                      |                  |
| Adicionar       | Remover                         |              |                      |                |                   |                      |                  |
| Categ           | goria:<br>Comprovante de elegit | pilidade     | ✓ Esco               | lher arquivo N | enhum arquivo esc | olhido               |                  |
|                 |                                 |              |                      |                |                   |                      |                  |

#### Adicionar procedimento

Em cobrança de procedimentos com a mesma codificação devem ser incluídos com a quantidade 01, percentualizado conforme via de acesso: procedimento principal 100%, vias diferentes 70% e mesma via 50%.

Um código em cada linha da guia TISS, sem a necessidade de cobrança em guias separadas. O campo obrigatório **45 Fator de redução e/ou Acréscimo** deve ser preenchido sempre que houver procedimento realizado sendo informado, conforme:

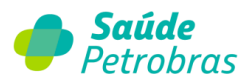

- a. Caso não haja redução ou acréscimo sobre o valor do procedimento o fator é igual a 1,00;
- Em caso de adicional de urgência, conforme regras contratuais, o campo 45 deve ser preenchido com o valor 1.30;
- c. Havendo dobra de acomodação, conforme regras contratuais, o campo **45** deve ser preenchido com o valor 2.00;
- d. Em caso de adicional de urgência e dobra de acomodação, conforme regras contratuais, o campo 45 deve ser preenchido com o valor 2.3;
- e. Procedimento de 2ª cirurgia em diferente via de acesso sem dobra de acomodação e sem adicional de urgência, preencher com 0.70;
- f. Procedimento de 2<sup>a</sup> cirurgia na mesma via de acesso acesso sem dobra de acomodação e sem adicional de urgência, preencher com 0.50.

O **campo 49 - grau de participação** deve ser preenchido somente para cobrança de procedimentos intervencionistas ou cirúrgicos.

| "36 - Data:                                |                        | 37 - Hora Inicial:                                     |                   | 38 - Hora Final:        |           |
|--------------------------------------------|------------------------|--------------------------------------------------------|-------------------|-------------------------|-----------|
| *39 - Tabela:                              | Selecione              |                                                        | ~                 | *Ordem Item:            |           |
| *40 - Código do<br>Procedimento:           |                        | *41 - Descrição:                                       |                   |                         |           |
| *42 - Qtde.:                               |                        | 43 - Via:                                              | Selecione         | ✓ 44 - Téc:             | Selecione |
| *45 - Fator Red/Acresc:                    | 1.99                   | *46 - Valor Unitário - R\$:                            | 0.01              | 47 - Valor Total - R\$: |           |
| Operações:                                 | Limpar Dados           |                                                        |                   |                         |           |
| 49 - Gr. 50 - CPF:<br>Part.:               | 54 - UF:               | 55 - CBOS: 52 - Con                                    | selho Prof.: 53 - | N° Conselho: 51 - Nome: |           |
| 49 - Gr. 50 - CPF:<br>Part.:<br>Selecior ~ | 54 - UF:<br>Selecior ❤ | 55 - CBOS:     52 - Cons       Selecior ~     Selecior | selho Prof.: 53 - | N° Conselho: 51 - Nome: |           |

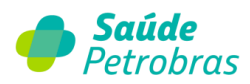

### Adicionar outras despesas

O campo obrigatório "Quantidade" é fracionado. Exemplo: se a quantidade for 1 digita-se 1.00. O campo obrigatório "% de redução e/ou Acréscimo" deve ser preenchido sempre que houver procedimento realizado sendo informado. Caso não haja redução ou acréscimo sobre o valor do procedimento o fator é igual a 1,00.

**Importante**: é obrigatório o preenchimento e o envio da guia de outras despesas com detalhamento dos materiais e medicamentos. O não envio ocasionará glosa e atraso no pagamento.

|                                                                              | Adicionar Outras D                      | espesas                                                       | Remover Ou   | ıtras Despesas                                     |                                                 |               |                                             |                             |
|------------------------------------------------------------------------------|-----------------------------------------|---------------------------------------------------------------|--------------|----------------------------------------------------|-------------------------------------------------|---------------|---------------------------------------------|-----------------------------|
|                                                                              | Тіро                                    | Código do Item                                                | Descriç      | ão                                                 | Qtde                                            | Valor unitári | o Valor tota                                | I Ordem Item                |
|                                                                              |                                         |                                                               |              |                                                    |                                                 |               |                                             |                             |
| 58 - Obse                                                                    | ervação/Justificativa                   | :                                                             |              |                                                    |                                                 |               |                                             |                             |
|                                                                              |                                         |                                                               |              |                                                    |                                                 |               |                                             |                             |
|                                                                              |                                         |                                                               |              |                                                    |                                                 |               |                                             | 1.                          |
|                                                                              |                                         |                                                               |              |                                                    |                                                 |               | 0 caracteres dig                            | gitados / restam 200        |
| ores                                                                         |                                         |                                                               |              |                                                    |                                                 |               |                                             | 5                           |
| 59 -                                                                         | Total Procedimentos                     | . 0                                                           | 60 - Total 1 | Taxas e Aluquéis:                                  | 0                                               | _             | 61 - Tr                                     | otal Materiais: 0           |
| 57                                                                           | 62 - Total OPME                         | : 0                                                           | 63 - Tota    | I Medicamentos:                                    | 0                                               |               | 64 - Total Gas                              | es Medicinais: 0            |
| 65 - Te                                                                      | otal Geral da Guia                      | :                                                             |              |                                                    |                                                 |               |                                             |                             |
|                                                                              |                                         |                                                               |              |                                                    |                                                 |               | _                                           |                             |
|                                                                              |                                         |                                                               |              |                                                    |                                                 |               |                                             |                             |
|                                                                              |                                         |                                                               |              |                                                    |                                                 |               | _ <b></b>                                   | Gravar Alterações           |
|                                                                              |                                         |                                                               |              |                                                    |                                                 |               |                                             | Gravar Alterações           |
| ipos obriga                                                                  | tórios                                  |                                                               |              |                                                    |                                                 |               |                                             | Gravar Alterações           |
| ipos obriga                                                                  | tórios                                  |                                                               |              |                                                    |                                                 |               |                                             | Gravar Alterações<br>Voltar |
| npos obrigal                                                                 | tórios                                  |                                                               |              |                                                    |                                                 |               |                                             | Gravar Alterações<br>Volta: |
| apos obrigal                                                                 | tórios<br>r Outras De                   | espesas                                                       |              |                                                    |                                                 |               |                                             | Gravar Alterações           |
| ipos obrigat                                                                 | r Outras Do                             | espesas                                                       |              | ~                                                  |                                                 |               |                                             | Gravar Alterações           |
| Tipo<br>Despesa:<br>"Data:                                                   | tórios<br>r Outras De<br>Selecione      | espesas<br>Hora Inicial:                                      |              | V                                                  | Final:                                          |               | Ordem Its                                   | Gravar Alterações           |
| Tipo<br>Despesa:<br>"Data:<br>"Tabela:                                       | tórios r Outras Do Selecione            | espesas<br>Hora Inicial:                                      |              | ▼<br>Hora<br>Item Vinc                             | Final:                                          | Selecione     | Ordem Itu                                   | Gravar Alterações<br>Voltar |
| Tipo<br>Despesa:<br>"Data:<br>"Tabela:<br>igo Item:                          | tórios  r Outras Do Selecione Selecione | espesas<br>Hora Inicial:<br>Descrição:                        | v            | V<br>Hora<br>Item Vinc                             | Final:                                          | Selecione     | Ordem It:                                   | em:                         |
| "Tipo<br>Despesa:<br>"Data:<br>"Tabela:<br>igo Item:<br>. ANVISA:            | tórios  r Outras De Selecione Selecione | Hora Inicial:<br>Descrição:<br>Ref. Fab.:                     | v            | V<br>Hora<br>Item Vinc<br>Autorização              | Final: [<br>rulado: [<br>Func.: ]               | Selecione     | Ordem Its                                   | em:                         |
| "Tipo<br>Despesa:<br>"Data:<br>"Tabela:<br>igo Item:<br>ANVISA:<br>intidade: | tórios  r Outras Do Selecione Selecione | Hora Inicial:<br>Descrição:<br>Ref. Fab.:<br>% Red. /Acrésc.: | v            | Hora<br>Item Vinc<br>Autorização<br>'Valor Unitári | Final: [<br>:ulado: [<br>Func.: [<br>o - R\$: ] | Selecione     | Ordem Its<br>"Unidade Medi<br>Valor Total - | em:ida: Selecione R5:       |

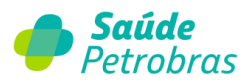

Todos os campos obrigatórios estão sinalizados com \*, após preenche-los clicar 🕒 Gravar Alterações

Após gravar o sistema exibirá tela com status de conta inserida com sucesso.

| Conta inserida com sucesso! |            |        |
|-----------------------------|------------|--------|
|                             | 🚔 Imprimir | Voltar |

## Guia Honorários

Atenção: O campo "8" Atendimento a RN deve ter a FLAG preenchida somente se o

atendimento for ao recém-nascido, caso contrário, deixar o campo em branco.

| Atendimento a RN Indica<br>atend<br>recén<br>8 | ficador de<br>endimento ao<br>cém-nato<br>String | 1 |  | Indica se o paciente é um recém-<br>nato que está sendo atendido no<br>contrato do responsável, nos<br>termos do Art. 12, inciso III,<br>alínea a, da Lei 9.656, de 03 de<br>junho de 1998. | Obrigatório. Deve ser informado<br>"S" - sim - caso o atendimento<br>seja do recém-nato e o<br>beneficiário seja o responsável e<br>"N" - não - quando o<br>atendimento for do próprio<br>beneficiário. |
|------------------------------------------------|--------------------------------------------------|---|--|----------------------------------------------------------------------------------------------------|----------------------------------------------------------------------------------------------------|
|------------------------------------------------|--------------------------------------------------|---|--|----------------------------------------------------------------------------------------------------|----------------------------------------------------------------------------------------------------|

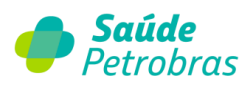

| Guia de Honorários                                                                                                    |
|----------------------------------------------------------------------------------------------------|
| 1 - Registro ANS:     422631     '2 - Nº Guia no Prestador:       '3 - Número da Guia de Solícitação de Internação:     4 - Senha:     Importar |
| 🗙 Dados do Beneficiário                                                                                                    |
| *6 - Número da Carteira:       *7 - Nome:         41 - Nome Social:                                                                             |
| ✓ Dados do Contratado Cód. Operadora: 60975737007245 N° Contrato: 60975737007245                                                                |
| *9 - Código na Operadora:       *10 - Nome do Hospital/Local:         *11 - Código CNES:       :                                                |
| 🗙 Dados do Contratado Executante                                                                                                    |
| CNPJ       *13 - Nome do contratado:         *14 - Código CNES:                                                                                 |
| Dados da Internação     15 - Data do Início do Faturamento:     16 - Data do Fim do Faturamento:                                                |
| X Procedimentos e exames realizados                                                                                                    |
| Adicionar Procedimento Duplicar Procedimento Remover Procedimento                                                                               |
| Código     Descrição     Qtde     Valor unitário     Valor total     Ordem Item       37 - Observação/Justificativa:                            |
| 38 - Total Geral Honorário RS:                                                                                                    |
| Anexos                                                                                                    |
| Adicionar Remover Categoria: D1 - Comprovante de elegibilidade Categoria Escolher arquivo Nenhum arquivo escolhido                              |
| * Campos obrigatórios Voltar 📑 Gravar Alterações                                                                                                |

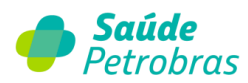

### **Adicionar Procedimento**

Em cobrança de procedimentos com a mesma codificação devem ser incluídos com a quantidade 01, percentualizado conforme via de acesso: procedimento principal 100%, vias diferentes 70% e mesma via 50%. Um código em cada linha da guia TISS, sem a necessidade de cobrança em guias separadas.

O campo obrigatório "26" Fator de redução e/ou Acréscimo deve ser preenchido sempre que houver procedimento realizado sendo informado, conforme:

- a. Caso não haja redução ou acréscimo sobre o valor do procedimento o fator é igual a 1,00;
- b. Em caso de adicional de urgência, conforme regras contratuais, o campo 45 deve ser preenchido com o valor 1.30;
- c. Havendo dobra de acomodação, conforme regras contratuais, o campo 45 deve ser preenchido com o valor 2.00;
- d. Em caso de adicional de urgência e dobra de acomodação, conforme regras contratuais, o campo 45 deve ser preenchido com o valor 2.3;
- e. Procedimento de 2ª cirurgia em diferente via de acesso sem dobra de acomodação e sem adicional de urgência, preencher com 0.70;
- f. Procedimento de 2ª cirurgia na mesma via de acesso acesso sem dobra de acomodação e sem adicional de urgência, preencher com 0.50.

O campo 30 - Grau de participação deve ser preenchido somente para cobrança de procedimentos intervencionistas ou cirúrgicos

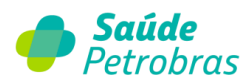

| 17 - Data:                                 |                         | 18 - Hora Inicial:         |                      | 19 - Hora Final:        |           |
|--------------------------------------------|-------------------------|----------------------------|----------------------|-------------------------|-----------|
| *20 - Tabela:                              | Selecione               |                            | ~                    | *Ordem Item:            |           |
| *21 - Código do<br>Procedimento:           |                         | 22 - Descrição:            |                      |                         |           |
| *23 - Qtde.:                               |                         | 24 - Via:                  | Selecione 🗸          | 25 - Téc:               | Selecione |
| 26 - Fator Red/Acresc:                     | L ]                     | *27 - Valor Unitário - RS: |                      | 28 - Valor Total - RS:  |           |
| Operações:<br>30 - Gr. 31 - CPF:<br>Part.: | impar Dados<br>35 - UF: | 36 - CBOS: 33 - Con        | iselho Prof.: 34 - 1 | Nº Conselho: 32 - Nome: |           |
| Selecio 🗸                                  | Selecio 🗸               | Selecio 🗸 Selecio          | one 🗸                |                         |           |
|                                            |                         |                            |                      |                         |           |

Após gravar o sistema exibirá tela com status de conta inserida com sucesso.

| 🖋 Conta | inserida com sucesso! |   |          |        |
|---------|-----------------------|---|----------|--------|
|         |                       | - | Imprimir | Voltar |

Todos os campos obrigatórios estão sinalizados com \*, após preenche-los clicar 🕒 Gravar Alterações

## Guia Resumo de Internação

### Atenção: O campo 8 Atendimento a RN deve ter a FLAG preenchida somente se o

atendimento for ao recém-nascido, caso contrário, deixar o campo em branco.

| Atendimento a RN<br>Indicador de<br>atendimento ao<br>recém-nato | String | 1 | Indica se o paciente é um recém<br>nato que está sendo atendido no<br>contrato do responsável, nos<br>termos do Art. 12, inciso III,<br>alínea a, da Lei 9.656, de 03 de<br>junho de 1998. Obrigatório. Deve ser informa<br>"S" - sim - caso o atendimento<br>esja do recém-nato e o<br>beneficiário seja o responsável<br>"N" - não - quando o<br>atendimento for do próprio<br>beneficiário. | do<br>e |
|------------------------------------------------------------------|--------|---|----------------------------------------------------------------------------------------------------|---------|
|------------------------------------------------------------------|--------|---|----------------------------------------------------------------------------------------------------|---------|

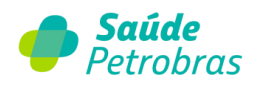

| 1 - Registro ANS:                                 | 422631   | *2 - Nº Guia no Prestador:  |  |
|---------------------------------------------------|----------|-----------------------------|--|
| *3 - Número da Guia de Solicitação de Internação: |          | *4 - Data da Autorização:   |  |
| *5 - Senha:                                       | Importar | 6 - Data Validade da Senha: |  |
| Dados do Beneficiário                             |          | 9 . Validado da Cartoira:   |  |
| o - Humero da cartena.                            |          |                             |  |
| 66 - Nome Social:                                 |          |                             |  |
| 66 - Nome Social:                                 |          |                             |  |

| 🕻 Dados da Internação                |                              |                            |                         |
|--------------------------------------|------------------------------|----------------------------|-------------------------|
| *16 - Caráter do Atendimento:        | Selecione                    | ► *17 - Tipo de Fa         | aturamento: Selecione v |
| *18 - Data do Início do Faturamento: |                              | *19 - Hora do Início do Fa | aturamento:             |
| *20 - Data do Fim do Faturamento:    |                              | *21 - Hora do Fim do Fa    | aturamento:             |
| *22 - Tipo de Internação:            | Selecione                    | ✓ *23 - Regime de          | Internação: Selecione v |
| 24 - CID 10 Principal<br>(Opcional): |                              |                            |                         |
| 25 - CID 10 (2) (Opcional):          |                              |                            |                         |
| 26 - CID 10 (3) (Opcional):          |                              |                            |                         |
| 27 - CID 10 (4) (Opcional):          |                              |                            |                         |
| *28 - Indicae                        | ão de Acidente: Selecione    | ~                          |                         |
| *29 - Motivo de Encerrament          | o da Internação: Selecione   |                            | ~                       |
|                                      |                              |                            |                         |
| Adicionar Declaração Obstétr         | ica Remover De               | daração Obstétrica         |                         |
| Número d                             | a declaração de nascido vivo | Número da declaração de    | Indicador D.O. de RN    |

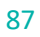

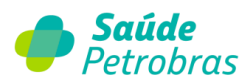

### Adicionar declaração obstétrica

Os campos referentes à Adicionar Declaração Obstétrica devem ser preenchidos em caso de parto.

| Adicionar Declaração Obste                                                                                      | etrica: |        |           |
|----------------------------------------------------------------------------------------------------|---------|--------|-----------|
| 30 - Número da declaração de nascido vivo:<br>32 - Número da declaração de óbito:<br>33 - Indicador D.O. de RN: |         |        |           |
|                                                                                                    |         | Voltar | Adicionar |

### Abaixo legenda ANS sobre os campos 30 / 32 / 33.

| Número da<br>Declaração de<br>Nascido Vivo | 30 | Número da<br>Declaração de<br>Nascido Vivo            | String | 11 | Número da declaração de<br>nascido vivo, que é o documento<br>base do Sistema de Informações<br>sobre Nascidos Vivos do<br>Ministério da Saúde<br>(SINASC/MS) | Condicionado. Deve ser<br>preenchido em caso de<br>internação obstétrica onde<br>tenha havido nascido vivo.                                                                                                    |
|--------------------------------------------|----|-------------------------------------------------------|--------|----|----------------------------------------------------------------------------------------------------|----------------------------------------------------------------------------------------------------|
| Número da<br>Declaração de Óbito           | 32 | Número da<br>Declaração de Óbito                      | String | 11 | Número da declaração de óbito,<br>que é o documento-base do<br>Sistema de Informações sobre<br>Mortalidade do Ministério da<br>Saúde (SIM/MS).                | Condicionado. Deve ser<br>preenchido quando o motivo de<br>encerramento for igual ao<br>código 41 (Óbito com declaração<br>de óbito fornecida pelo médico<br>assistente) ou quando for óbito<br>do RN na guia de internação da<br>mãe.                    |
| Indicador DO de RN                         | 33 | Indicador de<br>declaração de óbito<br>de recém-nato. | String | 1  | Indica se a declaração de óbito é<br>do recém-nato durante a<br>internação da mãe.                                                                            | Condicionado. Deve ser<br>preenchido quando o campo<br>Número da Declaração de Óbito<br>for preenchido. Preencher com S<br>- SIM caso a declaração de óbito<br>informada seja do RN e com N -<br>Não caso a declaração de óbito<br>informada seja da mãe. |

#### Adicionar Procedimento.

Em cobrança de procedimentos com a mesma codificação devem ser incluídos com a quantidade 01, percentualizado conforme via de acesso: procedimento principal 100%, vias diferentes 70% e mesma via 50%. Um código em cada linha da guia TISS, sem a necessidade de cobrança em guias separadas.

O campo obrigatório **43 Fator de redução e/ou Acréscimo** deve ser preenchido sempre que houver procedimento realizado sendo informado, conforme:

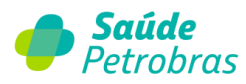

- a. Caso não haja redução ou acréscimo sobre o valor do procedimento o fator é igual a 1,00;
- b. Em caso de adicional de urgência, conforme regras contratuais, o campo 45 deve ser preenchido com o valor 1.30;
- c. Havendo dobra de acomodação, conforme regras contratuais, o campo 45 deve ser preenchido com o valor 2.00;
- d. Em caso de adicional de urgência e dobra de acomodação, conforme regras contratuais, o campo 45 deve ser preenchido com o valor 2.3;
- e. Procedimento de 2ª cirurgia em diferente via de acesso sem dobra de acomodação e sem adicional de urgência, preencher com 0.70;
- f. Procedimento de 2ª cirurgia na mesma via de acesso acesso sem dobra de acomodação e sem adicional de urgência, preencher com 0.50.

O campo **47 Grau de Participação** deve ser preenchido somente para cobrança de procedimentos intervencionistas ou cirúrgicos.

|                                  | b            |                            | Relilover Pro | cedimento      |                         |            |
|----------------------------------|--------------|----------------------------|---------------|----------------|-------------------------|------------|
|                                  | Código       | Descrição                  | Qtde          | Valor unitário | o Valor total           | Ordem Item |
| ionar Procedi                    | mento        |                            |               |                |                         |            |
| *34 - Data:                      |              | 35 - Hora Inicial:         |               |                | 36 - Hora Final:        |            |
| *37 - Tabela:                    | Selecione    |                            | ~             |                | *Ordem Item:            |            |
| *38 - Código do<br>Procedimento: |              | 39 - Descrição:            |               |                |                         |            |
| *40 - Qtde.:                     |              | 41 - Via:                  | Selecione     | ~              | 42 - Téc:               | Selecione  |
| 43 - Fator Red/Acresc:           |              | *44 - Valor Unitário - RS: |               |                | 45 - Valor Total - R\$: |            |
| Operações:                       | Limpar Dados |                            |               |                |                         |            |
| 47 - Gr. 48 - CPF:<br>Part.:     | 52 - UF:     | : 53 - CBOS: 50 - Cor      | nselho Prof.: | 51 - Nº Consel | ho: 49 - Nome:          |            |
| elecio 🗸                         | Selecio      | ✓ Selecio ✓ Selecio        | one 🗸         |                |                         |            |
|                                  |              |                            |               |                |                         |            |

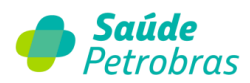

### Adicionar outras despesas

| Adi                    | cionar Outras Des                                         | spesas         | Remover Outras Despesas                                  |      |                |                                               |                  |   |
|------------------------|-----------------------------------------------------------|----------------|----------------------------------------------------------|------|----------------|-----------------------------------------------|------------------|---|
|                        | Тіро                                                      | Código do Item | Descrição                                                | Qtde | Valor unitário | Valor total Or                                | dem Item         |   |
| 58 - Observa           | ção/Justificativa:                                        |                |                                                          |      |                |                                               |                  |   |
| ores                   |                                                           |                |                                                          |      | 0              | ) caracteres digitados / r                    | estam 200        | 1 |
| 59 - Tota<br>65 - Tota | al Procedimentos:<br>62 - Total OPME:<br>I Geral da Guia: | 0              | 60 - Total Taxas e Aluguéis:<br>63 - Total Medicamentos: | 0    |                | 61 - Total Materi<br>64 - Total Gases Medicin | ais: 0<br>ais: 0 |   |
|                        |                                                           |                |                                                          |      |                | 🔒 Gravar A                                    | terações         |   |

O campo obrigatório **quantidade** é fracionado. Exemplo: se a quantidade for 1 digita-se 1.00.

| *Tipo<br>Despesa: | Selecione        | ~  | •                   |           |                   |             |
|-------------------|------------------|----|---------------------|-----------|-------------------|-------------|
| *Data:            | Hora Inicial:    |    | Hora Final:         |           | Ordem Item:       |             |
| *Tabela:          | Selecione        | ~  | Item Vinculado:     | Selecione |                   |             |
| Código Item:      | Descrição:       |    |                     |           |                   |             |
| Reg. ANVISA:      | Ref. Fab.:       | A  | Autorização Func.:  |           | *Unidade Medida:  | Selecione V |
| Quantidade:       | *% Red./Acrésc.: | *V | alor Unitário - RS: |           | Valor Total - RS: |             |
|                   |                  |    |                     |           |                   |             |

O campo obrigatório **% de redução e/ou acréscimo** deve ser preenchido sempre que houver procedimento realizado sendo informado. Caso não haja redução ou acréscimo sobre o valor do procedimento o fator é igual a 1,00.

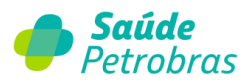

**Importante**: é obrigatório o preenchimento e o envio da guia de outras despesas com detalhamento dos materiais e medicamentos. O não envio ocasionará glosa e atraso no pagamento. Após gravar o sistema exibirá tela com status de conta inserida com sucesso.

| 🖋 🛛 Conta inserida com | sucesso! |          |        |
|------------------------|----------|----------|--------|
|                        |          | lmprimir | Voltar |

# Guia Tratamento Odontológico

Todos os campos obrigatórios estão sinalizados com \*, após preenche-los clical 🗣 Gravar Alterações

Atenção: O campo 8 Atendimento a RN deve ter a FLAG preenchida somente se o atendimento

for ao recém-nascido, caso contrário, deixar o campo em branco.

| Atendimento a RN | 16 | Indicador de<br>atendimento ao<br>recém-nato | String | 1 | Indica se o paciente é um recém-Obrigatório. Deve ser informa<br>nato que está sendo atendido no<br>contrato do responsável, nos<br>termos do Art. 12, inciso III,<br>alínea a, da Lei 9.656, de 03 de<br>junho de 1998. | ido<br>o<br>:I e |
|------------------|----|----------------------------------------------|--------|---|----------------------------------------------------------------------------------------------------|------------------|
|------------------|----|----------------------------------------------|--------|---|----------------------------------------------------------------------------------------------------|------------------|

| 1 - R                                  | egistro ANS: 422631 |                         | *2 - Nº Guia no Prestador:  |   |
|----------------------------------------|---------------------|-------------------------|-----------------------------|---|
| 3 - Número da Guia de Solicitação de   | Internação:         |                         | 4 - Data da Autorização:    |   |
|                                        | 5 - Senha:          | Importar                | 6 - Data Validade da Senha: |   |
| Dados do Beneficiário                  |                     |                         |                             | 6 |
| *8 - Número da Carteira:               |                     | *9 - Plano:             |                             |   |
| 10 - Empresa:                          | 11                  | - Validade da Carteira: |                             |   |
| 57 - Nome Social:                      |                     |                         |                             |   |
| 13 - Nome:                             |                     |                         |                             |   |
| 14 - Telefone:                         |                     | 15 - Nome do Titular:   |                             |   |
| 16 - Atendimento a RN:                 |                     |                         |                             |   |
| Dados do Profissional Solicitante      |                     |                         |                             |   |
| 17 Nove de Derffestend Gelfebrater     |                     |                         |                             |   |
| 17 - Nome do Profissional Solicitante: |                     |                         |                             |   |

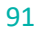

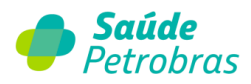

|                        | do contratado Executante                                                                                                    |                      |                    |                                                                                                    |                                           |             |
|------------------------|----------------------------------------------------------------------------------------------------|----------------------|--------------------|----------------------------------------------------------------------------------------------------|-------------------------------------------|-------------|
| *21 - Có               | digo na Operadora / CNPJ / CPF:                                                                                                    |                      | *22 - Nome do Cor  | ntratado Executante:                                                                               |                                           | (           |
|                        | 24 - UF:                                                                                                    | Selecione 🗸          | C                  | Conselho Profissional:                                                                             | Selecione                                 | ~           |
|                        | 23 - Número Conselho:                                                                                                    |                      |                    | *25 - Código CNES:                                                                                 |                                           |             |
| 🗙 Dados                | do Profissional Executant                                                                                                    | e                    |                    |                                                                                                    |                                           |             |
| *26 - N                | Nome do Profissional Executante:                                                                                                    |                      |                    |                                                                                                    |                                           |             |
|                        | *Conselho Profissional:                                                                                                    | Selecione V          | *27 - Número Conse | elho:                                                                                              | *28 - UF:                                 | Selecio 🗸   |
|                        | *29 - Código CBO:                                                                                                    | Selecione            |                    |                                                                                                    |                                           | ~           |
| X Proced               | limentos e exames realizado                                                                                                    | 05                   |                    |                                                                                                    |                                           |             |
|                        | Adicionar Procedimento                                                                                                    | Remover Procedimento | <b>.</b>           |                                                                                                    |                                           | _           |
|                        | Códiao                                                                                                    | Descrição            | Dente/Região       | Face                                                                                               | Otde Valor total                          | Ordem Item  |
|                        | Courgo                                                                                                    | Descrição            | Dente/Kegiao       | race                                                                                               |                                           | Ordennitenn |
|                        |                                                                                                    |                      |                    |                                                                                                    |                                           | 8           |
| 43                     | <ul> <li>B - Data Término do Tratamento:</li> <li>*45 - Tipo de Faturamento:</li> <li>*47 - Valor Total(RS):</li> <li>49 - Observação/Justificativa:</li> </ul> | Selecione<br>0       | ×                  | *44 - Tipo atendim<br>46 - Total Quantidac<br>48 - Valor Total Franquia                            | a(RS): 0                                  | 、           |
| 4:                     | <ul> <li>B - Data Término do Tratamento:</li> <li>*45 - Tipo de Faturamento:</li> <li>*47 - Valor Total(RS):</li> <li>49 - Observação/Justificativa:</li> </ul> | Selecione<br>0       | <b>`</b>           | *44 - Tipo atendin<br>46 - Total Quantidac<br>48 - Valor Total Franqui                             | a(RS): 0                                  |             |
| 4:<br>Anexo            | <ul> <li>B - Data Término do Tratamento:</li> <li>*45 - Tipo de Faturamento:</li> <li>*47 - Valor Total(RS):</li> <li>49 - Observação/Justificativa:</li> </ul> | Selecione 0          | <b>v</b>           | *44 - Tipo atendin<br>46 - Total Quantidac<br>48 - Valor Total Franqui                             | eento: Selecione<br>de US: 0<br>a(R\$): 0 |             |
| 4:<br>Anexo            | 8 - Data Término do Tratamento:<br>•45 - Tipo de Faturamento:<br>•47 - Valor Total(RS):<br>49 - Observação/Justificativa:                                       | Selecione 0          | <b>▼</b> ,         | *44 - Tipo atendin<br>46 - Total Quantidac<br>48 - Valor Total Franquia                            | aento: Selecione<br>de US: 0<br>a(RS): 0  |             |
| 4; ✓ Anexo Adicion.    | a - Data Término do Tratamento:                                                                                                    | Selecione<br>0       | <b>▼</b>           | *44 - Tipo atendin<br>46 - Total Quantidac<br>48 - Valor Total Franquia                            | aento: Selecione<br>de US: 0<br>a(RS): 0  |             |
| 4:<br>Anexo<br>Adicion | a - Data Término do Tratamento:     "45 - Tipo de Faturamento:     "47 - Valor Total(RS):     49 - Observação/Justificativa:     [                              | Selecione 0          | Escolher arquivo   | *44 - Tipo atendir<br>46 - Total Quantidac<br>48 - Valor Total Franqui<br>48 - Valor Total Franqui | Ihido                                     |             |

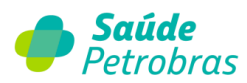

Após gravar o sistema exibirá tela com status de conta inserida com sucesso.

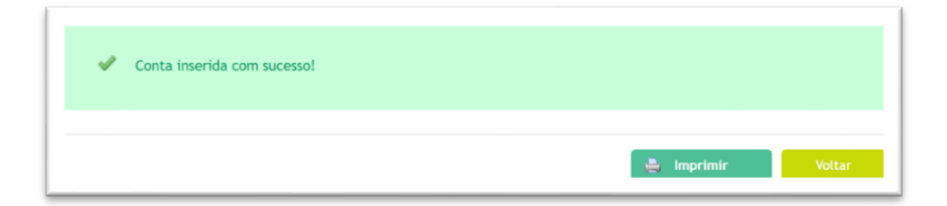

## Gerenciar

Para gerenciar contas de faturamento digitadas basta selecionar: **Faturamento >** 

### Digitação > Gerenciar.

No período de 01 a 20 de cada mês o prestador tem a opção de Digitar e enviar os lotes por meio do **Gerenciar**. <u>No dia 21 passa a ter apenas a opção de digitar, ficando a opção de</u> <u>Gerenciar bloqueada.</u>

| 🍎 s          | αú       | de   | Petrol      | bras    |                 |                  |               |                       | Atendimento<br>Online |
|--------------|----------|------|-------------|---------|-----------------|------------------|---------------|-----------------------|-----------------------|
| Beneficiário | Autoriza | ção  | Faturamento | Extrato | Pré-faturamento | Recurso de Glosa | Administração | Atualização Cadastral | Auditoria             |
| Documentos   | Ajuda    | Reli |             |         |                 |                  |               |                       |                       |
| Inicio       |          |      |             |         | Gerenciar       |                  |               |                       |                       |
|              |          |      |             |         | Consultar       |                  |               |                       |                       |

No menu gerenciar localizamos o botão **Imprimir** e **Enviar**.

| -                        | Juuue                           | retion                       | orus      |                                                       |                        |                |                      | Atendim<br>Onlin          |
|--------------------------|---------------------------------|------------------------------|-----------|-------------------------------------------------------|------------------------|----------------|----------------------|---------------------------|
| eneficiário<br>ocumentos | Autorização<br>Ajuda Relat      | Faturamento                  | Extrato   | Pré-faturamento                                       | Recurso de Glosa       | Administração  | Atualização          | Cadastral Aud             |
| icio > Fatura            | menter - orbradao - o           | PLI CHISPHE                  |           |                                                       |                        |                |                      |                           |
| icio > Fatura            |                                 | late des                     |           |                                                       |                        |                |                      |                           |
| ido → Fatura<br>Geren    | ciar contas d                   | igitadas                     |           |                                                       |                        |                |                      |                           |
| ido > Fatura             | ciar contas d<br>Versão: 4_01_0 | igitadas<br>xo ∽             | Tipo de 0 | Guia: Guias de Cons                                   | ulta v                 |                |                      |                           |
| Geren                    | Ciar contas d<br>Versão: 4_01_0 | igitadas<br>X0 ~<br>Paciente | Tipo de ( | Guia: Guias de Cons<br>H <sup>a</sup> Conta Prestado  | ulta ¥<br>H* Guis Prin | cipal Da       | ta Conta             | Valer Conta               |
| Geren                    | ciar contas d<br>Versão: 4_01_0 | igitadas<br>20 ×<br>Paciente | Tipo de C | Guia: Guias de Cons<br>Nº Conta Prestado<br>288116581 | ulta ¥<br>H* Guis Prin | sipal Da<br>21 | ta Conta<br>/11/2023 | Valer Conta<br>R\$ 100,00 |

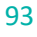

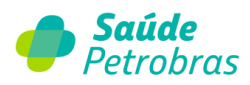

Informe a competência do envio com as informações do número do lote (número de controle do credenciado) e dia/mês/ano da postagem da conta. Após preenchimento, clicar em **Enviar**.

| Número | Lote:   |  |  |
|--------|---------|--|--|
|        |         |  |  |
| Compet | tencia: |  |  |
|        |         |  |  |

Será apresentado a tela de confirmação de envio.

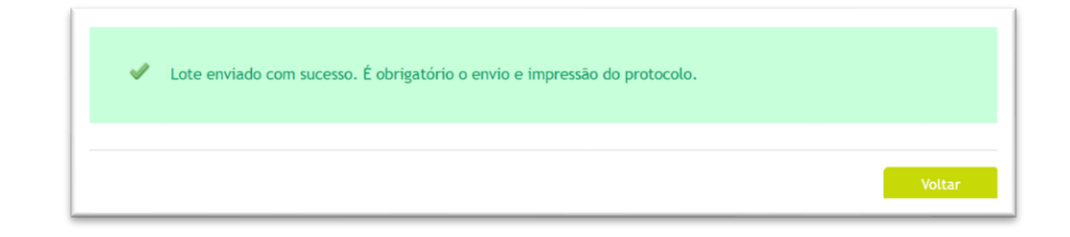

## Consultar

Para visualizar as contas enviadas clique em Faturamento > Digitação > Consultar.

| 🥠 s             | αú       | de     | Petrol      | bras    |                 |               |                   |                       | Atendimento<br>Online |
|-----------------|----------|--------|-------------|---------|-----------------|---------------|-------------------|-----------------------|-----------------------|
| Beneficiário    | Autoriza | ação   | Faturamento | Extrato | Pré-faturamento | Recurso de Gl | osa Administração | Atualização Cadastral | Auditoria             |
| Documentos      | Ajuda    | Rela   |             |         |                 |               |                   |                       |                       |
| Inicio > Fatura | amento > | Digita |             |         |                 |               |                   |                       |                       |
|                 |          |        |             |         | Consultar       |               |                   |                       |                       |

Selecione o período e clique em **Buscar**.

**Exemplo**: A busca pode ser de acordo com a data do fechamento das contas.

Novas colunas foram adicionadas na consulta dos lotes transmitidos.

a) Ao consultar os lotes, temos a coluna "Qtde Conta (s) Pendente (s) Documento (s).

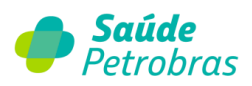

| D Saúde                     | Petrol         | bras    |                 |                                               |           |           |             | Atendimen |
|-----------------------------|----------------|---------|-----------------|-----------------------------------------------|-----------|-----------|-------------|-----------|
| Beneficiário Autorização    | Faturamento    | Extrato | Pré-faturamento | Recurso de Glos                               | a Adminis | tração A  | uditoria Do | cumentos  |
| Ajuda                       |                |         |                 |                                               |           |           |             | Termo de  |
| Filtro de busca             |                |         |                 |                                               |           |           |             | ٥         |
| Lote Data envio             | Nota Fiscal    | Valor   | Qtde.<br>Contas | Qtde. Conta(s)<br>Pendente(s)<br>Documento(s) | Protocolo | Situação  | Visualizar  | Imprimir  |
| Foram encontrados 0 Iten(s) | de 0           |         |                 |                                               |           |           |             |           |
| 🔍 - Detalhar envio          | imprimir envio |         |                 |                                               | Processar | Protocolo | Cancela     | r Lotes   |

Esta coluna informa a quantidade de documentos pendentes para uma determinada conta.

 b) Ao clicar no lote, ao visualizar a página "Detalhes do Lote", foram adicionas as colunas "Qtde Anexo" e "Paperless".

Estas colunas informam, respectivamente, a quantidade de documentos anexados na conta e ícone de verificação, caso a conta seja considerada *Paperless*.

| Popoficiário  | Autodracho E                  | turamente Estrate      | Proj faturamento  | Poguro do Clera  | Administ      | racia Auditaria | Online         |
|---------------|-------------------------------|------------------------|-------------------|------------------|---------------|-----------------|----------------|
| Ajuda         | Autonzação                    | Auranenco Extrato      | Pre-racuramento   | necurso de Giosa | Administr     | Auditoria       | Termo de LGPD  |
| ticio > Fatur | ramento > Digitação           | > Consultar > Detailhe |                   |                  |               |                 |                |
| Detalh        | nes do lote                   |                        | Ş                 |                  |               |                 |                |
|               | Operado<br>Duantidade de Cont | ra: SAÚDE PETROBRAS    |                   | Data de Envio do | Lote: 12/04/2 | 024             |                |
|               | Nota Fisc                     | al: -1                 |                   |                  | (0)1 10 200   |                 |                |
|               | Paciente                      | N* Conta Prestador     | N* Conta Operador | ra Qtd Anexo     | Papertess     | Data da conta   | Valor da conta |
|               | 010250391903                  | 55555                  |                   |                  |               | 12/04/2024      | RS 500,00      |
|               |                               |                        |                   |                  |               |                 |                |

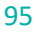

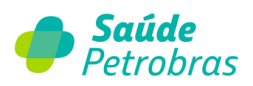

| -                                              | Petrobras                                    | ;                  |                                                                                                    |                   |                          | Atendime<br>Online                         |
|------------------------------------------------|----------------------------------------------|--------------------|----------------------------------------------------------------------------------------------------|-------------------|--------------------------|--------------------------------------------|
| Beneficiário Autorização                       | Faturamento Extrato                          | Pré-faturamento    | Recurso de Glo                                                                                                    | sa Admin          | istração Auditori        | a Documentos                               |
| Ajuda                                          |                                              |                    |                                                                                                    |                   |                          | Termo de                                   |
| Quantidade d                                   | e Contas: 3<br>ta Fiscal: -1                 |                    | Valor Total de Con                                                                                                    | tas (R\$): R\$ 50 | 00,00                    |                                            |
| No                                             |                                              |                    | Contract of the local division of the local division of the local | Banadate          |                          |                                            |
| Paciente                                       | N* Conta Prestador                           | Nº Conta Operadora | Qtd Anex                                                                                                    | raperiess         | Data da conta            | Valor da conta                             |
| No<br>Paciente<br>010540267700                 | Nº Conta Prestador<br>296834817              | Nº Conta Operadora | Qtd Anex                                                                                                    |                   | 23/02/2024               | Valor da conta<br>R\$ 150,00               |
| No<br>Paciente<br>010540267700<br>010000103300 | Nº Conta Prestador<br>296834817<br>296835081 | Nº Conta Operadora | Otd Anex                                                                                                    |                   | 23/02/2024<br>12/04/2024 | Valor da conta<br>R\$ 150,00<br>R\$ 250,00 |

### Como inserir documentos em uma conta?

Ao consultar um lote, clique em uma conta para detalhar. E para abrir os dados da conta, clique no número de carteirinha do beneficiário em "**Paciente**".

|              | <b>Gaúde</b> P                  | Petrobras                      |                    |                      |               |                 | Atendimento<br>Online |
|--------------|---------------------------------|--------------------------------|--------------------|----------------------|---------------|-----------------|-----------------------|
| Beneficiário | Autorização Fa                  | aturamento Extrato             | Pré-faturamento R  | tecurso de Glosa     | Administ      | ração Auditoria | Documentos            |
| Ajuda        |                                 |                                |                    |                      |               |                 | Termo de LGPD         |
|              | Quantidade de Cont<br>Nota Fisc | 85: 1<br>al: -1                | 19                 | alor Total de Contas | (RS): RS 500, | 00              |                       |
|              |                                 | N <sup>a</sup> Conta Prestador | Nº Conta Operadora | Qtd Anexo            | Papertess     | Data da conta   | Valor da conta        |
|              | Paciente                        |                                |                    |                      |               | 12/04/2024      | R\$ 500.00            |
|              | Paciente<br>010250391903        | 55555                          |                    |                      |               |                 |                       |

Após clicar na conta desejada, será visualizada a conta com todos os dados da cobrança à operadora. No final da página em "**Novos Anexos**", clique em "**Adicionar**".

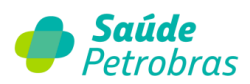

| Código                                             |                         | Descrição              | Qtde            | Valor unitário        | Valor total          | Ordem Item |   |
|----------------------------------------------------|-------------------------|------------------------|-----------------|-----------------------|----------------------|------------|---|
| 41401514                                           | 4                       | OXIMETRIA NAO INVASIVA | 1               | 500                   | 500                  | 1          | 6 |
| 37 -                                               | · Observação / Justific | cativa:                |                 | 38 - Total Ge         | ral Honorário R\$: ! | 500        |   |
| umentos Anevado                                    |                         |                        |                 |                       |                      |            |   |
|                                                    | 23<br>Tipo              |                        |                 | Nome                  |                      | Data Anex  | 0 |
|                                                    | Tipo                    |                        |                 | Nome                  |                      | Data Anex  | 0 |
| os Anexos                                          | Tipo                    |                        |                 | Nome                  |                      | Data Anex  | 0 |
| os Anexos<br>Adicionar                             | Tipo<br>Remover         |                        |                 | Nome                  |                      | Data Anex  | 0 |
| os Anexos<br>Adicionar<br>Categoria:<br>01 - Compr | Tipo<br>Remover         | ilidade 💙 🔳            | scolher arquivo | Nome<br>Anexo JPG jpg |                      | Data Anex  | 0 |

Adicionando o documento selecionado, o credenciado visualizará o arquivo em

"Documentos Anexados".

|                | Código                                              | Descrição              | Qtde            | Valor unitário   | Valor total         | Ordem Item |   |
|----------------|-----------------------------------------------------|------------------------|-----------------|------------------|---------------------|------------|---|
| - [            | 41401514                                            | OXIMETRIA NAO INVASIVA | 1               | 500              | 500                 | 1          | 6 |
|                | 37 - Observação                                     | )/Justificativa:       |                 | 38 - Total Ger   | ral Honorário RS: 5 | 100        |   |
| ocume          | entos Anexados                                      |                        |                 | Nome             |                     | Data Aner  | • |
|                | 01 - Comprovante d                                  | e elegibilidade        |                 | 19/04/2024       |                     |            |   |
|                |                                                     |                        |                 | G                |                     |            |   |
| ivos A<br>Adia | cionar Remover<br>Categoria:<br>01 - Comprovante de | elegibilidade 🗸 E      | scolher arquivo | Nenhum arquivo e | scolhido            |            |   |
|                |                                                     |                        |                 | _                |                     |            |   |

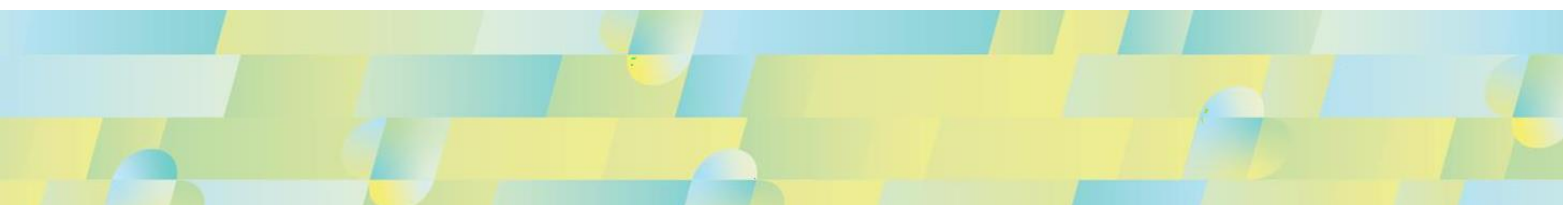

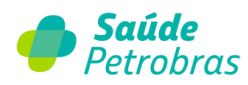

Após adicionar todos os documentos pertinentes, clique em "Gravas Alterações".

**IMPORTANTE**: Para os arquivos anexados com extensão não permitida, o Portal TISS retornará com a seguinte mensagem de erro:

| 59 - Total Procedimentos: 150.00<br>62 - Total OPME:<br>65 - Total Geral da Guía: 1650 | 60 - Total Taxas e Aluguéis: 1500<br>63 - Total Medicamentos: 0 | 61 - Total Materiais: 0<br>64 - Total Gases Medicinais: 0 |
|----------------------------------------------------------------------------------------|-----------------------------------------------------------------|-----------------------------------------------------------|
| iocumentos Anexados<br>Ilipo<br>Iovos Anexos                                           | Extenção<br>Extensão não permitida.<br>Fechar                   | Data Annxo                                                |
| Adicionar Remover                                                                      | ade   Escolher arquivo Nenhum arquivo es                        | scolhido  Gravar Alterações                               |

Feche a mensagem e faça uma nova inclusão do arquivo com extensão válida.

Retornando a tela "**Detalhes do lote**", na coluna "**Qtde Anexo**" será possível confirmar a inclusão dos arquivos anexados.

| Dettericiatio | Autorização Fa                                         | aturamento Extrato                                           | Pré-faturamento    | Recurso de Glosa      | Administ                   | ração Auditoria     | Documentos     |
|---------------|--------------------------------------------------------|--------------------------------------------------------------|--------------------|-----------------------|----------------------------|---------------------|----------------|
| Ajuda         |                                                        |                                                              |                    |                       |                            |                     | Termo de LG    |
|               | Operado                                                | ra: SAUDE PETROBRAS                                          |                    | Data de cirrio do     |                            | 024                 |                |
|               | Operado<br>Quantidade de Cont<br>Nota Fisc             | ra: SAUDE PETROBRAS<br>as: 1<br>:al: -1                      | 1                  | /alor Total de Contas | (RS): R\$ 500,             | 00                  |                |
| •             | Operado<br>Quantidade de Cont<br>Nota Fisc<br>Paciente | ra: SAUDE PETROBRAS<br>as: 1<br>ai: -1<br>N* Conta Prestador | Nº Conta Operadora | Valor Total de Contas | (RS): RS 500,<br>Paperless | 00<br>Data da conta | Valor da conta |

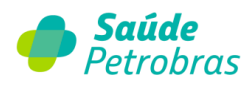

Também, clicando em "**Voltar**" a partir da tela "**Detalhes do lote**", a página será retornada para "Consulta de contas digitadas".

Note que a coluna "Qtde Conta (s) Pendente (s) Documento (s)" será preenchida.

| Filtro | o de busca | 1          |             |       |                 |                                               |           |            |            | 0      |
|--------|------------|------------|-------------|-------|-----------------|-----------------------------------------------|-----------|------------|------------|--------|
|        |            |            |             |       |                 |                                               |           |            |            |        |
|        | Lote       | Data envio | Nota Fiscal | Valor | Qtde.<br>Contas | Qtde. Conta(s)<br>Pendente(s)<br>Documento(s) | Protocolo | Situação   | Visualizar | Imprim |
|        | 13284821   | 12/04/2024 | -1          | 1650  | 1               | 1                                             | 12185634  | Sucesso    | ۹,         |        |
|        | 13284820   | 12/04/2024 | -1          | 500   | 1               | ° 🗟                                           | 12185633  | Sucesso    | ۹,         | 2      |
|        | 321        | 12/04/2024 | -1          | 400   | 2               | 0                                             | 12185632  | Processado | 0,         |        |
|        | 1234       | 12/04/2024 | -1          | 500   | 3               | 0                                             | 12185631  | Processado | 0,         |        |

#### O que é o processamento de um protocolo?

A partir de agora, o credenciado pode inserir a documentação pertinente à cobrança da conta, conforme o passo a passo acima. Dessa forma o credenciado não está obrigado a enviar a documentação física via Correios.

Para esse processo é exigida muita atenção, pois caso o credenciado clique em "**Processar Protocolo**" e não anexar a documentação completa, não serão consideras as documentações físicas enviada por Correios. Para esta situação, o credenciado deverá aguardar a divulgação do Extrato no Portal TISS, registrar o (s) protocolo (s) de Recurso de Glosas e anexar a documentação exigida.

**IMPORTANTE**: uma vez processado o lote, não existe possibilidade de um novo processamento. Portanto, a documentação deverá ser anexada no Recurso de Glosa.

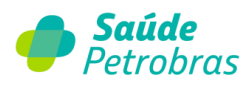

**ATENÇÃO**: O credenciado não está obrigado a processar o protocolo. Para este cenário, o credenciado continua sendo obrigatório o envio da documetação física via Correios, obedecendo aos critérios contratuais.

### Como processar um lote?

Após anexar os documentos exigidos, conforme o passo a passo a cima, no ícone da primeira coluna selecione o lote que deseja processar e clique em "**Processar Protocolo**".

| Cons  | sulta de   | contas dig | gitadas     |       |                  |                                               |           |            |            |          |
|-------|------------|------------|-------------|-------|------------------|-----------------------------------------------|-----------|------------|------------|----------|
| Files | o de huro  |            |             |       |                  |                                               |           |            |            |          |
| rntr  | o de busci |            |             |       |                  |                                               |           |            |            | ы        |
|       |            |            |             |       |                  |                                               |           |            |            |          |
| •     | Lote       | Data envio | Nota Fiscal | Valor | Qtale.<br>Contas | Qtde. Conta(s)<br>Pendente(s)<br>Documento(s) | Protocolo | Situação   | Visualizar | Imprimir |
|       | 13284821   | 12/04/2024 | -1          | 1650  | 1                | 1                                             | 12185634  | Sucesso    | ۹,         |          |
|       |            | 12/04/2024 | -1          | 500   | 1                | 0                                             | 12185633  | Sucesso    | 9          | -        |
|       | 13284820   |            |             |       |                  |                                               |           |            |            | -        |
|       | 13284820   | 12/04/2024 | -1          | 400   | 2                | 0                                             | 12185632  | Processado | -          |          |

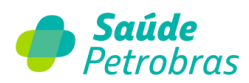

Após clicar em "**Processar Protocolo**" será disponibilizada a informação abaixo:

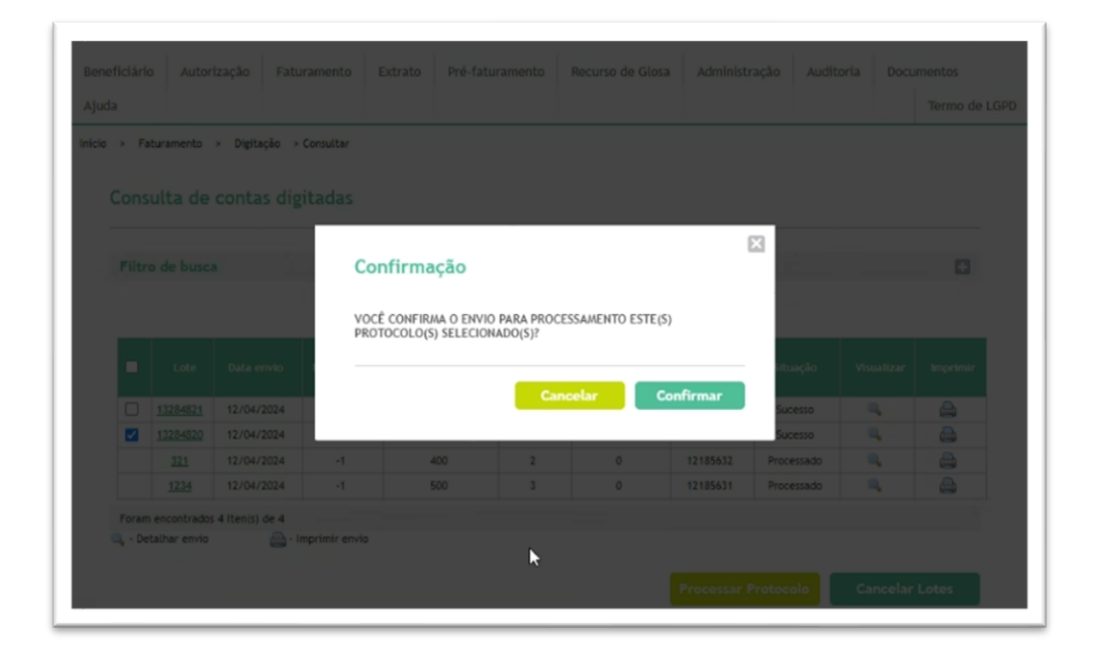

E ao clicar em "**Confirmar**" o credenciado visualizará a mensagem abaixo:

| cio > Fa | human                                                                               |                                        |                |                    |               |      |                                  |                                     |         | Permo de La                                                                                                    |
|----------|-------------------------------------------------------------------------------------|----------------------------------------|----------------|--------------------|---------------|------|----------------------------------|-------------------------------------|---------|----------------------------------------------------------------------------------------------------|
|          | ituramento                                                                          | » Digitação » C                        | Consultar      |                    |               |      |                                  |                                     |         |                                                                                                    |
|          |                                                                                     |                                        |                |                    |               |      |                                  |                                     |         |                                                                                                    |
| Cons     | ulta de                                                                             | contas digi                            | tadas          |                    |               |      |                                  |                                     |         |                                                                                                    |
|          | F                                                                                   | Processamento de                       | Protocolos     |                    |               |      |                                  |                                     | ×       |                                                                                                    |
| Filtr    | o de bi                                                                             | adas as protocola                      | s foram enviad | los para processam | ento com suce | 550! |                                  |                                     |         |                                                                                                    |
|          |                                                                                     |                                        |                |                    |               |      |                                  |                                     |         |                                                                                                    |
|          |                                                                                     |                                        |                |                    |               |      |                                  |                                     |         |                                                                                                    |
| -        | _                                                                                   |                                        |                |                    |               |      |                                  |                                     |         |                                                                                                    |
|          |                                                                                     |                                        |                |                    |               |      |                                  |                                     |         |                                                                                                    |
|          | Lot                                                                                 |                                        |                |                    |               |      |                                  |                                     |         | Imprimir                                                                                                    |
| •        | Lot                                                                                 |                                        |                |                    |               |      |                                  | N 1                                 | Ok      | Imprimir                                                                                                    |
|          | Lot<br><u>132848</u>                                                                |                                        |                |                    |               |      |                                  | ß                                   | 0k      | Imprimir                                                                                                    |
|          | Lot<br>132848<br>13284820                                                           | 12/04/2024                             | -1             | 500                | 1             | 0    | 12185633                         | Sucesso                             | Ok      | Imprimir                                                                                                    |
|          | Lot<br>132848<br>13284820<br>321                                                    | 12/04/2024<br>12/04/2024               | -1             | 500                | 1 2           | 0    | <b>12185633</b><br>12185632      | Sucesso<br>Processado               | Ok      | Imprimir<br>Calledon<br>Calledon<br>Called |
|          | Lob<br>132848<br>13284820<br>321<br>1234                                            | 12/04/2024<br>12/04/2024<br>12/04/2024 | त<br>न<br>न    | 500<br>400<br>500  | 1<br>2<br>3   | 0    | 12185633<br>12185632<br>12185631 | Sucesso<br>Processado<br>Processado | Ok C    | Imprimir<br>A<br>A<br>A<br>A<br>A<br>A<br>A<br>A<br>A<br>A<br>A<br>A<br>A                                                                                                    |
| Foram    | Lot<br><u>132848</u><br><u>13284820</u><br><u>321</u><br><u>1234</u><br>encontrador | 12/04/2024<br>12/04/2024<br>12/04/2024 | त<br>-त<br>-त  | 500<br>400<br>500  | 1<br>2<br>3   | 0    | 12185633<br>12185632<br>12185631 | Sucesso<br>Processado<br>Processado | Ok<br>Q | Imprimir<br>A<br>A<br>A<br>A<br>A<br>A<br>A<br>A<br>A<br>A<br>A<br>A<br>A                                                                                                    |

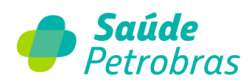

Observe que o status do protocolo será alterado de "Sucesso" para "Processado".

| > F   | aturamento                                                   | > Digitação >                                                                        | Sec. Shee                                 |                                    |                                     |                                                                   |                                                           |                                                               |                                |          |
|-------|--------------------------------------------------------------|--------------------------------------------------------------------------------------|-------------------------------------------|------------------------------------|-------------------------------------|-------------------------------------------------------------------|-----------------------------------------------------------|---------------------------------------------------------------|--------------------------------|----------|
|       |                                                              |                                                                                      | Consultar                                 |                                    |                                     |                                                                   |                                                           |                                                               |                                |          |
| Con   | ob etlus                                                     | contas div                                                                           | sitadas                                   |                                    |                                     |                                                                   |                                                           |                                                               |                                |          |
| CON   | suita de                                                     | contas un                                                                            | gitadas                                   |                                    |                                     |                                                                   |                                                           |                                                               |                                |          |
|       |                                                              |                                                                                      |                                           |                                    |                                     |                                                                   |                                                           |                                                               |                                |          |
| Filt  | ro de busca                                                  | 1                                                                                    |                                           |                                    |                                     |                                                                   |                                                           |                                                               |                                |          |
|       |                                                              |                                                                                      |                                           |                                    |                                     |                                                                   |                                                           |                                                               |                                |          |
| _     |                                                              |                                                                                      |                                           |                                    |                                     |                                                                   |                                                           |                                                               |                                |          |
|       |                                                              |                                                                                      |                                           |                                    |                                     |                                                                   |                                                           |                                                               |                                |          |
| •     |                                                              | Data envio                                                                           | Nota Fiscal                               | Valor                              | Qtde.<br>Contas                     | Qtde. Conta(s)<br>Pendente(s)<br>Documento(s)                     | Protocolo                                                 | Situação                                                      | Visualizar                     | Imprimir |
|       | Lote<br>13284821                                             | Data envio<br>12/04/2024                                                             | Nota Fiscal                               | Valor<br>1650                      | Qt.de.<br>Contas                    | Qtde. Conta(s)<br>Pendente(s)<br>Documento(s)<br>1                | Protocolo<br>12185634                                     | Situação<br>Sucesso                                           | Visualizar                     | Imprimi  |
|       | Lote<br>13284821<br>13284820                                 | Data envio<br>12/04/2024<br>12/04/2024                                               | Nota Fiscal<br>-1<br>-1                   | Valor<br>1650<br>500               | Qtde.<br>Contas<br>1                | Qtde, Conta(s)<br>Pendente(s)<br>Documento(s)<br>1<br>0           | Protocolo<br>12185634<br>12185633                         | Situação<br>Sucesso<br>Procettado                             | Visualizar<br>Q                | Imprimit |
|       | Lote<br><u>13284821</u><br><u>13284820</u><br><u>321</u>     | Data envio<br>12/04/2024<br>12/04/2024<br>12/04/2024                                 | Nota Fiscal                               | Valor<br>1650<br>500<br>400        | Qtde.<br>Contas<br>1<br>1<br>2      | Qtde, Conta(s)<br>Pendente(s)<br>Documento(s)<br>1<br>0<br>0      | Protocolo<br>12185634<br>12185633<br>12185632             | Situação<br>Sucesso<br>Procettado<br>Processado               | Visualizar                     |          |
|       | Loto<br>13284821<br>13284820<br>13284820<br>321<br>1224      | Data envio<br>12/04/2024<br>12/04/2024<br>12/04/2024<br>12/04/2024                   | Nota Fiscal<br>-1<br>-1<br>-1<br>-1<br>-1 | Valor<br>1650<br>500<br>400<br>500 | Qtde.<br>Contas<br>1<br>1<br>2<br>3 | Qtde, Conta(s)<br>Pendente(s)<br>Documento(s)<br>1<br>0<br>0<br>0 | Protocolo<br>12185634<br>12185633<br>12185632<br>12185631 | Situação<br>Sucesso<br>Procetsado<br>Processado<br>Processado | Visualizar<br>Q<br>Q<br>Q      |          |
| Forar | Lote<br>13284821<br>13284820<br>321<br>1234<br>n encontrades | Data envio<br>12/04/2024<br>12/04/2024<br>12/04/2024<br>12/04/2024<br>4 Itenis) de 4 | Nota Fiscal<br>-1<br>-1<br>-1<br>-1<br>-1 | Valor<br>1650<br>500<br>400<br>500 | Qtde.<br>Contas<br>1<br>1<br>2<br>3 | Qtde: Conta(s)<br>Pendente(s)<br>Documento(s)<br>1<br>0<br>0<br>0 | Protocolo<br>12185634<br>12185633<br>12185632<br>12185631 | Situação<br>Sucesso<br>Processado<br>Processado<br>Processado | Visualizar<br>Q<br>Q<br>Q<br>Q |          |

**IMPORTANTE**: Selecionando um determinado lote com conta pendente de documentos, ao clicar em "**Processar Protocolo**" será visualizada a mensagem abaixo:

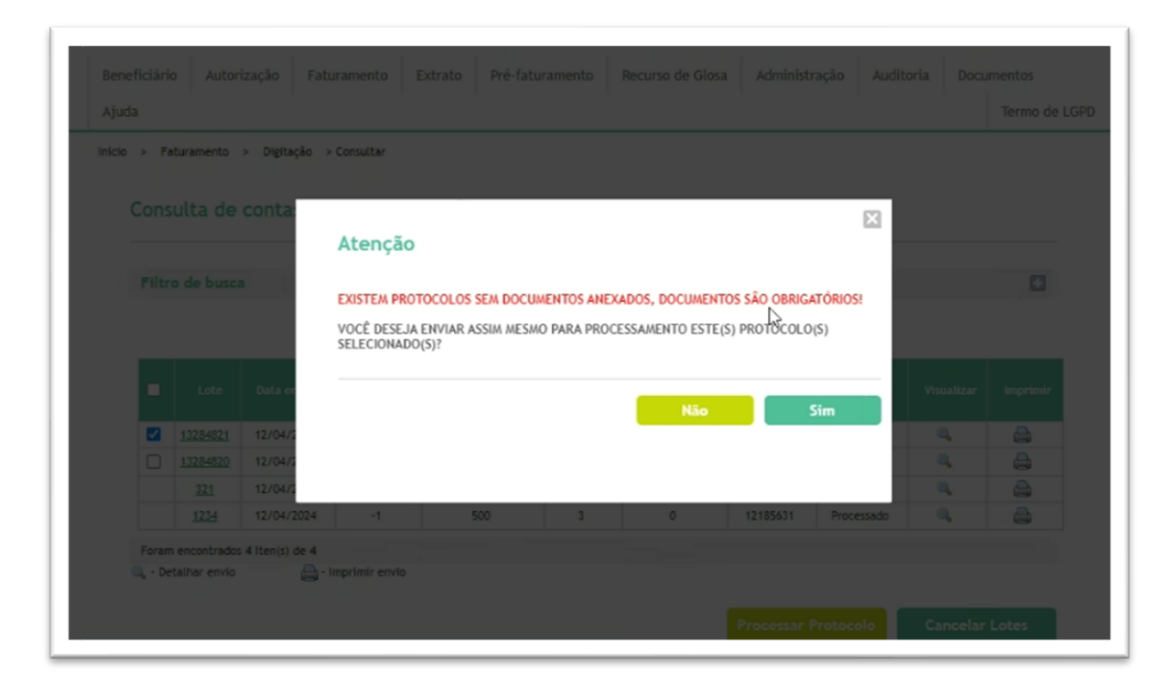

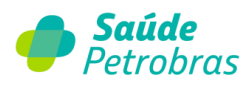

Clicando em "**Não**" a tela retorna a visualização anterior e será permitida a inclusão de documentos pendentes em contas relacionadas ao lote.

Porém, caso o credenciado clicar em "**Sim**", o status do lote será alterado para "**Processado**" e a documentação exigida poderá somente ser anexada no período de recurso de glosa.

Também, ao acessar a página "**Faturamento > Transferência > Consultar**" será possível anexar os documentos relacionados a uma determinada conta, como também realizar o processamento.

| • | Data envio | Arquivo / Late                                                | Situação   | Nota<br>fiscal | Valor  | Qtde.<br>Conta(s) | Qtde.<br>Conta(s)<br>Pendente(s)<br>Documento(s) | Protocolo | Visualizar | Imprim |
|---|------------|---------------------------------------------------------------|------------|----------------|--------|-------------------|--------------------------------------------------|-----------|------------|--------|
|   | 18/04/2024 | WSTISS_44_60961968000106_7807906_CM.xml/13284859              | Sucesso    |                | 101.08 | 1                 | 0                                                | 12185673  | ۹,         |        |
|   | 18/04/2024 | WSTISS_44_60961968000106_7807905_CM.xml/13284858              | Erro       |                | 101.08 |                   | 0                                                |           | 0,         |        |
|   | 01/04/2024 | ZZX_60961968000106_7304994_CM.xml/13284723                    | Alerta     |                | 4000   | 1                 | 1                                                | +         | ۹,         |        |
|   | 21/03/2024 | XML_7 - Copia.xml/0                                           | Erro       |                | 0      | 0                 | 0                                                | ×         | 0,         |        |
|   | 02/02/2024 | XML_3_VALORESDASDESPESADIFERENTESDOACORDADDNORAH.xml/13284695 | Erro       |                | 3700   | 1                 | 1                                                |           | ۹,         |        |
|   | 02/02/2024 | XML_3_VALORESDASDESPESADIFERENTESDOACORDADONORAH.xml/0        | Erro       |                | 0      | 0                 | 0                                                |           | 0,         |        |
|   | 29/01/2024 | DUPLICIDADE_DIG_XML.xml/0                                     | Aguardando |                | 0      | 0                 | 0                                                |           | 0,         |        |
|   | 26/01/2024 | PACOTE_VALORES_CORRETOS.xml/13274691                          | Processado |                | 2100   | 1                 | 0                                                | 12175489  | 0,         |        |
|   | 26/01/2024 | PACOTE_VALORES_INCORRETOS.xml/13274690                        | Erro       |                | 2400   | 1                 | 1                                                |           | ۹,         |        |
|   | 26/01/2024 | PACOTE_VALORES_INCORRETOS.xml/13274688                        | Cancelado  |                | 2400   | 1                 | 1                                                |           | ۹,         |        |
|   | 26/01/2024 | PACOTE_VALORES_INCORRETOS.xml/0                               | Cancelado  |                | 0      | 0                 | 0                                                |           | ۹,         |        |
|   | 26/01/2024 | PACOTE_VALORES_INCORRETOS.xml/0                               | Cancelado  |                | 0      | 0                 | 0                                                | •         | ۹,         |        |
|   | 24/01/2024 | PACOTE_VALORES_CORRETOS.xml/13274687                          | Cancelado  |                | 2100   | 1                 | 1                                                | 2         | ۹,         |        |
|   | 24/01/2024 | PACOTE_VALORES_INCORRETOS.xml/13274686                        | Cancelado  |                | 2400   | 1                 | 1                                                |           | ۹,         |        |
|   | 24/01/2024 | PACOTE_VALORES_CORRETOS.xml/13274685                          | Cancelado  |                | 2100   | 1                 | 1                                                |           | ۹.         |        |

Visualize abaixo a tela dos arquivos transferidos para o Portal TISS:

Clique no ícone de visualização da lote ou no número do protocolo. Após esse passo será possível visualizar todas as contas que fazem parte do lote transmitido.

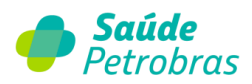

Selecione a conta clicando no número da carteirinha do beneficiário. Visualizando a guia de cobrança, siga até o final da página em "**Novos Anexos**" e clique em "**Adicionar**".

| 19 - Tabela: 22 - TUSS _ Procedimentos e e<br>demais áreas de saúde)<br>20 - Tipo de Consulta: 1 - Primeira<br>21 - Código do Procedimento: 10101012<br>22 - Valor do Procedimento: 101.08<br>23 - Observação/Justificativa: | ventos em saúde (medicina, odonto e           |                   |
|----------------------------------------------------------------------------------------------------|-----------------------------------------------|-------------------|
| Documentos Anexados                                                                                                    |                                               |                   |
| Про                                                                                                    | Nome                                          | Data Anexo        |
| 01 - Comprovante de elegibilidade                                                                                                    | Anexo JPG.jpg                                 | 19/04/2024        |
| Novos Anexos Adicionar Remover Categoria: 01 - Comprovante de elegibilidade                                                                                                    | Escolher arquivo     Nenhum arquivo escolhido |                   |
|                                                                                                    | 🚊 Imprimir 🗌                                  | Gravar Alterações |

Após adicionar todos os documentos exigidos para o tipo de conta, clique em "**Gravar Alterações**".

**Observação**: para as guias consideradas *Paperless* não há exigência de anexar documentações.

| D Sa                  | <b>úde</b> Petrob                                      | oras                 |                                 |                                 |                                 |           | Atendimento<br>Online |
|-----------------------|--------------------------------------------------------|----------------------|---------------------------------|---------------------------------|---------------------------------|-----------|-----------------------|
| Beneficiário Ai       | utorização Faturamento                                 | Extrato Pré-fatur    | ramento Recur                   | io de Glosa                     | Administração                   | Auditoria | Documentos            |
| Ajuda                 |                                                        |                      |                                 |                                 |                                 |           | Termo de LG           |
| Opera<br>Data<br>Nota | ndora: SAÚDE PETROBRAS<br>envic: 18/04/2024<br>Fiscal: |                      |                                 | Quantidade de<br>Valor total de | contas: 1<br>contas: R\$ 101,08 |           |                       |
|                       | Paciente                                               | N <sup>a</sup> conta | Qtde.<br>Documentos<br>Anexados | Paperless                       | Data conta                      |           | Valor conta           |
|                       | 010983285304                                           | 22031998             | 0                               | 2                               | 18/04/2024                      |           | 101.08                |
| Foram encontr         | ados 1 Iten(s) de 1                                    |                      |                                 |                                 |                                 |           |                       |
|                       | 6                                                      |                      |                                 |                                 |                                 |           | 1- C                  |

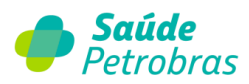

Adicionada as documentações, selecione o lote que deseja processar e clique em "**Processar Protocolos**":

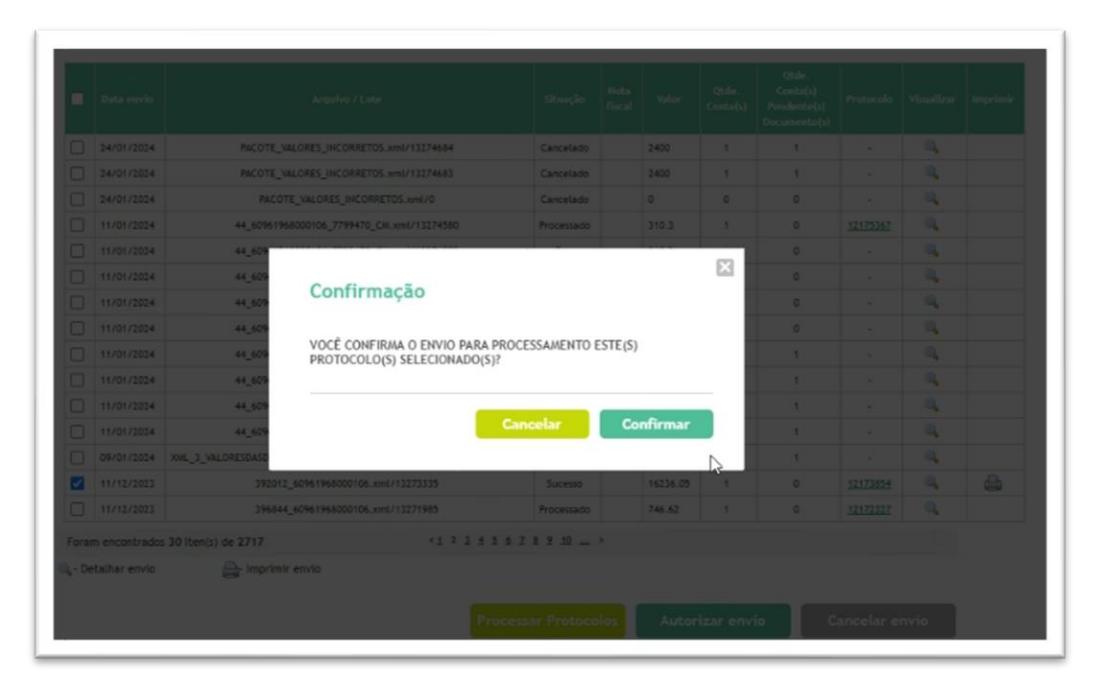

Caso a documentação exigida esteja devidamente anexada em cada guia de cobrança, clique em "**Confirmar**".

Pronto! O lote foi processado e as documentações foram enviadas para a operadora.

|              |                               |                                                                         |            |    |          | Qtde.<br>Conta(s) | Qtde.<br>Conta(s)<br>Pendente(s)<br>Documento(s) |          |      |  |
|--------------|-------------------------------|-------------------------------------------------------------------------|------------|----|----------|-------------------|--------------------------------------------------|----------|------|--|
|              | 24/01/2024                    | PACOTE_VALORES_INCORRETOS.xml/13274684                                  | Cancelado  |    | 2400     | 1                 | 1                                                |          | ۹,   |  |
|              | 24/01/2024                    | PACOTE_VALORES_INCORRETOS.xml/13274683                                  | Cancelado  |    | 2.400    | 1                 | 1                                                |          | ۹,   |  |
|              | 24/01/2024                    | PACOTE_VALORES_INCORRETOS.xml/0 Cancelado 0 0 0 . 0                     |            |    |          |                   |                                                  |          |      |  |
|              | 11/01/2024                    | 44_60961968000106_7799470_CH.xml/13274580 Processado 310.3 1 0 12175282 |            |    |          |                   |                                                  |          |      |  |
|              | 11/01/20                      | Processamento de Protocolos                                             |            |    |          |                   |                                                  | x        | ۹,   |  |
|              | 11/01/20                      |                                                                         |            |    |          |                   |                                                  |          | ۹,   |  |
|              | 11/01/20                      | odos os protocolos foram enviados para processamento com sucess         | :01        |    |          |                   |                                                  |          | ۹,   |  |
|              | 11/01/20                      |                                                                         |            |    |          |                   |                                                  |          | ۹,   |  |
|              | 11/01/20                      |                                                                         |            |    |          |                   |                                                  |          | ۹,   |  |
|              | 11/01/20                      |                                                                         |            |    |          |                   |                                                  |          | ۹,   |  |
|              | 11/01/20                      |                                                                         |            |    |          |                   | OF.                                              |          | ۹,   |  |
|              | 11/01/20                      |                                                                         |            |    |          |                   | _lm                                              |          | •    |  |
| 5            | 09/01/2024                    | XML_3_VALORESDASDESPESADIFERENTESDOACORDADONORAH.xml/13274562           | Erro       |    | 3700     | 1                 | 1                                                |          | ۹,   |  |
|              | 11/12/2023                    | 392012_60961968000106.xmL/13273335                                      | Processado |    | 16236.05 | 1                 | 0                                                | 12173854 | ۹,   |  |
|              | 11/12/2023                    | 396844_60961968000106.xml/13271985                                      | Processado |    | 746.62   | 1                 | 0                                                | 12172327 | ۹,   |  |
| orar<br>- De | n encontrado:<br>talhar envio | s 30 lten(s) de 2717 <1 2 1 1 1 2 2 1 1 2 2 2 1 1 2 2 2 2 2             | 1 2 10     | 05 | Autor    | izar envi         |                                                  | ncelar e | nvio |  |

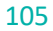

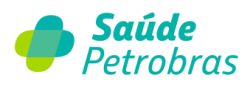

Observe que o status do lote foi alterado de "Sucesso" para "Processado".

**IMPORTANTE**: Para os lotes com status Processado, não se faz a obrigatoriedade de envio da documentação física por Correios. Em situações de ausência de alguma documentação exigida e não anexada na conta, a inclusão deverá ocorrer no protocolo de recurso de glosa, após a divulgação do Extrato no Portal TISS. Lembrando que o prazo para recurso é de 60 dias a partir da divulgação do Extrato no Portal TISS.

Para os lotes com status "**Sucesso**" com contas que exigem documentação física e que não foram processadas, por desejo do credenciado, este deverá enviar toda documentação física por Correios, conforme estabelecido prazos e regras no Contrato de Credenciamento.

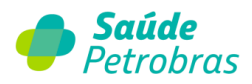

# Consulta de lote ou conta - Cancelamento

Enquanto status de envio "Sucesso" é possível cancelar contas ou todo o lote.

1. Cancelamento de lote

Marcar a flag sinalizada abaixo e clicar em Cancelar Lotes.

| Filtro | o de busca              |                              |             |       |              |           |          |            |         |
|--------|-------------------------|------------------------------|-------------|-------|--------------|-----------|----------|------------|---------|
|        |                         |                              |             |       |              |           |          |            |         |
|        | Lote                    | Data envio                   | Nota Fiscal | Valor | Qtde. Contas | Protocolo | Situação | Visualizar | Imprimi |
|        |                         |                              | -1          | 60    | 1            | 11483789  | Sucesso  | ٩,         |         |
| •      | 12630989                | 14/03/2023                   |             |       |              |           |          |            |         |
| Foram  | 12630989<br>encontrados | 14/03/2023<br>1 Iten(s) de 1 |             |       |              |           |          |            |         |

2. Cancelamento de contas

Clicar no lote, marcar a flag da(s) conta (s) e clicar em Cancelar Conta(s).

| Operadora: S            | AÚDE PETROBRAS     | Data de Envio do Lo      | te: 14/03/2023 |                |
|-------------------------|--------------------|--------------------------|----------------|----------------|
| Quantidade de Contas: 2 |                    | Valor Total de Contas (R | S): R\$ 150,00 |                |
| Nota Fiscal: -          | 1                  |                          |                |                |
| Paciente                | Nº Conta Prestador | Nº Conta Operadora       | Data da conta  | Valor da conta |
| 14000002400             | 284853621          |                          | 14/03/2023     | RS 100,00      |
| 14000002400             | 284853620          |                          | 14/03/2023     | RS 50,00       |

#### O Portal TISS emitirá o alerta:

| Atenção                                                                | ancelada(s) e deivará(am | ) de compor o lote |
|------------------------------------------------------------------------|--------------------------|--------------------|
| IMPORTANTE: Caso todas as contas do<br>automaticamente será cancelado. | lote sejam canceladas, o | lote               |
| Deseja continuar?                                                      |                          |                    |
|                                                                        | Não                      | Sim                |

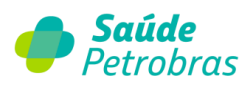

Ao prosseguir, a conta cancelada será visualizada em tela:

|        | Operadora:<br>Quantidade de Contas:  | SAÚDE PETROBRAS                 |                                | Data de Envio de<br>Valor Total de Conta | Lote: 14/03/202         | 3                       |                                                         |  |
|--------|--------------------------------------|---------------------------------|--------------------------------|------------------------------------------|-------------------------|-------------------------|---------------------------------------------------------|--|
|        | Nota Fiscal:                         | -1                              |                                |                                          | (is): is isojo          |                         |                                                         |  |
|        | Paciente                             | Nº Conta Presta                 | dor N°                         | Conta Operadora                          | Data d                  | a conta                 | Valor da conta                                          |  |
| _      |                                      |                                 |                                |                                          |                         |                         | R\$ 100,00                                              |  |
|        | 14000002400                          | 284853621                       |                                |                                          | 14/03                   | 3/2023                  | RS 100,00<br>celar Conta(s)                             |  |
| tas Ca | 14000002400<br>anceladas             | 284853621                       |                                |                                          | 14/03                   | 3/2023                  | RS 100,00                                               |  |
| tas Ca | 14000002400<br>anceladas<br>Paciente | 284853621<br>N° Conta Prestador | N <sup>a</sup> Conta Operadora | Data da conta                            | 14/03<br>Vator da conta | Data de<br>Cancelamento | RS 100,00<br>celar Conta(s)<br>Usuário do<br>Cancelamen |  |

# Transferência

Para transferir arquivo XML selecionar: **Faturamento > Transferência > Transferir.** 

| 🥌 S          | Saúde Petrobras |      |             |         |                 |                |                  |                       |           |  |  |
|--------------|-----------------|------|-------------|---------|-----------------|----------------|------------------|-----------------------|-----------|--|--|
| Beneficiário | Autoriza        | ição | Faturamento | Extrato | Pré-faturamento | Recurso de Glo | sa Administração | Atualização Cadastral | Auditoria |  |  |
| Documentos   | Ajuda           | Rela |             |         |                 |                |                  |                       |           |  |  |
| Inicio       |                 |      |             |         | Transferir      |                |                  |                       |           |  |  |
|              |                 |      |             |         | Consultar       |                |                  |                       |           |  |  |
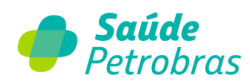

Após, clicar em **Transferir Novo Arquivo**.

| /isualização      | de Arquivos                                 | Transferidos   |          |             |       |                 |            |          |
|-------------------|---------------------------------------------|----------------|----------|-------------|-------|-----------------|------------|----------|
| Atualizar         |                                             |                |          |             |       |                 |            | 5        |
|                   |                                             |                | l        | Atualizar   |       | Transferir novo | arquivo    |          |
|                   |                                             |                |          |             |       |                 |            |          |
|                   |                                             |                |          |             |       |                 |            |          |
| Eoram encontrado  | Data envio                                  | Arquivo / Lote | Situação | Nota fiscal | Valor | Protocolo       | Visualizar | Imprimir |
| Foram encontrado: | Data envio<br>s 0 Iten(s) de 0<br>🖨- Imprin | Arquivo / Lote | Situação | Nota fiscal | Valor | Protocolo       | Visualizar | Imprimir |

Para transferir o arquivo clique em **Procurar** – abra o arquivo – digite a competência colocando dia/mês/ano correspondente ao envio – digite o valor da conta, quantidade de arquivos que estão sendo enviadas na extensão XML e quantidade de guias que contém os arquivos. Após, clicar em **Transferir Arquivo**.

| iro prestador, somente serão a | ceitos arquivos a partir da versão 03.02.00. |                         |  |
|--------------------------------|----------------------------------------------|-------------------------|--|
|                                |                                              |                         |  |
| Arquivo: Escolh                | ar arquivo Nenhum arquivo escolhido          |                         |  |
| ados da remessa                |                                              |                         |  |
| Competência:                   | Valor:                                       | 0,00                    |  |
|                                |                                              |                         |  |
|                                |                                              |                         |  |
| ara envio de vários arquiv     | os na remessa, informar as quantidades ex    | cistente no arquivo ZIP |  |
|                                |                                              | Quantidade de contas:   |  |
| Quantidade de arquivos:        |                                              |                         |  |

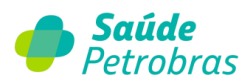

Será exibido o resultado da transferência. Após, clique em **concluir**.

| Transferir arquivos de contas               |                                          |                                  |
|---------------------------------------------|------------------------------------------|----------------------------------|
| Arquivo transfer                            | ido com sucesso. É obrigatório o envio e | impressão do protocolo.          |
| Dados da remessa<br>Competência: 07/07/2022 | Nota fiscal:                             | Valor: R\$ 123,61                |
| Quantidade de arquivos: 1                   | Quantidade de contas: 30                 | Concluir Transferir novo arquivo |

Após a transferência, sistema exibe o status:

| Atua | lizar      |                                                                   |             |       |            |           |            | 6      |
|------|------------|-------------------------------------------------------------------|-------------|-------|------------|-----------|------------|--------|
|      |            | Atualiz                                                           | ar          | Trans | ferir novo | arquivo   |            |        |
|      | Data envio | Arquivo / Lote                                                    | Situação    | Nota  | Valor      | Protocolo | Visualizar | Imprim |
|      | 26/07/2022 | 0000000000000002249_43660F56641C1EDA1E332E17416FE76E.XML/11549848 | Processando |       | 10353.57   | 0         | ۹,         |        |
|      | 20/07/2022 |                                                                   |             |       |            |           |            |        |

- Aguardando: aguarde alguns segundos enquanto seu arquivo está em leitura pelo Portal TISS:
- Descompactando: em casos de arquivos zipados, o site extrai os arquivos do formato zip;
- Descompactado: os arquivos foram extraídos do zip e gerando protocolos;
- Sucesso: o arquivo foi encaminhado para processamento;
- Alerta: possíveis informações para correção, porém não é impeditivo para transferir o faturamento, clicando em "Autorizar envio" gera o protocolo eletrônico;
- Erro: informações que impedem o envio do arquivo. O prestador deve corrigir os erros apontados e retransmitir os arquivos;
- Processado: o faturamento já chegou para processamento e não pode ser cancelado pelo prestador.

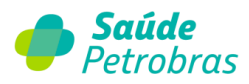

Se o sistema identificar alguma crítica, sendo alerta ou erro, será sinalizado o tipo de status, assim como o motivo e guia.

| 11 do Frotocoto                           | Não disponível                                                                              | Quantidade de contas: 24                                                                                            |  |
|-------------------------------------------|---------------------------------------------------------------------------------------------|----------------------------------------------------------------------------------------------------|--|
| CNPJ / CPF                                |                                                                                             | Valor total de contas: R\$ 10.353,57                                                                                |  |
| Prestador                                 | HOSPITAL                                                                                    | Data de envio do lote: 26/07/2022                                                                                   |  |
| Nome do arquivo                           | 000000000000002249_43660F566                                                                | 41C1EDA1E332E17416FE76EcXMEiscal:                                                                                   |  |
|                                           |                                                                                             |                                                                                                    |  |
| ۹° Linha: ۸                               | ensagem:                                                                                    |                                                                                                    |  |
|                                           |                                                                                             |                                                                                                    |  |
| /1 1701 - CO                              | RANÇA FORA DO PRAZO DE VALIDADE(Cob                                                         | rança fora do prazo: 30/03/2022. Guia: 159925)                                                                      |  |
|                                           |                                                                                             |                                                                                                    |  |
| // 1701 - CO                              | RANÇA FORA DO PRAZO DE VALIDADE(Cob                                                         | rança fora do prazo: 30/03/2022. Guia: 159926)                                                                      |  |
| // 1701 - CO                              | RANÇA FORA DO PRAZO DE VALIDADE(Cob                                                         | rrança fora do prazo: 30/03/2022. Guia: 159926)                                                                     |  |
| // 1701 - CO                              | RANÇA FORA DO PRAZO DE VALIDADE(Cob<br>CEDIMENTO COBRADO NÃO É IGUAL AO E)<br>Jula: 158230) | rança fora do prazo: 30/03/2022. Guia: 159926)<br>(ECUTADO (Procedimento(30306027) diferente do autorizado na senha |  |
| // 1701 - CO<br>// 3037 - PR(<br>R817258. | RANÇA FORA DO PRAZO DE VALIDADE(Cob<br>CEDIMENTO COBRADO NÃO É IGUAL AO E)<br>Suía: 158230) | rança fora do prazo: 30/03/2022. Guia: 159926)<br>(ECUTADO (Procedimento(30306027) diferente do autorizado na senha |  |

### Tabela de Críticas

| CÓDIGO | DESCRIÇÃO                                          | STATUS | AÇÃO CORRETIVA                                                                                                    |
|--------|----------------------------------------------------|--------|----------------------------------------------------------------------------------------------------|
| 1001   | CARTEIRA_INVALIDA                                  | Erro   | Verificar o número da carteirinha do beneficiário.                                                                                                    |
| 1002   | CARTAO_NACIONAL_SAUDE_INVALIDO                     | Alerta | Caso tenha sido informado, necessário verificar se o<br>CNS está correto para este beneficiário.                                                                                                    |
| 1005   | ATENDIMENTO ANTERIOR À INCLUSÃO DO<br>BENEFICIÁRIO | Erro   | Data de atendimento anterior à data de início da<br>vigência do segurado.                                                                                                    |
| 1006   | ATENDIMENTO APÓS O DESLIGAMENTO DO<br>BENEFICIÁRIO | Erro   | Beneficiário com carteirinha vencida na data<br>informada                                                                                                    |
| 1104   | VLR_PROTOCOLO_DIF_VLR_GUIAS                        | Erro   | Verificar se o somatório de todas as guias é<br>compatível com o valor total informado no<br>protocolo.                                                                                                    |
| 1202   | CNES_INVALIDO                                      | Erro   | Verificar o código CNES preenchido.                                                                                                    |
| 1203   | CODIGO_PRESTADOR_INVALIDO                          | Erro   | Verificar preenchimento do código do prestador<br>(CPF / CNPJ) cadastrado e ativo junto à Saúde<br>Petrobrás.<br><b>Atenção</b> : prestador pessoa física, não é habilitado<br>para envio de Guia de Resumo de Internação.<br>Ajustar o tipo de guia da cobrança. |
| 1206   | CPF_CNPJ_INVALIDO                                  | Erro   | Verificar preenchimento do código do prestador<br>(CPF / CNPJ) cadastrado e ativo junto à Saúde<br>Petrobrás.                                                                                                    |
| 1207   | CREDENCIADO_NAO_PERTENCE_REDE                      | Erro   | Verificar preenchimento do código do prestador<br>(CPF / CNPJ) cadastrado e ativo junto à Saúde<br>Petrobrás.                                                                                                    |
| 1213   | CBO_INVALIDO                                       | Erro   | Verificar se o CBO informado é válido na tabela<br>domínio 24.                                                                                                    |

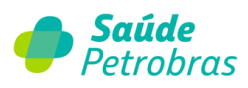

| 1301 | GUIA_INVALIDA                  | Erro | Verificar se a cobrança está sendo realizada no tipo correto de guia.                                                      |
|------|--------------------------------|------|----------------------------------------------------------------------------------------------------|
| 1301 | TIPO_GUIA_INVALIDO             | Erro | Informar senha de autorização odontológica.                                                                                |
| 1307 | GUIA_NUMERO_INVALIDO           | Erro | Verificar se foi digitado zero à esquerda do número                                                                        |
| 1311 | EXECUTANTE_NAO_INFORMADO       | Erro | Necessário preenchimento dos dados do executante (CPF / CNPJ).                                                             |
| 1312 | CONTRATADO_NAO_INFORMADO       | Erro | Necessário preenchimento dos dados do<br>profissional executante (CPF / CNPJ) - membros da<br>equipe.                      |
| 1323 | DATA_INI_ALTA_INVALIDA         | Erro | Verificar se a data foi preenchida com formato correto.                                                                    |
| 1323 | DATA_INI_INTERNACAO_INVALIDA   | Erro | Verificar se o campo de Data ínicio da internação foi devidamente preenchido.                                              |
| 1323 | DATA_INVALIDA                  | Erro | Verificar se o campo de data final da internação foi<br>devidamente preenchido.                                            |
| 1323 | DATA PREENCHIDA INCORRETAMENTE | Erro | Data de realização do procedimento fora do período de cobranca da conta                                                    |
| 1403 | SENHA_NAO_ENCONTRADA           | Erro | Verificar se a senha informada é válida. Consulte o                                                                        |
| 1405 | DT_SENHA_ANT_DT_ATENDIMENTO    | Erro | Validade da senha expirou antes da realização do                                                                           |
| 1411 | SOLICITANTE_NAO_INFORMADO      | Erro | Verificar se o campo de profissional solicitante foi<br>corretamente preenchido com CPE / CNP I                            |
| 1437 | SENHA_AUTORIZACAO_CANCELADA    | Erro | Verificar se a senha está cancelada. Consultar a                                                                           |
| 1503 | INDICADOR_ACIDENTE_INVALIDO    | Erro | Verificar se o valor informado para o campo<br>"Indicador de acidente" faz parte da tabela de<br>domínio.                  |
| 1504 | CARATER_INTERNACAO_INVALIDO    | Erro | Verificar se o campo de "carater de atendimento"<br>está sendo preenchido conforme tabela domínio 23.                      |
| 1505 | REGIME_INTERNACAO_INVALIDO     | Erro | Verificar se o campo de "Regime de internação" está<br>sendo preenchido conforme tabela domínio 41.                        |
| 1509 | CODIGO_CID_INVALIDO            | Erro | Verificar se o CID informado consta na tabela CID10.                                                                       |
| 1602 | TIPO_ATEND_INVALIDO            | Erro | Verificar se o campo de "Tipo de atendimento" está sendo preenchido conforme tabela domínio 50.                            |
| 1603 | TIPO_CONSULTA_INVALIDO         | Erro | Verificar se o campo de "Tipo de consulta" está<br>sendo preenchido conforme tabela domínio 52.                            |
| 1608 | ALTA_ANTERIOR_DATA_INTERNACAO  | Erro | Verificar se a data de alta (Data Fim de<br>Faturamento) é menor que a data de Internação<br>(Data Início de Faturamento). |
| 1609 | MOTIVO_SAIDA_INVALIDO          | Erro | Verificar se o campo de "Motivo encerramento" está<br>sendo preenchido conforme tabela domínio 39.                         |
| 1701 | COBRANCA_FORA_DO_PRAZO         | Erro | Cobrança está sendo enviada após o prazo contratual de 90 dias a contar da data do evento.                                 |
| 1702 | CONSULTA_DUPLICIDADE           | Erro | A cobrança desta consulta já foi realizada.                                                                                |
| 1713 | ITEM_VINCULADO_INEXISTENTE     | Erro | Verificar estrutura do XML.                                                                                                |
| 1713 | LOTE_JA_APRESENTADO            | Erro | Verificar se o número de lote informado já foi<br>utilizado.                                                               |
| 1713 | ORDEM_ITEM_DUPLICADO           | Erro | Verificar correto preenchimento da sequencia<br>númerica no campo "sequencial item".                                       |

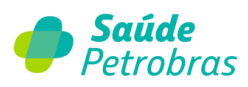

| 1713 | XSD                                                                               | Erro   | Verificar se existe na conta o sequencial de item<br>informado como item vinculado na despesa.                                    |
|------|-----------------------------------------------------------------------------------|--------|----------------------------------------------------------------------------------------------------|
| 1801 | PROCEDIMENTO_INVALIDO                                                             | Erro   | Verificar se o código do procedimento consta na tabela contratada.                                                                |
| 1806 | QTD_PROCEDIMENTO_MAIOR_Q_ZERO                                                     | Erro   | Necessário preenchimento de quantidade cobrada<br>do procedimento maior que zero.                                                 |
| 2005 | QTD_MATERIAL_MAIOR_Q_ZERO                                                         | Alerta | Necessário preenchimento de quantidade cobrada<br>do material maior que zero.                                                     |
| 2105 | QTD_MEDICAMENTOS_MAIOR_Q_ZERO                                                     | Alerta | Necessário preenchimento de quantidade cobrada<br>do medicamento maior que zero.                                                  |
| 2204 | QTD_OPME_MAIOR_Q_ZERO                                                             | Alerta | Necessário preenchimento de quantidade cobrada<br>do OPME maior que zero.                                                         |
| 3037 | PROC_COBRADO_DIFERENTE                                                            | Alerta | Procedimento faturado diferente do autorizado em senha. Verificar senha liberada no Portal.                                       |
| 3111 | MEMBRO_EQUIPE_DUPLICADO                                                           | Erro   | Verificar se existe mais de um membro equipe<br>informado para o procedimento, se sim, é<br>necessário desmembrar o procedimento. |
| 5028 | VERSAO_PADRAO                                                                     | Erro   | Verificar se a versão do XML é aceita pela<br>Operadora.                                                                          |
| 5029 | INDICADOR INVÁLIDO                                                                | Erro   | Número do conselho Inválido (Validação de<br>Conselho de Classe)                                                                  |
| 5034 | VALOR_NAO_INFORMADO                                                               | Erro   | Verificar se o campo de valor total do procedimento ou despesa foi informado.                                                     |
| 5035 | TABELA_NAO_INFORMADO                                                              | Erro   | Verificar se o campo "código de tabela" foi<br>informado conforme tabela de domínio.                                              |
| 5038 | REGIAO_INVALIDA                                                                   | Erro   | Verificar se o procedimento exige região, se sim,<br>verifica se a região informada é válida para o<br>procedimento.              |
| 5040 | VLR_ITEM_MAIOR_Q_ZERO                                                             | Erro   | Verificar se o valor do procedimento ou despesa foi<br>informado.                                                                 |
| 5041 | QTD_ITEM_NAO_INFORMADA                                                            | Alerta | Verificar se a quantidade do procedimento foi<br>informado.                                                                       |
| 5042 | VALOR_INF_GUIA_DIF_SOMA_ITENS                                                     | Erro   | Verificar se o somatório do valor total de cada item<br>é igual ao valor total da conta.                                          |
| 5042 | VALOR INFORMADO DA GUIA DIFERENTE<br>DO SOMATÓRIO DO VALOR INFORMADO<br>DOS ITENS | Erro   | Valor informado da guia diferente do somatório do<br>valor informado dos itens                                                    |

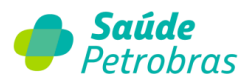

### Tabela de Críticas do Relatório de Auditoria Hospitalar (RAH)

| CÓDIGO | DESCRIÇÃO                                     | STATUS | AÇÃO CORRETIVA                                             |
|--------|-----------------------------------------------|--------|------------------------------------------------------------|
| 5063   | RAH NÃO ENCONTRADO                            | Alerta | Não consta RAH enviado pelo Auditor                        |
| 5072   | RAH NÃO ENCONTRADO PARA O PERÍODO<br>FATURADO | Alerta | Verificar período do RAH com a conta                       |
| 5065   | VALOR TOTAL DOS MATERIAIS                     | Alerta | Valores dos materiais diferentes do acordado no<br>RAH     |
| 5066   | VALOR TOTAL DOS MEDICAMENTOS                  | Alerta | Valores dos medicamentos diferentes do acordado<br>no RAH  |
| 5067   | VALOR TOTAL DAS TAXAS                         | Alerta | Valores das taxas diferentes do acordado no RAH            |
| 5068   | VALOR TOTAL DAS DIARIAS                       | Alerta | Valores das diárias diferentes do acordado no RAH          |
| 5069   | VALOR TOTAL DOS PROCEDIMENTOS                 | Alerta | Valores dos procedimentos diferentes do acordado<br>no RAH |
| 5070   | VALOR TOTAL DOS GASES                         | Alerta | Valores dos gases diferentes do acordado no RAH            |
| 5071   | VALOR TOTAL DO OPME                           | Alerta | Valor do OPME diferente do acordado no RAH                 |
| 5073   | VALOR TOTAL GERAL                             | Alerta | Valor total da Guia diferente do acordado no RAH           |

## Consultar

### Para imprimir o protocolo selecione **Faturamento > Transferência > Consultar**.

| 🥌 s          | δαúα     | le   | Petrol      | bras    |                 |               |                   |                       | Atendimento<br>Online |
|--------------|----------|------|-------------|---------|-----------------|---------------|-------------------|-----------------------|-----------------------|
| Beneficiário | Autoriza | ção  | Faturamento | Extrato | Pré-faturamento | Recurso de Gl | osa Administração | Atualização Cadastral | Auditoria             |
| Documentos   | Ajuda    | Reli |             |         |                 |               |                   |                       |                       |
| Inicio       |          |      |             |         |                 |               |                   |                       |                       |
|              |          |      |             |         | Consultar       |               |                   |                       |                       |

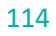

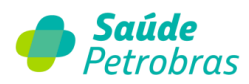

Após escolher o filtro de busca, clicar em **Pesquisar**.

| P                   | eríodo: 30               | ~                      | Status:                                              | Todos                |       | $\sim$         |                  |            |          |
|---------------------|--------------------------|------------------------|------------------------------------------------------|----------------------|-------|----------------|------------------|------------|----------|
| Número Pro          | tocolo:                  |                        | Nota fiscal:                                         |                      |       |                |                  |            |          |
| Númer               | o Lote:                  |                        | Número Conta:                                        |                      |       |                | Pes              | quisar     |          |
|                     |                          |                        |                                                      |                      |       |                |                  |            |          |
| Protocolo           | Data envio               |                        | Arquivo / Lote                                       | Site                 | uação | Nota<br>fiscal | Valor            | Visualizar | Imprimir |
| Protocolo<br>123456 | Data envio<br>26/07/2022 | 00000000000002249_4366 | Arquivo / Lote<br>P556641C1EDA1E332E17416FE76E.XML/1 | 5ita<br>11549849 Suc | uação | Nota<br>fiscal | Valor<br>7130.52 | Visualizar | Imprimir |

# Item de menu: Extrato Visualizar

#### VISUAIIZAI

Para visualizar o extrato de pagamentos, selecionar **<u>Extrato > Visualizar</u>**.

| <b> </b>     | αúα      | <b>le</b> Petrol | bras       |                 |                  |               |                       | Atendimento<br>Online |
|--------------|----------|------------------|------------|-----------------|------------------|---------------|-----------------------|-----------------------|
| Beneficiário | Autoriza | ção Faturamento  | Extrato    | Pré-faturamento | Recurso de Glosa | Administração | Atualização Cadastral | Auditoria             |
| Documentos   | Ajuda    | Relatórios       | Visualizar |                 |                  |               |                       |                       |
| Inicio       |          |                  | Demonstr   | ativo TISS      |                  |               |                       |                       |

Após clicar no ícone 🖸 , selecionar o período de busca clicar em **Consultar**.

| tro - Extrato de pagame             | nto ao referenciado          |                             |                                                | 0 |
|-------------------------------------|------------------------------|-----------------------------|------------------------------------------------|---|
|                                     |                              |                             |                                                |   |
|                                     |                              |                             |                                                |   |
|                                     |                              |                             |                                                |   |
|                                     |                              |                             |                                                |   |
| Extrato                             | Itens Recursados             | Itens Glosados              | Prazo para recurso                             |   |
| Extrato<br>30/06/2022               | Itens Recursados<br>0        | ltens Glosados<br>29        | Prazo para recurso<br>29/08/2022               |   |
| Extrato<br>30/06/2022<br>31/05/2022 | Itens Recursados<br>0<br>709 | Itens Glosados<br>29<br>709 | Prazo para recurso<br>29/08/2022<br>30/07/2022 | 4 |

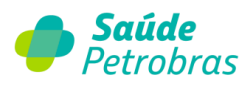

Serão exibidos os extratos em ordem decrescente, quantidades de itens recursados pelo credenciado de acordo com cada extrato, quantidades de itens glosados e prazo limite para recursar às glosas.

| Previsão de crédito: | 30/06/2022    |         | Data e   | míssão: | 27/06/2022 |           |       |                              |
|----------------------|---------------|---------|----------|---------|------------|-----------|-------|------------------------------|
|                      |               |         |          |         |            |           |       |                              |
| Contrato:            |               |         |          | Banco:  | 1          |           |       |                              |
|                      |               |         | A        | gência: |            |           |       |                              |
|                      |               |         |          | Conta:  |            |           |       |                              |
|                      |               |         |          |         |            |           |       |                              |
| Empresa - SAÚDE      | PETROBRAS -   |         |          |         |            |           |       |                              |
| Total apresentado:   | R\$ 2.928,30  | INSS:   | R\$ 0,00 |         |            | Total líq | uido: | R <mark>\$ 19.8</mark> 23,87 |
| Total glosado:       | R\$ 180,96    | PIS:    | R\$ 0,00 |         |            |           |       |                              |
| Total bruto:         | R\$ 2.747,34  | COFINS: | R\$ 0,00 |         |            |           |       |                              |
| Total acerto:        | R\$ 17.076,53 | CSLL:   | R\$ 0,00 |         |            |           |       |                              |
| IRRF:                | R\$ 0,00      | ISS:    | R\$ 0,00 |         |            |           |       |                              |
|                      |               | Dow     | nload    | -       | Dados INSS |           | 2     | Detalhar                     |
|                      |               |         |          | -       |            |           |       |                              |
|                      |               |         |          |         |            |           |       |                              |

Para detalhamento em tela, clicar em 🚺 Detalhar , a visualização será por capa de lote.

As informações do extrato poderão ser extraídas em formato Excel através 💷 Download

Após clicar no botão, será direcionado para **<u>Relatórios > Relatórios Solicitados</u>**, que após alguns minutos o arquivo estará disponivel para download.

| Beneficiário      | Autorização    | Faturamento | Extrato | Pré-faturamento | Recurso de Glosa | Auditoria | Documentos | Ajuda | Relatórios             |
|-------------------|----------------|-------------|---------|-----------------|------------------|-----------|------------|-------|------------------------|
| nicio > Relatório | os Solicitados |             |         |                 |                  |           |            |       | Relatórios Solicitados |

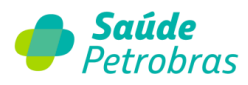

Serão exibidos a quantidade de itens recursados pelo credenciado de acordo com cada extrato, quantidade de itens glosados e prazo limite para recursar às glosas.

|                    |          |                                         |                              |                      | -       |
|--------------------|----------|-----------------------------------------|------------------------------|----------------------|---------|
| iltro Busca        |          |                                         |                              |                      |         |
|                    |          |                                         |                              |                      |         |
|                    |          |                                         |                              |                      |         |
|                    |          |                                         |                              |                      |         |
|                    |          |                                         |                              |                      |         |
| Data               | Nr.Solic | Nome Relatório                          | Disponível até               | Status               | downloa |
| Data<br>20/07/2022 | Nr.Solic | Nome Relatório<br>EXTRATO_POR_PRESTADOR | Disponível até<br>19/08/2022 | Status<br>Processado | downloa |

# <u>O prazo para solicitação de recurso de glosa é de 60 dias após a publicação do extrato/</u> <u>demonstrativo de pagamento.</u>

A operadora possui 60 dias para analisar o recurso de glosa, e em caso de discordância, o prestador poderá solicitar réplica em até 30 dias a contar da publicação no extrato/ demonstrativo de pagamento.

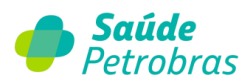

Para detalhar visualizar os itens de cada lote, clique no ícone 🔍

|              | amento a referencia         | do             |                   |               |              |                |   |
|--------------|-----------------------------|----------------|-------------------|---------------|--------------|----------------|---|
| es de Contas | Médicas                     |                |                   |               |              |                |   |
| Capa de Lote | Itens<br>Recursados/Aceitos | Itens Glosados | Valor Apresentado | Valor Glosado | Valor Acerto | Valor Pago     |   |
| 914          | 7                           | 7              | RS 638,68         | RS 43,68      | R\$ 0,00     | RS 595,00      | - |
| 914          | 5                           | 5              | RS 456,20         | RS 31,20      | RS 0,00      | RS 425,00      | ( |
| 914          | 0                           | 0              | R\$ 919,41        | RS 0,00       | RS 0,00      | RS 919,41      |   |
| 916          | 139                         | 139            | R\$ 234.528,33    | R\$ 7.408,26  | R\$ 0,00     | R\$ 227.120,07 | 1 |
| 916          | 772                         | 772            | RS 878.509,12     | R\$ 73.573,18 | R\$ 0,00     | RS 804.935,94  | ( |
| 923          | 1                           | 1              | RS 26,74          | RS 0,65       | RS 0,00      | RS 26,09       |   |
| 923          | 16                          | 16             | RS 1.963,74       | RS 59,51      | R\$ 0,00     | R\$ 1.904,23   |   |
| 924          | 0                           | 0              | RS 8.763,31       | RS 0,00       | RS 0,00      | RS 8.763,31    |   |
| 924          | 83                          | 83             | R\$ 15.287,18     | R\$ 772,95    | R\$ 0,00     | RS 14.514,23   |   |
| 924          | 1                           | 1              | RS 447,07         | RS 0,01       | RS 0,00      | RS 447,06      |   |
| 924          | 60                          | 60             | R\$ 15.594,02     | RS 629,78     | RS 0,00      | RS 14.964,24   | 4 |
| 925          | 47                          | 47             | R\$ 8.280,51      | R\$ 262,73    | R\$ 0,00     | RS 8.017,78    |   |

## Demonstrativo TISS

Para visualização do extrato de pagamento em formato de XML selecionar: **Extrato >** 

#### Demonstrativo TISS.

| В   | eneficiário   | Autorização      | Faturamento          | Extrato  | Pré-faturamento | Recurso de Glosa | Auditoria | Documentos | Ajuda | Relatórios |
|-----|---------------|------------------|----------------------|----------|-----------------|------------------|-----------|------------|-------|------------|
| Ini | cio > Extrato | > Visualizar > ( | Detalhe do Pagamento |          |                 |                  |           |            |       |            |
|     |               |                  |                      | Demonstr | ativo TISS      |                  |           |            |       |            |

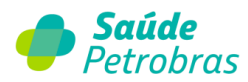

Selecione o período de busca e clique em Consultar.

| Demonstrativo |          |            |        |           |   |
|---------------|----------|------------|--------|-----------|---|
| Demonstrativo |          |            |        |           | [ |
|               | Período: | Selecione. | ✓ dias | Consultar |   |

Selecione o demonstrativo de pagamento desejado e clique em 🔍

| emonstrativo  |                                    |                     |
|---------------|------------------------------------|---------------------|
| Demonstrativo |                                    |                     |
|               | Período: 30 v dias Co              | nsultar             |
| Fetrate       | Itens Glosados (Respondidos/Total) | Prazo para Resposta |
| EXUID         |                                    |                     |

Clique no número do lote desejado.

| emonstrativo     | TISS                  |           |                 |                       |                        |             |
|------------------|-----------------------|-----------|-----------------|-----------------------|------------------------|-------------|
| N°. do demonstr  | ativo:                |           |                 |                       |                        |             |
| Registro         | ANS:                  |           |                 | Nome da o             | peradora: SAÚDE PETROE | BRAS        |
| CNPJ da opera    | adora:                |           |                 | Data emissão do demo  | nstrativo: 27/06/2022  |             |
| ados do prestado | r:                    |           |                 |                       |                        |             |
| Código           | CNES:                 |           |                 | Código do prestador/C | NPJ/CPF:               |             |
| 1                | ome: IRMANDADE        |           |                 |                       |                        |             |
| ados de pagamen  | to:                   |           |                 |                       |                        |             |
| Data do pagam    | nento: 30/06/2022     |           |                 | Forma de pa           | gamento:               |             |
| E                | anco: 1               | Agencia:  |                 | Número da conta       | /Cheque: 00000         |             |
|                  |                       |           |                 |                       |                        |             |
| N°.do Lote       | Data de envio do lote | Protocolo | Valor Informado | Valor Processado      | Valor Liberado         | Valor Glosa |
| 9628590          | 30/06/2022            | 0         | R\$ 0,00        | R\$ 42,46             | R\$ 42,46              | R\$ 0,00    |
| 9702943          | 30/06/2022            | 0         | R\$ 0,00        | R\$ 656,02            | R\$ 656,02             | R\$ 0,00    |
| 0772276          | 30/06/2022            | 0         | PS 0 00         | RS 216 30             | R\$ 216 30             | PC 0.00     |

Para emissão do XML do Demonstrativo de Pagamento, clique no botão 🔳 💷

XML Demonstrativo de Pagamento

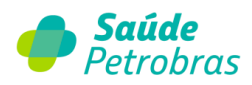

# Item de menu: Pré-faturamento

Para visualizar o valor para emissão de nota fiscal ou impressão de RPA selecionar a opção

#### Pré-faturamento > Visualizar:

|   | Beneficiário      | Autorização | Faturamento | Extrato | Pré-faturamento | Recurso de Glosa | Auditoria | Documentos | Ajuda | Relatórios |
|---|-------------------|-------------|-------------|---------|-----------------|------------------|-----------|------------|-------|------------|
| L | Inicio > Pré-fatu | iramento    |             |         | Visualizar      |                  |           |            |       |            |

#### Selecionar o período de busca após, clicar em Consultar.

|                      | Período:    | 30 V dias Co       | onsultar            |                |
|----------------------|-------------|--------------------|---------------------|----------------|
| Data Prevista Pagto. | Prazo final | Status             | Data Efetiva Pagto. | Motivo Reagend |
|                      | 14/07/2022  | Pagamento liberado |                     |                |

Ao clicar na data de cronograma do pagamento. Serão exibidas informações de datas para entrega da nota fiscal e situação do pagamento. Para continuar clique na palavra Petróleo Brasileiro S/A.

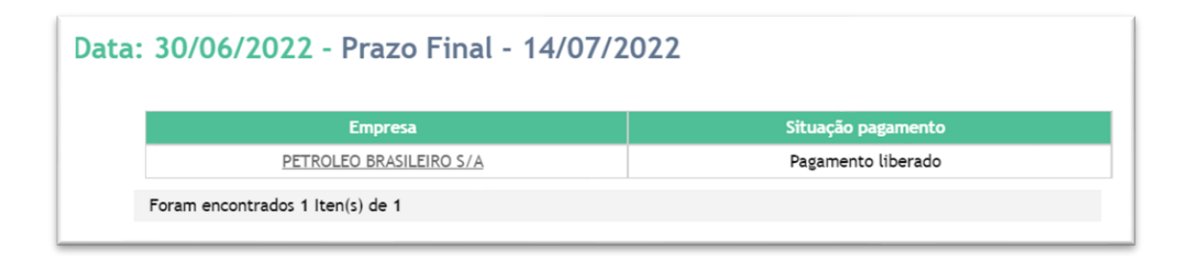

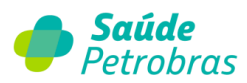

Será exibido para pessoa jurídica o valor para emissão da nota fiscal e protocolo do Pré-

#### Faturamento.

| tocolo: 106                                     |                                                                  | Crede                                                                | enciado: IRMANDADE                                                                    |                                                                                               | Contrato:                                                         |                                       |
|-------------------------------------------------|------------------------------------------------------------------|----------------------------------------------------------------------|---------------------------------------------------------------------------------------|-----------------------------------------------------------------------------------------------|-------------------------------------------------------------------|---------------------------------------|
| Prezado crede<br>Para que o cré<br>nota fiscal: | nciado,<br>dito referente à d                                    | iata de 30/06/202                                                    | 2 seja devidamente efe                                                                | tuado, informamos os valor                                                                    | es corretos para o pree                                           | nchimento e envio                     |
| Valor                                           | Bruto                                                            | IRRF                                                                 | PIS                                                                                   | COFINS                                                                                        | CSLL                                                              | ISS                                   |
| R\$ 19.8                                        | 23,87                                                            |                                                                      |                                                                                       |                                                                                               |                                                                   |                                       |
| ORTANTE:<br>As notas fiscais                    | referentes aos sei<br>etrônicas, essas de<br>eve ser enviado, ob | riços prestados deve<br>everão ser direciona<br>rigatoriamente, junt | erão ser enviadas para a<br>Idas para o e-mail docfisc<br>so com a nota fiscal para a | Caixa Postal 65008 - CEP 01:<br>:al.ams.petrobras⊕crc.com.l<br>a operadora. Para imprimir o j | 318-970 - Bela Vista - São<br>or.<br>orotocolo, utilize obrigato: | Paulo/SP. No caso<br>riamente a opção |

# Item de menu: Recurso de Glosa

Esta funcionalidade permite ao credenciado acompanhar recursos de glosas justificados, para

isso basta selecionar: Recurso de glosa > Acompanhar/Anexo XML.

| Documentos | Ajuda | Relatórios |  |  | Acompanhar/Anexo X | KML |  | Termo de L |
|------------|-------|------------|--|--|--------------------|-----|--|------------|
|------------|-------|------------|--|--|--------------------|-----|--|------------|

Será exibida uma tela com filtro de buscas por:

- <u>Período</u>: Selecione o período de recurso realizado e o status de retorno com opções de escolhas por: finalizado (respondido e finalizado); pendente (ainda não respondido) ou respondido (respondido);
- <u>Data Pagamento</u>: digite a data do extrato de pagamento recursado;
- <u>Número de Protocolo</u>: gerado para acompanhamento após a justificativa informada pelo prestador de serviço na opção extrato de pagamento;

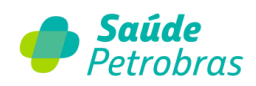

| Protocolo XML:                                        |                                                                                     | Protocolo Item:         |                          | Status:    | Selecione um Status 🗸 |    |
|-------------------------------------------------------|-------------------------------------------------------------------------------------|-------------------------|--------------------------|------------|-----------------------|----|
| Lote Origem:                                          |                                                                                     | Conta Origem:           |                          | Pagamento: |                       |    |
| Carteirinha:                                          |                                                                                     | Nome:                   |                          |            |                       |    |
| Motivo Glosa:                                         | Selecione                                                                           |                         |                          |            | ~                     |    |
|                                                       |                                                                                     |                         | 1                        | 🔷 Limpar   | Buscar                |    |
|                                                       |                                                                                     |                         |                          |            |                       |    |
| Recursos                                              |                                                                                     |                         |                          |            |                       |    |
|                                                       |                                                                                     | Selectore               | filtre e elique em buce  |            |                       |    |
|                                                       |                                                                                     | Selecione um            | filtro e clique em busco |            |                       |    |
|                                                       |                                                                                     |                         |                          |            |                       |    |
| Responder                                             |                                                                                     |                         |                          |            |                       |    |
|                                                       |                                                                                     |                         |                          |            |                       |    |
|                                                       |                                                                                     |                         |                          |            |                       |    |
|                                                       |                                                                                     |                         |                          |            |                       |    |
| esposta:                                              |                                                                                     |                         |                          |            |                       |    |
| esposta:                                              |                                                                                     |                         |                          |            |                       |    |
| esposta:                                              |                                                                                     |                         |                          |            |                       |    |
| esposta:                                              |                                                                                     |                         |                          |            |                       |    |
| esposta:                                              |                                                                                     |                         |                          |            |                       | /. |
| esposta:                                              |                                                                                     |                         |                          |            |                       |    |
| esposta:                                              |                                                                                     |                         |                          |            |                       |    |
| esposta:<br>Anexos                                    |                                                                                     |                         |                          |            |                       |    |
| Anexos<br>Só pode(m) :                                | ser anexado(s) arquivo(s) (                                                         | com extensão JPG, JPEG, | BMP e PDF.)              |            |                       |    |
| Anexos<br>hexos (Só pode(m) :                         | ser anexado(s) arquivo(s) -                                                         | com extensão JPG, JPEG, | BMP e PDF.)              |            |                       |    |
| Anexos<br>hexos (Só pode(m) :<br>Adiciona<br>rquivo:  | ser anexado(s) arquivo(s) o<br>rr Remover                                           | com extensão JPG, JPEG, | BMP e PDF.)              |            |                       |    |
| Anexos<br>Anexos (Só pode(m) :<br>Adiciona<br>rquivo: | ser anexado(s) arquivo(s)<br>Ir Remover<br>Selecionar um arquivo                    | com extensão JPG, JPEG, | BMP e PDF.)              |            |                       |    |
| Anexos Anexos Adiciona rquivo:                        | ser anexado(s) arquivo(s) a<br>r Remover<br>selecionar um arquivo                   | com extensão JPG, JPEG, | BMP e PDF.)              |            |                       |    |
| Anexos Anexos Adiciona rquivo:                        | ser anexado(5) arquivo(5) arquivo(5) arquivo<br>ar Remover<br>ielecionar um arquivo | com extensão JPG, JPEG, | BMP e PDF.)              |            |                       |    |

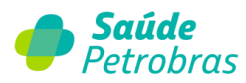

Em <u>acompanhar recurso de glosa</u>, o sistema exibe informações dos números dos protocolos recursados, datas e respectivos beneficiários, data do extrato de pagamento e status do recurso.

Clique no número do procolo de recurso para visualizar os detalhes.

Será exibido o histórico do recurso de glosa. Em casos de retorno com mensagens de glosa mantida, serão permitidas réplicas (contestação) dos recursos desde que estejam dentro do prazo de resposta.

| Contrato: |                                                                     | Prestad                         | or:                    | IRMANDADE           |                     |            |
|-----------|---------------------------------------------------------------------|---------------------------------|------------------------|---------------------|---------------------|------------|
| Carteira: |                                                                     | Benefic                         | iário:                 |                     |                     |            |
| Recurso:  |                                                                     | Data Re                         | curso:                 | 30/06/2022 11:43:54 | 4                   |            |
| Lote:     |                                                                     | Lote Or                         | igem:                  |                     | Extrato:            | 31/05/2022 |
| Área:     | RECURSO GLOSA                                                       | Nº Cont                         | a Prestador:           | 00000000000         | Nº Conta Operadora: | 99         |
| Status:   | Pendente                                                            | Data Ate                        | endimento:             | 22/03/2022 00:00:00 | 0                   |            |
|           |                                                                     |                                 |                        |                     |                     |            |
| Cóc       | ligo Procedimento:                                                  | 40301397                        | Quantidade:            | 1                   |                     |            |
| Pro       | cedimento:                                                          | BILIRRUBINAS TO                 | DTAL DIRETA E INDIRETA |                     |                     |            |
| Val       | or Apresentado:                                                     | R\$ 4,27                        | Valor Glosado:         | R\$ 4,27            | Valor Pago:         | R\$ 0,00   |
| Val       | or Recursado:                                                       | R\$ 4,27                        |                        |                     |                     |            |
| Cóc       | digo Procedimento:                                                  |                                 |                        |                     |                     |            |
| Motivo    | o <b>de Glosa:</b><br>999 - INFORMAÇÃO GERAL<br>ENCONTRADO/FC/TC/MU | DA PELO SISTEMA (CO<br>LTIPLO)) | DMENTARIO: MESMO USU   | JÁRIO/CNPJ/DATA/PR  | DCED                |            |
| Mensage   | m                                                                   |                                 |                        |                     |                     |            |

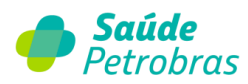

#### **Recursos com status Pendente**

Ao consultar os protocolos de recurso de glosa, o usuário poderá anexar arquivos (documentos diversos) para os itens que se encontram com o status PEN (Pendente).

| - |                              |                                 |                            | and the second second se | Contraction of |     |
|---|------------------------------|---------------------------------|----------------------------|----------------------------------------------------------------------------------------------------|----------------|-----|
|   |                              |                                 |                            | Status                                                                                                    | Anexo          | Açã |
| _ | Protocolo Recurso: 151767150 | Protocolo XML Recurso: 12234567 | Apresentado: R\$ 392,50    |                                                                                                    |                |     |
|   | Capa de Lote: 18704162       | Nº Conta Operadora: 103378549   | Glosado: R\$ 69,86         | PEN                                                                                                    | ſØ             | E   |
|   | Cronograma: 28/07/2023       | Beneficiario: MARIA             | Pago: R\$ 322,64           |                                                                                                    |                |     |
|   | Protocolo Recurso: 151767156 | Protocolo XML Recurso: 12234567 | Apresentado: R\$ 647,70    |                                                                                                    |                |     |
|   | Capa de Lote: 18704161       | Nº Conta Operadora: 103378530   | Glosado: R\$ 170,69        | PEN                                                                                                    | n a            | C   |
|   | Cronograma: 28/07/2023       | Beneficiario: JOAO              | Pago: R\$ 477,01           |                                                                                                    |                |     |
|   | Protocolo Recurso: 151767157 | Protocolo XML Recurso: 12234566 | Apresentado: R\$ R\$ 32,22 |                                                                                                    |                |     |
|   | Capa de Lote: 18587050       | Nº Conta Operadora: 103189478   | Glosado: R\$ 5,76          | EAN                                                                                                    |                | - 0 |
|   | Cronograma: 28/07/2023       | Beneficiario: JOSÉ              | Pago: R\$ 26,46            |                                                                                                    |                |     |

Clicando no ícone de anexo, será apresentado um poup-up, sendo possível a inclusão de documentos.

| Anexos                                                                           |        |          |
|----------------------------------------------------------------------------------|--------|----------|
| Anexos (Só pode(m) ser anexado(s) arquivo(s) com extensão JPG, JPEG, BMP e PDF,) |        |          |
| Adicionar Remover                                                                |        |          |
| Selecionar um arquivo                                                            |        | Column 1 |
|                                                                                  | Voltar | Salvar   |

**Prazo**: O credenciado terá o prazo de 2 (dois) dias para anexar a documentação complementar. Após esse período o status do recurso será alterado para "Em análise" e não será possível a inclusão de documentos.

### Cancelamento de recurso de glosa

Após a efetivação do recurso de glosa, o prestador terá o prazo de 2 dias úteis para cancelar o recurso de glosa.

Clicar no 🔕 do protocolo de recurso de glosa a ser cancelado.

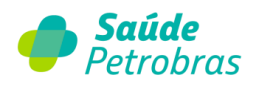

| iltros |                                                                                                    |                                                                                                    |                                                                                                    |                                                               |   |                                                                                                    |                                                                                                    |                             |                                |
|--------|----------------------------------------------------------------------------------------------------|----------------------------------------------------------------------------------------------------|----------------------------------------------------------------------------------------------------|---------------------------------------------------------------|---|----------------------------------------------------------------------------------------------------|----------------------------------------------------------------------------------------------------|-----------------------------|--------------------------------|
| Proto  | colo XML:                                                                                                    |                                                                                                    | Protocolo Iten                                                                                                    | n:                                                            |   | Statu                                                                                                    | s: Selecio                                                                                                    | ne um St                    | tatus 🗸                        |
| Lot    | e Origem:                                                                                                    |                                                                                                    | Conta Origen                                                                                                    | n:                                                            |   | Pagamente                                                                                                    | o: 30/12/2                                                                                                    | 2022                        |                                |
| Ca     | rteirinha:                                                                                                    |                                                                                                    | Nome                                                                                                    | e:                                                            |   |                                                                                                    |                                                                                                    |                             |                                |
| Moti   | ivo Glosa: Selecior                                                                                                    | le                                                                                                    |                                                                                                    |                                                               |   |                                                                                                    |                                                                                                    |                             | ~                              |
|        |                                                                                                    |                                                                                                    |                                                                                                    |                                                               |   | Limpar                                                                                                    |                                                                                                    | Buscar                      |                                |
|        |                                                                                                    |                                                                                                    |                                                                                                    |                                                               |   | Cimpor                                                                                                    |                                                                                                    | Duscul                      |                                |
|        |                                                                                                    |                                                                                                    |                                                                                                    |                                                               |   |                                                                                                    |                                                                                                    |                             |                                |
| Recurs | 05                                                                                                    |                                                                                                    |                                                                                                    |                                                               |   |                                                                                                    |                                                                                                    |                             |                                |
|        |                                                                                                    |                                                                                                    |                                                                                                    |                                                               |   |                                                                                                    |                                                                                                    |                             |                                |
|        | 03                                                                                                    |                                                                                                    |                                                                                                    |                                                               |   |                                                                                                    |                                                                                                    |                             |                                |
|        | 05                                                                                                    |                                                                                                    |                                                                                                    |                                                               |   |                                                                                                    |                                                                                                    |                             |                                |
|        |                                                                                                    |                                                                                                    |                                                                                                    |                                                               |   |                                                                                                    |                                                                                                    | Status                      | Ação                           |
|        | Protocolo Recurso:                                                                                                    | <u>1512</u> °                                                                                                    | Protocolo XML Recurso:                                                                                                    | 15                                                            |   | Apresentado:                                                                                                    | R\$ 4,70                                                                                                    | Status                      | Ação                           |
|        | Protocolo Recurso:<br>Capa de Lote:                                                                                                    | <u>1512</u><br>1827                                                                                                    | Protocolo XML Recurso:<br>Nº Conta Operadora:                                                                                                    | 15<br>102                                                     |   | Apresentado:<br>Glosado:                                                                                                    | RS 4,70<br>RS 4,70                                                                                                    | Status<br>PEN               | Ação                           |
|        | Protocolo Recurso:<br>Capa de Lote:<br>Cronograma:                                                                                                    | <u>1512</u><br>1827<br>30/12/2022                                                                                                    | Protocolo XML Recurso:<br>Nº Conta Operadora:<br>Beneficiario:                                                                                                    | 15<br>102                                                     | 2 | Apresentado:<br>Glosado:<br>Pago:                                                                                                    | RS 4,70<br>RS 4,70<br>RS 0,00                                                                                                    | Status<br>PEN               | Ação                           |
|        | Protocolo Recurso:<br>Capa de Lote:<br>Cronograma:<br>Protocolo Recurso:                                                                                                    | 1512<br>1827<br>30/12/2022<br>1512                                                                                                    | Protocolo XML Recurso:<br>Nº Conta Operadora:<br>Beneficiario:<br>Protocolo XML Recurso:                                                                                                    | 15.<br>102<br>15                                              |   | Apresentado:<br>Glosado:<br>Pago:<br>Apresentado:                                                                                                    | RS 4,70<br>RS 4,70<br>RS 0,00<br>RS 2,99                                                                                                    | Status<br>PEN               | Ação                           |
|        | Protocolo Recurso:<br>Capa de Lote:<br>Cronograma:<br>Protocolo Recurso:<br>Capa de Lote:<br>Cronograma:                                                                                                    | 1512<br>1827<br>30/12/2022<br>1512<br>1827<br>20/12/2022                                                                                                | Protocolo XML Recurso:<br>Nº Conta Operadora:<br>Beneficiario:<br>Protocolo XML Recurso:<br>Nº Conta Operadora:<br>Beneficiario:                                                                                                    | 15<br>102<br>15<br>102                                        |   | Apresentado:<br>Glosado:<br>Pago:<br>Apresentado:<br>Glosado:<br>Dago:                                                                                           | RS 4,70<br>RS 4,70<br>RS 0,00<br>RS 2,99<br>RS 2,99<br>RS 2,99                                                                                                    | Status<br>PEN<br>PEN        | Ação<br>S                      |
|        | Protocolo Recurso:<br>Capa de Lote:<br>Cronograma:<br>Protocolo Recurso:<br>Capa de Lote:<br>Cronograma:                                                                                                    | 1512<br>1827<br>30/12/2022<br>1512<br>1827<br>30/12/2022                                                                                                | Protocolo XML Recurso:<br>Nº Conta Operadora:<br>Beneficiario:<br>Protocolo XML Recurso:<br>Nº Conta Operadora:<br>Beneficiario:                                                                                                    | 15<br>102<br>15<br>102                                        |   | Apresentado:<br>Glosado:<br>Pago:<br>Apresentado:<br>Glosado:<br>Pago:                                                                                           | RS 4,70<br>RS 4,70<br>RS 0,00<br>RS 2,99<br>RS 2,99<br>RS 0,00                                                                                                    | Status<br>PEN<br>PEN        | Ação<br>S                      |
|        | Protocolo Recurso:<br>Capa de Lote:<br>Cronograma:<br>Protocolo Recurso:<br>Capa de Lote:<br>Cronograma:<br>Protocolo Recurso:<br>Cono de Loterso:                                                                                                    | 1512<br>1827<br>30/12/2022<br>1512<br>1827<br>30/12/2022<br>1512                                                                                        | Protocolo XML Recurso:<br>Nº Conta Operadora:<br>Beneficiario:<br>Protocolo XML Recurso:<br>Nº Conta Operadora:<br>Beneficiario:<br>Protocolo XML Recurso:                                                                                                    | 15<br>102<br>15<br>102                                        |   | Apresentado:<br>Glosado:<br>Pago:<br>Apresentado:<br>Glosado:<br>Pago:<br>Apresentado:<br>Closado:                                                               | RS 4,70<br>RS 4,70<br>RS 0,00<br>RS 2,99<br>RS 2,99<br>RS 0,00<br>RS 88,45                                                                                                    | Status<br>PEN<br>PEN        | Ação<br>80                     |
|        | Protocolo Recurso:<br>Capa de Lote:<br>Cronograma:<br>Protocolo Recurso:<br>Capa de Lote:<br>Cronograma:<br>Protocolo Recurso:<br>Capa de Lote:<br>Cronograma:                                                                                                    | 1512<br>1827<br>30/12/2022<br>1512<br>1827<br>30/12/2022<br>1512<br>1827<br>30/12/2022                                                                  | Protocolo XML Recurso:<br>N° Conta Operadora:<br>Beneficiario:<br>Protocolo XML Recurso:<br>N° Conta Operadora:<br>Beneficiario:<br>N° Conta Operadora:<br>Beneficiario:                                                                                                    | 15<br>102<br>15<br>102<br>15<br>102                           |   | Apresentado:<br>Glosado:<br>Pago:<br>Apresentado:<br>Glosado:<br>Pago:<br>Apresentado:<br>Glosado:<br>Paeo:                                                      | RS 4,70<br>RS 4,70<br>RS 0,00<br>RS 2,99<br>RS 0,00<br>RS 88,45<br>RS 88,45<br>RS 88,45<br>RS 0,00                                                                                                    | Status<br>PEN<br>PEN        | Ação<br>8                      |
|        | Protocolo Recurso:<br>Capa de Lote:<br>Cronograma:<br>Protocolo Recurso:<br>Capa de Lote:<br>Cronograma:<br>Protocolo Recurso:<br>Capa de Lote:<br>Cronograma:                                                                                                    | 1512<br>1827<br>30/12/2022<br>1512<br>1827<br>30/12/2022<br>1512<br>1827<br>30/12/2022                                                                  | Protocolo XML Recurso:<br>N° Conta Operadora:<br>Beneficiario:<br>Protocolo XML Recurso:<br>N° Conta Operadora:<br>Beneficiario:<br>Protocolo XML Recurso:<br>N° Conta Operadora:<br>Beneficiario:                                                                                                    | 15<br>102<br>15<br>102 .                                      |   | Apresentado:<br>Glosado:<br>Pago:<br>Apresentado:<br>Glosado:<br>Pago:<br>Apresentado:<br>Glosado:<br>Pago:                                                      | RS 4,70<br>RS 4,70<br>RS 0,00<br>RS 2,99<br>RS 2,99<br>RS 0,00<br>RS 88,45<br>RS 88,45<br>RS 0,00                                                                                                    | Status<br>PEN<br>PEN        | Ação<br>8<br>8                 |
|        | Protocolo Recurso:<br>Capa de Lote:<br>Cronograma:<br>Protocolo Recurso:<br>Capa de Lote:<br>Cronograma:<br>Protocolo Recurso:<br>Capa de Lote:<br>Cronograma:<br>Protocolo Recurso:<br>Capa de Lote:<br>Cronograma:                                                       | 1512<br>1827<br>30/12/2022<br>1512<br>1827<br>30/12/2022<br>1512<br>1827<br>30/12/2022<br>1512<br>182                                                   | Protocolo XML Recurso:         N° Conta Operadora:         Beneficiario:         Protocolo XML Recurso:         N° Conta Operadora:         Beneficiario:         Protocolo XML Recurso:         N° Conta Operadora:         Beneficiario:         Protocolo XML Recurso:         N° Conta Operadora:         Beneficiario:         Protocolo XML Recurso:         N° Conta Operadora:         Beneficiario:         Protocolo XML Recurso:         N° Conta Operadora:         Beneficiario: | 15<br>102<br>15<br>102<br>15<br>102<br>15<br>102              |   | Apresentado:<br>Glosado:<br>Pago:<br>Apresentado:<br>Glosado:<br>Pago:<br>Apresentado:<br>Glosado:<br>Pago:<br>Apresentado:                                      | RS 4,70<br>RS 4,70<br>RS 0,00<br>RS 2,99<br>RS 0,00<br>RS 88,45<br>RS 88,45<br>RS 88,45<br>RS 0,00<br>RS 173,08<br>RS 173,08                                                                                                    | Status<br>PEN<br>PEN<br>PEN | Ação<br>8<br>8<br>8            |
|        | Protocolo Recurso:<br>Capa de Lote:<br>Cronograma:<br>Protocolo Recurso:<br>Capa de Lote:<br>Cronograma:<br>Protocolo Recurso:<br>Capa de Lote:<br>Cronograma:<br>Protocolo Recurso:<br>Capa de Lote:<br>Cronograma:                                                       | 1512<br>1827<br>30/12/2022<br>1512<br>1827<br>30/12/2022<br>1512<br>1827<br>30/12/2022<br>1512<br>182<br>30/12/2022                                     | Protocolo XML Recurso:         N° Conta Operadora:         Beneficiario:         Protocolo XML Recurso:         N° Conta Operadora:         Beneficiario:         Protocolo XML Recurso:         N° Conta Operadora:         Beneficiario:         Protocolo XML Recurso:         N° Conta Operadora:         Beneficiario:         Protocolo XML Recurso:         N° Conta Operadora:         Beneficiario:         Protocolo XML Recurso:         N° Conta Operadora:         Beneficiario: | 15<br>102<br>15<br>102<br>15<br>102<br>15<br>102<br>15<br>102 |   | Apresentado:<br>Glosado:<br>Pago:<br>Apresentado:<br>Glosado:<br>Pago:<br>Apresentado:<br>Glosado:<br>Pago:<br>Apresentado:<br>Glosado:<br>Pago:                 | RS 4,70<br>RS 4,70<br>RS 0,00<br>RS 2,99<br>RS 0,00<br>RS 88,45<br>RS 88,45<br>RS 88,45<br>RS 0,00<br>RS 173,08<br>RS 173,08<br>RS 173,08                                                                                                    | Status<br>PEN<br>PEN<br>PEN | ofice<br>S<br>S<br>S<br>S<br>S |
|        | Protocolo Recurso:<br>Capa de Lote:<br>Cronograma:<br>Protocolo Recurso:<br>Capa de Lote:<br>Cronograma:<br>Protocolo Recurso:<br>Capa de Lote:<br>Cronograma:<br>Protocolo Recurso:<br>Capa de Lote:<br>Cronograma:<br>Protocolo Recurso:<br>Capa de Lote:<br>Cronograma: | 1512<br>1827<br>30/12/2022<br>1512<br>1827<br>30/12/2022<br>1512<br>1827<br>30/12/2022<br>1512<br>182<br>30/12/2022<br>1512<br>182<br>182<br>30/12/2022 | Protocolo XML Recurso:         N° Conta Operadora:         Beneficiario:         Protocolo XML Recurso:         N° Conta Operadora:         Beneficiario:         Protocolo XML Recurso:         N° Conta Operadora:         Beneficiario:         Protocolo XML Recurso:         N° Conta Operadora:         Beneficiario:         Protocolo XML Recurso:         N° Conta Operadora:         Beneficiario:         Protocolo XML Recurso:         N° Conta Operadora:         Beneficiario: | 15<br>102<br>15<br>102<br>15<br>102<br>15<br>102              |   | Apresentado:<br>Glosado:<br>Pago:<br>Apresentado:<br>Glosado:<br>Pago:<br>Apresentado:<br>Glosado:<br>Pago:<br>Apresentado:<br>Glosado:<br>Pago:                 | RS 4,70<br>RS 4,70<br>RS 0,00<br>RS 2,99<br>RS 0,00<br>RS 88,45<br>RS 88,45<br>RS 0,00<br>RS 173,08<br>RS 173,08 | Status<br>PEN<br>PEN<br>PEN | 06,0 A                         |
|        | Protocolo Recurso:<br>Capa de Lote:<br>Cronograma:<br>Protocolo Recurso:<br>Capa de Lote:<br>Cronograma:<br>Protocolo Recurso:<br>Capa de Lote:<br>Cronograma:<br>Protocolo Recurso:<br>Capa de Lote:<br>Cronograma:<br>Protocolo Recurso:<br>Capa de Lote:<br>Cronograma: | 1512<br>1827<br>30/12/2022<br>1512<br>1827<br>30/12/2022<br>1512<br>1827<br>30/12/2022<br>1512<br>182<br>30/12/2022                                     | Protocolo XML Recurso:         N° Conta Operadora:         Beneficiario:         Protocolo XML Recurso:         N° Conta Operadora:         Beneficiario:         Protocolo XML Recurso:         N° Conta Operadora:         Beneficiario:         Protocolo XML Recurso:         N° Conta Operadora:         Beneficiario:         Protocolo XML Recurso:         N° Conta Operadora:         Beneficiario:         Protocolo XML Recurso:         N° Conta Operadora:         Beneficiario: | 15<br>102<br>15<br>102<br>15<br>102<br>15<br>102<br>15<br>102 |   | Apresentado:<br>Glosado:<br>Pago:<br>Apresentado:<br>Glosado:<br>Pago:<br>Apresentado:<br>Glosado:<br>Pago:<br>Apresentado:<br>Glosado:<br>Pago:<br>Apresentado: | RS 4,70<br>RS 4,70<br>RS 0,00<br>RS 2,99<br>RS 0,00<br>RS 88,45<br>RS 88,45<br>RS 0,00<br>RS 173,08<br>RS 173,08<br>RS 173,08<br>RS 173,08<br>RS 92,40                                                                                                    | Status<br>PEN<br>PEN<br>PEN | 069A<br>©<br>©<br>©<br>©<br>©  |

#### O Portal TISS emitirá o alerta:

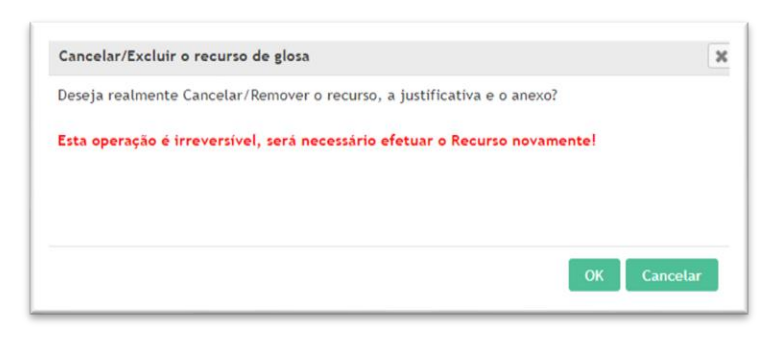

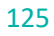

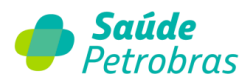

Clicando em **Ok**, o cancelamento será efetuado:

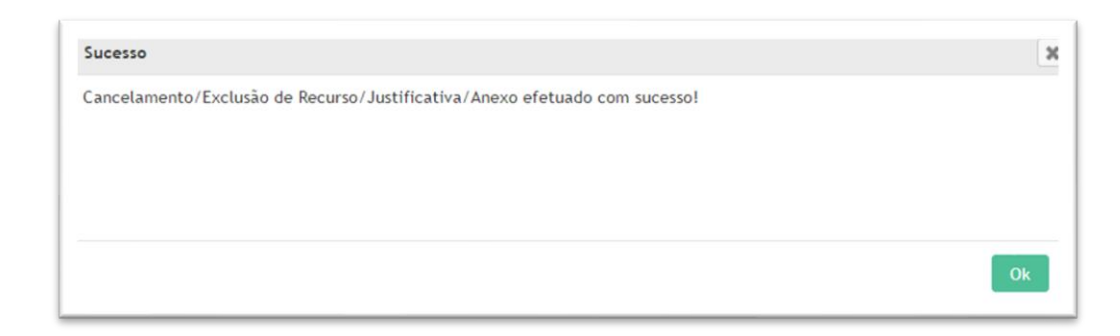

**ATENÇÃO:** o cancelamento do recurso é <u>irreversível</u> e após o cancelamento, o item estará disponível novamente para aceite e/ou recurso de glosa.

### Transferência de Recurso de Glosa

Esta funcionalidade permite ao credenciado o recurso de glosa através de transferência de arquivo do tipo xml. Para acessar, clique em **Recurso de Glosa > Transferência.** 

|                                                 | Extrato Pré-faturamento | Recurso de Glosa Administração | Atualização Cadastral   |
|-------------------------------------------------|-------------------------|--------------------------------|-------------------------|
| ditoria Documentos Ajuda Relatórios             |                         | Acompanhar/Anexo XML           | Termo de LGP            |
| io > Recurso Glosa > Transferência > Transferir |                         | Transferência                  |                         |
|                                                 |                         |                                |                         |
| Transferir arquivos de recursos o               | ie glosa                |                                |                         |
|                                                 |                         |                                |                         |
| Transferir Novo Arquivo                         |                         |                                |                         |
| Clique                                          | m evpandir (+) para     | visualizar o conteúdo          |                         |
| Cirque e                                        | m copumun (+) puru      | TINNING UNDERING               |                         |
|                                                 |                         |                                |                         |
|                                                 |                         |                                | Transferir Novo Arquivo |
|                                                 |                         |                                | Transferir Novo Arquivo |
| Arquivos transferidos                           |                         |                                | Transferir Novo Arquivo |
| Arquivos transferidos                           |                         |                                | Transferir Novo Arquivo |
| Arquivos transferidos                           |                         |                                | Transferir Novo Arquivo |
| Arquivos transferidos                           | Nenhum recurso j        | para visualizar!               | Transferir Novo Arquivo |
| - Arquivos transferidos                         | Nenhum recurso j        | para visualizar!               | Transferir Novo Arquivo |
| Arquivos transferidos                           | Nenhum recurso p        | para visualizar!               | Transferir Novo Arquivo |

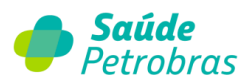

Para transferir um novo arquivo, clique em "Transferir Novo Arquivo".

**Observação**: O arquivo deverá estar de acordo com a versão TISS 4.01.

| <b>Saúde</b> Petrobras                                                                                                    | Atendimento<br>Online |
|----------------------------------------------------------------------------------------------------|-----------------------|
| Beneficiário Autorização Faturamento Extrato Pré-faturamento Recurso de Glosa Administração Atualização Cadas<br>Documentos Aiuda Relatórios | tral Auditor          |
| nicio > Recurso Giosa > Transferência > Transferir                                                                                           |                       |
| Transferir arquivos de recursos de glosa                                                                                                    |                       |
| Transferir Novo Arquivo                                                                                                    |                       |
| Limpar Dimpar                                                                                                    |                       |
| - Arquivos transferidos                                                                                                    |                       |
| Nenhum recurso para visualizar!                                                                                                    |                       |
| Sancelar Envio                                                                                                    |                       |
|                                                                                                    |                       |

Clique em "Selecionar um arquivo" e em seguida "Transferir Arquivo".

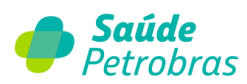

Em "Arquivos transferidos" é possível consultar todos os arquivos que foram transferidos.

|     | /07/2023 | Arquivo                 | Situação do Envio |          | VISUalizar |
|-----|----------|-------------------------|-------------------|----------|------------|
|     |          | arguivo xml 0129466.xml | Sucesso           | 12234567 | 9          |
| 01/ | /07/2023 | arquivo_xml_0129465.xml | Cancelado         |          | •          |
| 01/ | /07/2023 | arquivo_xml_0129464.xml | Erro              |          | ۹,         |
| 24/ | /06/2023 | arquivo_xml_0129463.xml | Processado        | 12234564 | ۹,         |
| 23/ | /06/2023 | arquivo_xml_0129462.xml | Processado        | 12234563 | ۹,         |
| 22/ | /06/2023 | arquivo_xml_0129461.xml | Processado        | 12234562 | ٩          |
| 22/ | /06/2023 | arquivo_xml_0129460.xml | Erro              |          | ۹,         |

#### IMPORTANTE: O usuário não poderá cancelar o arquivo que possuir a situação "Processado".

Legenda da situação de envio:

- a) **Sucesso**: arquivo transferido sem críticas.
- b) **Processado**: arquivo transferido em análise pela área técnica.
- c) Erro: arquivo não transferido por apresentar críticas.
- d) **Cancelado**: arquivo não transferido e cancelado pelo usuário.

Ao clicar no ícone 🤍 o usuário irá visualizar os detalhes do arquivo transferido.

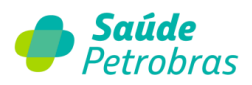

| Nº do Protocolo:<br>CNPJ / CPF:<br>Prestador | 12234567<br>212434546000170<br>Prestador 1 | Valor total Recursado:<br>Data de envio: | R\$ 964.193,22<br>20/07/2023 |  |
|----------------------------------------------|--------------------------------------------|------------------------------------------|------------------------------|--|
| Nome do arquivo:                             | arquivo_xml_0129466.xml                    |                                          |                              |  |
| Linha: Mensagem:                             |                                            |                                          |                              |  |

# Tabela de Críticas – Transferência de Arquivo Recurso de Glosa

| Código | DESCRIÇÃO                                               | STATUS | AÇÃO CORRETIVA                                                                                     |
|--------|---------------------------------------------------------|--------|----------------------------------------------------------------------------------------------------|
| 5028   | Versão do Padrão Inválida                               | ERRO   | Envio de arquivo no padrão TISS 4.01                                                               |
| 2909   | Prazo para solicitação de recurso de glosa<br>prescrito | ERRO   | Sem ação corretiva. Recurso com prazo expirado.                                                    |
| 3162   | Código do protocolo não encontrado                      | ERRO   | Correção do número de protocolo do recurso de<br>glosa.                                            |
| 2906   | Número da guia inválido                                 | ERRO   | Correção do número da Guia do Prestador.                                                           |
|        | Lote não encontrado                                     | ERRO   | Correção do número do Lote.                                                                        |
|        | Procedimento não está glosado                           | ERRO   | Verificação dos itens transmitidos como glosados.                                                  |
| 3167   | Sequencial inválido                                     | ERRO   | Correção do campo "Sequência do Item"                                                              |
| 2901   | Revisão de glosa inválido                               | ERRO   | Correção do código de glosa. Este código deverá<br>ser o mesmo que foi aplicado ao item recursado. |
| 1801   | Procedimento inválido                                   | ERRO   | Correção do código e descrição do procedimento.                                                    |
| 2903   | Pedido de revisão sem justificativa                     | ERRO   | Inserir justificativa para o item recursado.                                                       |
| 5050   | Valor informado inválido                                | ERRO   | Revisar o valor do item recursado.                                                                 |

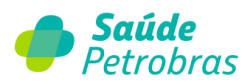

### Como realizar o recurso de glosa?

Na opção 📝 Detalhar (Extrato > Visualizar) a o clicar no ícone 🔍 e serão exibidos

detalhes do lote com informações dos procedimentos pagos e glosados.

|    | Capa de Lote                                                                                                    | Valor Apresentado                                                                           | Valor Glosado                             | Valor Acerto | Valor Pago                                       | Dt Pag                            | amento                       |                                 |   |
|----|----------------------------------------------------------------------------------------------------|---------------------------------------------------------------------------------------------|-------------------------------------------|--------------|--------------------------------------------------|-----------------------------------|------------------------------|---------------------------------|---|
| り  | 158                                                                                                    | R\$ 203,19                                                                                  | R\$ 67,73                                 | R\$ 0,00     | R\$ 135,46                                       | 31/08/                            | 2022                         |                                 |   |
|    | Filtree                                                                                                    |                                                                                             |                                           |              |                                                  |                                   |                              |                                 | _ |
|    | Procedimentos: Todos<br>Motivo Glosa: Selecio                                                                                | ∽ _                                                                                         | Conta Oper:                               |              | Conta Presta                                     | dor:                              |                              | ~                               |   |
|    |                                                                                                    |                                                                                             |                                           |              | Limpar                                           |                                   | Busc                         | ar                              |   |
|    |                                                                                                    |                                                                                             |                                           |              |                                                  |                                   |                              |                                 |   |
|    | Contas Médicas                                                                                                    |                                                                                             |                                           |              |                                                  |                                   |                              |                                 |   |
|    | Contas Médicas Guia Prestador Gu                                                                                             | ia Operadora Atendimen                                                                      | to                                        | Beneficiario | Valor Glosado                                    | Itens<br>Faturados                | À<br>Recursar                | Qtd<br>Recursado                |   |
|    | Contas Médicas Guia Prestador Gu O000000000002152                                                                            | iia Operadora Atendimen<br>100464399 23/06/207                                              | to<br>22 MARCOS                           | Beneficiario | Valor Glosado<br>RS 0,00                         | Itens<br>Faturados<br>1           | À<br>Recursar<br>0           | Qtd<br>Recursado<br>0           | - |
| 3) | Guia Prestador         Guia 0000000002152           0000000000002152         00000000000215                                  | iia Operadora Atendimen<br>100464399 23/06/207<br>100464400 24/06/207                       | to<br>22 MARCOS<br>22 MIRIAN              | Beneficiario | Valor Glosado<br>RS 0,00<br>RS 67,73             | Itens<br>Faturados<br>1<br>1      | À<br>Recursar<br>0<br>1      | Qtd<br>Recursado<br>0<br>0      | - |
| 3) | Guia Prestador         Gui           000000000002152         00000000002152           000000000000215         00000000000215 | ia Operadora Atendimen<br>100464399 23/06/20<br>100464400 24/06/20<br>100464401 24/06/20    | to<br>22 MARCOS<br>23 MIRIAN<br>24 MIRIAN | Beneficiario | Valor Glosado<br>RS 0,000<br>RS 67,73<br>RS 0,00 | Itens<br>Faturados<br>1<br>1<br>1 | À<br>Recursar<br>0<br>1<br>0 | Qtd<br>Recursado<br>0<br>0<br>0 | C |
| 3) | Contas Médicas  Gula Prestador Gu  O000000000002152  O00000000000215  O00000000000215                                        | la Operadora Atendimen<br>100464399 23/06/201<br>100464400 24/06/201<br>100464401 24/06/202 | to<br>12 MARCOS<br>12 MIRIAN<br>12 MIRIAN | Beneficiario | Valor Glosado<br>RS 0,00<br>RS 67,73<br>RS 0,00  | Itens<br>Faturados<br>1<br>1<br>1 | À<br>Recursar<br>0<br>1<br>0 | Qtd<br>Recursado<br>O<br>O      | • |

#### 1 Detalhes

Visualização das informações de faturamento e pagamento do lote selecionado.

#### 2 Filtros

É possível buscar as contas através dos filtros:

Procedimentos: Todos

Glosados

Não Glosados

Conta oper: número da conta operadora

Conta prestador: número da conta prestador

Motivo Glosa: motivo de glosa das contas do lote selecionado e demonstradas na etapa 3.

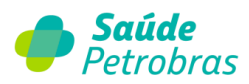

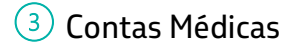

Se não aplicado os filtros das etapas 1 e 2, serão listadas todas as contas do lote.

## Recurso integral da guia

Para recursar integralmente uma ou mais guias, selecionar a flag 🕝. Será registrada a mesma justificativa e anexos para todas as contas selecionadas.

| Guia Prestador                                                                    | Guia Operadora             | Atendimento                 | Beneficiario                                                           | Valor Glosado                 | Itens<br>Faturados | À<br>Recursar | Qtd<br>Recursado |                                                                                                    |
|-----------------------------------------------------------------------------------|----------------------------|-----------------------------|------------------------------------------------------------------------|-------------------------------|--------------------|---------------|------------------|----------------------------------------------------------------------------------------------------|
| 00000000000000301033                                                              | 100520573                  | 07/06/2022                  | NINA NARDI CRESTANI                                                    | RS 71.06                      | 3                  | 1             | 0                |                                                                                                    |
| 0000000000003010570                                                               | 100520575                  | 04/07/2022                  | NESTOR HALMENSCHLAGER                                                  | R\$ 0,00                      | 1                  | 0             | 0                |                                                                                                    |
| 2263120220630730253                                                               | 100520576                  | 05/07/2022                  | ROVANE PINHEIRO NEUTZLING                                              | R\$ 0,00                      | 1                  | 0             | 0                |                                                                                                    |
| 2263120220701735062                                                               | 100520574                  | 04/07/2022                  | DIONEA DE LOURDES CARVALHO DA ROSA                                     | R\$ 0,00                      | 1                  | 0             | 0                |                                                                                                    |
|                                                                                   |                            |                             |                                                                        |                               |                    |               |                  |                                                                                                    |
|                                                                                   |                            | 1                           | e es Página <mark>1</mark> de est                                      |                               |                    |               | Ver 1            | - 4                                                                                                    |
|                                                                                   |                            |                             |                                                                        |                               |                    |               |                  | _                                                                                                    |
| ocedimentos                                                                       |                            |                             |                                                                        |                               |                    |               |                  |                                                                                                    |
|                                                                                   | Fai calar                  | ionede oon                  | te mádice neve con very very de com                                    | letementel                    | ٦                  |               |                  |                                                                                                    |
|                                                                                   | Para visualiz              | zionada con<br>zar detalhe: | ta medica para ser recursada comp<br>s/procedimentos remova seleção de | oletamente!<br>a conta médica | d.                 |               |                  |                                                                                                    |
|                                                                                   |                            |                             |                                                                        |                               |                    |               |                  |                                                                                                    |
|                                                                                   |                            |                             |                                                                        |                               |                    |               |                  |                                                                                                    |
| endas                                                                             |                            |                             |                                                                        |                               |                    |               |                  |                                                                                                    |
| Itens Glosados 🛛 🔵 It                                                             | one Dagoe                  |                             | • • • • • • • • • • • • • • • • • • •                                  |                               |                    |               |                  |                                                                                                    |
| ·····                                                                             | eris Pagos                 | Itens Salvos                | Tens Aceitos Tem/Linna Sele                                            | cionado                       |                    |               |                  |                                                                                                    |
| •                                                                                 |                            | Itens Salvos                | Tens Aceitos                                                           | cionado                       | _                  |               |                  |                                                                                                    |
| -                                                                                 |                            | Itens Salvos                | Itens Aceitos Item/Linna Sete                                          | cionado<br>Selecionados       | Rev                |               |                  | nados                                                                                                    |
| sponder                                                                           |                            | Itens Salvos                | tens Aceitos ten/Linna sete                                            | cionado<br>Selecionados       | Rev                |               |                  | nados                                                                                                    |
| sponder                                                                           | ens ragos                  | Itens Salvos                | Aceitar                                                                | cionado<br>Selecionados       | Rev                |               |                  | nados                                                                                                    |
| sponder<br>osta:                                                                  | ens regus                  | Itens Salvos                | Aceitar                                                                | cionado<br>Selecionados       | Rev                |               |                  | nados                                                                                                    |
| sponder<br>osta:                                                                  |                            | Itens Salvos                | Itens Aceitos Itens/Linna sere                                         | cionado<br>Selecionados       | Rev                |               |                  | nado:                                                                                                    |
| sponder<br>osta:                                                                  | ero regos                  | Itens Salvos                | Itens Aceitos Aceitar                                                  | Selecionados                  | Rev                |               |                  | nado:                                                                                                    |
| sponder<br>osta:                                                                  | eto regus                  | Itens salvos                | Aceitar                                                                | Selecionados                  | Rev                |               |                  | nados                                                                                                    |
| sponder<br>osta:                                                                  | eto regos                  | Itens Salvos                | I tens Aceitos Aceitar                                                 | Selecionados                  | Rev                |               |                  | nado:                                                                                                    |
| sponder<br>osta:                                                                  | eto regos                  | Itens Salvos                | I tens Aceitos Aceitar                                                 | Selecionados                  | Røv                |               |                  | hados                                                                                                    |
| sponder<br>»sta:                                                                  |                            | Jitens Salvos               | Aceitar                                                                | Selecionados                  | Rev                |               |                  | nado:                                                                                                    |
| sponder<br>»sta:                                                                  |                            | Jitens Salvos               | Aceitar                                                                | Selecionados                  | Rev                |               |                  | nado:                                                                                                    |
| sponder<br>osta:                                                                  |                            | Jitens Salvos               | Aceitar                                                                | Selecionados                  | Rov                |               |                  | nado:                                                                                                    |
| sponder<br>osta:<br>.nexos<br>exos (56 pode(m) ser                                | anexado(s) arouit          | ro(s) com exte              | Aceitar                                                                | Selecionados                  | Rov                |               |                  | nado:                                                                                                    |
| sponder<br>osta:<br>.nexos<br>exos (56 pode(m) ser                                | anexado(s) arquit          | ro(s) com exte              | nsão JPG, JPEG, BMP e PDF.)                                            | Selecionados                  | Rov                |               |                  | nado:                                                                                                    |
| sponder<br>osta:<br>.nexos<br>exos (5ó pode(m) ser<br>.ddicionar<br>uuivo:        | anexado(s) arquiv          | ro(s) com exte              | nsão JPG, JPEG, BMP e PDF.)                                            | Selecionados                  | Rov                |               |                  | nado:                                                                                                    |
| sponder<br>osta:<br>.nexos<br>exos (Só pode(m) ser<br>uvivo:<br>Sete              | anexado(s) arquit<br>Remov | ro(s) com exte<br>ro        | nsão JPG, JPEG, BMP e PDF.)                                            | Selecionados                  | Rov                |               |                  | nado:                                                                                                    |
| sponder<br>ista:<br>inexos<br>sxos (56 pode(m) ser<br>Adicionar<br>julvo:<br>Sele | anexado(s) arquiv<br>Remov | ro(s) com exte<br>ro        | nsão JPG, JPEG, BMP e PDF.)                                            | Selecionados                  | Rov                |               |                  | iado:                                                                                                    |
| sponder<br>ista:<br>inexos<br>exos (Só pode(m) ser<br>Adicionar<br>juivo:<br>Sele | anexado(s) arquit<br>Remov | ro(s) com exte<br>ro        | ensão JPG, JPEG, BMP e PDF.)                                           | Selecionados                  | Rov                |               |                  | entropy of the second second sec |
| sponder<br>ista:<br>nexos<br>exos (Só pode(m) ser<br>Adicionar<br>julvo:<br>Sele  | anexado(s) arquit<br>Remov | ro(s) com exte<br>ro        | ensão JPG, JPEG, BMP e PDF.)                                           | Selecionados                  | Rov                | erter Aceit   | le Selecior      | nado;                                                                                                    |

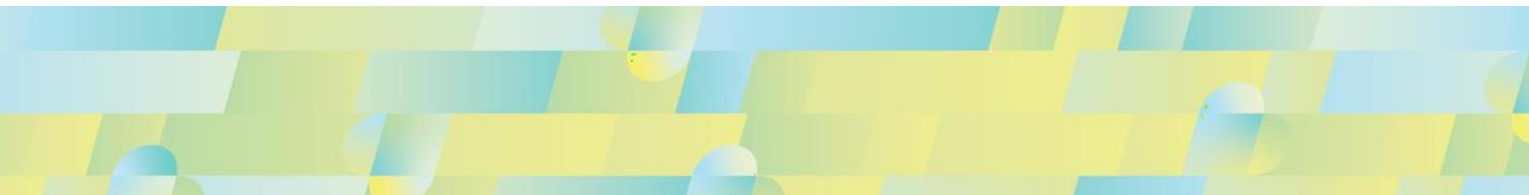

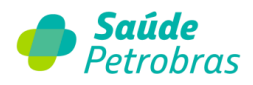

Para aceitar integralmente as glosas das contas selecionadas, clicar em

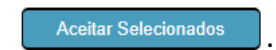

Para recursar, escrever a justificativa no campo **Resposta**.

Atenção: é necessário informar uma justificativa com no mínimo 20 caracteres!

Inserir os anexos e clicar em Zalvar Recurso dos Itens Selecionados

O Portal TISS emitirá a tela de confirmação ou cancelamento. Marcando **OK**, sua resposta será salva com sucesso.

| veseja realmente salvar estes recursos: |  |
|-----------------------------------------|--|
|                                         |  |

A conta mudará de status no menu: Guia Prestador Guia Operadora Atendimento Beneficiario Valor Glosado Itens À Recursar 000000000540 1005 29/06/2022 CLARISSE R\$ 147,52 6 0 1

Na ausência de justificativa, o Portal TISS não permite **Salvar Recurso dos Itens Selecionados**, apresentando a tela de atenção:

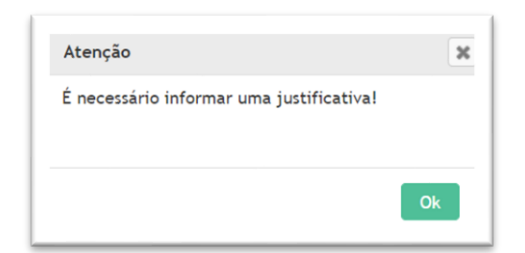

Após inserir os novos dados, clicar em **salvar nova justificativa**.

Nesta fase, o recurso de glosa está salvo, mas <u>ainda não foi enviado</u>, portanto ainda é possível adicionar uma nova justificativa de recurso e novo anexo.

Otd

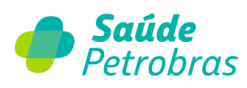

A nova justificativa é incluída por item. Para isso, clicar na conta e na lupa de Justificativa do item.

|                                                             |                                                        |         |                                         | Distantian and a                           |                                            |                        |            |                                         | Ver                       |
|-------------------------------------------------------------|--------------------------------------------------------|---------|-----------------------------------------|--------------------------------------------|--------------------------------------------|------------------------|------------|-----------------------------------------|---------------------------|
|                                                             |                                                        |         | ान रन                                   | Pagina <mark>1</mark>                      | ≫ let                                      |                        |            |                                         |                           |
| dimentos                                                    |                                                        |         |                                         |                                            |                                            |                        |            |                                         |                           |
|                                                             |                                                        |         |                                         |                                            |                                            |                        |            |                                         |                           |
| St.                                                         | 97999024                                               | Qtd     | Vlr. Informado<br>RS 2, 331,60          | Vlr. Pago<br>RS 2, 331, 60                 | Vlr. Glosado<br>RS 0.00                    | VIr. Recurso<br>RSO.00 | Det. Glosa | Justificativa                           |                           |
|                                                             | 97999032                                               | 1       | R\$ 23,24                               | R\$ 23,24                                  | R\$ 0,00                                   | R\$0.00                |            |                                         |                           |
|                                                             | 60015381                                               | 1       | R\$ 48,40                               | R\$ 48,40                                  | R\$ 0,00                                   | R\$0.00                |            | -                                       |                           |
| <b>3</b>                                                    | 20104294                                               | 1       | R\$ 147,52                              | R\$ 0,00                                   | R\$ 147,52                                 | R\$147.52              | R,         |                                         |                           |
|                                                             |                                                        |         |                                         |                                            |                                            |                        |            |                                         |                           |
|                                                             |                                                        |         |                                         |                                            |                                            |                        |            |                                         |                           |
| tivas por item                                              |                                                        |         |                                         |                                            |                                            |                        |            |                                         |                           |
| civas por icem                                              |                                                        |         |                                         |                                            |                                            |                        |            |                                         |                           |
| 210                                                         | C . D                                                  | 10.0    |                                         | D 11 1                                     |                                            |                        |            |                                         |                           |
| N°                                                          | 24                                                     | 10      | Lonta Operadora                         | 20104294 OUUMIO                            |                                            |                        |            | Atendim                                 | 2010                      |
| _                                                           | 21                                                     | 10      |                                         | 20104234 - QUIMIO                          | ERAFIA AMDULATO                            | AND SISTEMICA IN       | CIAL ILDIA | 23/00/20                                |                           |
|                                                             |                                                        |         |                                         |                                            |                                            |                        |            |                                         |                           |
|                                                             |                                                        |         |                                         |                                            |                                            |                        |            |                                         |                           |
| ificativas Sa                                               | lvas!                                                  |         |                                         |                                            |                                            |                        |            |                                         |                           |
|                                                             |                                                        |         |                                         |                                            |                                            |                        |            |                                         |                           |
|                                                             |                                                        |         |                                         |                                            |                                            |                        |            |                                         |                           |
|                                                             |                                                        |         |                                         | Justificativa                              |                                            |                        |            | # data                                  | Inclusa                   |
|                                                             |                                                        |         |                                         | Justificativa                              |                                            |                        |            | # data                                  | Inclusa<br>1/2022         |
|                                                             |                                                        |         |                                         | Justificativa                              |                                            |                        |            | # data                                  | Inclusa<br>1/2022         |
|                                                             |                                                        |         |                                         | Justificativa                              |                                            |                        |            | # data                                  | Inclusa<br>1/2022         |
|                                                             |                                                        |         |                                         | Justificativa                              |                                            |                        |            | # data                                  | Inclusa<br>1/2022         |
|                                                             |                                                        |         |                                         | Justificativa                              |                                            |                        |            | # data                                  | Inclusa                   |
|                                                             | -                                                      |         | 14 - 44                                 | Justificativa<br>Página 1 de               | <b>1</b> (pr. pr.                          |                        |            | # data                                  | Inclusa<br>1/2022<br>Ver  |
|                                                             | -                                                      |         | 14.44                                   | Justificativa<br>Página <mark>1</mark> de  | • <b>1</b>   90 - 91                       |                        |            | ₹ data                                  | Inclusa<br>1/2022<br>Ver  |
|                                                             | -                                                      |         | 14.00                                   | Justificativa<br>Pägina 1 de               | et] av jal                                 |                        |            | # data                                  | Inclusa<br>1/2022<br>Ver  |
|                                                             | -                                                      |         | 14 M                                    | Justificativa<br>Página <mark>1 d</mark> e | 91 pr. at                                  |                        |            | # data                                  | Inclusa<br>1/2022<br>Ver  |
| ionar nova .                                                | Justificativa                                          |         | 14 M                                    | Justificativa                              | 91 pr. 14                                  |                        |            | ₹ data                                  | Inclusa<br>1/2022<br>Ver  |
| ionar nova s                                                | Justificativa                                          |         | 14 .00                                  | Justificativa<br>Página <mark>1 d</mark>   | et je si                                   |                        |            | 25/1                                    | Inclusa<br>1/2022<br>Ver  |
| ionar nova .                                                | Justificativa                                          |         | 90 BI                                   | Justificativa<br>Página <mark>1 d</mark> e | 21 pr. at                                  |                        |            | <i>≇</i> data<br><u> </u> 25/1          | linclusa<br>1/2022<br>Ver |
| tionar nova c                                               | Justificativa                                          |         | 14                                      | Justificativa                              | 1 pr 1                                     |                        |            | <i>≇</i> data<br><u> </u> 25/1          | inclusa<br>1/2022<br>Ver  |
| ionar nova d                                                | Justificativa                                          |         | 18.00                                   | Justificativa                              | 21 pr - 10                                 |                        |            | <i>€</i> data<br><u> </u> 25/1          | linclusa<br>1/2022<br>Ver |
| ionar nova s                                                | Justificativa                                          |         |                                         | Justificativa                              | 2 <b>1</b>   100 - 101                     |                        |            | <i>€</i> data<br><u> </u> 25/1          | Ver                       |
| ionar nova .                                                | Justificativa                                          |         | 14 14                                   | Justificativa                              | at ( 10 m)                                 |                        |            | <i>€</i> data<br><u> </u> 25/1          | Ver                       |
| ionar nova .<br>ativa:                                      | Justificativa                                          |         | 50 E1                                   | Justificativa<br>Página 1 de               | 91 (m. m)                                  |                        |            | <i>€</i> data<br><u> </u> 25/1          | Ver                       |
| ionar nova .<br>ativa:                                      | Justificativa                                          |         | 1 I I I I I I I I I I I I I I I I I I I | Justificativa                              | 2 <b>1</b> (90 - 91                        |                        |            | #         data           @         25/1 | Ver                       |
| ionar nova J                                                | Justificativa                                          |         |                                         | Justificativa                              |                                            |                        |            | <i>≇</i> data<br><u> </u> 25/1          | Ver                       |
| ionar nova .<br>ativa:                                      | Justificativa                                          |         |                                         | Justificativa                              | 21 pr at                                   |                        |            | <i>≇</i> data<br><u> </u> 25/1          | Ver                       |
| ionar nova s<br>ativa:<br>exos                              | Justificativa                                          |         |                                         | Justificativa                              | 21 pc - st                                 |                        |            | <i>€</i> data<br><u> </u> 25/1          | Ver                       |
| ionar nova .<br>ativa:<br>exos                              | Justificativa                                          |         |                                         | Justificativa<br>Página 1 de               | 91 99 91                                   |                        |            | <i>8</i> data<br><u>≥</u> 25/1          | Ver                       |
| ionar nova .<br>ativa:<br>exos<br>os (Só pode(m)            | Justificativa                                          | arquívo | (s) com extensão .                      | Justificativa                              | +1 == ==<br>DE)                            |                        |            | # data                                  | Ver                       |
| ionar nova .<br>ativa:<br>exos<br>                          | Justificativa<br>ser anexado(s)                        | arquivo | (s) com extensão .                      | Jettificativa                              | +1 (0) (0) (0) (0) (0) (0) (0) (0) (0) (0) |                        |            | #         data           @         25/1 | Ver 1                     |
| ionar nova .<br>ativa:<br>exos<br>os (Só pode(m)<br>Adicion | Justificativa<br>ser anexado(s)<br>ar                  | arquivo | (s) com extensão .                      | Jestificativa<br>Página 1 de               | +1 0                                       |                        |            | J         data           Q         25/1 | Ver 1                     |
| exos                                                        | Justificativa<br>ser anexado(s)<br>ar                  | arquivo | (s) com extensão .                      | Justificativa<br>Página 1 de               | +1 P = =                                   |                        |            | #         deta            25/1          | Ver                       |
| ionar nova<br>ativa:<br>exos<br>os (Só pode(m)<br>Adicion   | Justificativa<br>ser anexado(s)<br>ar<br>Selecionar um | arquívo | (s) com extensão .                      | Justificativa<br>Página 1 de               | 51 90 91                                   |                        |            | / data<br>25/1                          | Ver 1                     |
| ionar nova s<br>ativa:<br>exos<br>os (Só pode(m)<br>vo:     | Justificativa<br>ser anexado(s)<br>ar                  | arquivo | (s) com extensão .                      | Justificativa                              | +1 = = = = = = = = = = = = = = = = = = =   |                        |            | # data                                  | Ver 1                     |

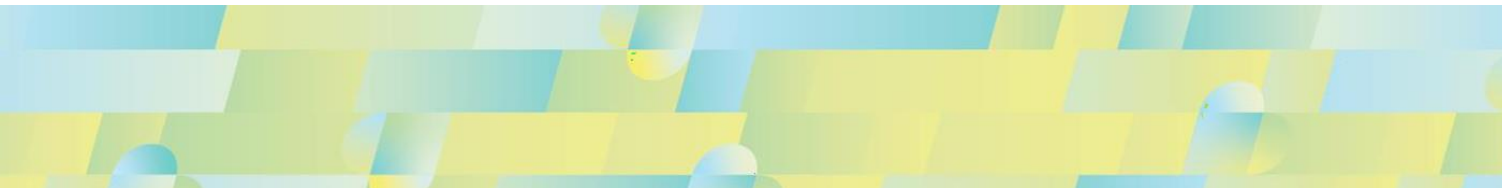

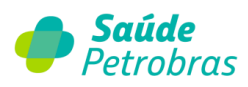

Entendendo que <u>todas</u> as justificativas e anexos foram inseridos, os recursos salvos devem ser enviados, gerando assim o protocolo de recurso de glosa por item.

É necessário clicar na mensagem exibida, dando ciência de que as glosas não recursadas serão aceitas, para habilitar o botão *Efetivar/Enviar Recursos Salvos*.

| Efetivar/Enviar                                                                                                 |                                                                                                    |                             |       |                                                           |
|----------------------------------------------------------------------------------------------------|----------------------------------------------------------------------------------------------------|-----------------------------|-------|-----------------------------------------------------------|
|                                                                                                    |                                                                                                    |                             |       |                                                           |
| Terrar da ana di sua di sua di sua di sua di sua di sua di sua di sua di sua di sua di sua di sua di sua di sua | The state of the Design of the state of the state of the |                             |       |                                                           |
| Estou ciente de que ao clicar em                                                                                | 'Efetivar/Enviar Recursos Salvos" o:                                                                                                    | s itens NÃO RECURSADOS SERÃ | O MAR | RCADOS COMO ACEITOS!!!                                    |
| Estou ciente de que ao clicar em                                                                                | 'Efetivar/Enviar Recursos Salvos'' o:                                                                                                    | s itens NÃO RECURSADOS SERÃ | o mar | RCADOS COMO ACEITOS!!!<br>Efetivar/Enviar Recursos Salvos |

Após envio do recurso de glosa, ao clicar na conta é possível visualizar o protocolo de recurso de cada item recursado.

| Guia Prestador   | Guia           | a Operadora                          | Atendimento  |                                           | Beneficiario                                        |                                   | Valor Glosado                      | ltens<br>Faturados | À<br>Recursai | Qtd<br>r Recursado | Qtd<br>Aceito |
|------------------|----------------|--------------------------------------|--------------|-------------------------------------------|-----------------------------------------------------|-----------------------------------|------------------------------------|--------------------|---------------|--------------------|---------------|
| 000000000        | 1              | 005                                  | 29/06/202    | 2 CLARISSE                                |                                                     |                                   | R\$ 147,52                         | 6                  | 0             | 1                  | 0             |
| 4                | _              |                                      |              |                                           |                                                     |                                   |                                    |                    |               |                    |               |
|                  |                |                                      |              |                                           |                                                     |                                   |                                    |                    |               |                    |               |
|                  |                |                                      |              | ाल - २व                                   | Página <mark>1</mark>                               | 165 (F)                           |                                    |                    |               |                    | Ver 1 - 1     |
|                  |                |                                      |              | ાન ત્રવ                                   | Página <mark>1</mark>                               | P3 (P1                            |                                    |                    |               |                    | Ver 1 - 1     |
| Procedime        | ntos           |                                      |              | ात रख                                     | Página 1                                            | 82 81                             |                                    |                    |               |                    | Ver 1 - 1     |
| Procedime<br>st. | ntos           | Procedimento                         | ) Qtd Y      | Ar. Informado                             | Página 1                                            | Vtr. Glosad                       | io Vir. Recu                       | urso Det.          | Glosa Ju      | ustificativa       | Ver 1 - 1     |
| Procedime<br>St. | ntos           | Procedimento<br>97999024             | ) Qtd 1      | Иг. Informado<br>R5 2.331,60              | Página <b>1</b><br>VI <i>r.</i> Pago<br>RS 2.331,60 | VIr. Glosad<br>RS 0,00            | Jo Vir. Rect<br>) RS0.1            | urso Det.<br>20    | Glosa Ju      | ustificativa       | Ver 1 - 1     |
| Procedime<br>St. | ntos<br>&<br>& | Procedimento<br>97999024<br>97999032 | 0 Qtd 1<br>1 | /lr. Informado<br>R5 2.331,60<br>R5 23,24 | Vir. Pago<br>RS 2.331,60<br>RS 23,24                | Vtr. Glosad<br>RS 0,00<br>RS 0,00 | lo Vir. Reco<br>) R50.(<br>) R50.( | urso Det.<br>20    | Glosa Ju      | ıstificativa       | Ver 1         |

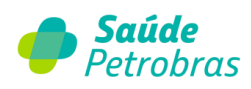

# Recurso/aceite parcial da conta

### Para recursar ou aceitar um item:

|                                                                                                    |               |                                        |                    |                      |                           |                            | Itens<br>Faturados | À<br>Recursar | Qtd<br>Recursado |
|----------------------------------------------------------------------------------------------------|---------------|----------------------------------------|--------------------|----------------------|---------------------------|----------------------------|--------------------|---------------|------------------|
| 00000145                                                                                                    | 984           | 2                                      | 5/11/2021 LIVIA    |                      | _                         | R\$ 18,17                  | 1                  | 0             | 1 4              |
| 00000145                                                                                                    | 984           | 2                                      | 7/11/2021 OSMAR    |                      | NS I                      | R\$ 284,26                 | 23                 | 23            | 0                |
| 000001460                                                                                                    | 984           | 2                                      | 6/11/2021 ALENCAR  | R                    |                           | RS 254,69                  | 18                 | 18            | 0                |
| 000001460                                                                                                    | 984           | 2                                      | 7/11/2021 ANTONIO  | )                    |                           | R\$ 152,58                 | 1                  | 1             | 0                |
| 000001460                                                                                                    | 984           | 0                                      | 1/12/2021 SILVIA   |                      |                           | R\$ 149,27                 | 13                 | 13            | 0                |
| 00001460                                                                                                    | 984           |                                        | 1/12/2021 SILVIA   |                      |                           | R\$ 4.58                   | 1                  | 1             | 0                |
|                                                                                                    |               |                                        | ret eet Pá         | igina <mark>1</mark> | es del                    |                            |                    |               | Ver 1 - 9        |
| rocedimentos                                                                                                    | 2             |                                        |                    |                      |                           |                            |                    |               | l                |
| -                                                                                                    |               |                                        |                    |                      |                           | $\frown$                   |                    |               |                  |
| St.                                                                                                    | Procedimento  | Qtd                                    | Vir. Informado     | Vlr. Pago            | Vlr. Glosado              | Vlr. Recurso               | Det. Glosa         | Justificativ  | a                |
|                                                                                                    | 40301005      | 1                                      | PS 16 45           | PS 0.00              | D\$ 16 AF                 | R\$0.00                    |                    |               |                  |
|                                                                                                    | 40302520      | 1                                      | RS 20 52           | R\$ 0,00             | R\$ 20.52                 | R\$0.00                    |                    |               |                  |
|                                                                                                    | 40302733      | 1                                      | RS 38 83           | R\$ 0.00             | R\$ 38.83                 | R\$0.00                    |                    |               |                  |
|                                                                                                    | 40302512      | 1                                      | RS 8,43            | RS 0.00              | RS 8.43                   | R\$0.00                    |                    |               |                  |
|                                                                                                    | 40301150      | 1                                      | R\$ 4,58           | R\$ 0,00             | R\$ 4,58                  | R\$0.00                    |                    |               |                  |
| 0                                                                                                    | 40301648      | 1                                      | R\$ 12.59          | RS 0.00              | R\$ 12.59                 | R\$0.00                    |                    |               |                  |
|                                                                                                    |               |                                        |                    | Doing 1              |                           |                            |                    |               |                  |
| endas<br>Itens Glosados                                                                                                    | Itens Pagos   | Itens Sa                               | alvos/Recursados   | ltens Aceitos        | Item/Linha St             | elecionado                 |                    |               | ver 1 - 23 de .  |
| endas<br>Itens Glosados                                                                                                    | Itens Pagos 🌘 | ) Itens Sa                             | alvos/Recursados   | Itens Aceitos        | Item/Linha Se             | elecionado                 |                    |               |                  |
| endaz<br>Itens Glosados                                                                                                    | Itens Pagos   | ) Itens Sa                             | alvos/Recursados   | Itens Aceitos        | Item/Linha Si Aceitar     | elecionado<br>Selecionados | Rever              | ter Aceite S  | Selecionado      |
| endas<br>Itens Glosados 🌘                                                                                                    | Itens Pagos   | ) Itens Sa                             | Ivos/Recursados    | Itens Aceitos        | Item/Linha Si<br>Aceitar  | elecionado                 | Rever              | ter Aceīte S  | Selecionado      |
| endas<br>Itens Glosados<br>ponder<br>sta:                                                                                                    | Itens Pagos 🥊 | ) Itens Sa                             | alvos/Recursados   | Itens Aceitos        | Item/Linha Si     Aceitar | elecionado                 | Rever              | ter Aceite S  | Selecionado      |
| endas<br>Itens Glosados<br>•ponder<br>sta:                                                                                                    | itens Pagos 🌑 | ) Itens Sa                             | alvos/Recursados   | agina 1              | tem/Linha Si Aceitar      | elecionado                 | Rever              | ter Aceite S  | Selecionado      |
| endas<br>Itens Glosados •<br>sponder<br>sta: 3                                                                                                    | Itens Pagos   | Itens Si                               | alvos/Recursados   | Itens Aceitos        | Item/Linha Si     Aceitar | electionado                | Rever              | ter Aceite S  | Selecionado      |
| endas<br>tens Glosados •<br>sponder<br>sta: 3                                                                                                    | Itens Pagos 🗨 | Itens Si                               | alvos/Recursados   | Itens Aceitos        | Item/Linha Si     Aceitar | elecionado                 | Rever              | ter Aceite S  | Selecionador     |
| endas<br>tens Glosados •<br>sponder<br>sta: 3                                                                                                    | Itens Pagos   | ) Itens Si                             | alvos/Recursados 🌑 | Itens Aceitos        | ttem/Linha St     Aceitar | elecionado                 | Rever              | ter Aceite S  | Selecionador     |
| endas<br>tens Glosados<br>ponder<br>sta: 3                                                                                                    | itens Pagos   | Itens S:                               | alvos/Recursados   | Itens Aceitos        | Item/Linha St     Aceitar | elecionado                 | Rever              | ter Aceite S  | Selecionado      |
| endas<br>tens Glosados •<br>ponder<br>sta: 3                                                                                                    | itens Pagos ● | Itens 5:                               | alvos/Recursados • | PEG, BMP e PDF.      | Item/Linha St     Aceitar | elecionado                 | Rever              | ter Aceite S  | Selecionado      |
| endas<br>tens Glosados<br>sponder<br>sta: 3<br>nexos 4<br>xos (Só pode(m) ser<br>Adicionar                                                                                                    | itens Pagos   | ) Itens Si<br>uliva(s) (               | alvos/Recursados • | Itens Aceitos        | Item/Linha St Aceitar     | elecionado                 | Rever              | ter Aceite S  | Selecionado      |
| endas<br>tens Glosados<br>sponder<br>sta: 3<br>nexos 4<br>xos (Só pode(m) ser<br>Adicionar<br>utvo: 2<br>control and a control and a con | itens Pagos   | ) Itens Si<br>uliva(s) (<br>iover      | alvos/Recursados • | Itens Aceitos        | Item/Linha St     Aceitar | elecionado                 | Rever              | ter Aceite S  | Selecionado      |
| endas<br>itens Glosados<br>iponder<br>sta: 3<br>actionar<br>ulvo: Selo                                                                                                    | Itens Pagos   | Itens 5:<br>uivo(s) (<br>nover<br>uivo | alvos / Recursados | Itens Aceltos        | Item/Linha St Aceitar     | slecionado                 | Rever              | fer Aceile S  | Selecionado      |

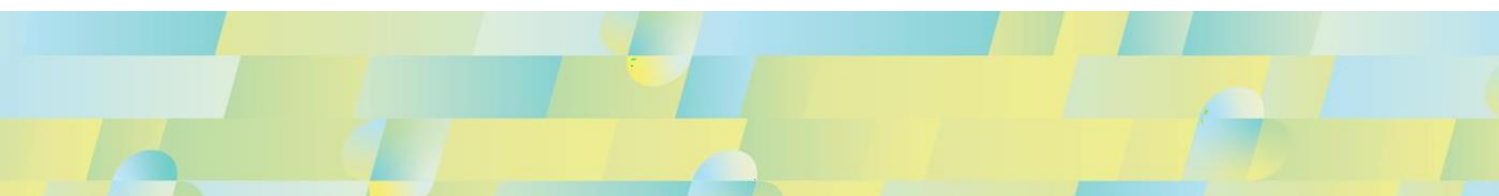

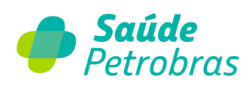

- (1) Selecionar a conta a ser recursada;
- 2 Selecionar a flag do item glosado a ser recursado ou aceito; <u>Recurso</u>: inserir o valor a ser recursado, seja total ou parcial. <u>Aceitar</u>: ao concordar que o valor não será contestado clicar e <u>Aceitar Selecionad</u>
- ③ Inserir a justificativa no campo Resposta e o anexo no campo abaixo;
- 4 Anexar os documentos necessários;
- 5 Após a inclusão de todos os recursos e aceites, clicar e Salvar Recurso dos Itens Selecionados

Nesta fase, o recurso de glosa está salvo, mas ainda não foi enviado, portanto ainda é possível adicionar uma nova justificativa de recurso e novo anexo. A nova justificativa é incluída por item. Para isso, clicar na conta e na lupa de Justificativa do item.

Entendendo que todas as justificativas e anexos foram inseridos, os recursos salvos devem ser enviados, gerando assim o protocolo de recurso de glosa por item.

É necessário clicar na mensagem dando ciência de que as glosas não recursadas serão aceitas

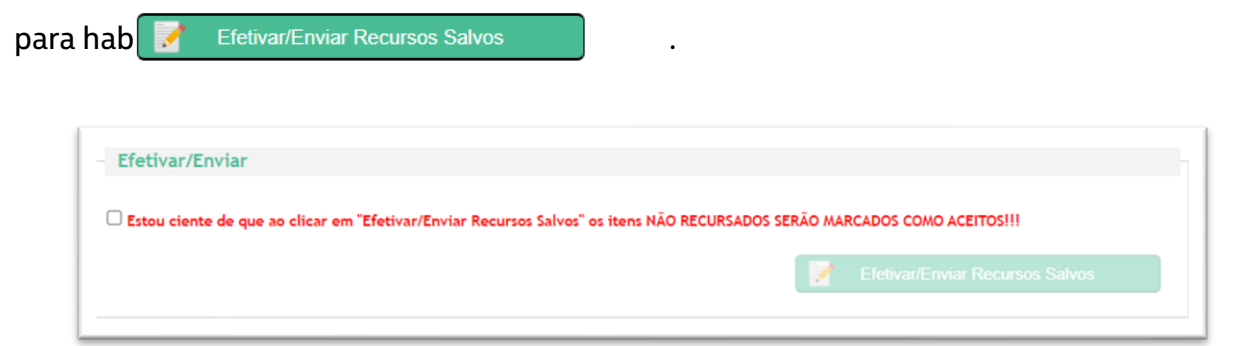

Após envio do recurso de glosa, ao clicar na conta é possível visualizar o protocolo de recurso de cada item recursado.

| St. | Procedimento | Qtd | Vlr. Informado | Vlr. Pago | Vlr. Glosado | Vlr. Recurso | Det. Glosa | Justificativa | Protocolo |
|-----|--------------|-----|----------------|-----------|--------------|--------------|------------|---------------|-----------|
| R   | 40601110     | 1   | R\$ 64,36      | R\$ 0,00  | R\$ 64,36    | R\$64.36     | R          | <u>e</u>      | 150243961 |
| R   | 40601110     | 1   | RS 64,36       | R\$ 0,00  | R\$ 64,36    | R\$64.36     | R.         | 0             | 150243962 |

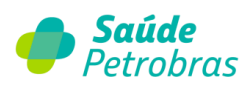

| 206086   |         | 12174099    | 18         | 100899832             | SHIRLEY    | CRISTI | NA MARTIN'S GONCA | LVES      |              | 03/07/2022   | 0       |
|----------|---------|-------------|------------|-----------------------|------------|--------|-------------------|-----------|--------------|--------------|---------|
| uaçao oo | s itens | Todos       |            | ~                     |            |        |                   |           |              |              |         |
|          |         |             |            |                       |            |        |                   | 🔶 Limp    | ar 🛛         | d Buscar     |         |
|          |         |             |            |                       |            |        |                   |           |              |              |         |
| Outras   | desp    | esas        |            |                       |            |        |                   |           |              |              |         |
|          | St.     | Procediment | 0          | Descrição Item        |            | Otd    | Vir. Informado    | Vir. Pago | VIr. Glosado | Vir. Recurso | Det. (  |
| _        |         | 78340381    | CURATIV    | O REDONDO 200UNID 2   | 94.194     | 1      | R\$ 0,23          | R\$ 0,23  | R\$ 0,00     | R\$0.00      | <b></b> |
|          | A       | 70765570    | EXTENSOR S | IMPLES 40CM EXTENSE   | T AZC9615  | 1      | RS 41,69          | R\$ 36,86 | RS 4,83      | R\$0.00      |         |
|          |         | 78205050    | GAZE EMBE  | BIDA CALCOOL ALCOHO   | OL SWABS   | 1      | RS 1,45           | R\$ 1,16  | RS 0,29      | R\$0.00      |         |
|          | A       | 78302447    | LUVA PROCE | D LATEX NEST P SUPER  | MAX CORP   | 4      | RS 3,52           | RS 2,81   | RS 0,71      | R\$0.00      |         |
|          | A       | 70139040    | CATETER PE | RIF INTEGRAL-SAF-T-IN | TIMA 22G ( | 1      | RS 29,79          | RS 23,83  | RS 5,96      | R\$0.00      |         |
| 4        |         | 78381371    | PROPE DESC | BRANCO FALSO TECIDO   | D 30GRS 10 | 2      | RS 0.80           | RS 0.64   | RS 0.16      | R\$0.00      |         |
|          |         |             |            |                       | Página     |        | de 1 😥 🖂          |           |              | Ver 1 - 1    | 1 de 89 |
|          |         |             |            |                       |            |        |                   |           |              |              |         |
|          |         |             |            |                       |            |        |                   |           |              |              |         |
|          |         |             |            |                       |            |        |                   |           |              |              |         |
|          |         |             |            |                       |            |        |                   |           |              |              |         |

# Pontos de Atenção:

- Ao clicar em **Efetivar/Enviar Recursos Salvos** os itens não recursados ou aceitos serão aceitos automaticamente;

- O aceite é irreversível e não pode ser cancelado pela operadora;

- Em recurso integral de uma ou mais guias será utilizada a mesma justificativa e o mesmo anexo para as contas selecionadas. A inclusão de nova justificativa e/ou novo anexo é feita por item, fique atento para incluir em todos os itens que julgar necessário;

- Após **Salvar Recurso dos Itens Selecionados é possível**: incluir nova justificativa, incluir novo anexo, excluir justificativa e excluir anexo;

- Após **Salvar Recurso dos Itens Selecionados não é possível**: reverter o item recursado para aceito; editar o valor recursado;

- O campo **RESPOSTA** para inclusão de justificativa de recurso requer no mínimo 20 caracteres;
- Recurso ou Aceite de Código Aglutinador de Material e Medicamento, clicar na conta e no 🧀

| Proc | edimer | ntos |              |     |                |           |              |              |            |               |  |
|------|--------|------|--------------|-----|----------------|-----------|--------------|--------------|------------|---------------|--|
|      | St.    |      | Procedimento | Qtd | Vlr. Informado | Vlr. Pago | Vir. Glosado | VIr. Recurso | Det. Glosa | Justificativa |  |
|      |        |      |              |     |                |           |              |              |            |               |  |

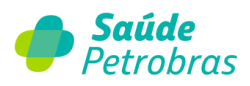

Os itens aparecerão de forma detalhada. Seguir o mesmo processo listado no menu **Recurso >** Aceito parcial da conta.

# Motivos de glosas frequentes

| DESCRIÇÃO                                                                         | AÇÃO CORRETIVA                                                                                                    |
|-----------------------------------------------------------------------------------|----------------------------------------------------------------------------------------------------|
| TMR – Cobrança de material em desacordo<br>com tabela acordada                    | Verificar se o código e valor do material cobrado está vigente no período do<br>atendimeno e de acordo com a tabela contratada.                                                                                                    |
| TMR – Cobrança de medicamento em                                                  | Verificar se o código e valor do material cobrado está vigente no período do                                                                                                    |
| desacordo com tabela acordada                                                     | atendimeno e de acordo com a tabela contratada.                                                                                                    |
| TMR – Mat. Produto não localizado em                                              | Verificar se o código do material está vigente no período do atendimento e de                                                                                                    |
| tabela de referência                                                              | acordo com a tabela contratada.                                                                                                    |
| TMR – Med. Produto não localizado em                                              | Verificar se o código do medicamento está vigente no período do atendimento                                                                                                    |
| tabela de referência                                                              | e de acordo com a tabela contratada.                                                                                                    |
| Materiais em excesso                                                              | Verificar se quantidade cobrada de materiais é compatível com o<br>procedimento realizado.                                                                                                    |
| Valor informado é maior do que o acordado<br>no contrato. Pago conforme contrato. | Verificar em contrato a tabela vigente no período do atendimento.                                                                                                    |
| Senha informada inexistente                                                       | Verificar se a senha está liberada e de acordo com o procedimento realizado.                                                                                                    |
| Glosa integral – Falta assinatura do usuário<br>na guia atendimento               | Verificar se a guia TISS está assinada pelo beneficiário.                                                                                                    |
| Documentação ausente                                                              | Verificar a documentação necessária justificando e anexando ao recurso de<br>glosa no Portal TISS.                                                                                                    |
| Divergência de RAH                                                                | Divergência do relatório de auditoria hospitalar. Importante verificar se a<br>cobrança está em conformidade com a conta auditada. Lembramos que esse<br>tipo de glosa não é passível de recurso, sendo necessária a correção e<br>reapresentação do faturamento.                                                                                                    |
| Procedimento não autorizado                                                       | Procedimento com necessidade de autorização prévia.                                                                                                    |
| Cobrança fora do prazo de validade<br>(90 dias)                                   | A guia possui validade de 90 dias após o atendimento. Ultrapassado o prazo, a cobrança se torna indeferida.                                                                                                    |
| Desdobramento de procedimento                                                     | Cobrança para procedimentos com a mesma codificação devem ser cobrados<br>com a quantidade 01, percentualizado (100%, 70% e 50%) com a informação no<br>campo redução/acréscimo. Um código em cada linha da guia TISS, sem a<br>necessidade de cobrança em guias separadas.<br>Os campos via de acesso e grau de participação devem ser preenchidos<br>somente para cobrança de procedimentos intervencionistas ou cirúrgicos. |
| Valor apresentado a maior                                                         | Verificar em contrato a tabela vigente no período do atendimento.                                                                                                    |
| Ausência de guia de outras despesas                                               | Cobranças de materiais, medicamentos, OPME, diárias, taxas e aluguéis,<br>precisam estar descritos na guia de outras despesas, sendo necessário o envio<br>da documentação para que ocorra o pagamento.                                                                                                    |
| Ausência de RAH                                                                   | Ausência do relatório de auditoria hospitalar. Importante verificar se a<br>cobrança conforme com o auditado e anexar ao recurso de glosa no Portal<br>TISS.                                                                                                    |

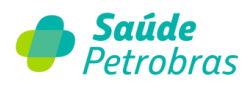

# Item de menu: Atualização Cadastral

Esta funcionalidade permite a inclusão de documentos que comprovem a qualificação dos serviços de saúde. Para adicionar uma documentação para análise, clique em

| eneficiário Autorização Faturamento Extrato Pré-faturamento Recurs<br>ocumentos Ajuda Relatórios | Atendimento<br>Online<br>so de Glosa Administração Atualização Cadastral Auditoria                                      |
|--------------------------------------------------------------------------------------------------|----------------------------------------------------------------------------------------------------|
| incluir Qualificação                                                                             | ж                                                                                                    |
| Ponto de Atendimento Especialidade Selecione v                                                   | Qualificação<br>Selecione                                                                                               |
| Dt.Inicio Dt.Validade                                                                            | AONA - PADRAO NACIONAL DE QUALIDADE<br>ACBA - PADRAO NACIONAL DE QUALIDADE                                              |
| Anexos<br>(Só pode(m) ser anexado(s) arquivo(s) com extensão JPG, JPEG, BMP e PDF.)              | AQG - PADRAO INTERNICIONAL DE CULUIDADE<br>APALC - PADRAO NACIONAL DE CULUIDADE<br>ANECO - PADRAO NACIONAL DE CULUIDADE |
| *Arquivo:<br>Selecionar um arquivo                                                               | N - COMUNICACAO DE EVENTOS ADVERSOS<br>Q OUALIDADE MONITORADA                                                           |
|                                                                                                  | G - CERTIFICAÇÕES DE ENITIDADES GESTORAS DE OUTROS PROGRAMAS DE QUALIDADE<br>I - CERTIFICAÇÕO ISO 9001                  |
|                                                                                                  | D - PROFISSIONAL COM DOUTORADO OU PÓS-DOUTORADO                                                                         |
|                                                                                                  | R - PROFISSIONAL COM RESIDENCIA                                                                                         |
|                                                                                                  | P - PROFISSIONAL COM ESPECIALIZAÇÃO                                                                                     |
|                                                                                                  | E - TITULO DE ESPECIALISTA                                                                                              |
|                                                                                                  | NIAHO/DIAS - BUSINESS ASSURANCE (DNV GL)                                                                                |
|                                                                                                  | PADI - COLEGIO BRASILEIRO DE RADIOLOGIA E DIAGNOSTICO POR IMAGEM (CBR)                                                  |

Após a inclusão dos documentos, o usuário poderá consultar quais documentos foram aprovados e/ou rejeitados. Para isso, basta preencher os campos e clicar em "**Buscar**".

| Beneficiário Autorizaçã        | o Faturamento E          | xtrato Pré-  | faturamento | Recurso de Glosa | Administração | Atualização Cadastral | Auditoria |
|--------------------------------|--------------------------|--------------|-------------|------------------|---------------|-----------------------|-----------|
| Documentos Ajuda               | Relatórios               |              |             |                  |               |                       |           |
| Inicio > Gerenciar Qualificaçõ | 25                       |              |             |                  |               |                       |           |
| Gerenciar Qual                 | ificações                |              |             |                  |               |                       |           |
| Filtros                        |                          |              |             |                  |               |                       |           |
| Ponto de Atendimen             | to                       | Especialidad | e           |                  | Qualificação  |                       |           |
| Selecione                      | ~                        |              |             | ~                | Selecione     | ~                     |           |
| Status<br>Todos O Aguardad     | ndo Análise 🔿 Em Análise | ○ Aprovado   | ○ Rejeitado |                  |               |                       |           |
|                                |                          |              |             |                  | Busca         | r 🔷 Limpar            |           |

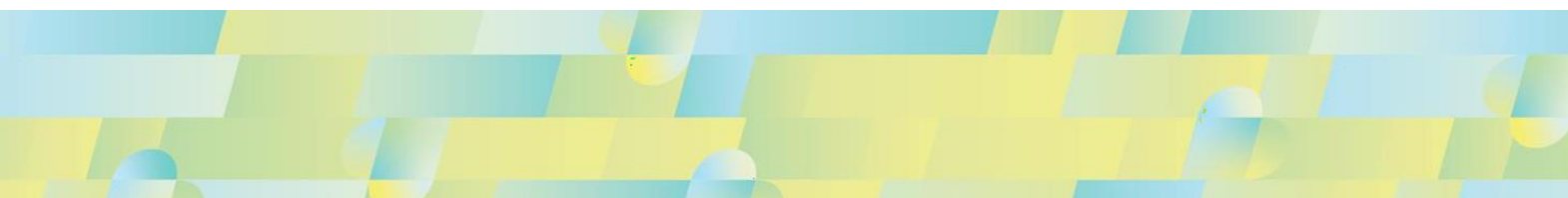

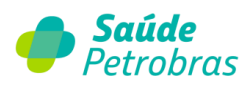

# Item de menu: Documentos

Esta funcionalidade permite as visualizações de documentos do padrão TISS em formato de

anexos.

| Beneficiário | Autorização Faturamento Extrato             |                                                                      |
|--------------|---------------------------------------------|----------------------------------------------------------------------|
|              | Little Characteristic Little Control        | Pré-faturamento Recurso de Glosa Administração Atualização Cadastral |
| Auditoria    | Documentos Ajuda Relatórios                 |                                                                      |
| Inicio > Be  | Comunicado                                  |                                                                      |
| Verif        | Autorização Radioterapia e<br>Quimioterapia |                                                                      |
|              | Modelo de Guias TISS                        |                                                                      |
|              | Demonstrativo de<br>Pagamento               | Data do procedimento: 17/11/2023 Consultar                           |
|              | Documentos de<br>Odontologia                |                                                                      |
|              | Instruções de<br>Preenchimento              |                                                                      |
|              | Formulário de Remoção                       |                                                                      |
|              | Medicações Reguladas                        |                                                                      |
|              | Autorização Cirurgia<br>Bariátrica          |                                                                      |
|              | Esterelização Voluntária                    |                                                                      |
|              | Cartilha de Orientações<br>Operacionais AMS |                                                                      |

## Comunicado

Localize os comunicados emitidos pela Saúde Petrobras.

| -           | Saúde         | Petrol        | bras    |                 |                  |               |                       | Atendimento<br>Online |
|-------------|---------------|---------------|---------|-----------------|------------------|---------------|-----------------------|-----------------------|
| Beneficiári | o Autorização | Faturamento   | Extrato | Pré-faturamento | Recurso de Glosa | Administração | Atualização Cadastral |                       |
| Auditoria   | Documentos    | Ajuda Relatór | ios     |                 |                  |               |                       |                       |
| Com         | unicados      |               |         |                 |                  |               |                       |                       |
| Filtr       | o Busca       |               |         |                 |                  |               |                       |                       |

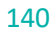

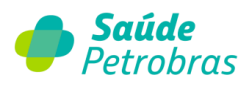

## Autorização radioterapia e quimioterapia

Prestador localiza formulário para solicitação de de radioterapia e de quimioterapia.

| Sauae Petrobras                                                                             | Atendimento<br>Online |
|---------------------------------------------------------------------------------------------|-----------------------|
| Beneficiário Autorização Faturamento Extrato Pré-faturamento Recurso de Glosa Administração | Atualização Cadastral |
| Auditoria Documentos Ajuda Relatórios                                                       |                       |
| Autorização Quimioterapia e Radioterapia                                                    |                       |
| Anexo D - Solicitação-RADIOTERAPIA                                                          |                       |
| Anexo E - Solicitação-QUIMIOTERAPIA                                                         |                       |

# Modelo de guia TISS

Prestador localiza todas as guias e anexos Padrão TISS.

| ø          | Saúde Petrobras                                    |                      |               | Atendimer             |
|------------|----------------------------------------------------|----------------------|---------------|-----------------------|
| Beneficia  | ário Autorização Faturamento Extrato Pré-faturame  | nto Recurso de Glosa | Administração | Atualização Cadastral |
| Auditoria  | a Documentos Ajuda Relatórios                      |                      |               |                       |
| Inicio > A | vodelo de guías TISS                               |                      |               |                       |
| Мо         | delo de guias TISS                                 |                      |               |                       |
|            |                                                    |                      |               |                       |
|            | > Anexo GTO Situação Inicial                       |                      |               |                       |
|            | Anexo Outras Despesas                              |                      |               |                       |
|            | Anexo Solicitação Órteses e Próteses               |                      |               |                       |
|            | Anexo Solicitação Quimioterapia                    |                      |               |                       |
|            | > Anexo Solicitação Radioterapia                   |                      |               |                       |
|            | > Guia de Recurso de Glosas                        |                      |               |                       |
|            | > Guia de Recurso de Glosas Odontológicas          |                      |               |                       |
|            | > Guia de Honorários                               |                      |               |                       |
|            | > Guia de Consulta                                 |                      |               |                       |
|            | > Guia Comprovante Presencial                      |                      |               |                       |
|            | > Guia de Tratamento Odontológico                  |                      |               |                       |
|            | > Guia de SP/SADT                                  |                      |               |                       |
|            | > Guia de Solicitação de Internação                |                      |               |                       |
|            | > Guia de Solicitação de Complemento de Tratamento |                      |               |                       |
|            | > Guia de Resumo de Internação                     |                      |               |                       |
|            | Guia de Resumo de Internação Continuação           |                      |               |                       |

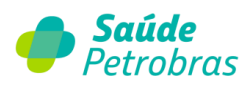

### Demonstrativo de pagamento

Prestador visualiza as informações de modelo e instruções para demonstrativo de pagamento, demonstrativo de análise de contas e demonstrativo de pagamento de tratamento odontológico.

| Beneficiário       Autorização       Faturamento       Extrato       Pré-faturamento       Recurso de Glosa       Administração       Atualização Cadastral       Au         Documentos       Ajuda       Relatórios       Inicio > Demonstrativo de pagamento       Inicio > Demonstrativo de Análise de Contas       Inistrução Demonstrativo de Pagamento de Análise de Contas       Inistrução Demonstrativo de Pagamento       Inistrução Demonstrativo de Pagamento         Instrução Demonstrativo de Pagamento       Inistrução Demonstrativo de Pagamento       Inistrução Demonstrativo de Pagamento | 🌔 s             | aúde Petrobras                                                                                       | Atendimento<br>Online |
|----------------------------------------------------------------------------------------------------|-----------------|----------------------------------------------------------------------------------------------------|-----------------------|
| Documentos       Ajuda       Relatórios         Inicio > Demonstrativo de pagamento         Demonstrativo de pagamento         > Demonstrativo de Análise de Contas         > Instrução Demonstrativo de Pagamento         > Instrução Demonstrativo de Pagamento         > Instrução Demonstrativo de Pagamento         > Instrução Demonstrativo de Pagamento         > Instrução Demonstrativo de Pagamento         > Instrução Demonstrativo de Pagamento         > Instrução Demonstrativo de Pagamento de Tratamento Odontológico                                                                        | Beneficiário    | Autorização Faturamento Extrato Pré-faturamento Recurso de Glosa Administração Atualização Cadastral | Auditoria             |
| Inicio > Demonstrativo de pagamento  Demonstrativo de pagamento  > Demonstrativo de Análise de Contas  > Instrução Demonstrativo de Pagamento de Análise de Contas  > Demonstrativo de Pagamento  > Instrução Demonstrativo de Pagamento > Instrução Demonstrativo de Pagamento de Tratamento Odontológico                                                                                                    | Documentos      | Ajuda Relatórios                                                                                     |                       |
| Demonstrativo de pagamento         > Demonstrativo de Análise de Contas         > Instrução Demonstrativo de Pagamento de Análise de Contas         > Demonstrativo de Pagamento         > Instrução Demonstrativo de Pagamento         > Instrução Demonstrativo de Pagamento de Tratamento Odontológico                                                                                                    | nicio > Demonst | trativo de pagamento                                                                                 |                       |
| <ul> <li>&gt; Demonstrativo de Análise de Contas</li> <li>&gt; Instrução Demonstrativo de Pagamento de Análise de Contas</li> <li>&gt; Demonstrativo de Pagamento</li> <li>&gt; Instrução Demonstrativo de Pagamento</li> <li>&gt; Instrução Demonstrativo de Pagamento de Tratamento Odontológico</li> </ul>                                                                                                    | Demons          | strativo de pagamento                                                                                |                       |
| <ul> <li>Instrução Demonstrativo de Pagamento de Análise de Contas</li> <li>Demonstrativo de Pagamento</li> <li>Instrução Demonstrativo de Pagamento</li> <li>Instrução Demonstrativo de Pagamento de Tratamento Odontológico</li> </ul>                                                                                                    | >               | Demonstrativo de Análise de Contas                                                                   |                       |
| <ul> <li>&gt; Demonstrativo de Pagamento</li> <li>&gt; Instrução Demonstrativo de Pagamento</li> <li>&gt; Instrução Demonstrativo de Pagamento de Tratamento Odontológico</li> </ul>                                                                                                    | >               | Instrução Demonstrativo de Pagamento de Análise de Contas                                            |                       |
| <ul> <li>Instrução Demonstrativo de Pagamento</li> <li>Instrução Demonstrativo de Pagamento de Tratamento Odontológico</li> </ul>                                                                                                    | >               | Demonstrativo de Pagamento                                                                           |                       |
| Instrução Demonstrativo de Pagamento de Tratamento Odontológico                                                                                                    | >               | Instrução Demonstrativo de Pagamento                                                                 |                       |
|                                                                                                    | >               | Instrução Demonstrativo de Pagamento de Tratamento Odontológico                                      |                       |
| > Demonstrativo de Pagamento de Tratamento Odontológico                                                                                                    | >               | Demonstrativo de Pagamento de Tratamento Odontológico                                                |                       |

## Documentos de odontologia

Prestador localiza os documentos pertinentes à Odontologia.

| Docu | cumentos Odontologia |                                                  |  |  |  |
|------|----------------------|--------------------------------------------------|--|--|--|
|      | >                    | Plano de Tratamento Implantodontia               |  |  |  |
|      | >                    | Relatório de Ortodontia                          |  |  |  |
|      | >                    | Termo de compromisso para tratamento ortodôntico |  |  |  |
|      | >                    | Termo de esclarecimento para implantodontia      |  |  |  |
|      | >                    | LPO                                              |  |  |  |
|      | >                    | Termo de Conclusão de Tratamento Ortodôntico     |  |  |  |
|      | >                    | Relatório de Intercorrências em Ortodontia       |  |  |  |

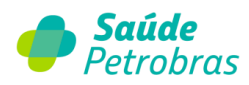

## Instruções de preenchimento

Instruções de preenchimento de guias e anexo Padrão Tiss.

| <ul> <li>Instrução Anexo Solicitação Radioterapia</li> <li>Instrução Anexo Solicitação Quimioterapia</li> <li>Instrução Anexo Solicitação OPME</li> <li>Instrução Anexo GTO</li> <li>Instrução Guia de GTO</li> <li>Instrução Guia de SP/SADT</li> <li>Instrução Guia de Solicitação de Prorrogação de Internação ou Complementaç<br/>de Tratamento</li> <li>Instrução Guia de Solicitação de Internação</li> <li>Instrução Guia de Resumo de Internação</li> <li>Instrução Guia de Recurso de Glosas</li> <li>Instrução Guia de Recurso de Glosas Odontológicas</li> <li>Instrução Guia de Comprovante Presencial</li> </ul>    |           | Instrução Anexo Outras Despesas                                                           |
|----------------------------------------------------------------------------------------------------|-----------|-------------------------------------------------------------------------------------------|
| <ul> <li>Instrução Anexo Solicitação Quimioterapia</li> <li>Instrução Anexo Solicitação QPME</li> <li>Instrução Anexo GTO</li> <li>Instrução Guia de GTO</li> <li>Instrução Guia de SP/SADT</li> <li>Instrução Guia de Solicitação de Prorrogação de Internação ou Complementaç<br/>de Tratamento</li> <li>Instrução Guia de Solicitação de Internação</li> <li>Instrução Guia de Resumo de Internação</li> <li>Instrução Guia de Recurso de Glosas</li> <li>Instrução Guia de Recurso de Glosas Odontológicas</li> <li>Instrução Guia de Comprovante Presencial</li> </ul>                                                      | 1         | instrução Alexo Outras Despesas                                                           |
| <ul> <li>Instrução Anexo Solicitação Quimioterapia</li> <li>Instrução Anexo Solicitação OPME</li> <li>Instrução Anexo GTO</li> <li>Instrução Guia de GTO</li> <li>Instrução Guia de SP/SADT</li> <li>Instrução Guia de Solicitação de Prorrogação de Internação ou Complementaç<br/>de Tratamento</li> <li>Instrução Guia de Solicitação de Internação</li> <li>Instrução Guia de Solicitação de Internação</li> <li>Instrução Guia de Resumo de Internação</li> <li>Instrução Guia de Recurso de Glosas</li> <li>Instrução Guia de Recurso de Glosas Odontológicas</li> <li>Instrução Guia de Comprovante Presencial</li> </ul> | >         | Instrução Anexo Solicitação Radioterapia                                                  |
| <ul> <li>Instrução Anexo Solicitação OPME</li> <li>Instrução Anexo GTO</li> <li>Instrução Guia de GTO</li> <li>Instrução Guia de SP/SADT</li> <li>Instrução Guia de Solicitação de Prorrogação de Internação ou Complementaç<br/>de Tratamento</li> <li>Instrução Guia de Solicitação de Internação</li> <li>Instrução Guia de Solicitação de Internação</li> <li>Instrução Guia de Resumo de Internação</li> <li>Instrução Guia de Recurso de Glosas</li> <li>Instrução Guia de Recurso de Glosas Odontológicas</li> <li>Instrução Guia de Honorários</li> <li>Instrução Guia de Comprovante Presencial</li> </ul>              | >         | Instrução Anexo Solicitação Quimioterapia                                                 |
| <ul> <li>&gt; Instrução Anexo GTO</li> <li>&gt; Instrução Guia de GTO</li> <li>&gt; Instrução Guia de SP/SADT</li> <li>&gt; Instrução Guia de Solicitação de Prorrogação de Internação ou Complementaç<br/>de Tratamento</li> <li>&gt; Instrução Guia de Solicitação de Internação</li> <li>&gt; Instrução Guia de Resumo de Internação</li> <li>&gt; Instrução Guia de Recurso de Glosas</li> <li>&gt; Instrução Guia de Recurso de Glosas Odontológicas</li> <li>&gt; Instrução Guia de Honorários</li> <li>&gt; Instrução Guia de Comprovante Presencial</li> </ul>                                                           | >         | Instrução Anexo Solicitação OPME                                                          |
| <ul> <li>&gt; Instrução Guia de GTO</li> <li>&gt; Instrução Guia de SP/SADT</li> <li>&gt; Instrução Guia de Solicitação de Prorrogação de Internação ou Complementaç<br/>de Tratamento</li> <li>&gt; Instrução Guia de Solicitação de Internação</li> <li>&gt; Instrução Guia de Resumo de Internação</li> <li>&gt; Instrução Guia de Recurso de Glosas</li> <li>&gt; Instrução Guia de Recurso de Glosas Odontológicas</li> <li>&gt; Instrução Guia de Honorários</li> <li>&gt; Instrução Guia de Comprovante Presencial</li> </ul>                                                                                             | >         | Instrução Anexo GTO                                                                       |
| <ul> <li>Instrução Guia de SP/SADT</li> <li>Instrução Guia de Solicitação de Prorrogação de Internação ou Complementaç<br/>de Tratamento</li> <li>Instrução Guia de Solicitação de Internação</li> <li>Instrução Guia de Resumo de Internação</li> <li>Instrução Guia de Recurso de Glosas</li> <li>Instrução Guia de Recurso de Glosas Odontológicas</li> <li>Instrução Guia de Honorários</li> <li>Instrução Guia de Comprovante Presencial</li> </ul>                                                                                                    | >         | Instrução Guia de GTO                                                                     |
| <ul> <li>Instrução Guia de Solicitação de Prorrogação de Internação ou Complementaç<br/>de Tratamento</li> <li>Instrução Guia de Solicitação de Internação</li> <li>Instrução Guia de Resumo de Internação</li> <li>Instrução Guia de Recurso de Glosas</li> <li>Instrução Guia de Recurso de Glosas Odontológicas</li> <li>Instrução Guia de Honorários</li> <li>Instrução Guia de Comprovante Presencial</li> </ul>                                                                                                    | >         | Instrução Guia de SP/SADT                                                                 |
| <ul> <li>Instrução Guia de Solicitação de Internação</li> <li>Instrução Guia de Resumo de Internação</li> <li>Instrução Guia de Recurso de Glosas</li> <li>Instrução Guia de Recurso de Glosas Odontológicas</li> <li>Instrução Guia de Honorários</li> <li>Instrução Guia de Comprovante Presencial</li> </ul>                                                                                                    | ><br>de 1 | Instrucao Guia de Solicitação de Prorrogação de Internação ou Complementaçã<br>Tratamento |
| <ul> <li>&gt; Instrução Guia de Resumo de Internação</li> <li>&gt; Instrução Guia de Recurso de Glosas</li> <li>&gt; Instrução Guia de Recurso de Glosas Odontológicas</li> <li>&gt; Instrução Guia de Honorários</li> <li>&gt; Instrução Guia de Comprovante Presencial</li> </ul>                                                                                                    | >         | Instrução Guia de Solicitação de Internação                                               |
| <ul> <li>&gt; Instrução Guia de Recurso de Glosas</li> <li>&gt; Instrução Guia de Recurso de Glosas Odontológicas</li> <li>&gt; Instrução Guia de Honorários</li> <li>&gt; Instrução Guia de Comprovante Presencial</li> </ul>                                                                                                    | >         | Instrução Guia de Resumo de Internação                                                    |
| <ul> <li>&gt; Instrução Guia de Recurso de Glosas Odontológicas</li> <li>&gt; Instrução Guia de Honorários</li> <li>&gt; Instrução Guia de Comprovante Presencial</li> </ul>                                                                                                    | >         | Instrução Guia de Recurso de Glosas                                                       |
| <ul> <li>&gt; Instrução Guia de Honorários</li> <li>&gt; Instrução Guia de Comprovante Presencial</li> </ul>                                                                                                    | >         | Instrução Guia de Recurso de Glosas Odontológicas                                         |
| > Instrução Guia de Comprovante Presencial                                                                                                    | >         | Instrução Guia de Honorários                                                              |
|                                                                                                    | >         | Instrução Guia de Comprovante Presencial                                                  |

## Formulário de remoção

Formulário (via download) utilizado para remoção em ambulância pela Saúde Petrobras.

### Medicações reguladas

Documento com a relação das medicações de alto custo que necessitam de autorização.

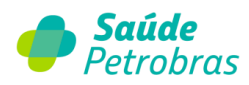

## Autorização cirurgia bariátrica

Documentos complementares à autorização de cirurgia bariátrica.

| tori | zação Cirurgia Bariátrica                                                     |
|------|-------------------------------------------------------------------------------|
| >    | Anexo B - Folha de Avaliação Inicial para Cirurgia Bariátrica.                |
| >    | Folha de Evolução para Cirurgia Bariátrica                                    |
| >    | Anexo A-Protocolo Clínico de Avaliação para Cirurgia Bariátrica               |
| >    | Anexo E - Termo Consentimento Informado para Realização de Cirurgia Bariátric |

### Esterelização voluntária

Documentos complementares à esterelização voluntária.

| Esterel | ização Voluntária                                                                                            |
|---------|----------------------------------------------------------------------------------------------------|
| >       | Anexo B - Declaração de Existência de Filhos vivos para Esterilização Cirúrgica Voluntária Masculina         |
| >       | Anexo C Termo de Consentimento Informado para Laqueadura Tubária Esterilização Cirúrgica Voluntária Feminina |
| >       | Anexo F - Termo de Consentimento Informado para Vasectomia-Esterilização Cirúrgica Voluntária Masculina      |

## Cartilha de Orientações Operacionais Saúde Petrobras

Documentos para orientação operacional aos Prestadores.

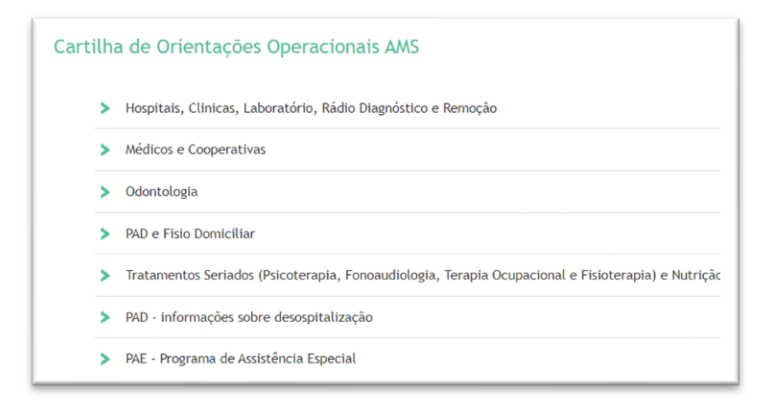
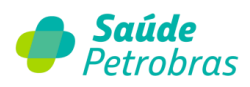

# Materiais de consumo

Lista de materiais de consumo sem exigência de autorização independente de seu valor ser maior ou menor que R\$ 1.000,00 (hum mil reais).

# Item de menu: Ajuda

Esta funcionalidade disponibiliza o conteúdo do Portal em formato de Vídeo Aulas e as principais dúvidas relacionadas a sua navegação.

| o o              | aúde              | Petro       | bras    |                 |                  |               |                       | Atendimento<br>Online |
|------------------|-------------------|-------------|---------|-----------------|------------------|---------------|-----------------------|-----------------------|
| Beneficiário     | Autorização       | Faturamento | Extrato | Pré-faturamento | Recurso de Glosa | Administração | Atualização Cadastral | Auditoria             |
| Documentos       | Ajuda Rel         | atórios     |         |                 |                  |               |                       |                       |
| Inicio > Materia |                   | ervice      |         |                 |                  |               |                       |                       |
|                  |                   | uentes      |         |                 |                  |               |                       |                       |
| Materia          |                   |             |         |                 |                  |               |                       |                       |
| >                | Recursos de Glosa |             |         |                 |                  |               |                       |                       |
|                  |                   | rtal TISS   |         |                 |                  |               |                       |                       |
|                  |                   | SA de Guias |         |                 |                  |               |                       |                       |
|                  |                   |             |         |                 |                  |               |                       |                       |

### Manual Webservice

Documento que possui instruções de configuração para gerar arquivos no padrão TISS 4.01.00. Estas informações são úteis somente para os credenciados que utilizam sistemas próprios de digitação de guias TISS e que, posteriormente, são inseridos apenas os arquivos *xml* para transmissão do faturamento.

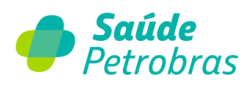

# Dúvidas frequentes

Relação de dúvidas frequentes dos credenciados.

# FAQ – Renovação Cadastral

Relação de perguntas frequentes relacionados à renovação cadastral.

# FAQ – Dispensa de guias físicas

Relação de perguntas frequentes relacionados à dispensa de guias físicas.

### Item de menu – Relatórios

Acesse os relatórios através de Relatórios Solicitados, que alguns minutos após a solicitação, o arquivo estará disponível para download.

| Beneficiário    | Autorização      | Faturamento | Extrato | Pré-faturamento | Recurso de Glosa | Auditoria  | Documente | os Ajuda   | Relatórios   |            |
|-----------------|------------------|-------------|---------|-----------------|------------------|------------|-----------|------------|--------------|------------|
| icio > Relatóri | os Solicitados   |             |         |                 |                  |            |           |            | Relatórios S | olicitados |
|                 |                  |             |         |                 |                  |            |           |            |              |            |
| elatórios       | Solicitad        | los         |         |                 |                  |            |           |            |              |            |
|                 |                  |             |         |                 |                  |            |           |            |              |            |
| Filtro Busc     | a                |             |         |                 |                  |            |           |            |              | •          |
|                 |                  |             |         |                 |                  |            |           |            |              |            |
|                 |                  |             |         |                 |                  |            |           |            |              |            |
| Da              | ta               | Nr.Soli     | c       | Nome Re         | latório          | Disponível | até       | Stat       | us           | download   |
| 20/07/2022      |                  |             |         | EXTRATO_POR_PR  | ESTADOR 1        | 9/08/2022  | 1         | Processado |              |            |
| Foram encontr   | ados 1 Item(s) d | e 1         |         |                 |                  |            |           |            |              |            |
|                 |                  |             |         |                 |                  |            |           |            |              |            |

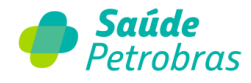

# Item de menu – Atendimento Online

Através do Portal TISS, nossos credenciados possuem acesso ao chat com nossa Central de Atendimento. Lembramos que este <u>serviço está disponível de segunda à sexta-feira,</u> das 08h às 18h.

Para acessar, clique no ícone atendimento online, no canto superior direito da página.

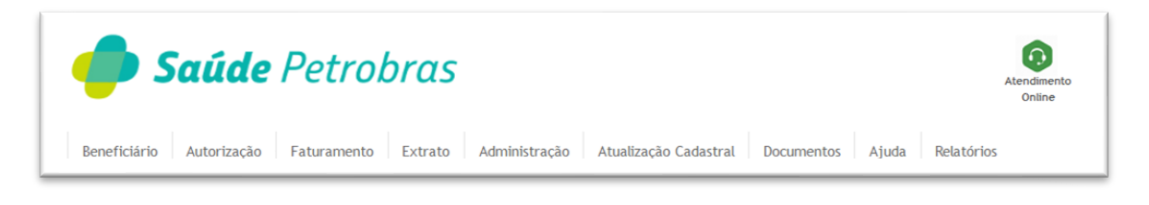

Preencha os campos a seguir e aguarde o atendimento da Central de Atendimento.

| Colá, E<br>Recurso de Glosa | Estamos online! Fale Agora!                                                                                      | X Atendimento<br>Online |
|-----------------------------|----------------------------------------------------------------------------------------------------|-------------------------|
| Chat Onli                   | ne                                                                                                    | – er ×                  |
| Ültimo                      | Olá!<br>Esse é o atendimento online da Saúde Petrobras!<br>Por favor, preencha os campos abaixo para iniciarmos: |                         |
| COMPAR                      | A Nome*                                                                                                    |                         |
|                             | ⊡ E-mail*                                                                                                    |                         |
|                             | CPF ou CNPJ*<br>(*) Campos obrigatórios                                                                          |                         |
|                             | → ACESSAR                                                                                                    | XGEN                    |
|                             | •                                                                                                    | Sair                    |

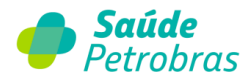

### Orientações sobre faturamento e pagamento

Com o objetivo de atender a Resolução Normativa (RN) da ANS Nº 305<sup>1</sup> e com vistas a possibilitar maior segurança e agilidade no processo de pagamento, informamos que as Guias TISS devem ser **obrigatoriamente** transmitidas eletronicamente através do Portal TISS.

É obrigatório também a guarda destas guias em papel, por um período mínimo de 5 (cinco) anos, pois poderão ser auditadas a qualquer tempo pela Saúde Petrobras.

É importante destacar que o envio eletrônico das guias TISS não dispensa a remessa da documentação em meio físico (exceto para os documentos dispensados de envio em meio físico – ver item abaixo "Envio de guias em meio físico"), que deverá estar acompanhada pelo protocolo de transmissão eletrônica de lote gerado no Portal.

Ratificamos que o protocolo de transmissão deve capear o lote de guias que o compõem. Dentro do lote, as contas devem estar ordenadas na mesma sequência utilizada para transmissão (arquivo .xml) ou digitação das guias no Portal.

O conteúdo do arquivo eletrônico deve ser idêntico ao das guias correspondentes em meio físico, sob pena de devolução da cobrança por inconsistência entre o eletrônico e físico.

# Obrigatoriedade e vantagens da transmissão eletrônica

#### OBRIGATORIEDADE

<sup>1</sup> RN 305 DA ANS, Cap. II, "Art. 7°: A troca dos dados do Padrão TISS deverá ser eletrônica e obrigatoriamente na versão vigente".

O descumprimento desta obrigatoriedade implicará na devolução do faturamento.

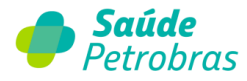

#### VANTAGENS

Críticas eletrônicas definidas pela Saúde Petrobras: número da carteira, versão arquivo, campos obrigatórios, número da guia; eliminação das devoluções de contas pelos motivos acima; otimização do fluxo de caixa; eliminação da confecção da capa de lote.

# Papeless – Dispensa de envio de guias TISS em meio físico

#### Está dispensado o envio de guias TISS em meio físico os seguintes serviços:

- a) Consultas e exames médicos realizados em consultório sem uso de materiais, medicamentos, gases medicinais, diárias ou taxas;
- b) Consultas médicas realizadas em pronto-socorro sem uso de materiais, medicamentos, gases medicinais, diárias ou taxas;
- c) Consultas a anestesistas (PF, PJ ou Cooperativas);
- d) Exames de imagem (exceto aqueles que tenham utilização de materiais, medicamentos, gases medicinais, diárias ou taxas);
- e) Exames laboratoriais (exceto aqueles que tenham utilização de materiais, medicamentos, gases medicinais, diárias ou taxas);
- f) Tratamentos do Programa de Assistência Especial (PAE);
- g) Tratamentos seriados (fisioterapia, fonoaudiologia, psicoterapia, terapia ocupacional) e nutrição;
- h) Cobranças realizadas nas Guias de Tratamento Odontológico (GTO), inclusive para procedimentos odontológicos ambulatoriais que por imperativo clínico tenham sido realizados em hospital.

No entanto, <u>o envio eletrônico destes serviços permanece obrigatório. É obrigatório</u> <u>também a guarda destas guias em papel, por um período mínimo de 5 (cinco) anos, pois</u> <u>poderão ser auditadas a gualquer tempo pela Saúde Petrobras.</u>

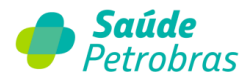

Toda a transmissão eletrônica (arquivo *xml*) deverá ser encaminhada **a partir do dia 1º até o dia 20 de cada mês**, o qual será balizador para definição de cronograma de pagamento, conforme calendário de processamento. Ultrapassado este prazo, o Portal estará bloqueado e o pagamento será realizado conforme calendário do mês seguinte.

# Obrigatoriedade de envio de guias TISS em meio físico

As guias TISS em meio físico não citadas acima, após a transmissão eletrônica, deverão ser enviadas via Correios para os endereços citados abaixo, acompanhadas do protocolo de transmissão eletrônica de lote gerado no portal, ou por capa de lote. Desvios decorrentes da má utilização da guia eletrônica estão passíveis às sanções previstas na Saúde Petrobras e legislação pertinente.

O mês de recebimento das Guias TISS em meio físico nos locais indicados abaixo será o balizador para definição de cronograma de pagamento e não a data de postagem. Por isso, é importante encaminhar a documentação física comprobatória logo após a transmissão eletrônica das guias (*xml*). Nas cobranças em que é exigido a apresentação de documentação física, o não recebimento da mesma até o mês seguinte ao da apresentação da guia eletrônica no Portal TISS implicará em glosa integral da cobrança, em face do não recebimento das documentações no prazo em que se faziam requeridas.

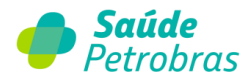

Os credenciados devem fazer o envio das contas físicas pelos correios, conforme indicações abaixo:

#### Credenciados Estado do Rio de Janeiro

Agência Visconde de Inhaúma

Rua Visconde de Inhaúma, nº 61, CEP 20091-972 Código da agência: 00424-506 Caixa Postal 21811

#### Credenciados dos demais Estados

Rodovia Vice Prefeito Hermenegildo Tonolli, 2777, Itupeva/SP, CEP: 13.295-900

# Calendário de Apresentação de Faturas e Pagamentos

| Processamento das Guias                                                     | Divulgação do Demonstrativo<br>de Pagamento e do Extrato<br>(Portal TISS) | Emissão e Apresentação das<br>Notas Fiscais ou RPCI<br>(Mesmo endereço das guias<br>físicas) | Crédito em Conta<br>Corrente                                |
|-----------------------------------------------------------------------------|---------------------------------------------------------------------------|----------------------------------------------------------------------------------------------|-------------------------------------------------------------|
| Mês seguinte ao do<br>recebimento da<br>documentação eletrônica e<br>física | Até o penúltimo dia útil do mesmo<br>mês do processamento das guias.      | Imediatamente após a divulgação do<br>demonstrativo de pagamento                             | Último dia útil do mesmo mês do<br>processamento das guias. |

# Prazo para apresentação das guias TISS

O prazo para apresentação das Guias TISS é de até 90 dias contados a partir da data mais recente de atendimento informada na guia de cobrança.

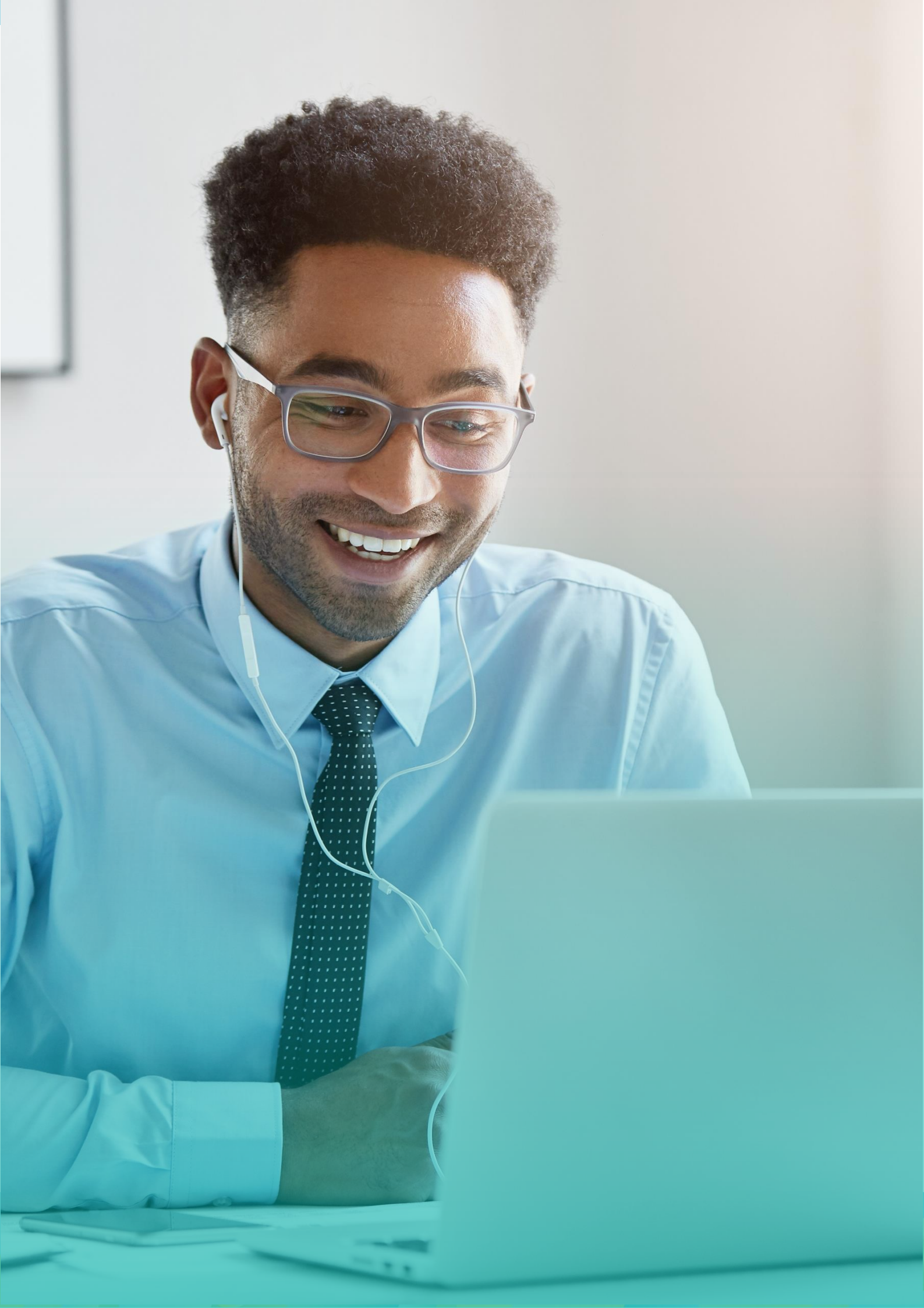